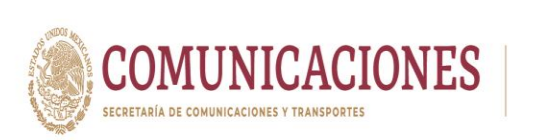

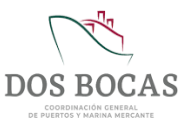

MANUAL DE USO DE LA PLATAFORMA ELECTRÓNICA MEDIPORT API-DBO-GO-M-02

# MANUAL DE USO DE LA PLATAFORMA ELECTRÓNICA

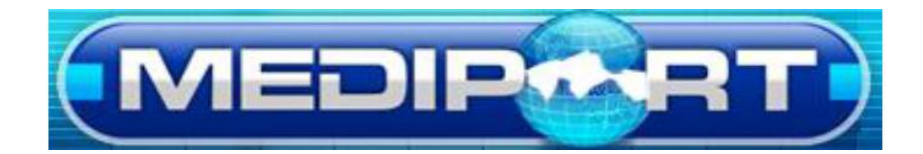

# API-DBO-GO-M-02

| Elaboró:              | Revisó:           | Autorizó:         | Revisión: 00    |
|-----------------------|-------------------|-------------------|-----------------|
|                       |                   |                   |                 |
|                       | Gerencia de       |                   | 22/11/2020      |
| Subgerencia de        | Operaciones.      |                   |                 |
| Protección Portuaria. | Aduana Dos Bocas. | Dirección General | Página 1 de 112 |

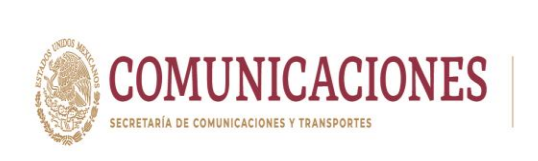

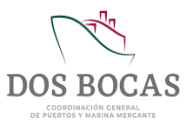

# HISTORIAL DE REVISIONES

| REVISIÓN<br>№ | FECHA DE<br>REVISIÓN | DESCRIPCIÓN DEL CAMBIO |
|---------------|----------------------|------------------------|
| 00            | 22/11/2020           | Emisión del documento. |

| Elaboró:              | Revisó:           | Autorizó:         | Revisión: 00                  |
|-----------------------|-------------------|-------------------|-------------------------------|
| Subgerencia de        | Gerencia de       |                   | 22/11/2020                    |
| Protección Portuaria. | Aduana Dos Bocas. | Dirección General | Página <b>2</b> de <b>112</b> |

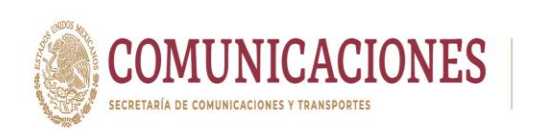

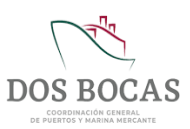

# CONTENIDO

| 1.  | INTRO    | DDUCCIÓN                                                           | 5  |
|-----|----------|--------------------------------------------------------------------|----|
| 2.  | OBJE     | TIVO GENERAL                                                       | 5  |
| 3.  | FUND     | AMENTOS JURÍDICOS                                                  | 5  |
| 4.  | GLOS     | SARIO                                                              | 6  |
| 5.  | MEDI     | PORT                                                               | 9  |
| 5.1 | Ι ¿Qι    | ué es MEDIPORT?                                                    | 9  |
| Ę   | 5.1.1.   | Beneficios del Sistema MEDIPORT                                    | 9  |
| Ę   | 5.1.2.   | Servicio de trámites que ofrece el Sistema MEDIPORT                | 9  |
| 5.2 | 2. Soli  | icitud de Usuario y Contraseña1                                    | 0  |
| Ę   | 5.2.1.   | Requisitos para la Solicitud de Usuario y Contraseña1              | 1  |
| 5.3 | 3. Ingr  | reso a la Plataforma Electrónica del Sistema MEDIPORT1             | 2  |
| Ę   | 5.3.1.   | Conociendo la Plataforma Electrónica del Sistema MEDIPORT1         | 4  |
| 6.  | PROC     | CEDIMIENTOS DE TRÁMITES CON LA ADMINISTRACIÓN PORTUARIA INTEGRAL D | E  |
| 005 | BUCA     |                                                                    | 6  |
| 6.1 | I. Pro   | cedimiento para Trámites a Buques1                                 | 6  |
| 6   | 5.1.1.   | Aviso de Arribo                                                    | 6  |
| 6   | 5.1.1.1. | Requisitos para el Aviso de Arribo1                                | 6  |
| 6   | 6.1.1.2. | Solicitud del Aviso de Arribo1                                     | 7  |
| 6.2 | 2. Pro   | cedimiento para Trámites de Credencialización2                     | 7  |
| 6   | 6.2.1.   | Requisitos para la Credencialización2                              | 7  |
| 6   | 6.2.2.   | Solicitud de Credencialización2                                    | 8  |
| 6.3 | 3. Pro   | cedimiento para Trámites de Permiso Temporal3                      | 5  |
| 6   | 6.3.1.   | Requisitos para el Permiso Temporal3                               | 5  |
| 6   | 6.3.2    | Solicitud de Permiso Temporal4                                     | 1  |
| 7.  | PROC     | CEDIMIENTOS DE TRÁMITES CON LA ADUANA MARÍTIMA DE DOS BOCAS        | 63 |
| 7.1 | I. Pro   | cedimientos para Trámites de Salida5                               | 3  |
| 7   | 7.1.1.   | Requisitos para Trámites de Salida5                                | 3  |
| 7   | 7.1.2.   | Solicitud de E/S Equipo de Cómputo6                                | 2  |
| 7   | 7.1.3.   | Solicitud de /S Equipos, Material y Herramienta6                   | 9  |
| 7   | 7.1.4.   | Solicitud de Avituallamiento7                                      | 6  |
| -   | 7.1.5.   | Solicitud de Embarque y Desembarque                                | 3  |

| Elaboró:              | Revisó:           | Autorizó:         | Revisión: 00                  |
|-----------------------|-------------------|-------------------|-------------------------------|
|                       |                   |                   |                               |
|                       | Gerencia de       |                   | 22/11/2020                    |
| Subgerencia de        | Operaciones.      |                   |                               |
| Protección Portuaria. | Aduana Dos Bocas. | Dirección General | Página <b>3</b> de <b>112</b> |
|                       |                   |                   |                               |

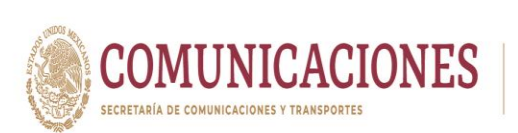

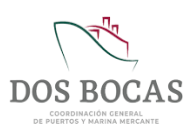

| 7   | .1.6.    | Solicitud de Mermas y Desperdicios                                                    | .91 |
|-----|----------|---------------------------------------------------------------------------------------|-----|
| 7   | .1.7.    | Solicitud de Suministro de Combustible                                                | .97 |
| 7   | .1.8.    | Solicitud de Toma de Muestras                                                         | .97 |
| 7   | .2.0.    | Solicitud de Salida Recinto                                                           | 103 |
| 8.  | ANEX     | xos                                                                                   | 110 |
| 8.1 | AN       | EXO 1. Formato para Oficio de Solicitud de Usuario y Contraseña de MEDIPORT           | 110 |
| 8.2 | AN       | EXO 2. Formato para Oficio de Solicitud de Credenciales.                              | 111 |
| 8.3 | AN<br>11 | EXO 3. Formato Único para Trámites de Acceso al Recinto Portuario API-DBO-GO-F-3<br>2 | 1.  |

| Elaboró:              | Revisó:           | Autorizó:         | Revisión: 00    |
|-----------------------|-------------------|-------------------|-----------------|
| Quita a succession da | Gerencia de       |                   | 22/11/2020      |
| Subgerencia de        | Operaciones.      |                   |                 |
| Protección Portuaria. | Aduana Dos Bocas. | Dirección General | Página 4 de 112 |

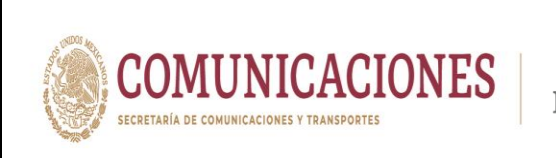

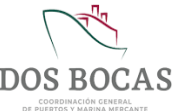

# 1. INTRODUCCIÓN

El presente manual describe el alcance de los servicios que ofrece el Sistema MEDIPORT, sistema que permite a la Administración Portuaria Integral de Dos Bocas S.A. de C.V. (API DBO) y a otras autoridades generar una ventanilla extendida para los Usuarios quienes realizarán el proceso de trámite solicitando su ingreso con motivo de la realización de actividades y/o servicios en el Puerto Dos Bocas.

El Sistema MEDIPORT cubre las siguientes necesidades: la realización de trámites electrónicos para solicitud del arribo de embarcaciones al Puerto Dos Bocas, solicitud y programación para el uso de Infraestructura Portuaria, solicitud de acceso y salida de personal y unidades vehiculares, solicitud de retiro de equipo, material y herramientas propiedad de los Usuarios de los Usuarios al Puerto y solicitud de credencialización para Usuarios y sus unidades vehiculares.

El uso de la plataforma electrónica permite una reducción de costos al disminuir la generación de documentación en papel impreso, utilizando la firma electrónica, generando así un archivo digital que cumple con el proceso: "Documento que nace digital, se puede mantener digitalizado" por ende previene el almacenamiento físico de documentos y contribuye a la reducción de tiempo al evitar desplazamientos en la realización de los trámites, simplificando los procesos para cada una de las entidades, autoridades y usuarios.

La consulta sobre el estado de los trámites de la plataforma electrónica podrá ser verificada desde cualquier dispositivo con acceso a internet y tendrá disponibilidad de 24 horas los 365 días del año.

Todo esto con fundamento a las Reglas de Operaciones del Puerto de Dos Bocas, Ley de Puerto y su Reglamento, Ley de Navegación y su Reglamento y el Código PBIP, los cuales regulan las actividades Portuarias, así mismo se explicará de manera detallada y ejemplificada la metodología para la elaboración Permisos Temporales de solicitud de acceso y salida a la Terminal de Usos Múltiples (TUM) por medio de la Plataforma Electrónica, de lo cual se procederá a su revisión para su autorización o caso contrario rechazo con las observaciones correspondientes para su aprobación.

# 2. OBJETIVO GENERAL

Establecer los requerimientos y procedimientos de los trámites de solicitud para ingreso y salida del Puerto Dos Bocas a los Usuarios quienes pretendan la realización de sus actividades en su interior, y así mismo dar seguimiento al cumplimiento de las Reglas de Operación del Puerto, los protocolos de Protección Portuaria, Seguridad Industrial y Protección al Medio Ambiente implementados por la API DBO a los Cesionarios, Servicios Específicos, Agencias Navieras Consignatarias, Prestadores de Servicios Portuarios, Prestadores de Servicios Conexos, Contratistas y Visitantes; a fin de prevenir eventos no deseados y mantener las operaciones del Puerto de manera eficiente y productiva.

# 3. FUNDAMENTOS JURÍDICOS

- Ley de Puertos y su Reglamento.
- Ley de Navegación y Comercio Marítima y su Reglamento.

| Elaboró:              | Revisó:           | Autorizó:         | Revisión: 00    |
|-----------------------|-------------------|-------------------|-----------------|
| Subgerencia de        | Gerencia de       |                   | 22/11/2020      |
| Protección Portuaria. | Aduana Dos Bocas. | Dirección General | Página 5 de 112 |

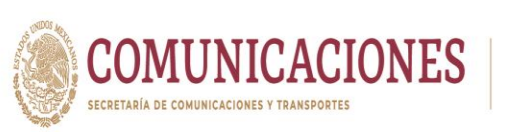

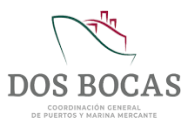

- Ley Aduanera y su Reglamento.
- Ley Federal del Trabajo.
- Ley General de Equilibrio Ecológico y la Protección al Ambiente y su Reglamento.
- Ley General para la Prevención y Gestión Integral de los Residuos y su Reglamento.
- Ley General de Salud.
- Reglamento de la Ley General de Salud en Materia de Sanidad Internacional.
- Reglamento Interno de la Secretaria de Comunicaciones y Transportes.
- Reglamento Federal de Seguridad, Higiene y Medio Ambiente de Trabajo.
- Reglamento para el Transporte Terrestre de Materiales y Residuos Peligrosos.
- Título de Concesión para la Administración Portuaria Integral de Dos Bocas, S.A de C.V.
- Código Marítimo Internacional de Mercancías Peligrosas.
- Convenio Internacional No. 152.- Seguridad e Higiene en los Trabajos Portuarios.
- Código Internacional para la Protección de los Buques y de las Instalaciones Portuarias (PBIP).
- Normas Oficiales Mexicanas (en materia Portuaria, Seguridad y Salud en el Trabajo, Protección al Medio Ambiente, Transporte y Almacenamiento de Mercancías).
- Manual de Seguridad Industrial y Protección al Medio Ambiente Portuario (Manual SIPAP) de la Administración Portuaria Integral de Dos Bocas.
- ISO 9001:2008 Sistemas de Gestión de la Calidad, ISO 14001:2015 Sistemas de Gestión Ambiental e ISO 45001:2018 Sistemas de Gestión de la Seguridad y salud en el trabajo.

# 4. GLOSARIO

Administración Portuaria Integral de Dos Bocas S.A. de C.V. (API DBO): La Administración Portuaria Integral de Dos Bocas S.A. de C.V., titular de la concesión otorgada por la Secretaria para el uso, aprovechamiento y explotación del Puerto, terminales e instalaciones, se encarga de la planeación, programación, desarrollo, operación y administración de los bienes y la prestación de los servicios portuarios.

Aduana:La Administración General de Aduanas y/o unidades administrativas del<br/>Servicio de Administración Tributaria, encargadas de vigilar y fiscalizar el paso

| Elaboró:              | Revisó:           | Autorizó:         | Revisión: 00    |
|-----------------------|-------------------|-------------------|-----------------|
|                       |                   |                   |                 |
|                       | Gerencia de       |                   | 22/11/2020      |
| Subgerencia de        | Operaciones       |                   | 22,11,2020      |
|                       |                   | Dirección Conorol | Dégino 6 do 112 |
| Protección Portuaria. | Aduana Dos Bocas. | Direction General | Pagina 6 de 112 |

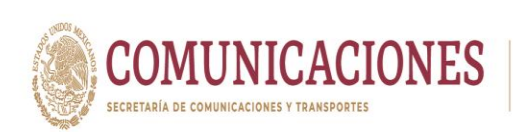

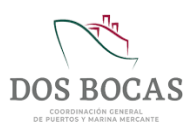

de las mercancías por las Aduanas, costas, fronteras y aeropuertos de la República Mexicana, para efectos de recaudación de las contribuciones al comercio exterior y control de las regulaciones y restricciones no arancelarias, sin perjuicio de las demás funciones que le encomiendan las leyes. Haciendo referencia a Aduana en el presente manual, se entenderá a la Aduana Marítima del Puerto de Dos Bocas.

- Agencia Naviera Consignataria: Es la persona física o moral quien tiene la facultad de realizar los actos y gestiones administrativas con relación a la embarcación en el Puerto de consignación.
- **Código PBIP:** Código Internacional para la Protección de los Buques y de las Instalaciones Portuarias.
- Código IGS: Código Internacional de la Gestión de la Seguridad.

Capitanía: La Capitanía del Puerto de Dos Bocas, Tabasco.

- **Concesionarios:** Persona físicas o morales a cuyo favor la Secretaria otorgo una concesión para uso, aprovechamiento y/o explotación de instalaciones dentro del Recinto Portuario.
- **Cesionario:** Personas morales que hayan celebrado contrato de Cesión Parcial de Derechos y Obligaciones con la administración.
- **Contratista:** Persona física o moral contratado por la API DBO o por los Cesionarios del Puerto que introducen personal al Recinto Portuario para realizar obras de construcción, remodelación, reparación o infraestructura en las áreas generales del Puerto o dentro de las terminales o instalaciones portuarias.
- Instalaciones Las obras de infraestructura, las edificaciones y superestructuras, construidas Portuarias: Las obras de infraestructura, las edificaciones y superestructuras, construidas en un puerto o fuera de él, destinadas a la atención de embarcaciones, a la prestación de servicios portuarios o la construcción o reparación de embarcaciones.
- Ley: La Ley de Puertos.
- **OMI:** Organización Marítima Internacional.
- **OPIP:** Oficial de Protección de la instalación Portuaria.
- **Operadores:** Personas físicas o morales que en los términos de la Ley operan una Terminal o Instalación Portuaria.

PlataformaPlataforma que permite realizar trámites electrónicos vía Web con laelectrónica:Administración Portuaria Integral de Dos Bocas, Entidades y Autoridades.

| Elaboró:              | Revisó:           | Autorizó:         | Revisión: 00                  |
|-----------------------|-------------------|-------------------|-------------------------------|
|                       | Gerencia de       |                   | 22/11/2020                    |
| Subgerencia de        | Operaciones.      |                   |                               |
| Protección Portuaria. | Aduana Dos Bocas. | Dirección General | Página <b>7</b> de <b>112</b> |

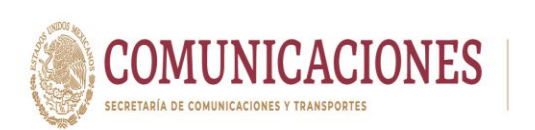

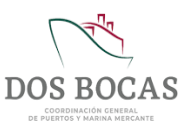

| PPB: | Plan de Protección del Buque. |
|------|-------------------------------|
|------|-------------------------------|

**PPIP:** Plan de protección de la Instalación Portuaria.

Puerto: El Puerto de Dos Bocas Tabasco, habilitado para la navegación de altura y cabotaje, mediante Decreto publicado en el Diario Oficial de la Federación el 11 de julio de 1985.

Prestador de<br/>Servicio Portuario:La persona física o moral que cuente con contrato suscrito con la API DBO, que<br/>lo autorice a prestar dentro del Recinto Portuario los servicios portuarios y/o<br/>conexos establecidos en la Ley y su Reglamento.

- **Recinto Portuario:** El Recinto Portuario del Puerto de Dos Bocas, Tabasco, delimitado y determinado mediante la Modificación al Título de Concesión publicado en el Diario Oficial de la Federación el 21 de febrero de 2020.
- **Recinto Fiscalizado:** Son aquellos lugares que el Servicio de Administración Tributaria otorga concesión para que los particulares presten los servicios de manejo, almacenaje y custodia de mercancías, en inmuebles ubicados dentro de los Recintos Portuarios.
- **Sistema:** Es un conjunto de elementos organizados y orientados al tratamiento y administración de datos e información para cubrir una necesidad u objetivo.
- ServiciosLos que se proporcionan en Puertos, Terminales, Marinas e InstalacionesPortuarios:Portuarias, para atender a las embarcaciones, así como para la transferencia<br/>de carga y transbordo de personas entre embarcaciones, tierra u otros modos<br/>de transporte.
- **SOLAS:** Convenio internacional para la seguridad de la vida humana en el mar.
- **Terminal:** La unidad establecida en un puerto o fuera de él, formada por obras, instalaciones y superficies, incluida su zona de agua, que permite la realización integra de la Operación Portuaria a la que se destina.
- **Título de Concesión:** Documento oficial otorgado a la Administración, por el Gobierno Federal, a través de la Secretaría de Comunicaciones y Transportes, para administrar de manera integral, el Recinto Portuario del Puerto de Dos Bocas.
- **UNAPROP:** Unidad Naval de Protección Portuaria.
- **Usuarios:** Personas físicas o morales en cuyo favor se proporciona la infraestructura y los servicios portuarios en términos de la Ley.

| Elaboró:              | Revisó:           | Autorizó:         | Revisión: 00                  |
|-----------------------|-------------------|-------------------|-------------------------------|
|                       | Gerencia de       |                   | 22/11/2020                    |
| Subgerencia de        | Operaciones.      |                   |                               |
| Protección Portuaria. | Aduana Dos Bocas. | Dirección General | Página <b>8</b> de <b>112</b> |

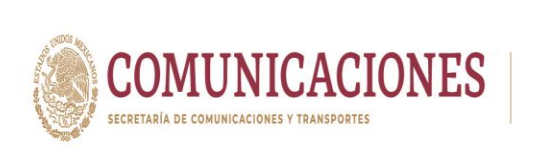

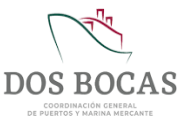

# 5. MEDIPORT

# 5.1 ¿Qué es MEDIPORT?

Es una plataforma orientada a sistematizar, agilizar y simplificar procesos a través de trámites electrónicos para el ingreso al Puerto Dos Bocas, efectuados de manera remota y en tiempo real mediante un navegador Web.

Uno de sus objetivos es integrar a las Entidades y Autoridades que intervienen en los servicios y actividades que se realizan en el Puerto de Dos Bocas.

# 5.1.1. Beneficios del Sistema MEDIPORT

I. Agilización de trámites y facilidades en los procedimientos de solicitud de ingreso para Usuarios de la Plataforma Electrónica (Autoridades, Entidades, Agentes Navieros Consignatarios, Agencias Aduanales, Cesionarios, Pilotos de Puerto, Prestadores de Servicios Específicos, Prestadores de Servicios Portuarios y Visitantes).

**II.** Reducción de costos en ahorro de papel al no generar documentación impresa.

**III.** Reducción de costos en combustible y tiempo al evitar desplazamientos para la realización de los trámites de manera presencial.

**IV.** Legitimidad de la información generada.

V. Consulta del estado de la información en tiempo real con disponibilidad 24 horas los 7 días de la semana.

VI. Consulta de fácil acceso a través de dispositivos de computo tipo escritorio, portátiles y dispositivos móviles.

# 5.1.2. Servicio de trámites que ofrece el Sistema MEDIPORT

La Plataforma Electrónica del Sistema MEDIPORT permite a los Usuarios la realización de los siguientes trámites con las dependencias que se citan a continuación:

|           | Admin            | Administración Portuaria Integral de Dos Bocas:                    |  |  |  |  |  |
|-----------|------------------|--------------------------------------------------------------------|--|--|--|--|--|
|           |                  | 1. Aviso de Arribo.                                                |  |  |  |  |  |
|           | 2                | 2. Planeación.                                                     |  |  |  |  |  |
|           |                  | 3. Solicitud de Infraestructura.                                   |  |  |  |  |  |
|           |                  | 4. Acta de Programación.                                           |  |  |  |  |  |
|           | Buques: 5.<br>6. | 5. Cambio de Consignación.                                         |  |  |  |  |  |
| Tramites: |                  | 6. Carta de no adeudo.                                             |  |  |  |  |  |
|           |                  | 7. Retiro de Residuos.                                             |  |  |  |  |  |
|           | 8. 9.            | 8. Ships Particulars.                                              |  |  |  |  |  |
|           |                  | 9. Histórico de Buques.                                            |  |  |  |  |  |
|           | Formato          | 1. Trámite solitud/reposición/baja de Credenciales para Personal.  |  |  |  |  |  |
|           | Único de         | 2. Trámite solitud/reposición/baja de Credenciales para Vehículos. |  |  |  |  |  |

| Elaboró:              | Revisó:           | Autorizó:         | Revisión: 00    |
|-----------------------|-------------------|-------------------|-----------------|
|                       | Gerencia de       |                   | 22/11/2020      |
| Subgerencia de        | Operaciones.      |                   |                 |
| Protección Portuaria. | Aduana Dos Bocas. | Dirección General | Página 9 de 112 |

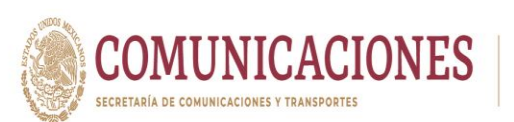

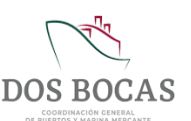

| acceso:       | 3. Trámites de Permisos Temporales para Personal/Vehículos.                                                                             |
|---------------|----------------------------------------------------------------------------------------------------|
| Contratos:    | <ol> <li>Trámite de Nuevas Solicitudes de Contrato.</li> <li>Ingreso de documentación Digital en relación a los Requisitos de</li></ol> |
| (En Proyecto) | la Solicitud de Contrato. <li>Confirmación de Autorizaciones de Solicitudes de Contrato.</li> <li>Registro de contrato.</li>            |

| Aduana Marítima del Puerto de Dos Bocas. |                                                                                                    |  |  |  |
|------------------------------------------|----------------------------------------------------------------------------------------------------|--|--|--|
| Tramites:                                | <ol> <li>Salida Equipo de Cómputo.</li> <li>Salida Equipos, Material y Herramienta.</li> <li>Avituallamiento.</li> <li>Embarque/Desembarque.</li> <li>Mermas y Desperdicios.</li> <li>Suministro de Combustible (En proyecto).</li> <li>Toma de Muestras.</li> <li>Salida del Recinto Portuario.</li> </ol> |  |  |  |

| Capitanía del Puerto Dos Bocas. |                             |  |  |
|---------------------------------|-----------------------------|--|--|
| Trámitos                        | 1. Autorización de entrada. |  |  |
| on                              | 2. Enmienda.                |  |  |
| Brovector 3. Fondeo.            |                             |  |  |
| FTOyecto.                       | 4. Despacho.                |  |  |

# 5.2. Solicitud de Usuario y Contraseña

Empresas que hayan celebrado una relación contractual con la API DBO como Cesionarios con Cesión Parcial de Derechos en el Puerto Dos Bocas, Prestadores de Servicio Portuarios, empresas con contrato de Servicios Específicos y empresas con contrato de prestación de servicio de pesaje, Agencias Navieras Consignatarias con permiso de la Dirección General de Marina Mercante y Agencias Aduanales con patente para operar, que concurran en la TUM de la API DBO podrán solicitar Usuario y Contraseña para utilizar la Plataforma electrónica de MEDIPORT.

El representante legal de la empresa cuya firma obre en el contrato con la API DBO es la persona facultada para solicitar la expedición de uno o hasta cinco usuarios con respectivas contraseñas y tendrá la obligación de notificar a la API DBO de manera inmediata la baja de dichos usuarios ya sea por motivo de baja del personal de manera permanente o por así convenir a sus intereses.

El solicitante debe elaborar un oficio en hoja membretada de la empresa dirigido a la Dirección General de API DBO, solicitando Usuario y Contraseña de MEDIPORT en el cual designa al personal que llevará el manejo y control de los trámites que se realicen en la Plataforma Electrónica de MEDIPORT, a este oficio se adjunta la identificación oficial de cada adscrito de la empresa mencionado en el mismo, como referencia para elaboración del documento se encuentra el **ANEXO I. Oficio Solicitud Usuario y contraseña de MEDIPORT**.

| Elaboró:              | Revisó:           | Autorizó:         | Revisión: 00                   |
|-----------------------|-------------------|-------------------|--------------------------------|
|                       | Gerencia de       |                   | 22/11/2020                     |
| Subgerencia de        | Operaciones.      |                   |                                |
| Protección Portuaria. | Aduana Dos Bocas. | Dirección General | Página <b>10</b> de <b>112</b> |

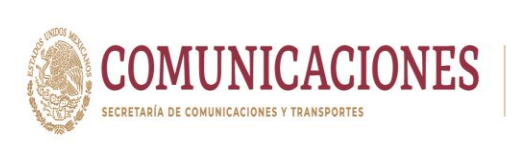

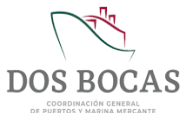

# 5.2.1. Requisitos para la Solicitud de Usuario y Contraseña

El interesado deberá elaborar un oficio en hoja membretada de la empresa solicitando Usuario y Contraseña de MEDIPORT del personal que asigne; dirigido a la Gerencia de Operaciones de API DBO. Y deberá contener los siguientes campos de información de cada persona acreedora a Usuario y Contraseña:

- I. Nombre completo de la persona.
- **II.** R.F.C.
- III. Dirección de correo electrónico.
- IV. Número telefónico.
- V. Anexar al oficio copia de la Identificación Oficial de cada personal asignado.

En el presente se da como referencia el **ANEXO 1. Formato para Oficio de Solicitud de Usuario y Contraseña de MEDIPORT**, que servirá como de elaboración del documento para entrega a la Dirección General de la API DBO.

La información generada de Usuario y Contraseña del interesado se hará llegar de manera confidencial vía correo electrónico, este trámite es gratuito.

Previo a la solicitud el acreedor deberá contar con e.Firma, este será el medio con el cual firmara la solicitud de trámites de manera electrónica. Se sugiere omitir el uso de la e.Firma propia de la empresa, es preferible el uso de la e.Firma de cada Usuario para evidenciar el registro del remitente quien solicita el trámite.

El Usuario registrado por la empresa, pertenecerá a un padrón de Usuarios interno de la API DBO, la persona física que este registrada en este padrón no podrá fungir como Usuario para otra empresa a la vez, es necesario que la empresa precedente notifique la baja del personal a la Dirección General de esta Entidad mediante un oficio de escrito libre. El uso con fines ilícitos por parte del Usuario será motivo de baja inmediata en la Plataforma Electrónica del Sistema MEDIPORT.

No se otorga Usuario y Contraseña en el Sistema MEDIPORT a contratistas de obra pública y mantenimiento a la infraestructura en contrato con API DBO.

| Elaboró:              | Revisó:           | Autorizó:         | Revisión: 00     |
|-----------------------|-------------------|-------------------|------------------|
| Out as a significant  | Gerencia de       |                   | 22/11/2020       |
| Subgerencia de        | Operaciones.      | Dirección Conorol | Dégino 11 do 112 |
| Protección Portuaria. | Aduana Dos Bocas. | Direccion General | Pagina True Trz  |

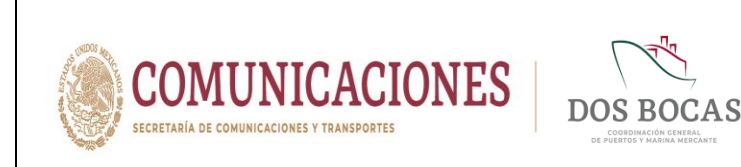

#### 5.3. Ingreso a la Plataforma Electrónica del Sistema MEDIPORT

I. Para iniciar la sesión dentro de la Plataforma MEDIPORT, se debe ingresar al sitio Web: <u>https://www.puertodosbocas.com.mx/</u>.

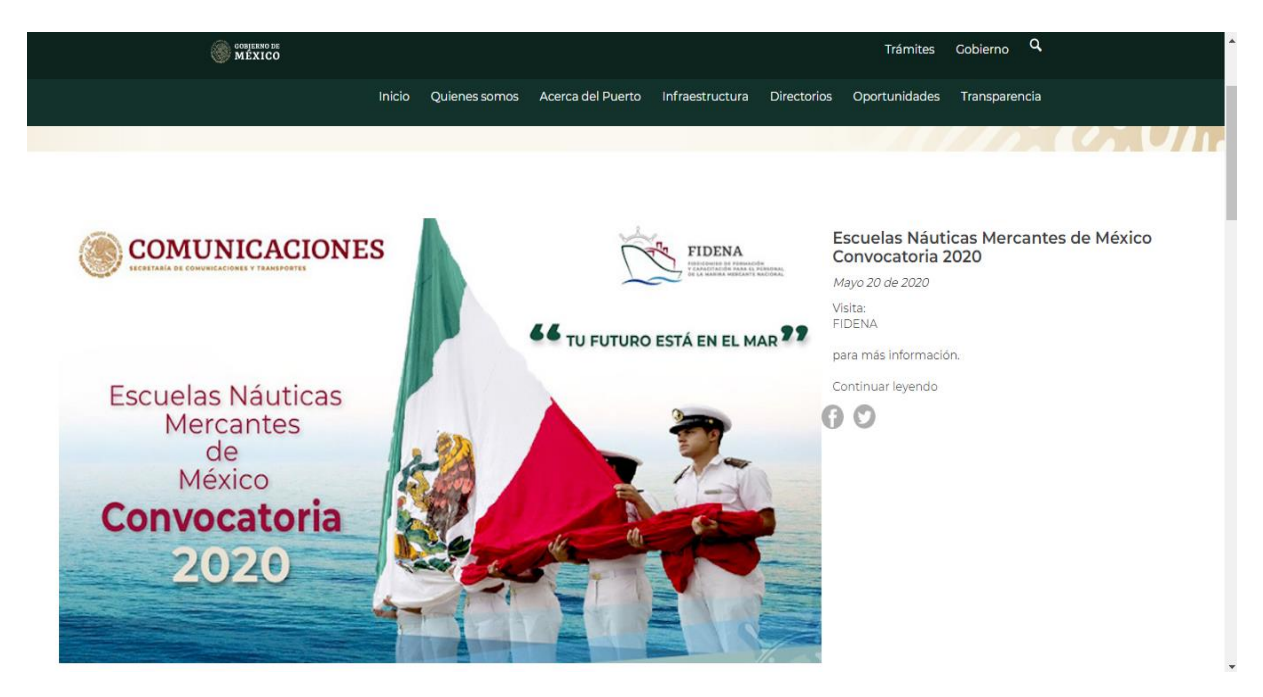

II. Desplazar la barra a Trámites y servicios, e ingresar al apartado del Sistema MEDIPORT.

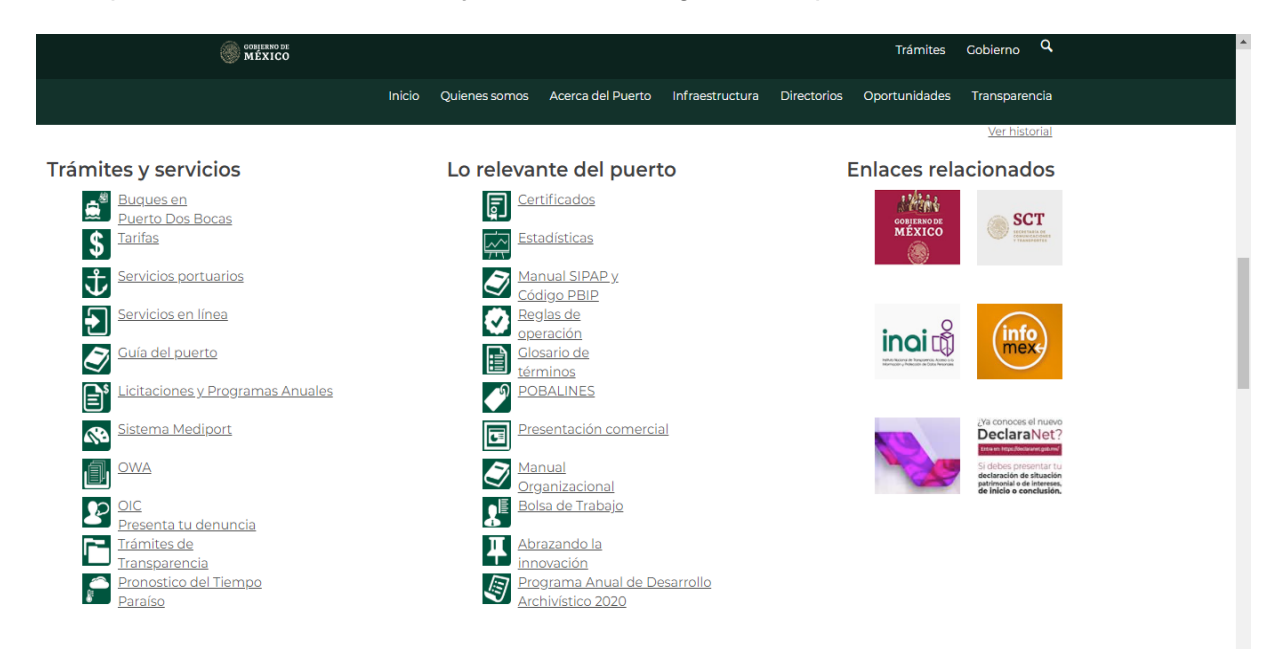

| Elaboró:              | Revisó:                    | Autorizó:         | Revisión: 00                   |
|-----------------------|----------------------------|-------------------|--------------------------------|
| Subgerencia de        | Gerencia de<br>Operaciones |                   | 22/11/2020                     |
| Protección Portuaria. | Aduana Dos Bocas.          | Dirección General | Página <b>12</b> de <b>112</b> |

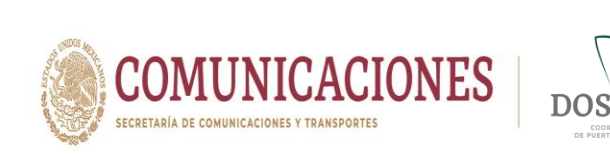

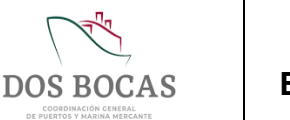

# MANUAL DE USO DE LA PLATAFORMA ELECTRÓNICA MEDIPORT API-DBO-GO-M-02

III. Dar Clic en Ingreso al Sistema MEDIPORT.

| MEXICO                                                                                                    |                    |                       |                     |             | Trámites                                                        | Gobierno Q                      |   |
|----------------------------------------------------------------------------------------------------|--------------------|-----------------------|---------------------|-------------|-----------------------------------------------------------------|---------------------------------|---|
| Inicio                                                                                                    | Quienes somos      | Acerca del Puerto     | Infraestructura     | Directorios | Oportunidades                                                   | Transparencia                   |   |
| Sistema Mediport                                                                                                    |                    |                       |                     |             | Buscar Busca<br>Tarifas                                         | ar                              | ] |
| Es una plataforma orientada a sistematizar, agilizar y simplificar procesos a través de trámites electrónicos efectuados de manera<br>remota y en tiempo real, mediante un navegador web. El sistema cubre eficazmente el proceso de eliminar papel en diferentes<br>puntos del puerto utilizando la firma electrónica evitando papeles firmados autógrafamente y generando un archivo digital<br>cumpliendo con el proceso de "Documento que nace digital, se puede mantener digitalizado". Beneficios del Sistema Medi-port: |                    |                       |                     |             | <u>Servicios Port</u><br><u>Servicios en lí</u><br>Licitaciones | uarios<br>nea                   |   |
| <ul> <li>Agilización de trámites.</li> <li>Comodidad en procesos para usuarios del sistema (Agentes</li> <li>Reducción de costos.</li> <li>Ahorro de papel, gasolina, tiempo.</li> </ul>                                                                                                    | Navieros, Agentes  | Aduanales, Cesiona    | rios, Pilotos, Auto | oridades).  | <u>Certificados</u><br><u>Estadísticas</u>                      |                                 |   |
| <ul> <li>Version "unica" de la información.</li> <li>Disponibilidad de la información 24/7.</li> <li>Información en tiempo real.</li> <li>Consulta en dispositivos de escritorio, portátiles y móviles en</li> </ul>                                                                                                    | cualquier sistema  | a operativo de última | a generación.       |             | <u>Manual SIPAP</u><br><u>Reglas de ope</u><br><u>Glosario</u>  | <u>y Código PBIP</u><br>eración |   |
| 🧧 Requisitos para solicitud de usuarios y contraseñas de acces                                                                                                    | io al Sistema Medi | iport                 |                     |             | <u>Pobalines</u>                                                |                                 |   |
| Requisitos para tramitar credenciales personales y vehicular                                                                                                    | es                 |                       |                     |             |                                                                 |                                 |   |
| Ingreso al sistema MEDI-PORT                                                                                                    |                    |                       |                     |             |                                                                 |                                 |   |
| MEDIPORT                                                                                                    |                    |                       |                     |             |                                                                 |                                 |   |
| Videotutoriales                                                                                                    |                    |                       |                     |             |                                                                 |                                 |   |
| mediport.puertodosbocas.com.mx/MediportV2/Inicio/MPAcceso.aspx#                                                                                                    |                    |                       |                     |             |                                                                 |                                 |   |

**IV.** Complementar los apartados **Nombre de Usuario** y **Contraseña**, con la información recibida previamente vía correo electrónico del Usuario.

| CONJERNO DE<br>MÉXICO |                                                           |                                                                                                    | Trámites Gobierno <b>Q</b>                                |
|-----------------------|-----------------------------------------------------------|----------------------------------------------------------------------------------------------------|-----------------------------------------------------------|
|                       |                                                           | BOCAS<br>ACTION OF THE MARK                                                                                                    |                                                           |
|                       | INGRESO AL SIS                                            | TEMA MEDI-PORT                                                                                                    |                                                           |
|                       | Nombre de usuario                                         | +                                                                                                    |                                                           |
|                       | Contraseria                                               | Iniciar Sesión                                                                                                    |                                                           |
| GOBIERNO DE<br>MÉXICO | Enlaces<br>Participa<br>Publicaciones Oficiales           | ¿Qué es gob.mx?<br>Es el portal único de trámites,<br>información y participación<br>ciudadana. Leer más                                                                                         | Denuncia contra servidores públicos<br>Síguenos en<br>f y |
|                       | Matoria Sanaco<br>Piataforma Azcional de<br>Transparencia | Portal de datos abiertos<br>Declaración de accesibilidad<br>Aviso de privacidad integral<br>Aviso de privacidad simplificado<br>Términos y Condiciones<br>Política de seguridad<br>Mapa de sitio |                                                           |

| Elaboró:              | Revisó:           | Autorizó:         | Revisión: 00                   |
|-----------------------|-------------------|-------------------|--------------------------------|
| Subacropoio do        | Gerencia de       |                   | 22/11/2020                     |
| Protección Portuaria. | Aduana Dos Bocas. | Dirección General | Página <b>13</b> de <b>112</b> |

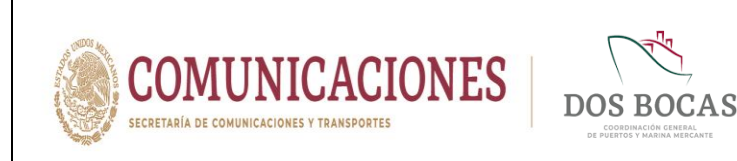

V. Al Iniciar Sesión con su respectivo Usuario, deberá ingresar a la parte inferior media que indica TRAMITES ELECTRÓNICOS.

| оонтяно ре<br>М Ехісо |                      |                                                                                                    |                                                                                                    | Trámites Gobierno Q                                       |
|-----------------------|----------------------|----------------------------------------------------------------------------------------------------|----------------------------------------------------------------------------------------------------|-----------------------------------------------------------|
|                       |                      |                                                                                                    | S BOCAS                                                                                                    |                                                           |
|                       |                      | Diana Laur                                                                                                   | a López Sosa                                                                                                    | ٢                                                         |
|                       |                      | Empresa Corporativo de                                                                                       | e Ingeniería y Medio Ambiente, S.A. de C.v                                                                                                    |                                                           |
|                       |                      | Cargo                                                                                                    |                                                                                                    |                                                           |
|                       |                      | Email                                                                                                    |                                                                                                    |                                                           |
|                       |                      | Seleccione la seco                                                                                           | ción a la que desee ingresar                                                                                                    |                                                           |
|                       |                      |                                                                                                    | TRAITES                                                                                                    |                                                           |
| S C                   | OBJERNO DE<br>IÉXICO | Enlaces<br>Participa<br>Publicaciones Oficiales<br>Marco Jurídico<br>Plataforma Nacional de<br>Transparencia | ¿Qué es gob.mx?<br>Es el portal único de trámites,<br>información y participación<br>ciudadam: Leer más<br>Portal de datos abientos<br>Declaración de accesibilidad | Denuncia contra servidores públicos<br>Síguenos en<br>f Y |
|                       |                      |                                                                                                    | Aviso de privacidad integral<br>Aviso de privacidad simplificado<br>Términos y Condiciones<br>Política de seguridad<br>Mapa de sitio                                |                                                           |

- 5.3.1. Conociendo la Plataforma Electrónica del Sistema MEDIPORT.
  - I. El Sistema MEDIPORT ofrece realizar trámites con las siguientes Entidades y Autoridades: API, ADUANA, CAPITANÍA y EMPRESAS. Debajo se muestran 4 opciones para visualizar el estado en el que se encuentra el trámite electrónico por la Entidad o Autoridad: Documentos Terminados, Documentos Pendientes, Documentos Rechazados y Mis Pendientes en Resumen General. El plazo para visualizar los trámites en estos apartados corresponde a 7 días, pasado este lapso se podrá hacer realizar la búsqueda en la pestaña CONSULTAS-Documentos.

|                      |                          |                                                |                       |                | RT)<br>D DE DOS BOCAS |       |                               |
|----------------------|--------------------------|------------------------------------------------|-----------------------|----------------|-----------------------|-------|-------------------------------|
|                      | Diana Lau<br>Corporativo | rra López Sosa<br>de Ingeniería y Medio Ambien | te, S.A. de C.V.      |                |                       | Salir |                               |
|                      |                          |                                                | CAPITANÍA             | EMPRESAS       |                       |       |                               |
|                      | Resumen Gene             | ral                                            |                       |                |                       |       |                               |
|                      | Documentos Terminados    | Documentos Pendientes                          | Documentos Rechazados | Mis Pendientes |                       |       |                               |
|                      |                          |                                                |                       |                |                       |       |                               |
|                      |                          |                                                |                       |                |                       |       |                               |
|                      |                          |                                                |                       |                |                       |       |                               |
|                      |                          |                                                |                       |                |                       |       |                               |
|                      |                          |                                                |                       |                |                       |       |                               |
| Elaboró:             |                          | Revisó:                                        |                       |                | Autorizó:             | F     | Revisión: 00                  |
|                      |                          |                                                |                       |                |                       |       |                               |
|                      |                          | Gerencia d                                     | е                     |                |                       |       | 22/11/2020                    |
| Subgerencia de       |                          | neracione                                      | \$                    |                |                       |       |                               |
| Drotoosión Dortuorio | A duy                    | peracione<br>peracione                         | 0.                    | Diro           | naián Canaral         | Dá    | aina 11 da 112                |
| FIDIECCION PORTUANA. | Adua                     | ana Dos Do                                     | Juas.                 | Dire           | coon General          | Fag   | yilla <b>14</b> ue <b>112</b> |

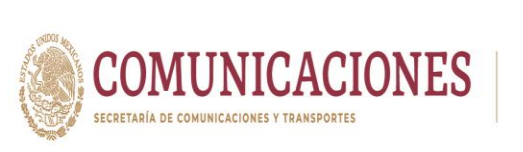

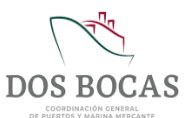

II. En la pestaña CONSULTAS-Documentos se podrá consultar únicamente los Trámites Enviados por el emisor (Aceptados, Rechazados y Pendientes, en este apartado se podrá ver el historial completo de trámites realizados por los Usuarios quienes administran la cuenta de la empresa en el Sistema MEDIPORT, incluso se podrá realizar la búsqueda de trámites específicos a fechas de interés. El aparatado Recibidos es exclusivo de la Entidad o Autoridad a quien se solicita el Trámite.

| Consultas API              | geniería y Medio Ambiente, S.A. de C.V.<br>ADUANA CAPITANÍA                                                                                                    | EMPRESAS                                  | Salir     |  |
|----------------------------|----------------------------------------------------------------------------------------------------|-------------------------------------------|-----------|--|
|                            | CONSULTA DE D                                                                                                    | DOCUMENTOS                                |           |  |
| Evento: O Recibidos        | Enviados                                                                                                    | 🗆 Ver todo                                | Consultar |  |
| Tipo: Todas los Documen    | ntos *                                                                                                    | Fecha de Inicio: 24/05/2020               |           |  |
| Estado: Todos los Estados  | *                                                                                                    | Fecha de Termino: 01/06/2020              |           |  |
| Buque:                     |                                                                                                    | No. Viaje:                                | Q         |  |
| Folio Art. 23              | al Folio:                                                                                                    | Codigo:                                   |           |  |
|                            | and the second second se |                                           |           |  |
| Facha 0                    | Buscar:                                                                                                    | Ertada 0                                  | Puque 0   |  |
| 25/05/2020 11:41:34 a m (  | CIM-EII-250520-704989 EII - Permiso Tempor                                                                                                    | ral[Permiso] Terminado -API Formato Unico | ouque v   |  |
|                            |                                                                                                    |                                           |           |  |
| 25/05/2020 12:18:49 p.m. C | CIM-ES-200520-700027 Entrada y Salida de E                                                                                                    | Equipo Rechazo -Operador Aduana           |           |  |
| 25/05/2020 12:45:20 p.m. 0 | CIM-FU-250520-705048 FU - Permiso Tempor                                                                                                    | ral[Permiso] Terminado -API Formato Unico |           |  |
| 25/05/2020 01:09:11 p.m. 0 | CIM-RF-250520-705068 Entrada y Salida Reci                                                                                                    | into Terminado -Operador Aduana           |           |  |
| 25/05/2020 04:39:45 p.m. 0 | CIM-FU-250520-705171 FU - Permiso Tempor                                                                                                    | al[Permiso] Terminado -API Formato Unico  |           |  |
| 28/05/2020 04:32:55 p.m. ( | CIM-ES-280520-706588 Entrada y Salida de E                                                                                                    | Equipo Terminado -Operador Aduana         |           |  |
| 29/05/2020 09:17:28 a.m. ( | CIM-EU-290520-706662 EU - Permiso Tempor                                                                                                    | al[Permiso] Terminado -API Formato Unico  |           |  |
|                            | in the second reaction in the letter                                                                                                    |                                           |           |  |
|                            |                                                                                                    |                                           |           |  |
|                            |                                                                                                    |                                           |           |  |
|                            |                                                                                                    |                                           |           |  |
|                            |                                                                                                    |                                           |           |  |

III. Todo trámite electrónico cuenta con una serie de opciones que permite realizar las siguientes funciones: Nuevo, Guardar, Imprimir, Aprobar, Cancelar, Incidencias, Asignar documento, Copiar documento a uno Nuevo y Rectificar.

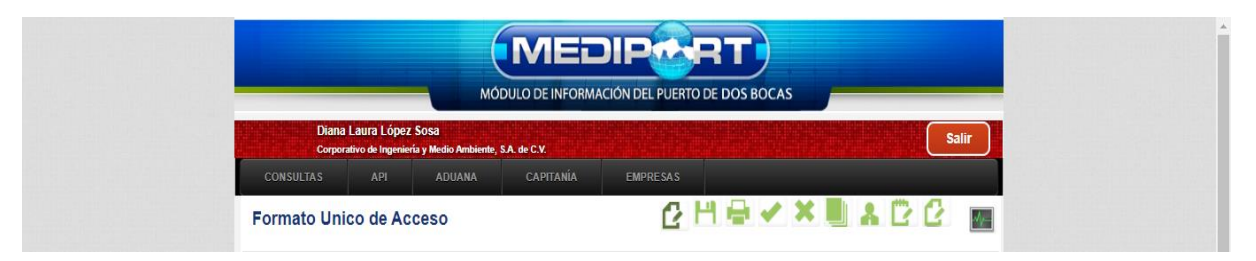

| Elaboró:              | Revisó:                    | Autorizó:         | Revisión: 00                   |
|-----------------------|----------------------------|-------------------|--------------------------------|
| Subgerencia de        | Gerencia de<br>Operaciones |                   | 22/11/2020                     |
| Protección Portuaria. | Aduana Dos Bocas.          | Dirección General | Página <b>15</b> de <b>112</b> |

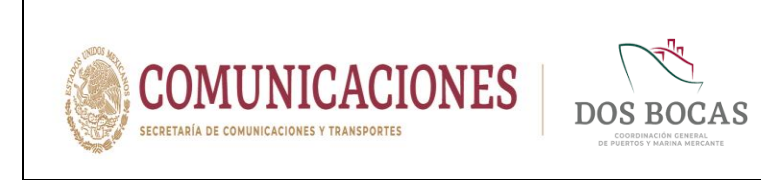

IV. Al realizar la edición de un Nuevo Trámite, se genera un Código, en el aparatado Creación se muestra la fecha y hora en que se creó el trámite, en continuación Estado que demuestra el status del proceso en el cual se encuentra el trámite y Emisor quien elabora el documento.

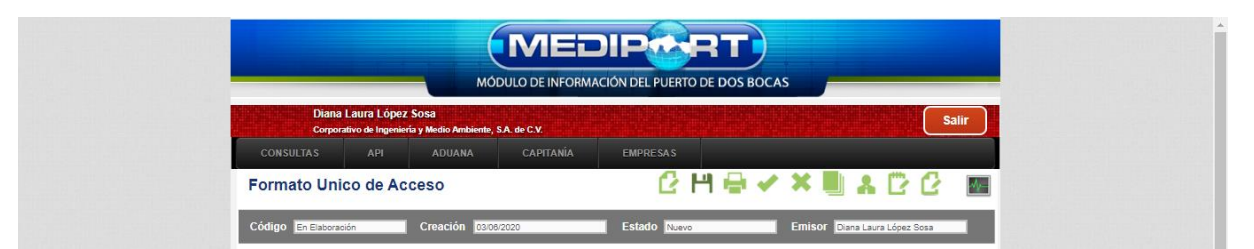

# 6. PROCEDIMIENTOS DE TRÁMITES CON LA ADMINISTRACIÓN PORTUARIA INTEGRAL DE DOS BOCAS.

#### 6.1. Procedimiento para Trámites a Buques.

Dentro de la Plataforma la API DBO ofrece los siguientes trámites a Agencias Navieras Consignatarias que representan a las embarcaciones para Servicios Portuarios a embarcaciones que arriban al Puerto: Aviso de arribo, SAM M3, Planeación, Solicitud Infraestructura, Acta de Programación, Cambio de Consignación, Carta de no Adeudo, Retiro de Residuos, Ships Particulars e Histórico de buques.

|                                                 | MÓDULO DE INFORMACIÓN DEL PUERTO DE DOS BOCAS                                                                                                    |       |
|-------------------------------------------------|----------------------------------------------------------------------------------------------------|-------|
| Diana Laura López :<br>Corporativo de Ingenieri | Sosa<br>a y Medio Ambiente, S.A. de C.V.                                                                                                    | Salir |
| CONSULTAS API                                   | ADUANA CAPITANÍA EMPRESAS                                                                                                    |       |
| Resumen Ge Buques                               | Aviso de Arribo1                                                                                                    |       |
| Documentos Terminad                             | Planeación dos Mile Pendientes Planeación Solicitud Infraestructura Acta de Programación Canta de no Adeudo Retiro de Reatiduos Ships Particulars Historico de buques |       |

#### 6.1.1. Aviso de Arribo

Este apartado permite crear un **Aviso de Arribo** para una embarcación próxima de arribo al Puerto de Dos Bocas, que será considerado en el Acta de Programación por el Personal de Operaciones de la API DBO, la solicitud se deberá realizar con 48 horas de anticipación previo a la hora y fecha deseada de atraque y un mínimo de 24 horas para embarcaciones Offshore.

# 6.1.1.1. Requisitos para el Aviso de Arribo

Para realizar la solicitud de este trámite se deberá contar con la evidencia documental referida en la **Regla 26.-Información del aviso de arribo** y en su caso, lo estipulado en la **Regla 31.-De la planeación de buques con carga peligrosa** de las **Reglas de Operación del Puerto Dos Bocas, Tabasco 2020**.

| Elaboró:              | Revisó:                           | Autorizó:         | Revisión: 00                   |
|-----------------------|-----------------------------------|-------------------|--------------------------------|
| Out-service de        | Gerencia de                       |                   | 22/11/2020                     |
| Protección Portuaria. | Operaciones.<br>Aduana Dos Bocas. | Dirección General | Página <b>16</b> de <b>112</b> |

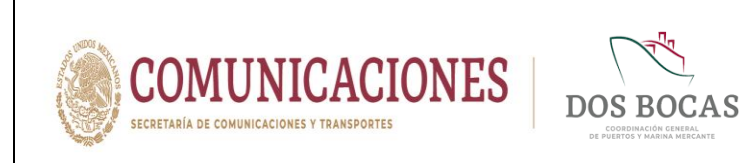

#### 6.1.1.2. Solicitud del Aviso de Arribo

I. Deberá ingresar en la pestaña **Buques-Aviso de Arribo** en la plataforma para realizar la solicitud del trámite.

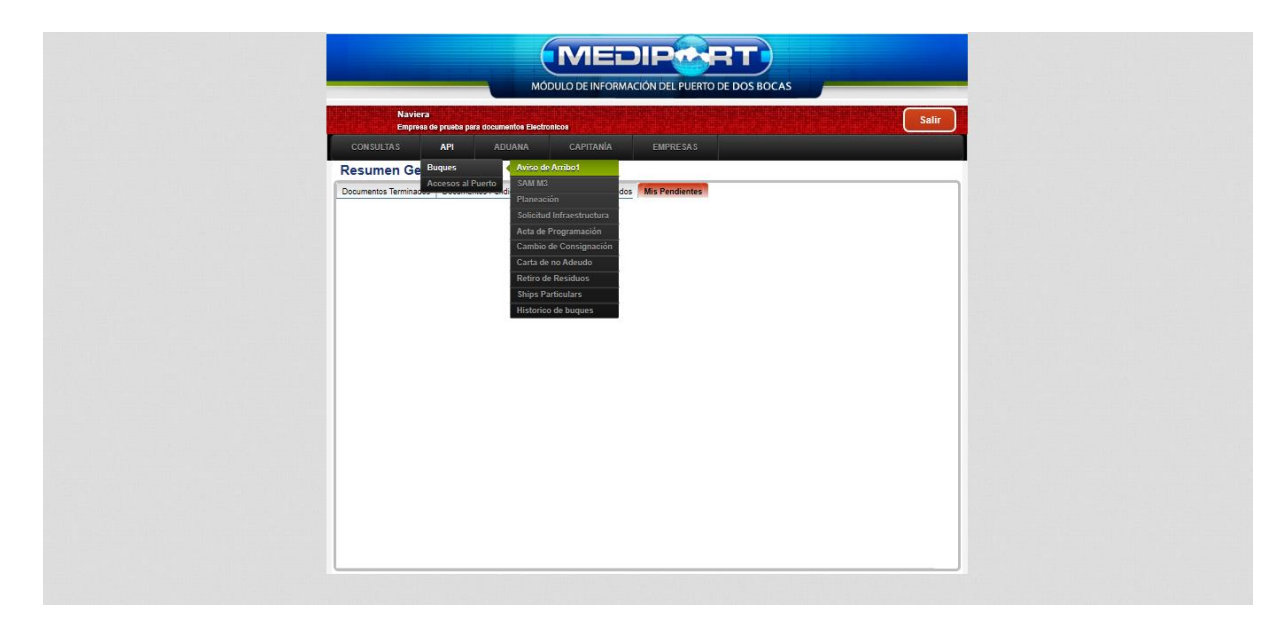

II. Para el trámite deberá dar clic en **Nuevo** e iniciar la captura del documento.

|                                                                       | MEDIPMRT                                |             |       |
|-----------------------------------------------------------------------|-----------------------------------------|-------------|-------|
| Naviera                                                               | JULO DE INFORMACION DEL PUERTO DE DOS E |             | Safir |
| CONSULTAS API ADUANA                                                  |                                         |             | Jain  |
| Aviso de Arribo                                                       | C H ₽                                   | 🗸 🗙 🗒 🛦 🕑 I | 2     |
| Código Creación                                                       | Estado                                  | Emisor      |       |
| Buque Nuevo                                                           |                                         |             |       |
| Clave del Buque Clave del buque Nomb                                  | bre del Buque Nombre del Buque          | a           |       |
| Bandera del Buque Letra                                               | e de Llamada                            | MMSI Buque  | it l  |
| TRB                                                                   | Eslora                                  | Calado (Mt) | 0     |
| Manga                                                                 | TRN                                     | Muelle      | ~     |
|                                                                       | 2                                       | ÷           |       |
|                                                                       | Datos de Arribo                         |             |       |
| ETA                                                                   | ETD                                     | *           |       |
| Datos Origen: Pais Pais de Origen del Buque                           | Puerto                                  | ×           |       |
| Datos Destino: Pais Pais de Destino del Buque                         | Puerto                                  | ×           |       |
| Facturar a Nombre o Razon Social utilizado                            | para facturar                           |             |       |
| Importación Exportación Cabotaje de Entrada Cabo<br>Carga Importación | Tonalaje Estimado (T                    | im) 0       |       |
| Descripción de la Carga                                               | Descarga Prevista po                    | or Dia (Tm) |       |

| Elaboró:              | Revisó:           | Autorizó:         | Revisión: 00                   |
|-----------------------|-------------------|-------------------|--------------------------------|
|                       | Gerencia de       |                   | 22/11/2020                     |
| Subgerencia de        | Operaciones.      |                   |                                |
| Protección Portuaria. | Aduana Dos Bocas. | Dirección General | Página <b>17</b> de <b>112</b> |
|                       |                   |                   |                                |

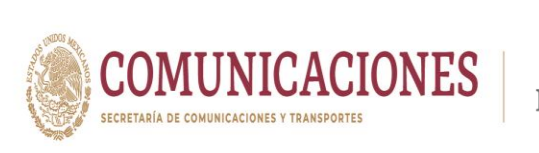

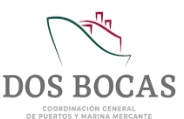

III. Dar clic en el icono de Buscar para agregar el Buque al Aviso de Arribo seleccionándolo por el nombre de la embarcación, para embarcaciones de nuevo registro, la Agencia Naviera Consignataria deberá enviar la información de la embarcación a la Gerencia de Operaciones de API DBO vía correo electrónico, quien integrará está información al Sistema Integral de Información Portuaria (SIIP), quedando el registro en Catalogo de Buques.

| (MEi                                                                                                    |                                |                |        |
|----------------------------------------------------------------------------------------------------|--------------------------------|----------------|--------|
| MÓDULO DE INFOR                                                                                                    | IACIÓN DEL PUERTO DE DOS BOCAS |                |        |
| Naviera<br>Empresa de prueba para documentos Electronicos                                                                                                    |                                |                | Salir  |
| CONSULTAS API ADUANA CAPITANIA                                                                                                    | EMPRESAS                       |                |        |
| Aviso de Arribo                                                                                                    | ₢µ₽✓                           | × 🛯 🕯 🖸 🖸      | -<br>- |
| Código En Elaboración Creación 18/07/2020                                                                                                    | Estado                         | Emisor Naviera |        |
| Buque Nuevo                                                                                                    |                                | -              |        |
| Clave del Buque Clave del buque Nombre del Buque                                                                                                    | ibre del Buque                 | 18             |        |
| Bandera Bandera del Buque Letra de Llamada Let                                                                                                    | a de Llamada Mil               | MS Buscar      |        |
| INB 0 Esiora                                                                                                    | 0 Ca                           | lado (Mt)      |        |
| AvitaBiniminto<br>Cabolaje<br>Cabolaje<br>Cabolaje otstanla<br>Cabolaje ots Salida<br>Cabolaje ots Salida<br>Cabolaje ots Salida                              |                                | Ŧ              |        |
| Dat                                                                                                    | os de Arribo                   |                |        |
| ETA                                                                                                    | ETD                            |                |        |
| Datos Origen: Pais Pais de Origen del Buque                                                                                                    | Puerto                         | ~              |        |
| Datos Destino: Pais Pais de Destino del Buque                                                                                                    | Puerto                         | ~              |        |
| Facturar a Nombre o Razon Social utilizado para facturar                                                                                                    |                                |                |        |
|                                                                                                    |                                |                |        |
| Importación Exportación Cabotaje de Entrada Cabotaje de Salida                                                                                                |                                |                |        |
| Importación         Exportación         Cabotaje de Entrada         Cabotaje de Salida           Carga Importación         - Seleccione una Carga V         V | Tonalaje Estimado (Tm)         | 0              |        |

**IV.** Emergerá una ventana **BUSCAR BUQUE** que permitirá seleccionar el nombre de la embarcación desde un banco de datos.

|                                                     | MEDIPORT<br>MÓDULO DE INFORMACIÓN DEL PUERTO DE DOS BOCAS                                                                                                    |
|-----------------------------------------------------|----------------------------------------------------------------------------------------------------|
|                                                     | Naviera 1920 I SANCER HOUSES DU LA REPORT OF AN ANTAL AND AN ANTAL AND AN ANTAL AND AN ANTAL AND AN ANTAL AND AN ANTAL AND AN ANTAL AND AN ANTAL AND AN ANTAL AND AN ANTAL AND AN ANTAL AND AND AND AND AND AND AND AND AND AND                                                                                                    |
|                                                     | Aviso de Arribo                                                                                                    |
|                                                     | Código Ex Extensión Nombre:   0 0 0 0 0 0 0 0 0 0 0 0 0 0 0 0 0 0                                                                                                    |
|                                                     | Cleve del Buque Cleve del Isopa Esterna en al 1997 del 1997 del 19 |
|                                                     | 1788 a                                                                                                    |
|                                                     | Dates de la Operación Nancolorasa                                                                                                    |
|                                                     | Advancemento<br>Ante Forman<br>Cataloge<br>Cataloge of Enters<br>Cataloge of Enters<br>Cataloge of Enters                                                                                                    |
|                                                     | Datos de Ambo                                                                                                    |
| https://mediport.puertodosbocas.com.mx/MediportV2/D | locumentos/AvisoArribo/AvisoArriboDocumento.aspx                                                                                                    |

| Elaboró:              | Revisó:           | Autorizó:         | Revisión: 00                   |
|-----------------------|-------------------|-------------------|--------------------------------|
|                       | Gerencia de       |                   | 22/11/2020                     |
| Subgerencia de        | Operaciones.      |                   |                                |
| Protección Portuaria. | Aduana Dos Bocas. | Dirección General | Página <b>18</b> de <b>112</b> |
|                       |                   |                   |                                |

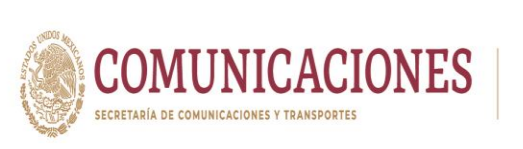

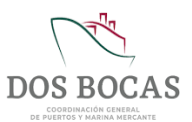

V. Al **Consultar** podrá deslizar la barra de la ventana y buscar por orden alfabético el nombre de la embarcación deseada.

|                                           | -                                | MÓD                   |           |                | T<br>DOS BOCAS |                  |  |
|-------------------------------------------|----------------------------------|-----------------------|-----------|----------------|----------------|------------------|--|
|                                           | Naviera                          | en desenantes Produce |           |                |                | Salir            |  |
|                                           | CONSULTAS API                    | ADUANA                | CAPITANÍA |                |                |                  |  |
|                                           |                                  |                       |           | C H            |                |                  |  |
|                                           | Aviso de Arribo                  |                       | B         | USCAR BUQUE    | Consular       |                  |  |
|                                           | CAUNA EXCITATION                 | Nombra                |           | 1              | #              | and pressed      |  |
|                                           | Codigo Entracoman                | recinicite.           |           |                | <b>00</b>      | or manual        |  |
|                                           | Buque Nuevo                      | Colored               | 270       |                |                |                  |  |
|                                           | Chan dal Duran Com and           | Seleccionar           | 1054      | KYRIAKOULA     |                |                  |  |
|                                           | Clave del Buque                  | Calessianas           | 1034      |                |                |                  |  |
|                                           | Bandera Bandera dei Bur          | Seleccionar           | 121       |                |                | e MMSI del Buque |  |
|                                           |                                  | Salagaionar           | 259       |                |                |                  |  |
|                                           | 188                              | Salaccionar           | 897       | LA COMMANDER   |                | · •              |  |
|                                           | Manga                            | Calassianas           | 400024    | LA CONCHA      |                |                  |  |
|                                           |                                  | Calessianas           | 100054    | LA CONCHA      |                |                  |  |
|                                           | Datos de la Operación Maniobrist | Seleccionar.          | 201       | LA EUTE        |                |                  |  |
|                                           |                                  | Salagaionar           | 025       |                |                | 5.44             |  |
|                                           | Abandatamiento:                  | Salaccionar           | 360       |                |                | ~                |  |
|                                           | Antibo Forzoso                   | Seleccionar           | 729       |                |                |                  |  |
|                                           | Avitualiamiento                  | Calessianas           | 720       |                |                |                  |  |
|                                           | Cabotaje de Entrada              | Seleccionar           | 881       | LADY BARBARA   |                |                  |  |
|                                           | Cabotaje de Salida               | a t                   |           |                |                |                  |  |
|                                           | Cambio de tranco                 |                       |           |                | 10             | <u> </u>         |  |
|                                           |                                  |                       |           |                |                |                  |  |
|                                           |                                  |                       | Di        | atos de Arribo | _              |                  |  |
|                                           |                                  |                       |           |                |                |                  |  |
|                                           |                                  |                       |           | ETD            |                | 121              |  |
| /mediport.puertodosbocas.com.mx/MediportV | 2/Documentos/AvisoArribo/AvisoAr | riboDocumento.a       | aspx      |                |                |                  |  |
|                                           | Datos Ongen: Pais                |                       |           | Puerto         |                |                  |  |
|                                           |                                  |                       |           | Carlo an ann   |                |                  |  |
|                                           | Datos Destino: Pais              |                       |           | Puerto         |                |                  |  |
|                                           |                                  |                       |           |                |                |                  |  |
|                                           | Facturar a Nombre                |                       |           |                |                |                  |  |

VI. Por consiguiente los datos de la embarcación se llenarán automáticamente.

|                                                                                                    | ME                                                                                                    |                                            |                                       |       |
|----------------------------------------------------------------------------------------------------|----------------------------------------------------------------------------------------------------|--------------------------------------------|---------------------------------------|-------|
|                                                                                                    | MÓDULO DE INFORI                                                                                                    | ACIÓN DEL PUERTO DE DOS                    | BOCAS                                 |       |
| Naviera                                                                                                    |                                                                                                    |                                            |                                       | Salir |
| CONSULTAS                                                                                                    | API ADUANA CAPITANIA                                                                                                    | EMPRESAS                                   |                                       |       |
| Aviso de Arribo                                                                                                    |                                                                                                    | С н 🖶                                      | < × ∎ ▲ ₽ (                           | 2 💀   |
| Código En Elaboración                                                                                                    | Creación 18/07/2020                                                                                                    | Estado Nuevo                               | Emisor Naviera                        |       |
| Baque Nuevo<br>Clave del Baque 277<br>Bandera MCAC<br>TRB Manga<br>Otatos de la Operación MA<br>Antos Fore<br>Antos Antos Antos<br>Catalos de la Coperación MA | Nombre del Buque [ A<br>ANA [ Letra de Llanad [<br>Elora -<br>14] TRN [<br>anchratas NavierastConsignatarias Archivos<br>ento -<br>Constas Santa -<br>Santa -<br>año | 48.68<br>482.42<br>Anaxos Pictos y Obs PSP | MMSI Bugue 0<br>Calado (MI)<br>Muelle | •     |
|                                                                                                    | Dat                                                                                                    | os de Arribo                               |                                       |       |
|                                                                                                    | ETA                                                                                                    | ЕТО                                        |                                       |       |
| Datos Origen: F                                                                                                    | Pais Pais de Orgen del Buque                                                                                                    | Puerto                                     | *                                     |       |
| Datos Destino: F                                                                                                    | Pais Pais de Destino del Buque                                                                                                    | Puerto                                     | ~                                     |       |
| Facturar a                                                                                                    | Nombre o Razon Social utilizado para facturar                                                                                                    |                                            |                                       |       |
| Importación Exportación                                                                                                    | Cabotaje de Entrada Cabotaje de Salida                                                                                                    |                                            |                                       |       |
| Carga Importación                                                                                                    | - Seleccione una Carga 🗸 🗸                                                                                                    | Tonalaje Estimado (                        | Tm) 0                                 |       |
| Descripción de la Carga                                                                                                    |                                                                                                    | Descarga Prevista p                        | or Dia (Tm)                           |       |
| Desception de la caliga                                                                                                    |                                                                                                    |                                            |                                       | 1     |

| Elaboró:                                | Revisó:                           | Autorizó:         | Revisión: 00                   |
|-----------------------------------------|-----------------------------------|-------------------|--------------------------------|
| Out accession de                        | Gerencia de                       |                   | 22/11/2020                     |
| Subgerencia de<br>Protección Portuaria. | Operaciones.<br>Aduana Dos Bocas. | Dirección General | Página <b>19</b> de <b>112</b> |

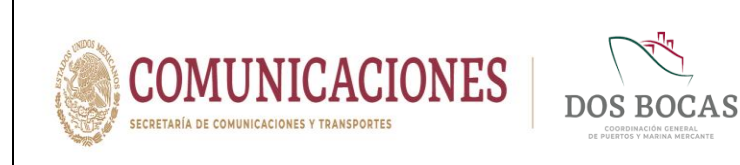

VII. Debajo se rellenan los campos de información, registrando el tipo de Operación a realizar en el apartado **Datos de la Operación**, detalles que justifican la operación de arribo al Puerto.

| MÓDULO DE                                                                                                    | EINFORMACIÓN DEL PUERTO DE DOS BOCAS                                                                                                    | /         |
|----------------------------------------------------------------------------------------------------|----------------------------------------------------------------------------------------------------|-----------|
| Naviera<br>Empresa de presta pera documentos Electronicos<br>CON SULTAS API ADUANA CAP                                                                                                    | PITANÍA EMPRESAS                                                                                                    | Salir     |
| Aviso de Arribo                                                                                                    | ₽₩₽▲★                                                                                                    |           |
| Código En Elaboración Creación 18/07/2020                                                                                                    | Estado Nuevo Emiso                                                                                                    | r Naviera |
| Clave del Buque 9172 Nombre del B<br>Bandera MESICANA. Letra de Lam<br>TRB 566.27 Esto<br>Manga 51 TRI<br>Catos de la Operación Nacionatas Novieras Consignatarias<br>Anto Furzas<br>Catologi de Cintada<br>Catologi de Cintada<br>Catologi de Cintada<br>Catologi de Cintada | LAURA         AMAS           ada         0           yra         46.66           Calado (M           u         422.42           Arohves Ansocs         Pisters y Obs.           PSP         2           Analysis         Pisters y Obs.           Q         2 |           |
| ETA File Pais de Origen del Buque                                                                                                    | Datos de Arribo                                                                                                    | ×         |
| Datos Destino: País País de Destino del Buque                                                                                                    | A Puerto                                                                                                    | ~         |
| Facturar a Tenetre con Costa dell'ado pues text<br>mportación Esponado Cabospi de Entrada Cabospi de S<br>Carga Importación - Senorme una Carga -<br>Descripción de la Carga<br>Descripción de la Carga                                                                       | rar<br>Salida<br>V Tonalaje Estimado (Tm)<br>Descarga Prevista por Dia (Tm)                                                                                                    | 0         |

VIII. En el apartado consecutivo **Maniobrista**, se registrará los datos de quien llevará la operación de carga o descarga de mercancía en la embarcación, en caso de aplicar, se podrán visualizar solo las empresas dadas de alta como Prestadores de Servicios Portuarios.

|                       | ME                                                                                                    |                                      |                                |
|-----------------------|----------------------------------------------------------------------------------------------------|--------------------------------------|--------------------------------|
|                       | MÓDULO DE INFOR                                                                                                    | MACIÓN DEL PUERTO DE DOS BOCAS       | -                              |
|                       | Naviera<br>Empresa de prasta para documentos Electronicos<br>CONSULTAS API ADUANA CAPITANIA                                                                                                    | EMPRESAS                             |                                |
|                       | Aviso de Arribo                                                                                                    | C⊢ 🖶 🖶 🔨 🗶 📗 🕷 🖸 C                   | 55 C                           |
|                       | Código En Elaboración Creación 18/07/2020                                                                                                    | Estado Nuevo Emisor Neviera          |                                |
|                       | Deuque Nuevo                                                                                                    | ALIDA A                              |                                |
|                       | Bandera MEXICANA Letra de Llamada 0                                                                                                    | MMSI Bugue 0                         |                                |
|                       | TRB 506.37 Eslora                                                                                                    | 48.68 Calado (Mt)                    |                                |
|                       | Manga 14 TRN                                                                                                    | 482.42 Muelle                        |                                |
|                       | Datos de la Operación Maniobristas Navieras/Consignatarias Archivo                                                                                                    | s Anexos   Pilotos y Obs.   PSP      |                                |
|                       | Administration Portunain Integraph de Dos Borans, S.A. de C.V.<br>Branse Markene Markins, S.A. de C.V.<br>Portuna Lagalistica<br>Bocchard Companyativa Servicion Ana Bocans, S.G. de C.V.<br>Bocchard Companyativa Servicion y Ananatomics del Puerto, S.C. de<br>Terminal Maritima Dos Bocas, S.A. de C.V. | Gruss Moving del Golfs, S.A. de C.V. |                                |
|                       | Da                                                                                                    | stos de Arribo                       |                                |
|                       | ETA Pais de Origen del Buque                                                                                                    | ETD Planto                           |                                |
|                       | Datos Destino: Pais Pais de Destino del Buque                                                                                                    | A Puerto V                           |                                |
|                       | Facturar a Nombre o Razon Social utilizado para facturar                                                                                                    |                                      |                                |
|                       | Importación Exportación Cabotaje de Entrada Cabotaje de Salida                                                                                                    |                                      |                                |
|                       | Carga Importación - Seleccione una Carga - V                                                                                                    | Tonalaje Estimado (Tm)               |                                |
|                       | Descripcion de la carga                                                                                                    | Descarga Prevista por Dia (Im)       |                                |
|                       |                                                                                                    |                                      |                                |
| Elaboró:              | Revisó:                                                                                                    | Autorizó:                            | Revisión: 00                   |
|                       |                                                                                                    |                                      | 00/11/0000                     |
|                       | Gerencia de                                                                                                    |                                      | 22/11/2020                     |
| Subgerencia de        | Operaciones.                                                                                                    |                                      |                                |
| Protección Portuaria. | Aduana Dos Bocas.                                                                                                    | Dirección General                    | Página <b>20</b> de <b>112</b> |

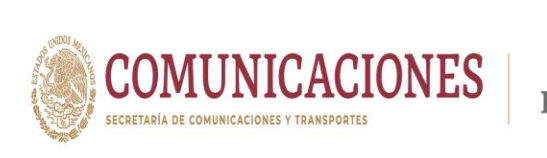

IX. Se hace el registro de la agencia en Navieras/Consignatarias quien realiza la solicitud del trámite para la embarcación, este dato por default esta predeterminado por el registro de la empresa a la que pertenece el Usuario quien elabora el trámite.

| CONSUL<br>Aviso d                                                                | Naviera<br>Empres de preses per accumentos Electronicos<br>ITAS AFI ADUANA CAPITANÍA<br>de Arribo                                                                                                    | empresas<br>C 🂾 🖶 🛹 3                                                                                                    | Sair           |
|----------------------------------------------------------------------------------|----------------------------------------------------------------------------------------------------|----------------------------------------------------------------------------------------------------|----------------|
| Cotigon<br>Charge No<br>Clave of Buc<br>Bandera<br>TRB<br>Manga<br>Datos de la C | Creation     Creation     Monthead     Creation     Monthead     Monthead | Estado Nerro<br>RA<br>40.64<br>40.242 Mur<br>Ansuos Pilotos y Obs. PSP<br>Control Practica Dos Bocas<br>Navira Practia Dos Bocas | Emiser Teniers |
|                                                                                  | Datos Grigen: Pais de Destino del Ruque<br>Datos Grigen: Pais (Pais de Destino del Ruque<br>Datos Destino: Pais (Pais de Destino del Ruque<br>Facturar a Membre o Racon Social utilizado para facturar                                                                                                    | ETD ETD ETD ETD ETD ETD ETD ETD ETD ETD                                                                                          | ~              |

X. En el apartado consiguiente Archivos Anexos se adjuntarán los archivos referidos en la Regla 26.-Información del aviso de arribo y en su caso, lo determinado en la Regla 31.-De la planeación de buques con carga peligrosa de las Reglas de Operación del Puerto Dos Bocas, Tabasco 2020 en formatos PDF, WORD, EXCEL o JPEG el peso de estos archivos no deberá ser mayor a 1 Megabyte. Los documentos se seleccionarán en el botón Elegir archivos, a una vez elegido el documento en consiguiente deberá dar Clic en Cargar para subir los archivos, repetir este proceso para cada documento, no existe limitante para la cantidad de documentos a subir.

|                       | MÓDULO DE INFOR                                                                                                    |                                       |                                |
|-----------------------|----------------------------------------------------------------------------------------------------|---------------------------------------|--------------------------------|
|                       | Naviera<br>Emprese de prueba para documentos Electronicos                                                                                                 | Sali                                  |                                |
|                       | CONSULTAS API ADUANA CAPITANIA                                                                                                    | EMPRESAS                              |                                |
|                       | Aviso de Arribo                                                                                                    | C⊨₽✓×∎≗©C                             | <u>201</u>                     |
|                       | Código En Elaboración Creación 18/07/2020                                                                                                    | Estado Nuevo Emisor Naviera           |                                |
|                       | Buque Nuevo Clave del Buque 2472 Nombre del Buque                                                                                                    | AURA                                  |                                |
|                       | TRB 598.37 Eslora                                                                                                    | 48.88 Calado (Mt)                     | 0                              |
|                       | Manga 14 TRN                                                                                                    | 482.42 Muelle                         | ~                              |
|                       | Datos de la Operación Maniobristas Navieras/Consignatarias Archivos<br>Seleccionar Elegir archivos No se eligió ningún archivo<br>Archivos debo adjuntar? | s Anexos Pilotos y Obs. PSP<br>Cargar |                                |
|                       | Nontre del archivo                                                                                                    | Tipo de archivo f Manifesto de Carga  |                                |
|                       | ETA Trais de Crigent de Baque.<br>Datos Origent : Pais de Crigent de Baque.<br>Datos Destino: Pais                                                        | EID EID Puerlo V                      |                                |
| Elaboró:              | Revisó:                                                                                                    | Autorizó:                             | Revisión: 00                   |
| Subgerencia de        | Gerencia de<br>Operaciones.                                                                                                    |                                       | 22/11/2020                     |
| Protección Portuaria. | Aduana Dos Bocas.                                                                                                    | Dirección General                     | Página <b>21</b> de <b>112</b> |

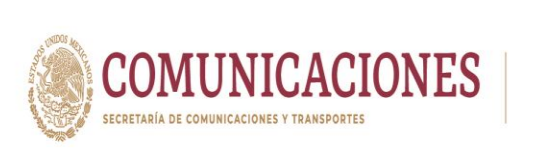

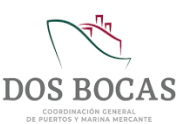

XI. Los documentos que aparecerán cargados de lado izquierdo tendrán una botón que permitirá eliminarlos de ser requerido, de lado derecho tendrá un pestaña Tipo de archivo en esta pestaña podrá el tipo de documento como: ANA (Advance Notice Arrival), Certificado de Arqueo, Certificado de Dotación Mínima de Seguridad, Declaración de Mercancía Peligrosa, Despacho de Salida del Puerto de Origen, Lista de Pasajeros, Lista de Tripulantes, Manifiesto de Carga y Shipparticulars.

|                                                                                 | MODULO DE INFORMACI                                                                                                    | IPORT                                                                                                    |       |
|---------------------------------------------------------------------------------|----------------------------------------------------------------------------------------------------|----------------------------------------------------------------------------------------------------|-------|
| acc<br>Avi                                                                      | Naviera<br>Empres di prueta para documentos Electronicos<br>MISUETAS API ADUANA CAPITANIA<br>so de Arribo                                                                                                    | Empresas<br>2 H 🖶 🗸 🗮 🔒 2 C                                                                                                    | Salir |
| Coat<br>Dece<br>Bander<br>TRB<br>Manga<br>Dece<br>Selector<br>Archiv<br>J.Care. | po Enterventer         Creation         46.07.000         Enterventer         Enterventer         Enterventer         Enterventer         Enterventerve | Ettado Namo Ension Norma<br>MMSI Blugae 0<br>Calade (M)<br>d22.42<br>Reference Notes PSP<br>gar<br>Top de antaho<br>Numfesto de Cengo V<br>Ethodo Barroo Notes Arrival)                | •     |
|                                                                                 | ETA Entropy Park Brother States Angele Eta Eta Eta Eta Eta Eta Eta Eta Eta Eta                                                                                                    | Certificado de Dissición Milina de Seguridad<br>Destración de Mercania Peligrosa<br>Despaño de Salida del Pueto de Origen<br>Laso de Troulantes<br>Usos de Troulantes<br>Shopeshoulars | ]     |

XII. En la pestaña de **Pilotos y Otros** se especifican los datos de la **Empresa de Remolcadores** y la **Empresa de Pilotos** quienes prestarán servicio durante la operación, lo que aplique al tipo de embarcación (Altura/Cabotaje) mayor o igual a 500 TRB.

|                       | Naviera<br>Empres de presto per documentos Electronicos<br>CONSUERAS API ADUANA CAPITANIA<br>Avide a de Ambie                                                                                                    |                                                              |                                |
|-----------------------|----------------------------------------------------------------------------------------------------|--------------------------------------------------------------|--------------------------------|
|                       | Código En Elaboración 16.07/2020                                                                                                    | Estado Nurvo Emisor Naviera                                  |                                |
|                       | Bargue Nurvo         2472         Nombre del Buque         L           Clave del Buque         2472         Nombre del Buque         L           Bandera         MEXICANA         Letra de Llamada         E           TRB         596.27         Eulora         E           Marga         14         TRN         E                                                                                                    | AURA MA S Buque 0<br>40.68 Cadado (Mt)<br>402.42 Muello      |                                |
|                       | Datos de la Operación         Manobristas         Naveras Consignatarias         Archivos           Empresa Remoleadores         (Administración Portunia Integral de Dos Buces, 5)         Empresa Pilotos         Composition (Composition of Composition of Compositio of Compositi | Analos Pilolos y Obs. PSP<br>A las C V V                     |                                |
|                       | ETA ETA Paris de Crigori de Daque<br>Datos Origori: País Paris de Crigori de Daque<br>Datos Destino: País Paris de Destro del Buque<br>Exclusor a Numbro e Dacor Social alfazelo cora factore                                                                                                    | ton de Arribo<br>ETD ETD Puerto V<br>Puerto V                |                                |
|                       | raskuta z                                                                                                    | Tonalaje Estimado (Tm) 0<br>Descarga Prevista por Día (Tm) 0 |                                |
| Elaboró:              | Revisó:                                                                                                    | Autorizó:                                                    | Revisión: 00                   |
| Subgerencia de        | Gerencia de<br>Operaciones                                                                                                    |                                                              | 22/11/2020                     |
| Protección Portuaria. | Aduana Dos Bocas.                                                                                                    | Dirección General                                            | Página <b>22</b> de <b>112</b> |

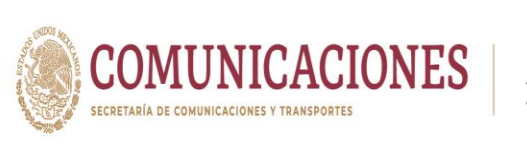

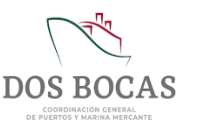

XIII. En la pestaña **PSP** escogerá el nombre del Prestador de Servicios Portuarios quien realiza los servicios a la embarcación.

| COMPTRYAC             |          | NA CARITANÍA     |              |                | Salir |
|-----------------------|----------|------------------|--------------|----------------|-------|
| Aviso de Arribo       | - ADUA   | SALIANA          | Сне          | ××∎×           | 66 🖬  |
| Código En Elaboración | Creación | n 18/07/2020     | Estado Nuevo | Emisor Naviera |       |
| Buque Nuevo           |          |                  |              |                |       |
| Clave del Buque       | ANA      | Nombre del Buque |              | 85             |       |
| TRB                   | 586.37   | Eslora           | 48.68        | Calado (Mt)    | 0     |
| Manga                 | 54       | TRN              | 482.42       | Muelle         | ~     |

XIV. En el apartado **Datos de Arribo** definir el periodo deseado de atraque en la pestañas **ETA** (Estimated Time Arribal) y **ETD** (Estimaed Time Departure) especificando fechas y horas.

| MÓDULO DE INFORMACIÓ                                                                                                    | N DEL PUERTO DE DOS BOCAS                                                                                                    | Salir  |
|----------------------------------------------------------------------------------------------------|----------------------------------------------------------------------------------------------------|--------|
| Compress de prueba para documentos Dectronicos                                                                                                    | EMPERATE A                                                                                                    |        |
| Aviso de Arribo                                                                                                    | ₿₩₽⋖×∎⊁₿                                                                                                    | 6      |
| Códago En Euloración Creación 1867.0000                                                                                                    | Estado Nava Emisor Navera                                                                                                    |        |
| L bulgen herer<br>L bulgen herer<br>Bandera MEXICXAM<br>Bandera MEXICXAM<br>TRB 000.77<br>TRB 000.77<br>Dates de la Operación Manichenes Navera Consignatarias Archives Anexes<br>Manga va TRN<br>Dates de la Operación Manichenes Navera Consignatarias Archives Anexes<br>Accessionador Antifoxia, so Antiferen S. A of C.V.<br>Accessionador Antifoxia, so Antiferen S. A of C.V.<br>Accessionador Antifoxia, so Antiferen S. A of C.V.<br>Accessionador Antifoxia, so Antiferen S. A of C.V.<br>Accessionador Antifoxia, so Antiferen S. A of C.V.<br>Accessionador Antifoxia, so Antiferen S. A of C.V.<br>Accessionador Antifoxia, so Antiferen S. A of C.V.<br>Accessionador Antiferentia Antiferentia A | ALLEE     MALE Burgue     E     ALLEE     ALLEE | a<br>V |
| Datos doi:           ETA         Interconcerence interconcerence           Datos Grigen:           Datos Grigen:           Parturar a           Sector and           Sector and                                                                                                    | NTBO         EXEMUTION DEFENSION         Image: Control of the second second sec                                 | >      |

| Elaboró:                                | Revisó:                           | Autorizó:         | Revisión: 00                   |
|-----------------------------------------|-----------------------------------|-------------------|--------------------------------|
| Cub serencia da                         | Gerencia de                       |                   | 22/11/2020                     |
| Subgerencia de<br>Protección Portuaria. | Operaciones.<br>Aduana Dos Bocas. | Dirección General | Página <b>23</b> de <b>112</b> |

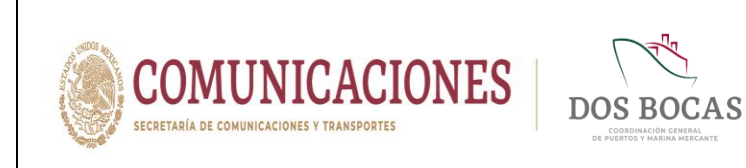

XV. En las pestañas Datos Origen: País – Puerto, Datos Destino: País – Puerto al dar Clic en el icono Buscar País emergerá una ventana que permitirá seleccionar el País deseado y como resultante la pestaña Puerto desglosará los puertos registrados de ese mismo país.

| Na                                              | aviera<br>Ipresa de prueba para docu                                                                                                    | mentos Electronicos                                                                                                    |                                             |                                   |       | Salir |
|-------------------------------------------------|----------------------------------------------------------------------------------------------------|----------------------------------------------------------------------------------------------------|---------------------------------------------|-----------------------------------|-------|-------|
| CONSULTAS                                       |                                                                                                    | DUANA CAPITAN                                                                                                    | NA EMPRESAS                                 |                                   |       |       |
| Aviso de A                                      | Arribo                                                                                                    |                                                                                                    | C H                                         | ₽✓×∎                              | 100   | 4-    |
| Código En Ela                                   | boración Cre                                                                                                    | ación 11/06/2020                                                                                                    | Estado Nuevo                                | Emisor N                          | niera |       |
| Buque Nuevo                                     |                                                                                                    |                                                                                                    |                                             |                                   |       |       |
| Clave del Buque                                 | 2472                                                                                                    | Nombre del Buque                                                                                                    | LAURA                                       | an a                              |       |       |
| Bandera                                         | MEXICANA                                                                                                    | Letra de Llamada                                                                                                    | 0                                           | MMSI Buque                        | 0     |       |
| TRB                                             | 586.3                                                                                                    | Eslora                                                                                                    | 48.68                                       | Calado (Mt)                       | 1     | 0     |
| Manga                                           | 1                                                                                                    | TRN                                                                                                    | 482.42                                      |                                   |       |       |
| Datos de la Operac                              | sión Maniobristas Na                                                                                                    | vieras/Consignatarias Ar                                                                                                    | chivos Anexos Pilotos y Obs                 |                                   |       |       |
| А<br>А<br>А<br>А<br>А<br>А<br>А                 | idministración Portuaria Inte<br>idministradora Marítima TMI<br>idministradora Marítima TMI<br>igencia Consignataria Maríti<br>igencia Consignataria Neuti<br>igencia Consignataria Neuti<br>igencia Consignataria Ruba<br>igencia Consignataria Ruba<br>igencia Consignataria Ruba<br>igencia Coral S A. de C.V. | gral de Dos Bocas, S.A. de C.V.<br>(, S.A.P.I. de C.V.<br>(), S.A.P.I. de C.V.<br>na Oso I Aña, S.A. de C.V.<br><i>a</i> , S.A. de C.V.<br><i>b</i> , S.A. de C.V.<br>Eugenio Benitez Gasca | Empresa de prueba par Naviera Prueba Dos Bo | a documentos Electronicos<br>icas | e     |       |
|                                                 |                                                                                                    |                                                                                                    | Datos de Arribo                             |                                   |       |       |
|                                                 | ETA 13/06/2020                                                                                                    | 08.00;00                                                                                                    | ETD                                         | 14/06/2020 08:00:00               |       |       |
|                                                 | Origen: Pais MEXICO                                                                                                    |                                                                                                    | 💼 Puert                                     | ACAPULCO                          | Ÿ     |       |
| Datos                                           |                                                                                                    |                                                                                                    | Duard Puer                                  | 8 SALINA CRUZ                     | Ŷ     |       |
| Datos                                           | Destino: Pais                                                                                                    |                                                                                                    |                                             |                                   |       |       |
| Datos<br>Datos<br>Factur                        | Destino: Pais MEXICO                                                                                                    | Dos Bocas                                                                                                    |                                             |                                   | ×     |       |
| Datos I<br>Datos I<br>Factur<br>Importación Ext | Destino: Pais MEXICO<br>ar a Naviera Prueba<br>portación Cabotaje de                                                                                                    | Dos Bocas<br>Entrada   Cabotaje de Salida                                                                                                    |                                             | timado (Tm)                       | × ]   |       |

XVI. En el apartado Facturar a especificará el nombre del Cliente.

|                                                                                                    |                                                                                                    |                                                                                                    | TACIÓN DEL PUERTO DE D                                              | DS BOCAS                              |        |
|----------------------------------------------------------------------------------------------------|----------------------------------------------------------------------------------------------------|----------------------------------------------------------------------------------------------------|---------------------------------------------------------------------|---------------------------------------|--------|
| Navi<br>Empr<br>CONSULTAS                                                                                                    | Naviera<br>Empresa de prueba para docum<br>S API A                                                                                                    | entos Electronicos<br>DUANA CAPITANÍA                                                                                                    | EMPRESAS                                                            |                                       | Salir  |
| Aviso de Ar                                                                                                    | Arribo                                                                                                    |                                                                                                    | C H                                                                 | • ✓ X 🛯 A                             | 26 м   |
| Código En Elabor                                                                                                    | laboración Crea                                                                                                    | ción 16/07/2020                                                                                                    | Estado Nuevo                                                        | Emisor Naviera                        |        |
| Clave del Buque<br>Bandera<br>TRB<br>Manga<br>Datos de la Operació<br>AC<br>AC<br>AC<br>AC<br>AC<br>AC<br>AC<br>AC<br>AC<br>AC<br>AC<br>AC<br>AC | A 2472<br>MEXICANA<br>Soc.<br>Antipolitika<br>Manipolistas Nav<br>RaksificeEcolina hite on<br>Accura to conference in the<br>Accura to conference in the<br>Accura to conference on the<br>Accura to conference on the<br>Accura to conference on the<br>Accuration of the<br>Accuration of the<br>Accuration o | Nombre del Buque (AL<br>Letra de Llamada ()<br>2 Eslora ()<br>3 TRN ()<br>4 TRN ()<br>4 Ras Consignatarias ()<br>4 RAS ()<br>5 RAS ()<br>5 RAS ()<br>7 RAS ()<br>7 RAS ( | IRA<br>40.08<br>402.42<br>PROSE y Obs PSP<br>AUXILAMENTO A CME<br>S | MM31 Buque 0<br>Calado (M1)<br>Muelle | 0<br>V |
| Datos O<br>Datos D<br>Facturar<br>Importación Exp<br>Carga Importación<br>Descripción de la Ca                                                   | ETA 16/07/2020<br>os Origen: Pais MEXICO<br>os Destino: Pais MEXICO<br>turar a Haviera prueba C<br>Exportación Cabotaja de E<br>ón Selecciore uns t<br>a Carga                                                                                                    | Dat<br>a a c. co in<br>os Boccal<br>trada Cabotaje de Salida<br>arga - V                                                                                                    | Tonalaje Estima<br>Tonalaje Previo                                  | 07/2020 08:00:00 📄                    |        |

| Elaboró:              | Revisó:           | Autorizó:         | Revisión: 00     |
|-----------------------|-------------------|-------------------|------------------|
|                       | Gerencia de       |                   | 22/11/2020       |
| Subgerencia de        | Operaciones.      |                   |                  |
| Protección Portuaria. | Aduana Dos Bocas. | Dirección General | Página 24 de 112 |
|                       |                   |                   |                  |

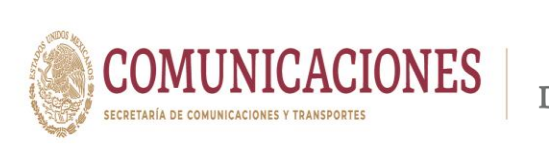

XVII. Completar los datos solicitados en el apartado Datos de Arribo las pestañas Importación y Exportación para embarcaciones con tráfico de Altura y Cabotaje de Entrada y Cabotaje de Salida para embarcaciones de tráfico nacional, según corresponda el tipo de tráfico de la embarcación que arribará al Puerto. Desglosar la pestaña Carga Cabotaje Entrada-Carga Cabotaje Salida especificar la cantidad en Tonelaje Estimado (Tm), la cantidad en Descarga Prevista por Día (Tm) y una breve Descripción de la Carga.

|                                                                                                    |                                                                                                    | RT)<br>e dos bocas                                                         |             |
|----------------------------------------------------------------------------------------------------|----------------------------------------------------------------------------------------------------|----------------------------------------------------------------------------|-------------|
| Naviera<br>Empresa de prueba para documentos Electr<br>CONSULTAS API ADUANA                                                                                                    | onicos<br>Capitania empresas                                                                                                    |                                                                            | Salir       |
| Aviso de Arribo                                                                                                    | C H                                                                                                    | ⊕ ✓ × 🗐 & I                                                                | 66 🔤        |
| Código En Elaboración Creación 16/                                                                                                    | 7/2020 Estado Nuevo                                                                                                    | Emisor Naviera                                                             |             |
| Clave del Buque 2072 No.<br>Bandera MCXXXVIII E 1986 37<br>TRB 1987 18<br>Datos de la Operación Mandonatas Navieras Consi<br>PARATECEDENDA DEL CAMERA A NO.<br>PARATECEDENDA DEL CAMERA A NO.<br>PARATECEDEN | mbre del Buque [LUIDA<br>ra de Limada 0<br>Estora<br>TRN 482-42<br>matarias Archives Anexes Pilotos y Obs. P<br>CV C C C C C C C C C C C C C C C C C C | MM 31 Bruyee 0<br>Calado (MA)<br>Muelle<br>REMEMPLACIONES. PROVEDORA OF BA | )<br>)<br>V |
| ETA 16070200 060.00 [<br>Datos Origen: País MCXCO<br>Datos Destino: País MCXCO<br>Facturar a Henres proteis Dos Boos<br>Importado Esportado. Cabolaje de Entrada<br>Carga Cabolaje Entrada                                                                                                    | Datios de Armoo ETD Pore teoraje de Salida HIRZADO Tonalaje ES                                                                                         | 1567/2030 66.90 00 10<br>to [VERACEUZ<br>to [ACAPUICO<br>timado (Tm)       | ×<br>×      |

XVIII. Al concluir el llenado del formato electrónico deberá guardar la información dando Clic en el icono Guardar, en automático este generara un número de folio en el apartado Código.

|                       | MÓDULO DE INFOR                                                                                                    |                                                                                                    |                                |
|-----------------------|----------------------------------------------------------------------------------------------------|----------------------------------------------------------------------------------------------------|--------------------------------|
|                       | Naviera INFORMACIA MARCANA CAPITANIA<br>Empresa de prueta para documentos Electronicos<br>CONSULTAS API ADUANA CAPITANIA                                                                                                    | Salin                                                                                                    |                                |
|                       | Aviso de Arribo           Código         EPE-M-160720-724550         Creatión         15072020-0143-10 p.m.                                                                                                    | C H 🖶 🖌 🗶 🛄 👗 🖸 C<br>Estado Perdere <sup>®</sup> Hereteor<br>Estado Perdere <sup>®</sup> Hereteor                          |                                |
|                       | Buque Nuevo         2472         Nombre del Buque         1           Clave del Buque         2472         Nombre del Buque         1           Bandera         MEXICANA.         Letra de Lianada 6         1           TRB         000.27         Eslora         Eslora           Manga         14         TRN         1         1 | AURA MISI Buque 221101100<br>40.68 Cadado (M) (<br>402.42 Muele v                                                          |                                |
|                       | Ditos de la Operación Manicheiras Naviersa Consignatarias Archive<br>Anton Forzaso<br>Anton Forzaso<br>Anton Forzaso<br>Catego de Santo<br>Catego de Santo<br>Catego de Santo<br>Catego de Santo<br>Catego de Santo                                                                                                    | a Anexes Plotos y Ots. PSP                                                                                                 |                                |
|                       | ETA INSTITUCTO DA DA DA DA DA DA DA DA DA DA DA DA DA                                                                                                    | tos de Arribo     ETD   607/0000.06.09.00        Pueto  VERARIIZ     V     Pueto  VERARIIZ     V     Pueto  ADJFULCO     V | •                              |
|                       | Facturar a Televis prosta des social<br>Importación Esportación <mark>Cabotaje de Entrada</mark> Cabotaje de Salida<br>Corga Cabotaje Entrada<br>Carga Cabotaje Entrada<br>Carante La Carga<br>Descripción de la Carga                                                                                                    | Tonalaje Estimado (Tm) 6.000<br>Descarga Prevista por Dia (Tm) 6.000                                                       |                                |
| Elaboró:              | Revisó:                                                                                                    | Autorizó:                                                                                                    | Revisión: 00                   |
| Subgerencia de        | Gerencia de<br>Operaciones                                                                                                    |                                                                                                    | 22/11/2020                     |
| Protección Portuaria. | Aduana Dos Bocas.                                                                                                    | Dirección General                                                                                                    | Página <b>25</b> de <b>112</b> |

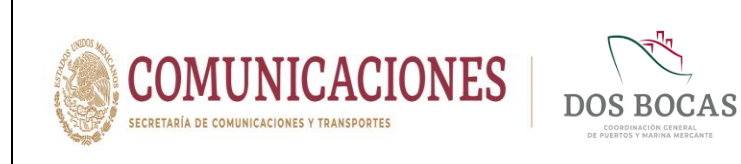

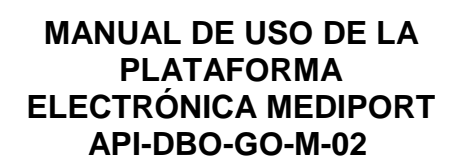

XIX. Al guardar el folio surgirá una ventanilla con la leyenda Documento guardado con éxito. No olvide Firmar, al cual deberá dar Clic en Aceptar.

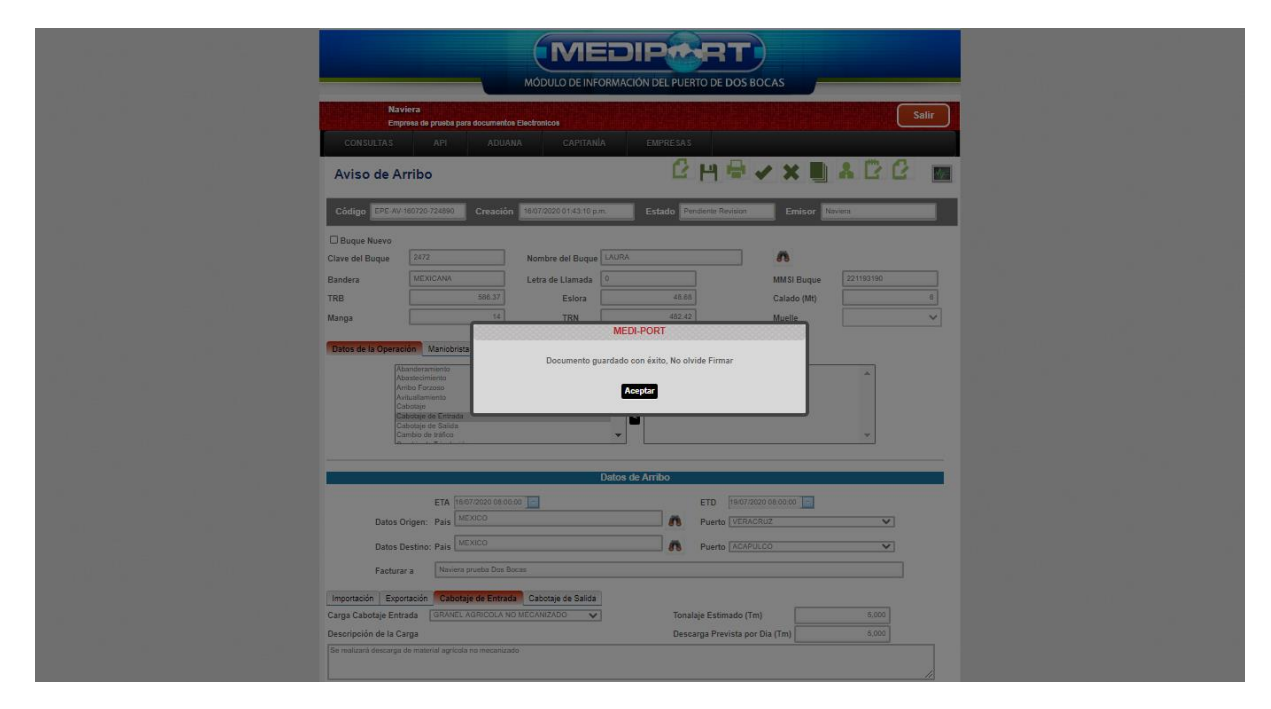

XX. Posteriormente deberá dar Clic en Aprobar, al firmar deberá ingresar los archivos de la E.Firma en Llave Privada (.key):, Llave Pública (.cer): y la Contraseña: de la E.Firma del Usuario, para finalizar dar Clic en Firmar.

|                       | (ME                                                                                                    |                                                                                                    |                                |
|-----------------------|----------------------------------------------------------------------------------------------------|----------------------------------------------------------------------------------------------------|--------------------------------|
|                       | MÓDULO DE INFOR                                                                                                    | MACIÓN DEL PUERTO DE DOS BOCAS                                                                                                    | -                              |
|                       | Naviera<br>Empres da praeta para documentos Electronicos<br>CONSULTAS API ADUANA CAPITANIA<br>Aviso de Arribo                                                                                                    | Sair<br>CMREAS<br>CHISIC → XIII & CC                                                                                                    |                                |
|                       | Codego     ENEX MICROSO2000     Creacedor     Expression       Dispose Narvio     Case del Boque     292     Monitore del Boque       Bandera     MCROCANA     FIRMA ELECT       Narga     Documento:     CC AV 4000       Desos de la Operación     Manogras     Una Privada (Asy):       Narga     Consensoria     Case del Boque       Desos de la Operación     Manogras     Case del Boque       Narga     Case del Boque     Case del Boque       Desos de la Operación     Manogras     Case del Boque       Case del Boque     Case del Boque     Case del Boque     Case del Boque       Case del Boque     Case del Boque     Case del Boque     Case del Boque       Case del Boque     Case del Boque     Case del Boque     Case del Boque       Case del Boque     Case del Boque     Case del Boque     Case del Boque       Case del Boque     Case del Boque     Case del Boque     Case del Boque       Case del Boque     Case del Boque     Case del Boque     Case del Boque       Case del Boque     Case del Boque     Case del Boque     Case del Boque       Case del Boque     Case del Boque     Case del Boque     Case del Boque       Case del Boque     Case del Boque     Case del Boque     Case del Boque       Case del | Exted         Prevident Revision         Encion         Nonex           NMA         Image: Casestine         221103190         Image: Casestine         Image: Casestine         Image: Casesti |                                |
|                       | De                                                                                                    | tos de Arribo                                                                                                    | •                              |
|                       | ETA 1607/0020 06:00:00                                                                                                    | ETD 1507/2020 08-00.00                                                                                                    |                                |
|                       | Datos Destino: País MEXICO                                                                                                    | R Puerto ACAPULCO                                                                                                    |                                |
|                       | Facturar a Neviers prueba Dos Bocas                                                                                                    |                                                                                                    |                                |
|                       | Importación Exportación Childrigh ef Entrada Cabodaje de Salida<br>Carga Cabedaje Entrada GAUREL XORCOLA NO MECHANIZACIÓN V<br>Descripción de la Carga<br>Se multana descargo de material reprode na mecanizado                                                                                                    | Tonataje Estimado (Tm) 5.000<br>Descarga Prevista por Dia (Tim) 5.000                                                                                                    |                                |
| Elaboró:              | Revisó:                                                                                                    | Autorizó:                                                                                                    | Revisión: 00                   |
| Subgerencia de        | Gerencia de<br>Operaciones.                                                                                                    |                                                                                                    | 22/11/2020                     |
| Protección Portuaria. | Aduana Dos Bocas.                                                                                                    | Dirección General                                                                                                    | Página <b>26</b> de <b>112</b> |

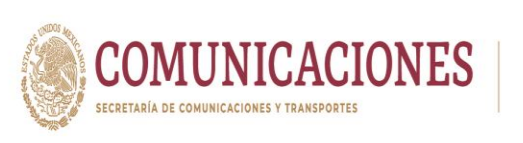

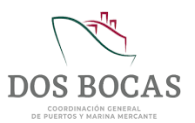

- **XXI.** Una vez concluido el Trámite surgirá la ventana con la leyenda **Confirmación Realizada**, el folio pasará a revisión por el personal del departamento de Operaciones de la API DBO para Aprobación o caso contrario Rechazo, este Trámite deberá realizarse con un tiempo mínimo de anticipación a 48 horas.
- XXII. En automático el folio se mostrará en el Apartado Resumen General-Documentos Pendientes, el estado del Trámite podrá ser consultado al momento que sea deseado por el Usuario para verificar el estado. Para el caso de autorización por personal de GO de la API DBO asignara un numero de viaje o ID a la embarcación.

#### 6.2. Procedimiento para Trámites de Credencialización

Con el objetivo de aumentar las medidas de seguridad en el Puerto de Dos Bocas la API DBO implemento la Credencialización a Usuarios que tenga relación contractual con esta API DBO como lo son los Cesionarios, Prestadores de Servicio Portuarios, empresas con contrato de Servicios Específicos, Agencias Navieras Consignatarias con permiso de la Dirección General de Marina Mercante y Agencias Aduanales con patente para operar, estos adjudicarán a su Personal, Unidades Vehiculares y todo equipo sobredimensionado de carga, que requieran ingresar a la TUM y deberán hacer solicitud de las respectivas credenciales.

A los interesados en el párrafo anterior, podrán adquirir las primeras 5 credenciales de manera gratuita, el costo correrá a partir de la sexta credencial, así como la reposición por pérdida, mal estado e ilegibilidad, tachaduras o enmendaduras y tendrá el costo que la API DBO determine.

La vigencia de las credenciales personales y vehiculares estará determinada de manera no limitativa por las siguientes condiciones:

- I. Vigencia del contrato para operar en el Puerto de Dos Bocas celebrado con la API DBO.
- **II.** Vigencia de la póliza de seguro, en caso de tratarse de una Unidad Vehicular o de equipo sobredimensionado de carga.
- **III.** Vigencia de la licencia de conducir para el caso de conductores u operadores de Unidades Vehiculares y de equipos sobredimensionados de carga.

Sera obligación del representante legal de la empresa notificar a la API DBO de manera inmediata la baja de la credencial en caso de extravío, robo, o por así de sus interés; en el caso de la baja de personal lo podrá hacer de manifiesto mediante un escrito libre dirigido a la Dirección General y realizar el Trámite baja de Credenciales para Personal en la Plataforma Electrónica.

# 6.2.1. Requisitos para la Credencialización

La documentación y procedimientos requeridos para la solicitud de credencialización se enuncian a continuación:

| Elaboró:                                | Revisó:                           | Autorizó:         | Revisión: 00                   |
|-----------------------------------------|-----------------------------------|-------------------|--------------------------------|
|                                         | Gerencia de                       |                   | 22/11/2020                     |
| Subgerencia de<br>Protección Portuaria. | Operaciones.<br>Aduana Dos Bocas. | Dirección General | Página <b>27</b> de <b>112</b> |

I. El interesado deberá elaborar un oficio en hoja membretada de la empresa adjudicando

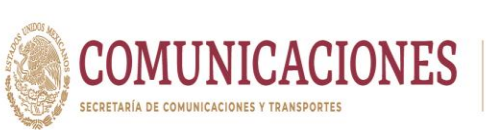

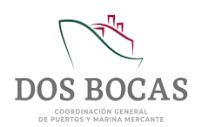

el Personal, Unidades Vehiculares y Equipos de carga que desee integrar, con datos descritos a continuación:

| Credencial Personal:        | Credencial Vehicular:                 |
|-----------------------------|---------------------------------------|
| 1. Nombre de la persona.    | 1. Marca.                             |
| 2. Puesto del Personal.     | 2. Modelo.                            |
| 3. Número de Seguro Social. | 3. Placa.                             |
| 4. Tipo de sangre.          | <ol> <li>Póliza de Seguro.</li> </ol> |
| 5. Teléfono de emergencia.  | 5. Vigencia de la Póliza de Seguro.   |

Dirigido a la Dirección General quien posteriormente sellara de recibido o como referencia se incluye el **ANEXO 2. Formato para Oficio de Solicitud de Credenciales** en el presente documento.

- II. A partir de la solicitud de la sexta credencial, se deberá realizar el pago correspondiente al costo y número de cuenta que el departamento de Tesorería de la API DBO determine, quien sellara de recibido dicho comprobante.
- III. Para la solitud de credenciales de personal, deberá contar también con Fotografía del empleado tipo profesional que permita la apreciable identificación de la misma en formato JPEG e Identificación Oficial (INE) vigente, para el caso de puestos como operador/chofer se anexará el tipo de Licencia de Manejo acorde a la categoría del vehículo.
- **IV.** En solicitud de credenciales para Unidades Vehiculares y Equipos Sobredimensionados se adjuntara Póliza de Seguro y Tarjeta de Circulación vigentes.

# 6.2.2. Solicitud de Credencialización

I. Al acceder a la Plataforma Electrónica deberá ingresar a API-Accesos al Puerto-Formato único de acceso para realizar el Trámite de solitud.

|                 |                                                                | MEDIP                          | RT             |       |
|-----------------|----------------------------------------------------------------|--------------------------------|----------------|-------|
|                 | MC                                                             | ÓDULO DE INFORMACIÓN DEL PUERT | O DE DOS BOCAS |       |
| Dia<br>Corp     | na Laura López Sosa<br>korativo de Ingeniería y Medio Ambiente | , SA de CV.                    |                | Salir |
| CONSULTAS       | API ADUANA                                                     | CAPITANÍA EMPRESAS             |                |       |
| Resumen G       | e Buques                                                       |                                |                |       |
| Documentos Term | Accesos al Puerto                                              | ados Mis Pendientes            | l              |       |
|                 |                                                                |                                |                |       |
|                 |                                                                |                                |                |       |
|                 |                                                                |                                |                |       |
|                 |                                                                |                                |                |       |
|                 |                                                                |                                |                |       |
|                 |                                                                |                                |                |       |
|                 |                                                                |                                |                |       |
|                 |                                                                |                                |                |       |
|                 |                                                                |                                |                |       |
|                 |                                                                |                                |                |       |

| Elaboró:              | Revisó:           | Autorizó:         | Revisión: 00                   |
|-----------------------|-------------------|-------------------|--------------------------------|
| Cub serencia da       | Gerencia de       |                   | 22/11/2020                     |
| Subgerencia de        | Operaciones.      |                   |                                |
| Protección Portuaria. | Aduana Dos Bocas. | Dirección General | Página <b>28</b> de <b>112</b> |
|                       |                   |                   |                                |

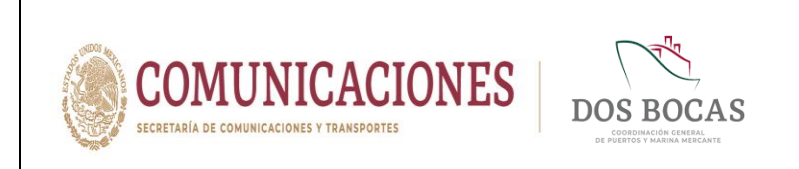

II. Comenzará la creación de un documento en el icono **Nuevo**.

| ras api aduana capitania empresas<br>o Unico de Acceso                                                 | 66 🔤 |
|----------------------------------------------------------------------------------------------------|------|
| o Unico de Acceso                                                                                      | 22   |
| Crossión Estado                                                                                        |      |
| Ellinsvi Ellinsvi                                                                                      |      |
| ico                                                                                                    |      |
| citud V Tino da emprasa V Paron Social                                                                 |      |
|                                                                                                    |      |
| nes Generales                                                                                          |      |
|                                                                                                    | 11   |
| Apartados                                                                                              |      |
|                                                                                                    |      |
| Acceso a Personal Apartado Acceso a Vehiculos Apartado Anexos - Archivos                               |      |
| Seleccionar archivo         No se eligió archivo <u>Seleccionar archivo</u> <u>Seleccionar archivo</u> | A    |

III. En Tipo de Solicitud dar Clic a la pestaña y seleccionar Credenciales De Acceso, por defecto el apartado Código se mostrará En Elaboración, Creación tendrá la fecha actual, Estado aparecerá como Nuevo y en Emisor aparecerá el nombre del Usuario quien elabora.

| CONSULTAS       API       ADUANA       CAPITANÍA       EMPRESAS         Formato Unico de Acceso       Creación       0808/2020       Estado       Nuevo       Emisor       Oras Laura Lópes Sosa         Formato Unico       Creación       0808/2020       Estado       Nuevo       Emisor       Oras Laura Lópes Sosa         Formato Unico       Creación       Creación       Selectories una copion - V       Razon Social       Corporativo de Ingenerá y Medio Ambiente, S.A. c         Observaciones del Parmino Timporal                                                                                                    | Diana Laura López Sosa<br>Corporativo de Ingeniería y Medio Ambiente, S.                                                                                    | A. de C.V.                                      | Salir                                                 |
|----------------------------------------------------------------------------------------------------|----------------------------------------------------------------------------------------------------|-------------------------------------------------|-------------------------------------------------------|
| Formato Unico de Acceso       Image: Image: Im | CONSULTAS API ADUANA                                                                                                    | CAPITANÍA EMPRESAS                              |                                                       |
| Códdigo         Estado         Nuevo         Emisor         Dana Laura López Sora           Formato Unico                                                                                                    | Formato Unico de Acceso                                                                                                    | C H 🖶                                           | ★ ★ ■ ★ B G ■                                         |
| Formato Unico         Tipo de Solicitad       -Seleccione una opcion - ▼         Checkensil Per Accessil       Fast Vencione         Past Vencione       Permato Timpotal         -Seleccione una opcion - ▼       Razon Social         Corporativo de Ingeniería y Mecio Ambienta, S.A. c         Observaciones Gel       Permato Timpotal         -Seleccione una opcion - ▼       Seleccione una opcion - ▼         Seleccione una opcion - ▼       Seleccione una opcion - ▼         Apartados       Apartados                                                                                                    | Código En Elaboración Creación 08/08/2                                                                                                    | Estado Nuevo                                    | Emisor Diana Laura López Sosa                         |
| Tipo de Solicitud Sectore una opcion - ✓ Tipo de empresa - Seleccione una opcion - ✓ Razon Social Corporativo de Ingeniería y Medio Ambiente, S.A. c<br>Deservaciones Ge<br>Parento Timporal<br>- Seleccione una opcion - ✓ Apartados                                                                                                    | Formato Unico                                                                                                    |                                                 |                                                       |
| Apartados                                                                                                    | Tipo de Solicitud - Seleccione una opcion - V<br>Gredencial De Acesco<br>Pase Vencular<br>Observaciones Get<br>Pariso Temporal<br>- Seleccione una opcion - | empresa - Seleccione una opcion - V Razon Socia | al Corporativo de Ingeniería y Medio Ambiente, S.A. c |
|                                                                                                    |                                                                                                    | Apartados                                       |                                                       |
|                                                                                                    |                                                                                                    |                                                 |                                                       |
|                                                                                                    |                                                                                                    |                                                 |                                                       |
|                                                                                                    |                                                                                                    |                                                 |                                                       |
|                                                                                                    |                                                                                                    |                                                 |                                                       |
|                                                                                                    |                                                                                                    |                                                 |                                                       |
|                                                                                                    |                                                                                                    |                                                 |                                                       |
|                                                                                                    |                                                                                                    |                                                 |                                                       |

| Elaboró:              | Revisó:           | Autorizó:         | Revisión: 00                   |
|-----------------------|-------------------|-------------------|--------------------------------|
|                       | Gerencia de       |                   | 22/11/2020                     |
| Subgerencia de        | Operaciones.      |                   |                                |
| Protección Portuaria. | Aduana Dos Bocas. | Dirección General | Página <b>29</b> de <b>112</b> |

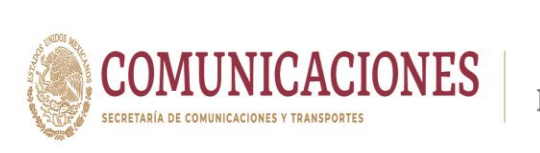

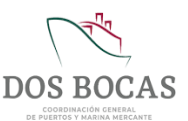

IV. Debajo de Tipo de Solicitud se encuentran los subapartados Alta, Baja, Reposición y Reactivación, que especifican el tipo de Tramite que desea el Usuario respecto a la solicitud de credencial, de lado derecho se requiere especificar en la pestaña el Tipo de empresa a la que pertenecerá el propietario de la credencial y por ende el aparatado Razón Social estará pre-capturado con el nombre de la empresa del Usuario.

|                 | Unana Laura Lopez Sosa<br>Corporativo de Ingeniería y Medio Ambiente, S.A. de C.V.                                                                                                    |
|-----------------|----------------------------------------------------------------------------------------------------|
| CON             | SULTAS API ADUANA CAPITANÍA EMPRESAS                                                                                                    |
| Form            | nato Unico de Acceso 🕜 💾 🖶 🛩 🛎 📕 👗 🙄 🙆 🔤                                                                                                    |
| Códino          | Par Flahoranón (*reanción 1808/2020) Estado Nuevo Emisor Diana Laura Lónar Soca                                                                                                    |
| Courge          |                                                                                                    |
| Ala     Observa | O Baja O Reposicion O Reactivacion Adonnal Agencia Adunnal Agencia Marina Agencia Marina Agencia Marina Adunad Casado and Casado and Casad |
|                 | Proveedor<br>Seguridad Privada<br>Sancinos De Armin                                                                                                    |

V. En el apartado **Observaciones Generales** podrá especificar información que desee esclarecer respecto al Trámite.

| MEDIPORT<br>MÓDULO DE INFORMACIÓN DEL PUERTO DE DOS BOCAS                                                                                                    |
|----------------------------------------------------------------------------------------------------|
| Diana Laura López Sosa         Salir           Corporativo de Ingeniería y Media Ambiento, SA de CV         Salir           CONSULTAS         API         ADUANA         CAPITANÍA         EMPRESAS                                                                                                    |
| Formato Unico de Acceso     Image: Acceso     Image: Acceso |
| Formato Unico           Tipo de Solicitud         Comporadore De Acceso              • Tipo de empresa         Prestador De Servicios P. • Razon Social         Comporadore de ingeniería y Medio Ambente. S.A. c              • • • • • • • • • • • • •                                                                                                    |
| Se hale is solicitad de credenciales par 3 rempleades de la empresa, sea adjunta el comprobando de pago de 2 credenciales, ya que las primeras 5 son exentas de pago.<br>Adjunto también la documentación de cada personal a la que se la solicita oredencial.<br>Apartados                                                                                                    |
| Concerce of entronial Apartado Anexos - Archinos     Seleccionar archivo     No se eligió archivo     Porange Tuestita     A                                                                                                    |
|                                                                                                    |
| .н. т. т. т. т. т. т. т. т. т. т. т. т. т.                                                                                                    |

| Elaboró:              | Revisó:           | Autorizó:         | Revisión: 00                   |
|-----------------------|-------------------|-------------------|--------------------------------|
| Subacropoio do        | Gerencia de       |                   | 22/11/2020                     |
| Protección Portuaria. | Aduana Dos Bocas. | Dirección General | Página <b>30</b> de <b>112</b> |

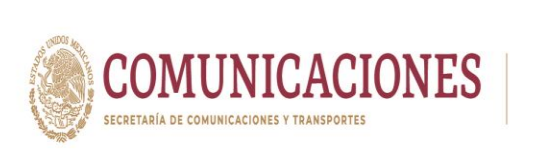

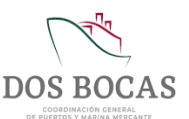

VI. En Apartados desplazarse a la pestaña de Apartado Accesos a Personal aquí se agregara la información del personal propietario de las credenciales, en el icono de + color verde dar Clic para agregar un registro.

| MODULO DE INFORMACIÓN DEL PUERTO DE DOS BOCAS                                                                                                    |
|----------------------------------------------------------------------------------------------------|
| Diana Laura López Sosa<br>Corporativo de Ingeniería y Medio Ambiente, S.A. de C.V.                                                                                                    |
| CONSULTAS API ADUANA CAPITANÍA EMPRESAS                                                                                                    |
| Formato Unico de Acceso 🛛 C 💾 🖶 🛩 🗮 🛔 🖸 🙆 📠                                                                                                    |
| Código En Elaboración Creación 08:00:2220 Estado Nuevo Emisor Dana Laura López Sosa                                                                                                    |
| Formato Unico                                                                                                    |
| Atta O Baja O Reposicion O Reactivacion     Observaciones Generales     Señace la solicitad de ordenciales para 7 empleados de la empresa, se adjurta el comprobante de pago de 2 credenciales, ya que las primeras 5 son exentas de pago.     Aponto tambén - a documentación de cada personal a la que se la solicita endencial:     Anorticados                                                                                                    |
|                                                                                                    |
| Apertanto Accesso Personal Apertado Anexos - Archivos           Image: Apertanto Accesso Personal Apertado Anexos - Archivos           Image: Apertanto Accesso Personal Apertado Anexos - Archivos           Image: Apertado Accesso Personal Apertado Anexos - Archivos           Image: Apertado Accesso Personal Apertado Anexos - Archivos           Image: Archivos Accesso Personal Apertado Anexos - Archivos           Image: Apertado Accesso Personal Apertado Anexos - Archivos           Image: Apertado Accesso Personal Apertado Anexos - Archivos           Image: Apertado Accesso Personal Apertado Anexos - Archivos           Image: Apertado Accesso Personal Apertado Anexos - Archivos           Image: Apertado Accesso Personal Apertado Anexos - Archivos           Image: Apertado Accesso Personal Apertado Anexos - Archivos           Image: Apertado Accesso Personal Apertado Accesso Personal Apertado Accesso Per |
| ۰ · · · · · · · · · · · · · · · · · · ·                                                                                                    |

VII. Incluir el número de agregados que describe en Observaciones Generales, se observan los siguientes campos: TIPO PERSONAL, TIPO ACCESO, TIPO CARGO, NOMBRE, APELLIDO MATERNO, APELLIDO PATERNO, RFC, CURP, NSS, FECHA DE NACIMIENTO; los primeros tres campos desglosan pestañas es necesario seleccionar las opciones acorde al perfil del personal. Por último de lado derecho un icono – color rojo que permite Eliminar Registro no deseado.

| Diana Laura López Sosa<br>Corporativo de Ingeniería y Medio Ambiente, S.A. de C.Y.<br>CONSTRITAS API ADUIANA CAPITANÍA                                                                                                    | EMPDE SA S                                                                                                    |
|----------------------------------------------------------------------------------------------------|----------------------------------------------------------------------------------------------------|
| Formato Unico de Acceso                                                                                                    | 6H⊕≺×∎⊁66 ⊠                                                                                                    |
| Código En Elaboración Creación 08/08/2020                                                                                                    | Estado Nuevo Emisor Diana Laura López Sosa                                                                                                    |
| Administrazio de conserviciones     Administrazio de conserviciones     Administrazio de conserviciones     Administrazio de conserviciones     Administrazio de conserviciones     Administrazio de conserviciones     Administrazio de conserviciones     Administrazio de conserviciones     Administrazio de conserviciones     Administrazio de conserviciones     Administrazio de conserviciones     Administraziones     Administraziones     Admininteres     Admininteres     Admininteres     Administraziones    | AL,<br>WFUNDA<br>WFUNDA<br>R<br>de papo de 2 ordenciales, ya que las primeras 5 son exertas de pago.<br>anosal: Así como la documentación de 4 Unidades <u>usbioulasse</u><br>IA<br>IOS |
| Seleccionar archivo No sec     Seleccionar archivo No sec     Seleccionar archivo No sec     Seleccionar archivo No sec     Seleccionar una opoon -      Administrativo de Contanza     Selecciona una opoon -      Seleccionar una opoon -      Seleccionar una opoon -      Se | APELLIDO PATERNO APELLIDO MATERNO<br>PRESIÓN Apellido paterno Apellido materno BFC                                                                                                    |

| Elaboró:              | Revisó:           | Autorizó:         | Revisión: 00                   |
|-----------------------|-------------------|-------------------|--------------------------------|
|                       | Gerencia de       |                   | 22/11/2020                     |
| Subgerencia de        | Operaciones.      |                   |                                |
| Protección Portuaria. | Aduana Dos Bocas. | Dirección General | Página <b>31</b> de <b>112</b> |
|                       |                   |                   |                                |

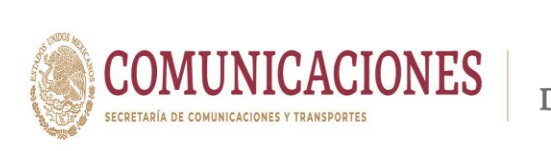

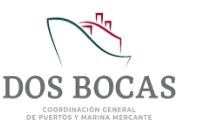

VIII. Al concluir el llenado de datos en la pestaña Apartado Acceso a Personal, deberá desplazarse al Apartado Anexos-Archivos y pulsar el botón Actualizar lista Personal/Vehículo por consiguiente aparecerá registrado el nombre de las personas, también deberá anexar la documentación descrita en las Fracc. I, II y III del inciso 6.2.1. Requisitos para la Credencialización de este Manual.

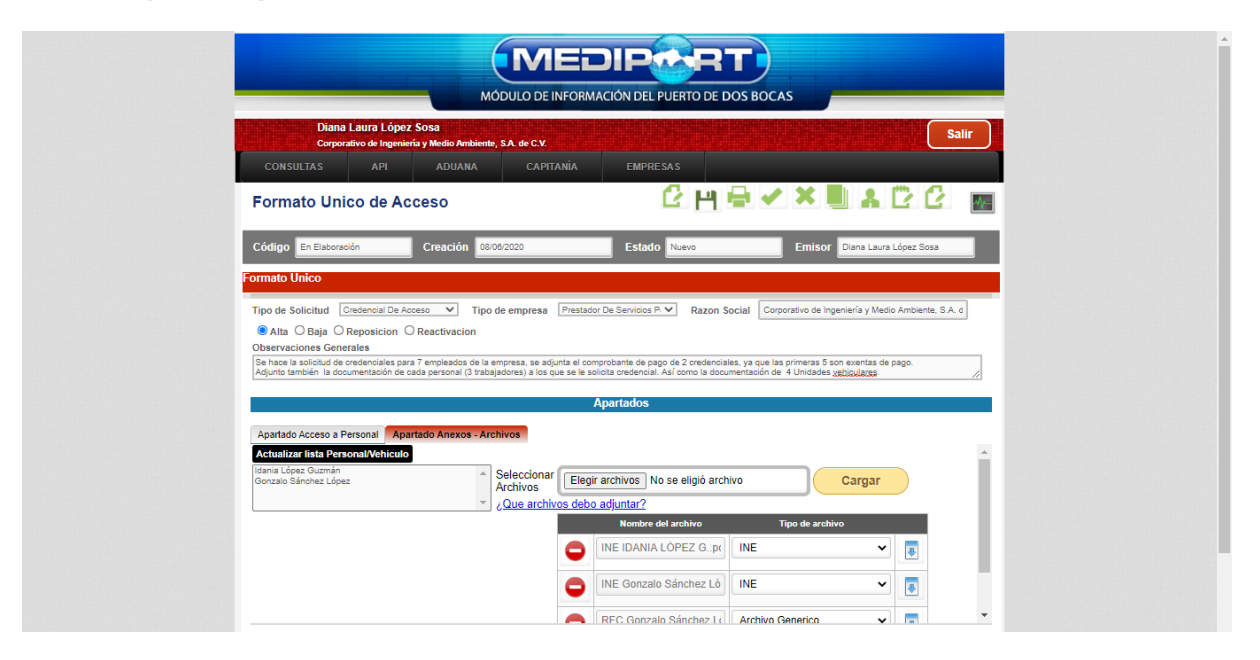

IX. Para las Unidades Vehiculares el procedimiento deberá realizarse en Tipo Solicitud como Pase Vehicular, rellenando los campos MARCA, MODELO, VIGENCIA DE LA POLIZA, POLIZA, PLACA y COLOR del Apartado-Apartado Acceso a Vehículos.

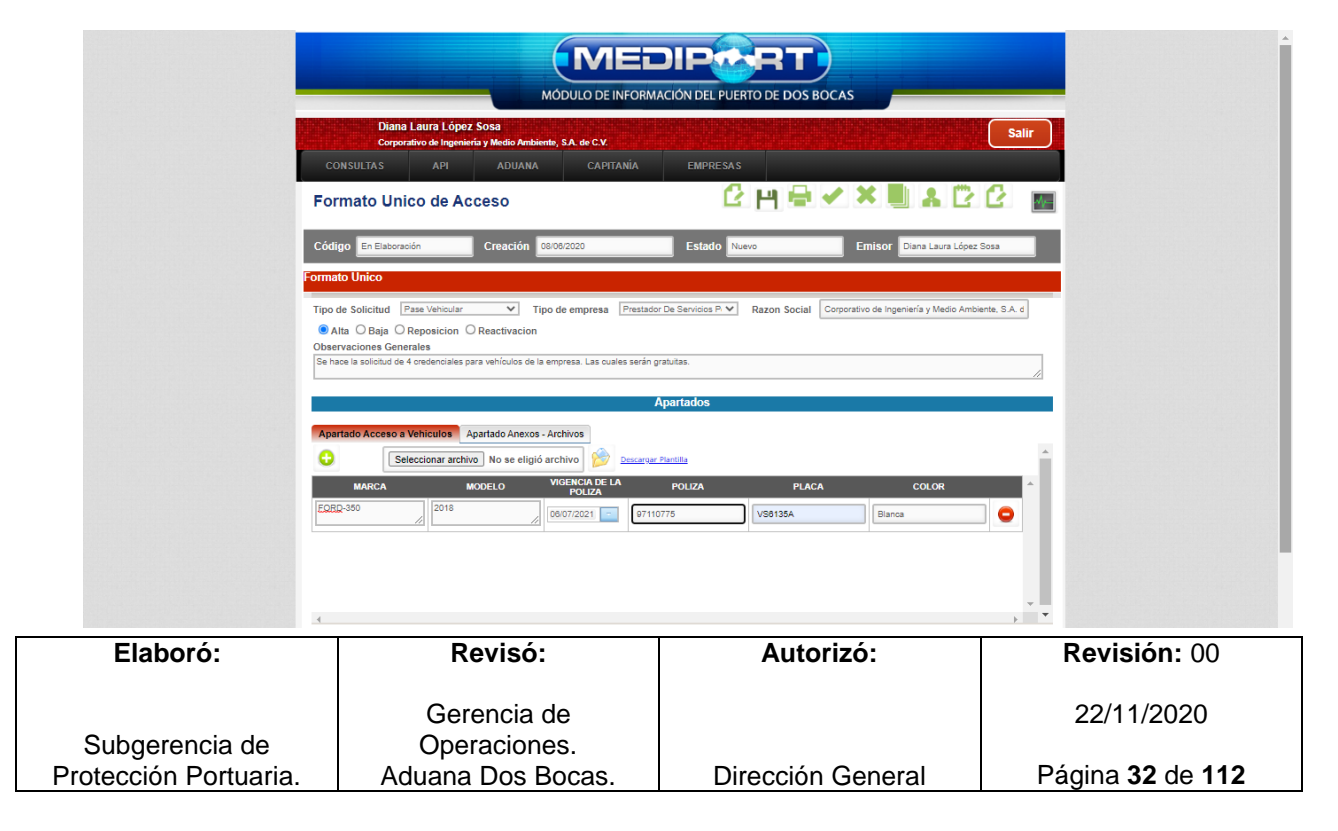

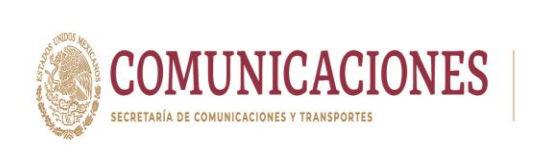

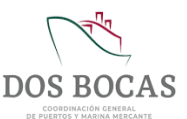

X. Se deberá adjuntar en la siguiente pestaña Apartado Anexos-Anexos la documentación referida en las Fracc. I, II y IV del inciso 6.2.1. Requisitos para la Credencialización de este Manual, una vez cargada la documentación podrá definir el archivo en Tipo de archivo y de lado izquierdo aparecerá el botón rojo – para eliminar archivos cargados por error o no deseados.

| MÓDULO DE INFORMACIÓN DEL PUERTO DE DOS BOCAS                                                                                                    |
|----------------------------------------------------------------------------------------------------|
| Diana Laura López Sosa<br>Competino la Interioría Medio Antiente SA de CV                                                                                               |
| CONSULTAS API ADUANA CAPITANÍA EMPRESAS                                                                                                    |
| Formato Unico de Acceso                                                                                                    |
| Código En Elaboración Creación 0808/2020 Estado Nuevo Emisor Diana Laura López Sosa                                                                                     |
| Formato Unico                                                                                                    |
| Atta O Baja O Reposicion O Reactivacion     Observaciones Generales     Se hace la solicitud de 4 oredenciales para vehículos de la empresa. Las cuales serán gratutas. |
| Apartados                                                                                                    |
| Apartado Acceso a Vehículos Apartado Anexos - Archivos Actualizar fista Personal/Véhícito FORD-350 2018 Seleccionar Archivos No se eligió archivo Cargar                |
| Cue archivos debo adjuntar?      Nombre del archivo     Tipo de archivo                                                                                                 |
| Poliza F350 2020-2021 C Poliza de Seguro 🗸 💽                                                                                                    |
| Tarjeta de circulacion F31 Tarjeta de Circulacion                                                                                                    |
|                                                                                                    |

XI. Deberá dar Clic en Guardar el documento y este a su vez generará un número de folio.

| Corporativo de Ingeniería y Medio                   | Ambiente, S.A. de C.V.                |                               |                                   |                                                                                                    |     |
|-----------------------------------------------------|---------------------------------------|-------------------------------|-----------------------------------|----------------------------------------------------------------------------------------------------|-----|
|                                                     | JANA CAPITANÍA                        | EMPRESAS                      |                                   |                                                                                                    |     |
| Formato Unico de Acceso                             |                                       | C H                           | ₽ヾ×■                              | ▮₿₿                                                                                                    | dy- |
| Código En Elaboración Creac                         | ión 08/08/2020                        | Estado Nuevo                  | uardar Emisor Diana               | Laura López Sosa                                                                                                    |     |
| Formato Unico                                       |                                       |                               |                                   |                                                                                                    |     |
| Tipo de Solicitud Pase Vehicular                    | Tipo de empresa Prestac               | for De Servicios P V Razon S  | ocial Corporativo de Ingeniería y | / Medio Ambiente, S.A.                                                                                                    | . d |
| Alta O Baia O Reposicion O Reactiva                 | acion                                 | Hazon o                       |                                   |                                                                                                    | _   |
| Observaciones Generales                             |                                       |                               |                                   |                                                                                                    |     |
| Se hace la solicitud de 4 credenciales para vehícul | os de la empresa. Las cuales serán    | gratuitas.                    |                                   |                                                                                                    |     |
|                                                     |                                       |                               |                                   |                                                                                                    |     |
|                                                     |                                       | Apartados                     |                                   |                                                                                                    |     |
|                                                     |                                       |                               |                                   |                                                                                                    |     |
| Apartado Acceso a Vehiculos Apartado An             | exos - Archivos                       |                               |                                   |                                                                                                    |     |
| Actualizar lista Personal/Veniculo                  |                                       |                               |                                   |                                                                                                    | - î |
| 1010-000 2010                                       | Seleccionar Eleg                      | ir archivos No se eligió arch | ivo Carg                          | ar )                                                                                                    |     |
|                                                     | <ul> <li>¿Que archivos deb</li> </ul> | o adjuntar?                   |                                   |                                                                                                    |     |
|                                                     |                                       | Nombre del archivo            | Tipo de archivo                   |                                                                                                    |     |
|                                                     |                                       | Poliza F350 2020-2021 C       | Poliza de Seguro                  | × 🗖                                                                                                    |     |
|                                                     | <b>_</b>                              |                               |                                   |                                                                                                    |     |
|                                                     | 0                                     | Tarjeta de circulacion F3!    | Tarjeta de Circulacion            | <ul><li>✓</li></ul>                                                                                                    | -11 |
|                                                     | •                                     | Tarjeta de circulacion F3:    | Tarjeta de Circulacion            | <ul> <li>Image: A state of the state of the</li></ul> |     |

| Elaboró:              | Revisó:           | Autorizó:         | Revisión: 00                   |
|-----------------------|-------------------|-------------------|--------------------------------|
|                       | Gerencia de       |                   | 22/11/2020                     |
| Subgerencia de        | Operaciones.      |                   |                                |
| Protección Portuaria. | Aduana Dos Bocas. | Dirección General | Página <b>33</b> de <b>112</b> |

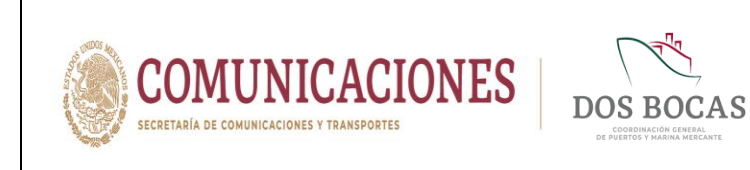

XII. Surgirá la ventana con la leyenda Documento guardado con éxito. No olvide Firmar deberá dar Clic en Aceptar para poder Aprobar.

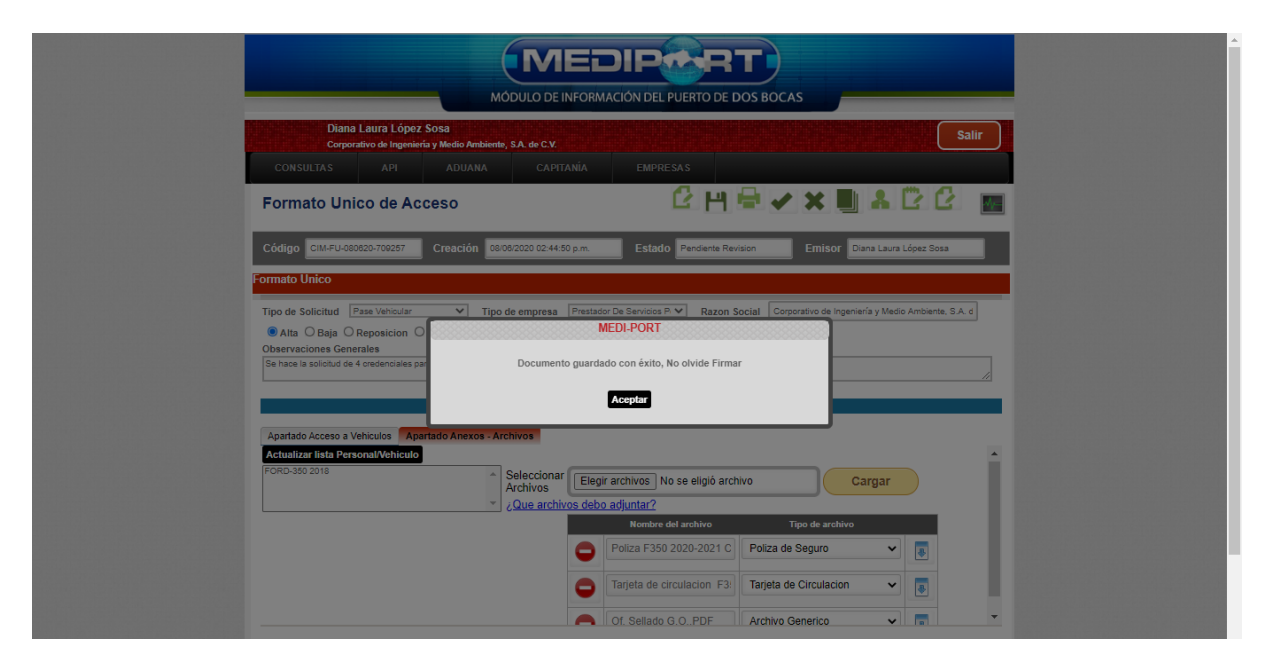

XIII. Una vez Guardado el documento por el Usuario quien elabora, deberá Aprobar ingresando los archivos de la E.Firma en Llave Privada (.key):, Llave Pública (.cer): y la Contraseña: de la E.Firma del Usuario, para finalizar dar Clic en Firmar.

| MÓDULO DE INFORMACIÓN DEL PUERTO DE DOS BOCAS                                                                                                    |
|----------------------------------------------------------------------------------------------------|
| Diana Laura López Sosa<br>Corporativo de Ingoniería y Medio Ambiento, SA, de C.V.                                                                                                    |
| Consultas api aduana capitania empresas                                                                                                    |
| Formato Unico de Acceso 🕜 💾 🖶 🖌 🗮 🕹 🙋 📷                                                                                                    |
| Código CIMPU-080520-702257 Creación 08:08:02:02:04:450 p.m. Estado Pendiente Revision Emisor Diana Laura López Sosa                                                                                                    |
| Formato Unico                                                                                                    |
| Tipo de Solicitud Pase Ventouix Documento: CM-FU-00020-700257 Lave Privada (key): Seleccionar archivo Clavepri1039.key Character archivo Seleccionar archivo Lave Pública (.orr): Seleccionar archivo Low Biblica (.orr): Seleccionar archivo Low Biblica (.orr): Contraseña: Contraseña: Contraseñ |
| Hornbre del archivo Tipo de archivo                                                                                                    |
| Poliza F350 2020-2021 C Poliza de Seguro                                                                                                    |
| Tarjeta de circulacion F3: Tarjeta de Circulacion 🗸 🥫                                                                                                    |
|                                                                                                    |

| Elaboró:              | Revisó:           | Autorizó:         | Revisión: 00                   |
|-----------------------|-------------------|-------------------|--------------------------------|
| Subaoronaia da        | Gerencia de       |                   | 22/11/2020                     |
| Protección Portuaria. | Aduana Dos Bocas. | Dirección General | Página <b>34</b> de <b>112</b> |

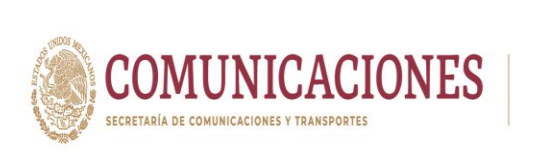

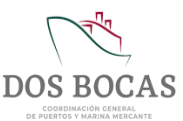

Una vez confirmado el documento electrónico, este pasará a revisión por parte del Personal de la Subgerencia de Protección Portuaria, departamento facultado para administrar las autorizaciones de accesos al Puerto y serán quienes verificarán que la documentación adjuntada coincida con lo manifestado en el mismo. El tiempo de respuesta es al transcurso de 48 horas para aprobación o rechazo, en caso ser positiva la respuesta la solicitud, la fecha de entrega se comunicará a través del mismo documento electrónico en el recuadro **Observaciones Generales**. Y la entrega física de las credenciales la realizará personal de SGPP de la API DBO exclusivamente en el edificio de Operaciones de la TUM.

# 6.3. Procedimiento para Trámites de Permiso Temporal

Al ser zona de dominio federal queda restringido el acceso a público en general, por lo tanto solo podrán ingresar y salir de la TUM, personal, vehículos y mercancías, autorizados por la API DBO y la Aduana Marítima.

Empresas que hayan celebrado una relación contractual con la API DBO como Cesionarios con Cesión Parcial de Derechos en el Puerto Dos Bocas, Prestadores de Servicio Portuarios, empresas con contrato de Servicios Específicos y empresas con contrato de uso de báscula, Agencias Navieras Consignatarias con permiso de la Dirección General de Marina Mercante, Agencias Aduanales con patente para operar y empresas con contrato de servicio de pesaje que concurran en la TUM de la API DBO, deberán cumplir en estricto apego a lo estipulado en las Reglas de Operación del Puerto de Dos Bocas, el Manual SIPAP y el Plan de Protección a la Instalación Portuaria.

Este Trámite electrónico permite realizar la solicitud de acceso al Recinto Portuario de Dos Bocas a través de la Plataforma Electrónica del Sistema MEDIPORT que será aprobado por Personal de la Subgerencia de Protección Portuaria de API DBO o en caso contrario el rechazo cualesquiera sean los motivos. Es de carácter obligatorio realizar este trámite con un mínimo de anticipación a 24 horas.

# 6.3.1. Requisitos para el Permiso Temporal

Para poder realizar el Trámite de Solicitud a través de la Plataforma Electrónica del Sistema MEDIPORT, es preciso contar con los siguientes requisitos documentales:

- I. Acceso a Personal:
  - a. Identificación Oficial (INE).
  - b. Número de Seguro Social (NSS).
  - c. Para el caso de choferes Licencia de Manejo (la categoría de la Licencia debe ser acorde al tipo del vehículo que conducirá).
  - d. En caso de ser tripulante de alguna embarcación, anexar Libreta de Mar vigente.
  - e. Si la persona cuenta con Credencial Oficial vigente expedida por la API BDO, no será necesario adjuntar la documentación de los incisos a., b. y c. se entenderá que esta documentación ya fue entregada a la API DBO durante el Trámite de Credencialización.

| Elaboró:              | Revisó:           | Autorizó:         | Revisión: 00                   |
|-----------------------|-------------------|-------------------|--------------------------------|
|                       | Gerencia de       |                   | 22/11/2020                     |
| Subgerencia de        | Operaciones.      |                   |                                |
| Protección Portuaria. | Aduana Dos Bocas. | Dirección General | Página <b>35</b> de <b>112</b> |

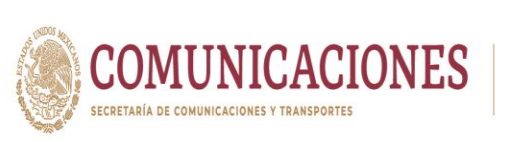

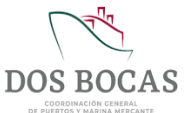

#### II. Acceso a Vehículos:

- a. Póliza de Seguro vigente.
- **b.** Tarjeta de Circulación.
- **c.** Si se cuenta con Credencial Oficial expedida por la API DBO, no será necesario adjuntar la documentación de los incisos **a.** y **b.** se entenderá que esta documentación ya fue entregada a la API DBO durante el Trámite de Credencialización.

# III. Permiso Temporal; Prestadores de Servicios Portuarios.

Prestadores de Servicios Portuarios quienes realicen el trámite de acceso al Puerto deberán anexar Carta Responsiva expedida por el cliente con quien celebren contrato pudiendo ser la API DBO, Agencias Navieras Consignatarias, Cesionarios y Prestadores de Servicios Específicos.

# a. Servicio de Amarre de Cabos

- 1. Credenciales de Personal expedidas por la API DBO, caso contrario podrá anexar **a**., **b**. y **c**. de la **Fracc**. I del **6.3.1** Requisitos para el Permiso Temporal de este Manual.
- 2. Credencial Oficial de la empresa.
- 3. Credenciales de Vehículos expedidas por la AP, caso contrario podrá anexar incisos **a**. y **b**. de la **Fracc. II** del **6.3.1** Requisitos para el Permiso Temporal de este Manual.
- 4. Carta Responsiva, firmada y sellada de la Agencia Consignataria.

# b. Servicio de Avituallamiento

- Credenciales de Personal expedidas por la API DBO, caso contrario podrá anexar a., b. y c. de la Fracc. I del 6.3.1 Requisitos para el Permiso Temporal de este Manual.
- 2. Credencial Oficial de la empresa.
- Credenciales de Vehículos expedidas por la API DBO, caso contrario podrá anexar incisos a. y b. de la Fracc. II del 6.3.1 Requisitos para el Permiso Temporal de este Manual.
- 4. Facturas del avituallamiento.
- 5. orden de compra de la comisaria con precios incluidos, firmada y sellada por el PSP.
- 6. Carta Responsiva, firmada y sellada de la Agencia Consignataria.

#### c. Servicio de Maniobras

- 1. Credenciales de Personal expedidas por la API DBO, caso contrario podrá anexar **a.**, **b.** y **c.** de la **Fracc. I** del **6.3.1** Requisitos para el Permiso Temporal de este Manual.
- 2. Credencial Oficial de la empresa.
- 3. Certificado que acredite la capacitación del Operador.
- 4. Certificado vigente de grúa.
- Credenciales de Vehículos expedidas por la API DBO, caso contrario podrá anexar incisos a. y b. de la Fracc. II del 6.3.1 Requisitos para el Permiso Temporal de este Manual.

| Elaboró:              | Revisó:           | Autorizó:         | Revisión: 00                   |
|-----------------------|-------------------|-------------------|--------------------------------|
|                       | Gerencia de       |                   | 22/11/2020                     |
| Subgerencia de        | Operaciones.      |                   |                                |
| Protección Portuaria. | Aduana Dos Bocas. | Dirección General | Página <b>36</b> de <b>112</b> |
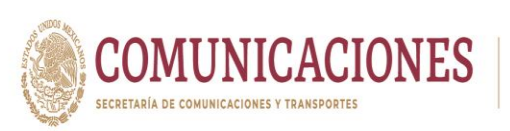

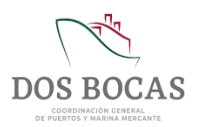

- 6. Manifiesto o pedimento del material (Factura).
- 7. Notificación del transporte de mercancías peligrosas al área de Operaciones de la API DBO.
- 8. Identificación del área donde se almacenara.

#### d. Servicio de Suministro de Agua Potable

- 1. Credenciales de Personal expedidas por la API DBO, caso contrario podrá anexar **a.**, **b.** y **c.** de la **Fracc. I** del **6.3.1** Requisitos para el Permiso Temporal de este Manual.
- 2. Credencial Oficial de la empresa.
- Credenciales de Vehículos expedidas por la API DBO, caso contrario podrá anexar incisos a. y b. de la Fracc. II del 6.3.1 Requisitos para el Permiso Temporal de este Manual.
- **4.** Manifiesto que especifique la cantidad de suministro, firmado y sellado por el Prestador de Servicio.
- 5. Carta Responsiva, firmada y sellada de la Agencia Consignataria o Cesionario.

#### e. Servicio de Combustibles y Lubricantes

- 1. Credenciales de Personal expedidas por la API DBO, caso contrario podrá anexar **a.**, **b.** y **c.** de la **Fracc.** I del **6.3.1** Requisitos para el Permiso Temporal de este Manual.
- 2. Credencial Oficial de la empresa.
- Credenciales de Vehículos expedidas por la API DBO, caso contrario podrá anexar incisos a. y b. de la Fracc. II del 6.3.1 Requisitos para el Permiso Temporal de este Manual.
- 4. Factura electrónica o comprobante fiscal digital de origen que acredite la compra.
- 5. Factura electrónica o comprobante fiscal digital de venta que acredite la propiedad o legítima posesión
- 6. Manifiesto o pedimento del material que se ingresara para apoyo del suministro.
- 7. Carta Responsiva, firmada y sellada de la Agencia Naviera Consignataria/Cesionario.
- 8. Identificación del área donde se almacenará.
- 9. Lista del equipo y material de emergencia para atención a derrames.

Una vez autorizado el Permiso Temporal para acceso al puerto, es necesario presentar también el trámite de salida autorizado por la autoridad Aduanal de Dos Bocas, en el acceso de la TUM al personal de vigilancia.

#### f. Servicio de Recolección de Residuos

- 1. Credenciales de Personal expedidas por la API DBO, caso contrario podrá anexar **a.**, **b.** y **c.** de la **Fracc.** I del **6.3.1** Requisitos para el Permiso Temporal de este Manual.
- 2. Credencial Oficial de la empresa.
- Credenciales de Vehículos expedidas por la API DBO, caso contrario podrá anexar a. y
   b. de la Fracc. II del 6.3.1 Requisitos para el Permiso Temporal de este Manual.
- 4. Manifiesto vigente de la cantidad a desembarcar/retirar que se llevará a disposición final, firmado y sellado.
- 5. Carta Responsiva firmada y sellada de la Entidad, Autoridad, Agencia Naviera

| Revisó:           | Autorizó:                                                          | Revisión: 00                                                 |
|-------------------|--------------------------------------------------------------------|--------------------------------------------------------------|
|                   |                                                                    |                                                              |
| Gerencia de       |                                                                    | 22/11/2020                                                   |
| Operaciones       |                                                                    |                                                              |
| operaciónes.      |                                                                    |                                                              |
| Aduana Dos Bocas. | Dirección General                                                  | Página <b>37</b> de <b>112</b>                               |
|                   | <b>Revisó:</b><br>Gerencia de<br>Operaciones.<br>Aduana Dos Bocas. | Revisó:Autorizó:Gerencia de<br>Operaciones.Dirección General |

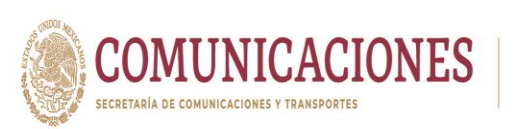

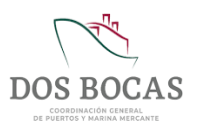

Consignataria, Cesionario o Prestador de Servicio Específico.

6. Lista del equipo y material de emergencia para atención a derrames.

# g. Servicio de Eliminación de Aguas Residuales

- Credenciales de Personal expedidas por la API DBO, caso contrario podrá anexar a., b. y c. de la Fracc. I del 6.3.1 Requisitos para el Permiso Temporal de este Manual.
- 2. Credencial Oficial de la empresa.
- Credenciales de Vehículos expedidas por la API DBO, caso contrario podrá anexar a. y
   b. de la Fracc. II del 6.3.1 Requisitos para el Permiso Temporal de este Manual.
- **4.** Manifiesto vigente de la cantidad a desembarcar/retirar que se llevará a disposición final, firmado y sellado.
- **5.** Carta responsiva firmada y sellada de la Entidad, Autoridad, Agencia Consignataria, Cesionario o Prestador de Servicio Específico.
- 6. Lista del equipo y material de emergencia para atención a derrames.

## h. Servicio de Reparación a Flote

- 1. Credenciales de Personal expedidas por la API DBO, caso contrario podrá anexar **a.**, **b.** y **c.** de la **Fracc. I** del **6.3.1** Requisitos para el Permiso Temporal de este Manual.
- 2. Credencial Oficial de la empresa.
- Credenciales de Vehículos expedidas por la API DBO, caso contrario podrá anexar a. y
   b. de la Fracc. II del 6.3.1 Requisitos para el Permiso Temporal de este Manual.
- 4. Manifiesto del material a utilizar en la prestación de servicios.
- 5. Carta Responsiva, firmada y sellada de la Agencia Consignataria.
- 6. En caso de realizar Trabajos Calientes, anexar Permiso de Trabajo con Riesgo, autorizado por la Subgerencia de Protección Portuaria de API BDO, con el Vo.Bo. de la Capitanía de Puertos y de conocimiento a las Oficinas de Servicio de Marina Mercante.
- 7. Para los trabajos de Inspección y Mantenimiento Bajo Líneas de Flotación se anexarán también los Certificados de Buceo del personal a realizar la actividad y el Permiso de Trabajo de Buceo, autorizado por la Subgerencia de Protección Portuaria de API BDO, con el Vo.Bo. de la Capitanía de Puertos y de conocimiento a las Oficinas de Servicio de Marina Mercante.
- 8. Para la limpieza de tanques se deberá anexar Permiso de Trabajo de Espacio Confinado, autorizado por la Subgerencia de Protección Portuaria de API BDO, con el Vo.Bo. de la Capitanía de Puertos y de conocimiento a las Oficinas de Servicio de Marina Mercante.

# i. Servicio de Comunicación

- 1. Credenciales de Personal expedidas por la API DBO, caso contrario podrá anexar **a.**, **b.** y **c.** de la **Fracc. I** del **6.3.1**.
- 2. Credencial Oficial de la empresa.
- Credenciales de Vehículos expedidas por la API DBO, caso contrario podrá anexar a. y
   b. de la Fracc. II del 6.3.1 Requisitos para el Permiso Temporal de este Manual.
- 4. Carta responsiva firmada y sellada por Agencia Consignataria.
- 5. Manifiesto, pedimento y/o facturas del material a ingresar.

| Elaboró:              | Revisó:           | Autorizó:         | Revisión: 00                   |
|-----------------------|-------------------|-------------------|--------------------------------|
|                       |                   |                   |                                |
|                       | Gerencia de       |                   | 22/11/2020                     |
| Subgerencia de        | Operaciones.      |                   |                                |
| Protección Portuaria. | Aduana Dos Bocas. | Dirección General | Página <b>38</b> de <b>112</b> |
| Protección Portuaria. | Aduana Dos Bocas. | Dirección General | Página <b>38</b> de <b>112</b> |

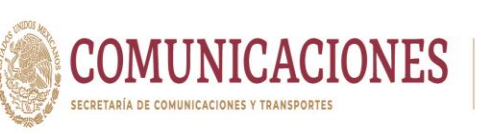

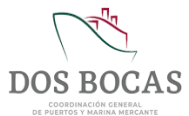

## IV. Permiso Temporal; Prestadores de Servicios Conexos.

Prestadores de Servicios Conexos quienes realicen el Trámite de acceso al Puerto deberán anexar Carta Responsiva expedida por el cliente con quien celebren contrato pudiendo ser la API DBO, Agencias Consignatarias, Cesionarios y Prestadores de Servicios Específicos

#### a. Servicio de Fumigación

- 1. Credenciales de Personal expedidas por la API DBO, caso contrario podrá anexar **a**., **b**. y **c**. de la **Fracc. I** del **6.3.1** Requisitos para el Permiso Temporal de este Manual.
- 2. Credencial Oficial de la empresa.
- Credenciales de Vehículos expedidas por la API DBO, caso contrario podrá anexar a. y
   b. de la Fracc. II del 6.3.1 Requisitos para el Permiso Temporal de este Manual.
- 4. Carta responsiva firmada y sellada por Agencia Consignataria o Cesionario.
- 5. Manifiesto de material/equipo a ingresar.
- 6. Hoja de datos de seguridad del producto a utilizar para la Prestación del Servicio.

#### b. Servicio de Inspección Marítima

- 1. Credenciales de Personal expedidas por la API DBO, caso contrario podrá anexar **a**., **b**. y **c**. de la **Fracc. I** del **6.3.1** Requisitos para el Permiso Temporal de este Manual.
- 2. Credencial Oficial de la empresa.
- Credenciales de Vehículos expedidas por la API DBO, caso contrario podrá anexar a. y
   b. de la Fracc. II del 6.3.1 Requisitos para el Permiso Temporal de este Manual.
- 4. Carta Responsiva, firmada y sellada de la Agencia Consignataria.
- 5. Manifiesto, pedimento y/o facturas del material a ingresar.
- 6. Para los trabajos de Inspección Marítima se anexarán también los Certificados de Buceo del personal a realizar la actividad y el Permiso de Trabajo de Buceo, autorizado por la Subgerencia de Protección Portuaria de API BDO, con el Vo.Bo. de la Capitanía de Puertos y de conocimiento a las Oficinas de Servicio de Marina Mercante.

#### c. Servicio de Inspección a Mercancías de Comercio Exterior

- 1. Credenciales de Personal expedidas por la API DBO, caso contrario podrá anexar **a.**, **b.** y **c.** de la **Fracc. I** del **6.3.1** Requisitos para el Permiso Temporal de este Manual.
- 2. Credencial Oficial de la empresa.
- Credenciales de Vehículos expedidas por la API DBO, caso contrario podrá anexar a. y
   b. de la Fracc. II del 6.3.1 Requisitos para el Permiso Temporal de este Manual.
- 4. Carta Responsiva, firmada y sellada de la Agencia Consignataria.
- 5. Manifiesto, pedimento y/o facturas del material a ingresar.

#### d. Servicio Submarinos

- Credenciales de Personal expedidas por la API DBO, caso contrario podrá anexar a., b. y c. de la Fracc. I del 6.3.1 Requisitos para el Permiso Temporal de este Manual.
- 2. Credencial Oficial de la empresa.

| Elaboró:              | Revisó:           | Autorizó:         | Revisión: 00                   |
|-----------------------|-------------------|-------------------|--------------------------------|
|                       | Gerencia de       |                   | 22/11/2020                     |
| Subgerencia de        | Operaciones.      |                   |                                |
| Protección Portuaria. | Aduana Dos Bocas. | Dirección General | Página <b>39</b> de <b>112</b> |

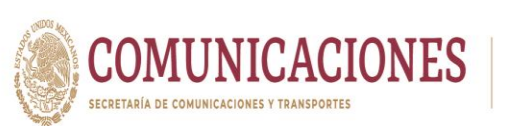

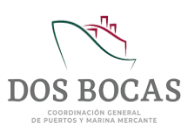

- Credenciales de Vehículos expedidas por la API DBO, caso contrario podrá anexar a. y
   b. de la Fracc. II del 6.3.1 Requisitos para el Permiso Temporal de este Manual.
- 4. Carta Responsiva, firmada y sellada de la Agencia Consignataria.
- 5. Manifiesto, pedimento y/o facturas del material a ingresar.
- 6. Para los trabajos de Servicios Submarinos se anexarán también los Certificados de Buceo del personal a realizar la actividad y el Permiso de Trabajo de Buceo, autorizado por la Subgerencia de Protección Portuaria de API BDO, con el Vo.Bo. de la Capitanía de Puertos y de conocimiento a las Oficinas de Servicio de Marina Mercante.

## e. Servicio de Transporte Terrestre

- 1. Credenciales de Personal expedidas por la API DBO, caso contrario podrá anexar **a.**, **b.** y **c.** de la **Fracc. I** del **6.3.1** Requisitos para el Permiso Temporal de este Manual.
- 2. Credencial Oficial de la empresa.
- Credenciales de Vehículos expedidas por la API DBO, caso contrario podrá anexar a. y
   b. de la Fracc. II del 6.3.1 Requisitos para el Permiso Temporal de este Manual.

## f. Servicio de Barreras Marina

- 1. Credenciales de Personal expedidas por la API DBO, caso contrario podrá anexar **a**., **b**. y **c**. de la **Fracc. I** del **6.3.1** Requisitos para el Permiso Temporal de este Manual.
- 2. Credencial Oficial de la empresa.
- Credenciales de Vehículos expedidas por la API DBO, caso contrario podrá anexar a. y
   b. de la Fracc. II del 6.3.1 Requisitos para el Permiso Temporal de este Manual.
- 4. Carta Responsiva firmada y sellada por Agencia Consignataria.
- 5. Manifiesto de material/equipo a ingresar.

# g. Servicio de Renta de Maquinaria y Equipo Especializado

- 1. Credenciales de Personal expedidas por la API DBO, caso contrario podrá anexar **a.**, **b.** y **c.** de la **Fracc.** I del **6.3.1** Requisitos para el Permiso Temporal de este Manual.
- 2. Credencial Oficial de la empresa.
- Credenciales de Vehículos expedidas por la API DBO, caso contrario podrá anexar a. y
   b. de la Fracc. II del 6.3.1 Requisitos para el Permiso Temporal de este Manual.
- 4. Carta Responsiva firmada y sellada por Agencia Consignataria o Cesionario.
- 5. Manifiesto de material/equipo a ingresar.
- 6. Certificaciones que acrediten la capacitación del personal para operación de los equipos.
- 7. Certificaciones que acrediten el correcto funcionamiento del equipo.

# h. Servicio de Inspección y Mantenimiento a Equipos Contraincendio

- 1. Credenciales de Personal expedidas por la API DBO, caso contrario podrá anexar **a**., **b**. y **c**. de la **Fracc. I** del **6.3.1** Requisitos para el Permiso Temporal de este Manual.
- 2. Credencial Oficial de la empresa.
- Credenciales de Vehículos expedidas por la API DBO, caso contrario podrá anexar a. y
   b. de la Fracc. II del 6.3.1 Requisitos para el Permiso Temporal de este Manual.

| Elaboró:              | Revisó:           | Autorizó:         | Revisión: 00            |
|-----------------------|-------------------|-------------------|-------------------------|
|                       |                   |                   |                         |
|                       | Gerencia de       |                   | 22/11/2020              |
| Subgerencia de        | Operaciones       |                   |                         |
|                       |                   |                   |                         |
| Proteccion Portuaria. | Aduana Dos Bocas. | Direccion General | Pagina <b>40</b> de 112 |

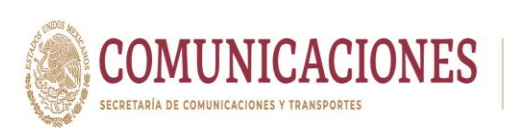

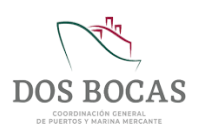

- 4. Carta Responsiva firmada y sellada por Agencia Consignataria o Cesionario.
- 5. Manifiesto de material/equipo a ingresar, firmado y sellado por el PSP.

## i. Transporte de materiales explosivos, nucleares y mercancías peligrosas.

- 1. Credenciales de Personal expedidas por la API DBO, caso contrario podrá anexar **a.**, **b.** y **c.** de la **Fracc. I** del **6.3.1** Requisitos para el Permiso Temporal de este Manual.
- 2. Credencial Oficial de la empresa.
- 3. Tarjeta de identidad militar expedida por la Secretaria de la Defensa Nacional.
- 4. Credenciales de Vehículos expedidas por la API DBO, caso contrario podrá anexar a. y
  b. de la Fracc. II del 6.3.1 Requisitos para el Permiso Temporal de este Manual.
- 5. Manifiesto del material explosivo y/o radioactivo.
- 6. Permiso emitido por la Secretaria de Defensa Nacional para el transporte especializado de mercancía.
- 7. Permiso emitido por Comisión Nacional de Seguridad Nuclear y Salvaguardas.

# 6.3.2 Solicitud de Permiso Temporal

I. Deberá ingresar a la Plataforma Electrónica del Sistema MEDIPORT y desplazarse al apartado API-Accesos al Puerto-Formato único de acceso.

| Diana Laura<br>Cerporativo da<br>Consultas<br>Resumen Ge Burgu | López Sosa<br>Ingenifía y Nedio Antólete, S.A. de CV.<br>IPI ADUANA CAPITANÍA EMPRESAS<br>IPIS |
|----------------------------------------------------------------|------------------------------------------------------------------------------------------------|
| Documentos Terminad Acces                                      | Ass all Puerto and Exemption Dedexceso gos Mis Pendientes                                      |
|                                                                |                                                                                                |
|                                                                |                                                                                                |
|                                                                |                                                                                                |
|                                                                |                                                                                                |

| Elaboró:              | Revisó:           | Autorizó:         | Revisión: 00                   |
|-----------------------|-------------------|-------------------|--------------------------------|
| Subgereneie de        | Gerencia de       |                   | 22/11/2020                     |
| Protección Portuaria. | Aduana Dos Bocas. | Dirección General | Página <b>41</b> de <b>112</b> |

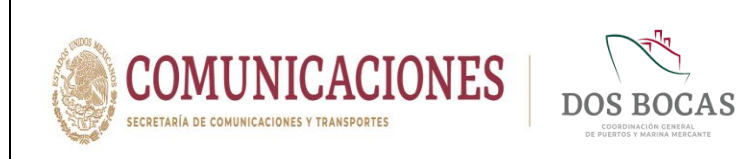

II. Para dar comienzo a la creación del documento electrónico deberá dar Clic en el icono de **Nuevo**.

| MÓDULO                                                                          | DE INFORMACIÓN DEL PUERTO DE DOS BOCAS |
|---------------------------------------------------------------------------------|----------------------------------------|
| Diana Laura López Sosa<br>Corporativo de Ingeniería y Medio Ambiente, S.A. de C | :v                                     |
|                                                                                 | APITANÍA EMPRESAS                      |
| Formato Unico de Acceso                                                         |                                        |
| Código Creación                                                                 | Estado Emisor                          |
| Formato Unico                                                                   |                                        |
| Tipo de Solicitud V Tipo de empre                                               | esa V Razon Social                     |
| Observaciones Generales                                                         |                                        |
|                                                                                 |                                        |
|                                                                                 | Apartados                              |
| Apartado Acceso a Personal Apartado Acceso a Vehiculos                          | Apartado Anexos - Archivos             |
|                                                                                 | Descargar Plantilla                    |
| Seleccionar archivo No se eligió archivo                                        |                                        |
| Seleccionar archivo No se eligió archivo                                        | *                                      |
| Seleccionar archivo No se eligió archivo 💡                                      | *                                      |
| Seleccionar archivo No se eligió archivo 8                                      | *                                      |
| Seleccionar archivo No se eligió archivo 💡                                      |                                        |

III. Desglosará la pestaña de Tipo de Solicitud y dará Clic en Permiso Temporal.

| MÓDULO DE INFORMACIÓN DEL PUERTO DE DOS BOCAS                                                                                                    |
|----------------------------------------------------------------------------------------------------|
| Diana Laura Lópéz Sosa<br>Cerporativo de Ingeniería y Medio Anbiente, S.A. de C.V.                                                                                                    |
| CONSULTAS API ADUANA CAPITANÍA EMPRESAS                                                                                                    |
| Formato Unico de Acceso 🕜 💾 🖶 🖌 🗒 🙆 📓                                                                                                    |
| Código En Elaboración Creación 1800/2020 Estado Nuevo Emisor Dana Laura López Sosa                                                                                                    |
| Formato Unico                                                                                                    |
| Tipo de Solicitud - Seleccione una opcion - V<br>Credencia De Aceso<br>Observaciones Ger<br>- Seleccione una opcion - V<br>- Seleccione una opcion - V<br>- Seleccione una |
| Apartados                                                                                                    |
|                                                                                                    |
|                                                                                                    |
|                                                                                                    |
|                                                                                                    |
|                                                                                                    |
|                                                                                                    |
|                                                                                                    |
|                                                                                                    |
|                                                                                                    |
|                                                                                                    |

| Elaboró:              | Revisó:           | Autorizó:         | Revisión: 00                   |
|-----------------------|-------------------|-------------------|--------------------------------|
|                       | Gerencia de       |                   | 22/11/2020                     |
| Subgerencia de        | Operaciones.      |                   |                                |
| Protección Portuaria. | Aduana Dos Bocas. | Dirección General | Página <b>42</b> de <b>112</b> |

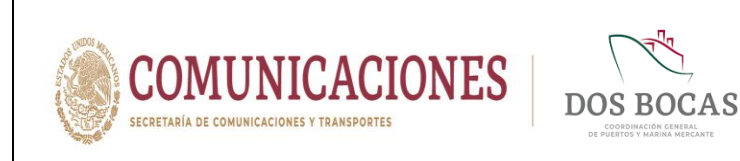

**IV.** A continuación en **Tipo de empresa** desglosará la pestaña y elegirá la opción correspondiente a la empresa que ingresará a la TUM.

| Corporativo de Ingeniería y Medio Ambiente, SA. de C<br>CONSULTAS API ADUANA C.                                                                                                    | APITANÍA EMPRESAS                                                                                                    | Salir                                                                                                    |
|----------------------------------------------------------------------------------------------------|----------------------------------------------------------------------------------------------------|----------------------------------------------------------------------------------------------------|
| Formato Unico de Acceso                                                                                                    | C H 🖶                                                                                                    | 🗸 🗙 📑 🕈 🖻 🖉 🔤                                                                                                    |
| Código En Elaboración Creación 18/08/2020                                                                                                    | Estado Nuevo                                                                                                    | Emisor Diana Laura López Sosa                                                                                                    |
| Tipo de Solicitud Permiso Temporal V Tipo de empre<br>Empresa<br>Area API Edificio Operaciones V<br>Motivo y Actividad<br>Observaciones Generales<br>Apartado Acceso a Personal Apartado Acceso a Vehiculos<br>Seleccionar archivo No se eligió archivo § | Selectione una opoin -      Razon Social     Agenda Nuevra     Agenda Nuevra     Administrativa     Apenda Nuevra     Andread     Audridad     Cesonano     Consultore Portuarios     Consultore Portuarios     Consultore Portuarios     Consultore Portuarios     Consultore Portuarios     Consultore Portuarios     Consultore Portuarios     Consultore Portuarios     Prestador De Servicios Conexios     Prestador De Servicios Conexios     Prosedor     Torespointe     Torespointe     Torespointe     Seleccone una oppon - | Corporativo de Ingeniería y Medio Ambiente. 5.A d<br>Vigencia del Permiso<br>Inicio (\$800/2020/00/00 0)<br>Fin (\$800/2020/00/00 0) |

V. El apartado Razón Social está ya predeterminado por la empresa del Usuario quien elabora, escribirá manualmente el nombre de la Empresa en el recuadro de abajo; Si el Usuario es una Autoridad, Cesionario o Agencia quien realiza el Trámite de acceso para un Prestador de Servicio Portuario/Conexo escribirá el nombre de este.

| Corporativo de Ingeniería y Medio Ambiente, S.A. de C.V<br>CONSULTAS API ADUANA CAP | ITANÍA EMPRESAS                            | Salir                                            |
|-------------------------------------------------------------------------------------|--------------------------------------------|--------------------------------------------------|
| Formato Unico de Acceso                                                             | C H 🖶 🔹                                    | /×∎.x00 🔤                                        |
| Código En Elaboración Creación 18/08/2020                                           | Estado Nuevo                               | Emisor Diana Laura López Sosa                    |
| Formato Unico                                                                       |                                            |                                                  |
| Tipo de Solicitud Permiso Temporal 👻 Tipo de empresa                                | Prestador De Servicios P 💙 Razon Social Co | rporativo de Ingeniería y Medio Ambiente, S.A. d |
| Empresa                                                                             |                                            | Vigencia del Permiso                             |
| Area API Edificio Operaciones V                                                     |                                            | Inicio 18/08/2020 00:00:00                       |
| Motivo y Actividad                                                                  |                                            | Fin 18/08/2020 00:00:00                          |
| Observaciones Generales                                                             |                                            | //                                               |
|                                                                                     | Anartadoe                                  |                                                  |

| Revisó:           | Autorizó:                                                          | Revisión: 00                                                                              |
|-------------------|--------------------------------------------------------------------|-------------------------------------------------------------------------------------------|
| Gerencia de       |                                                                    | 22/11/2020                                                                                |
| Aduana Dos Bocas. | Dirección General                                                  | Página <b>43</b> de <b>112</b>                                                            |
|                   | <b>Reviso:</b><br>Gerencia de<br>Operaciones.<br>Aduana Dos Bocas. | Reviso:Autorizo:Gerencia de<br>Operaciones.Operaciones.Aduana Dos Bocas.Dirección General |

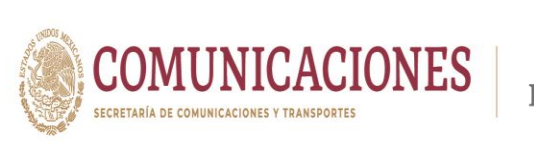

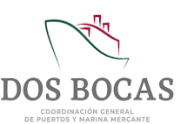

VI. En la pestaña Área elegirá una de las áreas que se enuncian; en el recuadro continuo se podrá hacer una descripción más específica.

| Diana<br>Corpo     | Laura López Sosa<br>rativo de Ingeniería y Medio Ambienta | e, SA. de C.V.                                     |                                    | Salir                  |
|--------------------|-----------------------------------------------------------|----------------------------------------------------|------------------------------------|------------------------|
|                    |                                                           | CAPITANÍA EMPRESAS                                 |                                    |                        |
| Formato Un         | ico de Acceso                                             | С н 🖶                                              | ✓ X ■ 2                            | 666 🔤                  |
| Código En Elabora  | ción Creación 18#                                         | 08/2020 Estado Nuevo                               | Emisor Diana L                     | aura López Sosa        |
| Formato Unico      |                                                           |                                                    |                                    |                        |
| Tipo de Solicitud  | Permiso Temporal V Tipo                                   | de empresa Prestador De Servicios P 💙 Razon Social | Corporativo de Ingeniería y Vigeno | Medio Ambiente, S.A. d |
| Area               | API Edificio Operaciones V Pat                            | tio de Rediesa                                     | Inicio 18/                         | 08/2020 00:00:00       |
|                    | Area de Bascula                                           |                                                    | Fin 18/                            | 08/2020 00:00:00       |
| Motivo y Actividad | Cesionaria: Asfaltos Mesoamericano                        |                                                    |                                    |                        |

VII. De lado derecho se encuentra Vigencia del Permiso con las pestañas Inicio y Fin, al dar Clic estas le permitirán al Usuario elegir la fecha del calendario en que se desea el ingreso; si el servicio o visita se tiene programado en un determinado horario durante el transcurso del día puede elaborar el documento electrónico a 24 horas; iniciando a las 00:00 horas y terminando a las 00:00 horas del día siguiente. La vigencia del documento electrónico puede estar sujeto al tiempo que el Usuario requiera para realizar su operación en el Puerto, puede programarlo en Vigencia del Permiso y Justificarlo en el aparatado Observaciones Generales.

| CONSULTAS       API       ADUANA       CAPITANIA       EMPRESAS         Formato Unico de Acceso                                                                                                    | CONSULTAS       API       ADUANA       CAPITANIA       EMPRESAS         Formato Unico de Acceso       Image: Image: I                                                               | Dia                                                                                             | na Laura López Sosa<br>porativo de Ingeniería y Medio Ambiente, S.A. de C.V.                                                                                                    |                                               |                                               |                                                                    |                                                                                                    | Salir                                                                 |                            |                            |
|----------------------------------------------------------------------------------------------------|----------------------------------------------------------------------------------------------------|-------------------------------------------------------------------------------------------------|----------------------------------------------------------------------------------------------------|-----------------------------------------------|-----------------------------------------------|--------------------------------------------------------------------|----------------------------------------------------------------------------------------------------|-----------------------------------------------------------------------|----------------------------|----------------------------|
| Formato Unico de Acceso       Image: Image: Im | Formato Unico de Acceso       Image: Comparison of the comparison of the compari | CONSULTAS                                                                                       | API ADUANA CAPITA                                                                                                    | ANÍA EMPRESAS                                 |                                               |                                                                    |                                                                                                    |                                                                       |                            |                            |
| Código       En Baboración       Creación       1806/2020       Estado       Nuevo       Emisor       Diana Laura López Sosa         Formato Unico       Tipo de Solicitud       Permiso Temporal       Tipo de empresa       Prestador De Servicos P ×       Razon Social       Corporativo de Ingenieria y Medo Ambiente. S.A. et         Empresa       CMA       Vigencia del Permiso         Area       API Editão Operaciones V       Patro de Redesa       Inicio       1806/2020 00:000       Image: Corporativo de Ingenieria y Medo Ambiente. S.A. et         Motivo y Actividad       Fin       Tatorizador De Redesa       Inicio       1806/2020 00:000       Image: Corporativo de Ingenieria y Medo Ambiente. S.A. et         Observaciones Generales       6       yeardo e 2020       1       1       2       3       4       5       6                                                                                                    | Código En Elaboración       Creación       18:06/2020       Estado       Nuevo       Emisor       Dana Laura López Sosa         Formato Unico       Tipo de Solicitud       Permiso       Tipo de Solicitud       Permisor       Vigencia del Permiso         Tipo de Solicitud       Permiso       Tipo de empresa       Prestador Da Servicios P. V       Razon Social       Corporativo de Ingeniería y Medio Ambiente, S.A. d         Empresa       CMA       Vigencia del Permiso       Inicio       1000/2020 00:000.00       Inicio         Motivo y Actividad       Fin       Expresa to de Redesa       Fin       Expresa to de Solicitud       Inicio         Observaciones Generales       Gin       Inicio       1       1       2       3       4       5         Anastrador       7       6       9       1       1       1       1       1       1       1       1       1       1       1       1       1       1       1       1       1       1       1       1       1       1       1       1       1       1       1       1       1       1       1       1       1       1       1       1       1       1       1       1       1       1       1                                                                                                    | Formato U                                                                                       | nico de Acceso                                                                                                    | C 💾 🖶 🗸                                       | ×                                             | *                                                                  |                                                                                                    | 2                                                                     |                            |                            |
| Formato Unico         Tipo de Solicitud       Permiso Temporal       Tipo de empresa       Prestador De Servicos P       Razon Social       Corporativo de Ingeniería y Medio Ambiente. S.A. el         Empresa       CMMA       Vigencia del Permiso         Area       API Edificio Operaciones V       Patio de Rediesa       Inicio       18005/2020 00:00:00:00:00:00:00:00:00:00:00:00:00                                                                                                    | Formato Unico         Tipo de Solicitud Permiso Temporal V Tipo de empresa Prestador De Servicios P.V. Razon Social Corporativo de Ingeniería y Medio Ambiente. B.A. d         Empresa       GMA         Area       API Ediction Operaciones V Pato de Reclesa         Motivo y Actividad       Fin         Observaciones Generales       dem Immerita to to to to to to to to to to to to to                                                                                                    | Código En Elabo                                                                                 | oración Creación 18/08/2020                                                                                                    | Estado Nuevo                                  | Emisor 🛙                                      | Diana Lau                                                          | ra López So                                                                                                    | 53                                                                    |                            |                            |
| Tipo de Solicitud Permiso Temporal V Tipo de empresa Prestador De Servicios R V Razon Social Corporativo de Ingeniería y Medio Ambiente. S.A. el<br>Empresa CMA Vigencia del Permiso<br>Area API Estério Operaciones V Patio de Redesa Inicio 1908/2020 00:000 0<br>Motivo y Activida Fin Boocococo 0<br>Observaciones Generales 6 paneire 2000 1<br>1 1 2 3 4 5 6                                                                                                    | Tipo de Solicitud Permiso Temporal V Tipo de empresa Prestador De Servicios P V Razon Social Corporativo de Ingeniería y Medio Ambiente. S.A. d<br>Empresa CMA Vigencia del Permiso<br>Area API Edicio Operaciones V Pato de Reclesa<br>Motivo y Actividad<br>Observaciones Generales<br>dom Im monitoria de Solicitud<br>Area 1 1 2 2 4 5 6<br>dom Im monitoria de Solicitud<br>Area 2 00 00000                                                                                                    |                                                                                                 |                                                                                                    |                                               |                                               |                                                                    |                                                                                                    |                                                                       |                            |                            |
| Empresa         CMA         Vigencia del Permiso           Area         API Edifico Operaciones V         Pairo de Rediesa         Inicio         1809/2020 00:00 ()         -           Motivo y Activida                                                                                                    | Empresa         CMA         Vigencia del Petrniso           Arei Edificio Operaciones V         Pato de Redesa         Inicio         150002020 00:00 00 00 00 00 00 00 00 00 00 00 00                                                                                                    | Formato Unico                                                                                   |                                                                                                    |                                               |                                               |                                                                    |                                                                                                    |                                                                       |                            |                            |
| Area         APIE Edition Operationes         Patro de Redess         Inicio         18/05/2020 00:00:00         I           Motivo y Activida         Fin         18/05/2020 00:00:00         I         I <td>Area         APIE doting:         Pato de Rediesa         Inicio         18/06/2020 00:00 00         Imicio           Motivo y Actividad         Fin         18/06/2020 00:00 00         Imicio         18/06/2020 00:00 00         Imicio           Observaciones Generales         6         Imicio         18/06/2020 00:00 00         Imicio         1         1         2         3         6         6           Amartardor         7         8         9         90         11         12         12         12</td> <td>Formato Unico<br/>Tipo de Solicitud</td> <td>Permiso Temporal V Tipo de empresa</td> <td>Prestador De Servicios P. V Razon Social Corp</td> <td>oorativo de Ingenie</td> <td>ería y Me</td> <td>dio Ambient</td> <td>e, S.A. d</td> <td></td> <td></td>                                                                                                    | Area         APIE doting:         Pato de Rediesa         Inicio         18/06/2020 00:00 00         Imicio           Motivo y Actividad         Fin         18/06/2020 00:00 00         Imicio         18/06/2020 00:00 00         Imicio           Observaciones Generales         6         Imicio         18/06/2020 00:00 00         Imicio         1         1         2         3         6         6           Amartardor         7         8         9         90         11         12         12         12                                                                                                    | Formato Unico<br>Tipo de Solicitud                                                              | Permiso Temporal V Tipo de empresa                                                                                                    | Prestador De Servicios P. V Razon Social Corp | oorativo de Ingenie                           | ería y Me                                                          | dio Ambient                                                                                                    | e, S.A. d                                                             |                            |                            |
| Motivo y Actividad         Fin         Exception 2000 (control of the section of the section of the   | Motivo y Actividad         Fin         18/00/2022 (0:00:00)         I           Observaciones Generales                                                                                                    | Formato Unico<br>Tipo de Solicitud<br>Empresa                                                   | Permiso Temporal V Tipo de empresa [                                                                                                    | Prestador De Servicios P. V Razon Social Corp | porativo de Ingeni                            | ería y Me                                                          | dio Ambieni<br>del Permi                                                                                                    | e, S.A. d                                                             |                            |                            |
| Observaciones Generales         4         junice 2020         3           den         max         miki juni vice         site         3           31         1         2         3         4         5         6                                                                                                    | Observaciones Generales         de         junice 2202         v         junice         junice                                                                                                    | Formato Unico<br>Tipo de Solicitud<br>Empresa<br>Area                                           | Permiso Temporal     V     Tipo de empresa     [       CIMA     API Edificio Operaciones     V     Pato de Redesa                                                                                               | Prestador De Servicios P V Razon Social Corr  | orativo de Ingeni<br>V<br>Inicio              | ería y Me<br>figencia<br>18/06/                                    | dio Ambient<br>del Permi<br>2020 00:00                                                                                                    | e, S.A. d<br>80                                                       |                            |                            |
| D 1 2 3 4 5 6                                                                                                    | 31         1         2         3         4         5         6           Ansatudos         7         8         9         10         11         12         13                                                                                                    | Formato Unico<br>Tipo de Solicitud<br>Empresa<br>Area<br>Motivo y Actividad                     | Permiso Temporal         V         Tipo de empresa         [           CIMA         [API Edificio Operaciones V]         Pato de Redesa         ]           d         [         [         ]         [         ] | Prestador De Servicios P. V Razon Social Corp | oorativo de Ingeni<br>V<br>Inicio<br>Fin      | ería y Me<br>/igencia<br>18/06/                                    | dio Ambient<br>del Permi<br>2020 00:00                                                                                                    | e, S.A. d<br>80<br>00 -                                               |                            |                            |
|                                                                                                    | Anartados 7 8 9 10 11 12 13                                                                                                    | Formato Unico<br>Tipo de Solicitud<br>Empresa<br>Area<br>Motivo y Actividar<br>Observaciones Ge | Permiso Temporal     Y     Tipo de empresa       CIMA       API Edificio Operaciones     Y     Pato de Redess       d       merales                                                                             | Prestador De Servicios P. V Razon Social Corp | v v sovetivo de Ingenii<br>v<br>Inicio<br>Fin | ería y Me<br>figencia<br>18/06/<br>18/06/                          | dio Ambient<br>del Permi<br>2020 00:00<br>2020 00:00<br>jun mai                                                                                                    | e, S.A. d<br>10<br>00                                                 | vie                        | sib                        |
|                                                                                                    |                                                                                                    | Formato Unico<br>Tipo de Solicitud<br>Empresa<br>Area<br>Motivo y Actividar<br>Observaciones Ge | Permiso Temporal  Tipo de empresa [ CMA APEdicio Operaciones  Pato de Reclesa d menarles                                                                                                    | Prestador De Servicios P V Razon Social Corr  | vorativo de Ingeniu<br>V<br>Inicio<br>Fin     | ería y Me<br>figencia<br>18/08/<br>4<br>000<br>31<br>7<br>14<br>21 | dio Ambient<br>del Permi<br>2020 00:00<br>2020 00:00<br>2020 00<br>2020 00 | e, S.A. d<br>10<br>10<br>10<br>10<br>10<br>10<br>10<br>10<br>10<br>10 | vie<br>5<br>12<br>19<br>26 | sab<br>6<br>13<br>20<br>27 |

| Elaboró:              | Revisó:           | Autorizó:         | Revisión: 00                   |
|-----------------------|-------------------|-------------------|--------------------------------|
| Subgoroncia do        | Gerencia de       |                   | 22/11/2020                     |
| Protección Portuaria. | Aduana Dos Bocas. | Dirección General | Página <b>44</b> de <b>112</b> |

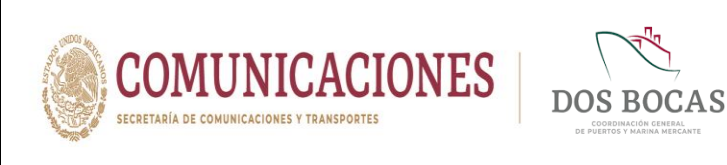

VIII. En el recuadro **Motivo y Actividad** especificar de manera precisa el motivo y la actividad que pretende desarrollar al interior del Recinto Portuario. En **Observaciones Generales** podrá anexarse información escrita adicional que el Usuario desee informar.

| NULL PROVINCE MANAGEMENT AND A COMPANY AND A COMPANY AND A COMPANY OF A COMPANY OF A COMPANY AND A COMPANY AND A C | Sail            |
|----------------------------------------------------------------------------------------------------|-----------------|
| CONSULTAS API ADUANA CAPITANÍA EMPRESAS                                                                                                    |                 |
| Formato Unico de Acceso 🕜 🂾 🖶 🖌 🗒                                                                                                    | 26 🔤            |
| Código En Elaboración Creación 1908/2020 Estado Nuevo Emisor Diana Laura Lóp                                                                                                    | pez Sosa        |
| Formato Unico                                                                                                    |                 |
| Tipo de Solicitud Permiso Temporal 🌱 Tipo de empresa Prestador De Servicios P 🖌 Razon Social Corporativo de Ingeniería y Medio An                                                                                                    | mbiente, S.A. d |
| Empresa CIMA Vigencia del P                                                                                                    | Permiso         |
| Area API Edificio Operaciones V Patio de Rediesa Inicio 18/08/2020 0                                                                                                    | 00:00:00        |
| Motivo y Actividad Se realizará recolección de polines de madera RME del Patio del Prestador de Servicios Específicos: Rediesa. Fin 19/08/2020 (                                                                                                    | 00:00:00        |
| Observaciones Generales                                                                                                    |                 |
| Se harán los pesajes con bascula propia, se anexa factura de la bascula.                                                                                                    |                 |
|                                                                                                    |                 |

IX. En Apartados la pestaña de Apartado de Acceso a Personal agregara los campos de los datos necesarios para el personal que se pretende ingresar: NOMBRE, APELLIDO PATERNO, APELLIDO MATERNO y NSS, el número de datos de personal a ingresar no es limitativo.

|                                                                                   |                                                                                                    |                                                                      | DIPCTRT<br>ACIÓN DEL PUERTO DE DO           | SBOCAS                                                        |                                |
|-----------------------------------------------------------------------------------|----------------------------------------------------------------------------------------------------|----------------------------------------------------------------------|---------------------------------------------|---------------------------------------------------------------|--------------------------------|
| Consultas<br>Formato Un                                                           | na Laura López Sosa<br>korativo de Ingeniería y Medio Ambi<br>API ADUANA<br>nico de Acceso                                   | ente, SA de CV<br>Capitania                                          | EMPRESAS                                    |                                                               | Salir                          |
| Código En Elabo                                                                   | ración Creación                                                                                                    | 18/08/2020                                                           | Estado Nuevo                                | Emisor Diana Laura Lu                                         | ópez Sosa                      |
| Empresa<br>Area<br>Motivo y Actividad<br>Observaciones Ge<br>Se harán los pesajer | CIMA<br>API Edificio Operaciones V<br>Se realizará recolección de poline<br>nerales<br>s con bascula propia, se anexa factur | Patio de Rediesa<br>es de madera RME del Patio d<br>a de la bascula. | el Prestador de Servicios Específicos.      | Vigencia del<br>Inicio 18/08/2021<br>Rediesa., Fin 19/08/2021 | Permiso 0.00:00:00  0.00:00:00 |
| Apartado Acceso                                                                   | a Personal Apartado Acceso a<br>Seleccionar archivo ) No se eligio                                                           | a Vehiculos Apartado Ane<br>5 archivo 🤔 Descargar                    | Apartados<br>exos - Archivos<br>- Plantilla |                                                               |                                |
| FABIAN                                                                            | GARCIA                                                                                                    | BETANCOURT                                                           | 83138303439 <b>Q</b>                        |                                                               |                                |
| ISIDRO                                                                            | CRUZ                                                                                                    | GÓMEZ                                                                | 76856700042                                 |                                                               | - 1                            |
| Nombre(s)                                                                         | Apellido paterno                                                                                                    | Apellido materno                                                     | Número de Segu                              |                                                               |                                |

| Gerencia de      |                                                 | 22/11/2020                                                        |
|------------------|-------------------------------------------------|-------------------------------------------------------------------|
| Operaciones.     |                                                 |                                                                   |
| luana Dos Bocas. | Dirección General                               | Página <b>45</b> de <b>112</b>                                    |
|                  | Gerencia de<br>Operaciones.<br>duana Dos Bocas. | Gerencia de<br>Operaciones.<br>duana Dos Bocas. Dirección General |

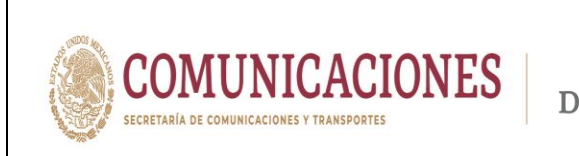

X. En el siguiente Apartado Acceso a Vehículos se agregarán los datos de los campos MARCA, MODELO, VIGENCIA DE LA POLIZA, POLIZA, PLACA y COLOR; el número de unidades vehiculares a agregar no es limitativo.

| Diar                 | ia Laura López Sosa<br>prativo de Ingeniería y Medio Ar | nbiente. S.A. de C.V.    |                           |                             |                       |                     | Salir     |
|----------------------|---------------------------------------------------------|--------------------------|---------------------------|-----------------------------|-----------------------|---------------------|-----------|
| CONSULTAS            | API ADUAI                                               | NA CAPITAN               | IÁ EMPRES                 |                             |                       |                     |           |
| Formato Ur           | nico de Acceso                                          |                          | (                         | 2 н 🖶 🗸                     | / X 🛯                 | * 🕑 (               | 2 🛛       |
| Código En Elabo      | ación Creación                                          | 18/08/2020               | Estado                    | Nuevo                       | Emisor D              | iana Laura López So | 53        |
| ormato Unico         |                                                         |                          |                           |                             |                       |                     |           |
| Tipo de Solicitud    | Permiso Temporal 🗸                                      | Tipo de empresa          | restador De Servicios P 🚿 | Razon Social                | orporativo de Ingenie | nía y Medio Ambient | e, S.A. d |
| Empresa              | CIMA                                                    |                          |                           |                             | v                     | igencia del Permi   | 80        |
| Area                 | API Edificio Operaciones V                              | Patio de Rediesa         |                           |                             | Inicio                | 18/06/2020 00:00:   | 00 📑      |
| Motivo y Actividad   | Se realizará recolección de po                          | lines de madera RME del  | Patio del Prestador de Se | rvicios Específicos; Redies | a. Fin                | 19/08/2020 00:00:   | 00 -      |
| Observaciones Ge     | nerales                                                 |                          |                           |                             |                       |                     |           |
| Se harán los pesajes | con bascula propia, se anexa fac                        | tura de la bascula.      |                           |                             |                       |                     | 11        |
|                      |                                                         |                          | Americal                  |                             |                       |                     |           |
|                      |                                                         |                          | Apartados                 |                             |                       |                     |           |
| Apartado Acceso a    | Personal Apartado Acces                                 | o a Vehiculos Aparta     | ado Anexos - Archivos     |                             |                       |                     |           |
| 0                    | eleccionar archivo No se eli                            | igió archivo 😥 🖻         | escargar Plantilla        |                             |                       |                     | Î         |
| MARCA                | MODELO                                                  | VIGENCIA DE LA<br>POLIZA | POLIZA                    | PLACA                       |                       | COLOR               | *         |
| Deserves             | F-150                                                   | 20/08/2020               | 99913040                  | VS8135A                     | BLANC                 | 2                   | 0         |
| FORD                 |                                                         | 77                       |                           |                             |                       |                     |           |
| FORD                 |                                                         |                          |                           |                             |                       |                     | -         |

XI. En Apartado Anexos-Archivos deberá dar Clic en el botón Actualizar lista Personal/Vehículo, y en automático se cargará los datos ya capturados por el Usuario.

| Diana I<br>Corpora                                                                                       | Laura López Sosa<br>livo de Ingeniería y Medio Ambiente, S.A. de C.V.                                                                                         |                                                                      | Salir                                                                               |
|----------------------------------------------------------------------------------------------------|----------------------------------------------------------------------------------------------------|----------------------------------------------------------------------|-------------------------------------------------------------------------------------|
| CONSULTAS                                                                                                | API ADUANA CAPITANÍA                                                                                                    | EMPRESAS                                                             |                                                                                     |
| Formato Unic                                                                                             | o de Acceso                                                                                                    | C 🖻 🖶 🔨 🔅                                                            | × 🛯 🛦 🖓 🖓 📲                                                                         |
| Código En Elaboraci                                                                                      | ón Creación 18/08/2020                                                                                                    | Estado Nuevo E                                                       | Emisor Diana Laura López Sosa                                                       |
| Formato Unico                                                                                            |                                                                                                    |                                                                      |                                                                                     |
| Empresa<br>Area<br>Motivo y Actividad<br>Observaciones Gener<br>Se harán los pesajes con                 | CIMA<br>API Edition Operaciones V<br>Ear realizará recolección de polínes de madera RME del Patis<br>altes<br>bascula propia, se anexa factura de la bascula. | del Prestador de Servicios Específicos; Reclesa                      | Vigencia del Permiso<br>Inicio 18/09/2020 00:00 00 00<br>Fin 19/09/2020 00:00 00 00 |
|                                                                                                    |                                                                                                    | Apartados                                                            |                                                                                     |
| Apartado Acceso a Pe<br>Actualizar iista Perso<br>FABIAN GARCIA BETAN<br>ISIDRO CRUZ GÓMEZ<br>FORD F-150 | rsonal Apartado Acceso a Vehiculos Apartado A<br>nal/Vehiculo<br>COURT Acchivos Electionar<br>y Que archivos de                                               | exos - Archivos<br>gir archivos No se eligió archivo<br>bo adjuntar? | Cargar                                                                              |

| Elaboró:              | Revisó:                    | Autorizó:         | Revisión: 00                   |
|-----------------------|----------------------------|-------------------|--------------------------------|
| Subgerencia de        | Gerencia de<br>Operaciones |                   | 22/11/2020                     |
| Protección Portuaria. | Aduana Dos Bocas.          | Dirección General | Página <b>46</b> de <b>112</b> |
|                       |                            |                   | 0                              |

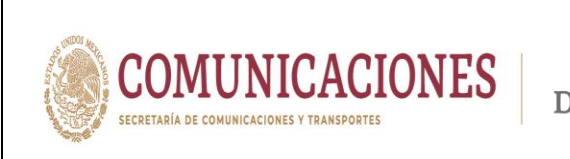

XII. En este mismo Apartado deberá cargar los archivos electrónicos que respalden la información capturada del Personal, Vehículos y otro tipo de documentos como manifiestos del material, equipo y herramienta que son considerados para el ingreso, puede tomar como referencia los requisitos descritos en las Fracc. I, II, III y IV del inciso 6.3.1. Requisitos para el Permiso Temporal de este Manual.

|                                                                                                    | MODULO DE INFORMACIÓN DEL PUERTO DE DOS BOCAS                                     |
|----------------------------------------------------------------------------------------------------|-----------------------------------------------------------------------------------|
|                                                                                                    | Diana Laura López Sosa<br>Carporabio de Ingenieria y Medio Antiente, S.A. de C.V. |
| Abrir<br>→ ~ ↑ 🦲 « Mediport > Isidro                                                                                                    | × O Buscar en Isidro A                                                            |
| Irganizar 👻 Nueva carpeta                                                                                                    | 🗄 🔻 🛄 😧 Estado Nuevo Emisor Diero Laura López Sona                                |
| Este equipo     A 360 Drive     Este capuipo     A 360 Drive     Este capuipo     A 160 Drive     Este capuipo     A 160 Drive     Este capuipo     A 160 Drive     Este capuipo     Construction     Construction |                                                                                   |
| Escritorio                                                                                                    | to del Prestador de Servicios Especificos: Redesa.                                |
| Música V K                                                                                                    | , 🕐 🕓 🖧 1 de 1                                                                    |
| Nombre de archivo: Lic. ISIDRO CRUZ                                                                                                    | Z GOME V Todos los archivos V Apartados                                           |
|                                                                                                    | Abrir Cancelar Inexos - Archivos                                                  |
| ision<br>Ford                                                                                                    |                                                                                   |
|                                                                                                    | Nonster del activito Tipo de activito Licencia E FGB 2018 p Licencia de Manejo    |

XIII. Especificar en la columna de costado derecho de los documentos adjuntados el **Tipo de archivo** al que pertenecen.

|                | Diana Laura López Sosa<br>Cogorativo de Ingerieña y Medio Ambiente, S.A. de CV                                                                  |  |
|----------------|----------------------------------------------------------------------------------------------------|--|
| CONSULT        | LTAS API ADUANA CAPITANÍA EMPRESAS                                                                                                    |  |
| Formato        | to Unico de Acceso 🕜 🂾 🖶 🖌 🗮 👫 📴 🙆                                                                                                    |  |
| Código Ci      | CIA-FU-180020-714001 Creaction 18/00/2020 07:00:49 p.m. Estado Pendente Revision Emisor Diana Laura López Sosa                                  |  |
| Formato Unic   | nico                                                                                                    |  |
| Tipo de Solic  | Nicitud Permiso Temporal V Tipo de empresa Prestador De Servicios P V Razon Social Corporativo de Ingeniería y Medio Ambiente, S.A. d           |  |
|                |                                                                                                    |  |
| Empresa        | CIMA Vigencia del Permiso                                                                                                    |  |
| Area           | API Edificio Operaciones 💟 Patio de Rediesa Inicio 18:00/2020 00:00.00 -                                                                        |  |
| Motivo y Act   | ctlividad Se realizară recolección de polines de madera RME del Pato del Prestador de Servicios Especificos; Rediesa. Fin 19:05/2020 00:00 00 🗀 |  |
| Observacion    | ones Generales                                                                                                    |  |
| Se harán los p | s pesajes con bascula propia, se anexa factura de la bascula.                                                                                   |  |
|                |                                                                                                    |  |
|                | Apartados Archivo Generico                                                                                                    |  |
| Apartado Acr   | Acceso a Personal Apartado Acceso a Vehiculos Apartado Anexos - Archivos Cartila Militar                                                        |  |
| Actualizar lis | lista Personal/Vehiculo Constancia de Identidad A                                                                                               |  |
| FABIAN GARC    | AC GUMEZ * Seleccionar Elegir archivos Tarjeta de Circula FM3 - Migración                                                                       |  |
| FORD F-150     | Que archivos debo adjuntar?     Licencia de Manejo                                                                                              |  |
|                | Nombre del archivo Passporte                                                                                                    |  |
|                | LICENCIA E FGB 2018.p Potorifico                                                                                                    |  |
|                | Tarjeta de Circulacion                                                                                                    |  |
|                | FE ISIDRO, pdf                                                                                                    |  |
|                |                                                                                                    |  |

| Elaboró:              | Revisó:                    | Autorizó:         | Revisión: 00                   |
|-----------------------|----------------------------|-------------------|--------------------------------|
| Subgerencia de        | Gerencia de<br>Operaciones |                   | 22/11/2020                     |
| Protección Portuaria. | Aduana Dos Bocas.          | Dirección General | Página <b>47</b> de <b>112</b> |

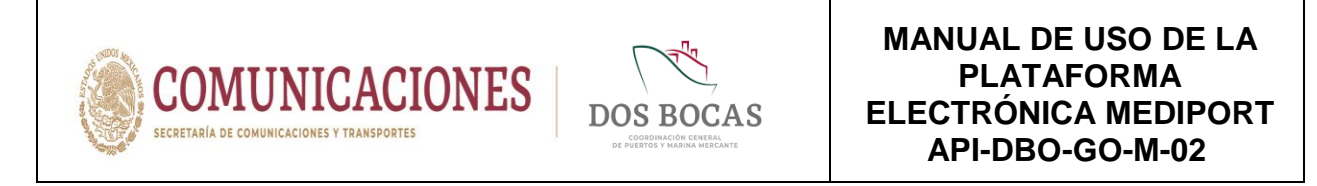

XIV. Al concluir el editado del documento electrónico, deberá dar Clic en Guardar.

| Diana Laura López Sosa                                                   |                                                                                                    |                                        | Salir            |
|--------------------------------------------------------------------------|----------------------------------------------------------------------------------------------------|----------------------------------------|------------------|
| CONSULTAS ADJ ADJ ADJ ADJ ADJ ADJ ADJ ADJ ADJ ADJ                        |                                                                                                    |                                        |                  |
| Formato Unico de Acceso                                                  | C H 🖶                                                                                                    | ✓ X 🗒 🕹 [                              | 26 🔤             |
| Código CIM-FU-180820-714001 Creación 18/08/2020 07:0                     | 0:49 p.m. Estado Pendiente Revision                                                                                                    | r Emisor Dana Laura Ló                 | ez Sosa          |
| ormato Unico                                                             |                                                                                                    |                                        |                  |
| Tipo de Solicitud Permiso Temporal V Tipo de empres                      | a Prestador De Servicios P 🗸 Razon Social                                                                                                    | Corporativo de Ingeniería y Medio      | Ambiente, S.A. d |
|                                                                          |                                                                                                    |                                        |                  |
| Empresa CIMA                                                             |                                                                                                    | Vigencia del                           | Permiso          |
| Area API Edificio Operaciones V Patio de Redies                          | 18<br>1                                                                                                    | Inicio 18/06/202                       | 0 00:00:00       |
| Motivo y Actividad                                                       | /E del Patio del Prestador de Servicios Específicos; Re                                                                                                    | Fin 19/06/202                          | 00:00:00         |
| Observaciones Generales                                                  |                                                                                                    |                                        |                  |
| Se harán los pesajes con bascula propia, se anexa factura de la bascula. |                                                                                                    |                                        | 1                |
|                                                                          | Aportados                                                                                                    |                                        |                  |
|                                                                          | Apartados                                                                                                    |                                        |                  |
| Apartado Acceso a Personal Apartado Acceso a Vehiculos Ar                | artado Anexos - Archivos                                                                                                    |                                        |                  |
| Actualizar lista Personal/Vehiculo                                       |                                                                                                    |                                        | <u></u>          |
|                                                                          | 1ar Elegir archivos No se aligió archivo                                                                                                    | Cargar                                 |                  |
| FABIAN GARCIA BETANCOURT Archivos                                        | Liegii arciivos 110 36 ciigio arciivo                                                                                                    |                                        |                  |
| FABIAN GARCIA BETANCOURT<br>FORD F-150                                   | hivos debo adjuntar?                                                                                                    |                                        |                  |
| FABIAN GARCIA BETANCOURT<br>FORD F-180 7 2 Que arc                       | hivos debo adjuntar?<br>Nombre del archivo                                                                                                    | Tipo de archivo                        | . 1              |
| ASIAN GARCIA BETANCOURT ACTIVICA Selection<br>FORD F-160 2 Que arc       | hivos debo adjunta?<br>Nombre del archivo                                                                                                    | Tipo de archivo<br>encia de Manejo 🗸 🗸 |                  |
| ABLAN GARCIA BETANCOURT A Selection<br>FORD F-150 V COLLE ATCHINGS       | bitros del archivo     Constanti del archivo     Constanti del archivo     LICENCIA E FGB 2018.p     Lice     IFE ISIDRO.pdf     INI                                                                                                    | Tipo de archivo<br>encia de Manejo     | 3                |
| rasan garou serancourr A Selection<br>Ford F-180 * COur arc              | Kombro di unto     Kombro di archivo     LUCENCIA E FGB 2018 p     LICENCIA E FGB 2018 p     LICENCIA E FGB 2018 p | Tipo de archivo<br>encia de Manejo 💙   | •                |

XV. Al Guardar el documento electrónico surgirá una ventana con la leyenda Documento guardado con éxito, No olvide Firmar. Deberá dar Clic en Aceptar, al realizar esta acción se genera un número de folio en el recuadro de Código, este servirá para identificar el registro del Permiso Temporal al momento de ingresar a la TUM.

| Diana Laura López, Sosa         Salir           Corporativo de Ingenetificity Medio Antiliante, S.A. de C.Y.         Salir           CONSULTAS         API         ADRIANA         CAPITANÍA         EMPRESAS                                                                                                    |
|----------------------------------------------------------------------------------------------------|
| Formato Unico de Acceso C H 🖶 🖌 🗮 👗 🖸 C 📠                                                                                                    |
| Código CM-RU/100205/14001 Creación 15/00205/1/0/4/p.m. Estado Pendente Revision Emisor Dana Laura López Sosa                                                                                                    |
| Tipo de Schloitad Terrenos Topo de empresa Testado De Servicio F V Rezon Social Corporatio de Ingeneraria y Medio Ambente, S.A. d<br>Empresa CMA. Vigencia del Permiso<br>Area API Editorio Spe<br>Mettro y Actividad Emersitaria non<br>Observaciones Generales<br>En tanto los gesages con bascula propia                                                                                                    |
| Apartados Apartado Aceso a Personal Apartado Aceso a Vehiculas Apartado Aceso a Vehiculas Apartado Aceso a Personal Vehiculas Apartado Aceso a Vehiculas Apartado Aceso a Personal Vehiculas Apartado Aceso a Personal Vehiculas Apartados Aceso Aceso |
| Activity Activity (Calling activity) (Calling activity) (Calling activ |
| Polizy E150 2020-2021 to Tarieta de Creulación                                                                                                    |

| Elaboró:              | Revisó:           | Autorizó:         | Revisión: 00                   |
|-----------------------|-------------------|-------------------|--------------------------------|
|                       | Gerencia de       |                   | 22/11/2020                     |
| Subgerencia de        | Operaciones.      |                   |                                |
| Protección Portuaria. | Aduana Dos Bocas. | Dirección General | Página <b>48</b> de <b>112</b> |
|                       |                   |                   |                                |

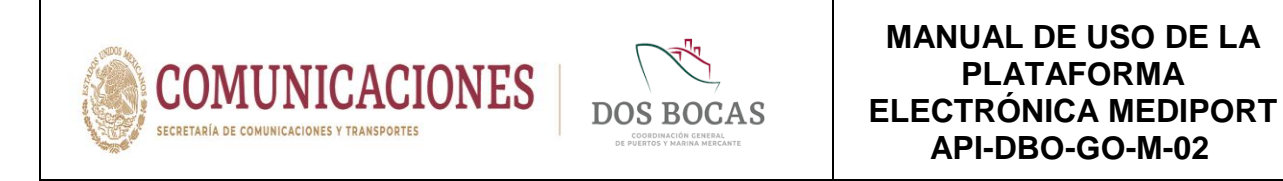

XVI. Posteriormente deberá desplazarse y dar Clic en Aprobar.

|                                                                                                    | MÓDULO DE INFOR                                                                                                    | MACIÓN DEL PUERTO DE D                                                                                                    | OS BOCAS                                                                                              | _                                                      | _                 |
|----------------------------------------------------------------------------------------------------|----------------------------------------------------------------------------------------------------|----------------------------------------------------------------------------------------------------|----------------------------------------------------------------------------------------------------|--------------------------------------------------------|-------------------|
| Diana Laura López So<br>Corporativo de Ingeniería y                                                                                                    | 058<br>y Medio Ambiente, S.A. de C.V.                                                                                                    |                                                                                                    |                                                                                                    |                                                        | Salir             |
| CONSULTAS API                                                                                                    | ADUANA CAPITANÍA                                                                                                    | EMPRESAS                                                                                                    |                                                                                                    |                                                        |                   |
| Formato Unico de Acce                                                                                                    | eso                                                                                                    | СH                                                                                                    | 🚽 🖌 🗶 📕 🎍                                                                                             | 660                                                    | 2                 |
| Código CIM-FU-180820-714001 C                                                                                                    | reación 18/08/2020 07:00:49 p.m.                                                                                                    | Estado Pendiente Re                                                                                                    | ision Emisor Diana L                                                                                  | aura López Sosa                                        |                   |
| Formato Unico                                                                                                    |                                                                                                    |                                                                                                    |                                                                                                    |                                                        |                   |
| Tipo de Solicitud Permiso Temporal                                                                                                    | ▼ Tipo de empresa Presta:                                                                                                    | dor De Servicios F 🗸 🛛 Razon S                                                                                                    | ocial Corporativo de Ingeniería y                                                                     | Medio Ambiente                                         | s.S.A.d           |
|                                                                                                    |                                                                                                    |                                                                                                    |                                                                                                    |                                                        |                   |
| Empresa                                                                                                    |                                                                                                    |                                                                                                    | Viger                                                                                                 | cia del Permis                                         | 0                 |
| Empresa CIMA<br>Area API Edificio Operac                                                                                                    | ciones 👽 🛛 Patio de Rediesa                                                                                                    |                                                                                                    | Viger<br>Inicio                                                                                       | cia del Permis                                         | 0                 |
| Empresa CIMA<br>Area API Edificio Operac<br>Motivo y Actividad Se realizará recolec                                                                                                    | ciones 🗸 Patio de Rediesa<br>ción de polínes de madera RME del Patio                                                                                                    | del Prestador de Servicios Específi                                                                                                    | Viger<br>Inicio 18<br>cos; Rediesa. Fin 19                                                            | cia del Permis<br>106/2020 00:00 0<br>106/2020 00:00 0 | 0                 |
| Empresa CIMA<br>Area API Edificio Operac<br>Motivo y Actividad Se realizará recolec<br>Observaciones Generales                                                                                                    | iones 🗸 Patio de Rediesa<br>coión de polínes de madera RME del Patio                                                                                                    | del Prestador de Servicios Especifi                                                                                                    | Viger<br>Inicio 18<br>cos; Rediesa Fin 19                                                             | cia del Permis<br>/06/2020 00:00:0<br>/06/2020 00:00:0 | 0                 |
| Empresa CIMA<br>Area API Editico Operac<br>Motivo y Actividad Se trailizará recelec<br>Observaciones Generales<br>Se harán los pesajes con bascula propia, se                                                                                                    | iones V Patio de Rediesa<br>oción de polínes de madera RME del Patio<br>e anexa factura de la bascula.                                                                                           | del Prestador de Servicios Específi                                                                                                    | Viger<br>Inicio 11<br>nos: Rediesa<br>Fin 14                                                          | cia del Permis<br>106/2020 00:00:0<br>106/2020 00:00:0 | 0<br>20 -<br>20 - |
| Empresa CIMA<br>Area API Edificio Operac<br>Motivo y Actividad Se realizará recolec<br>Observaciones Generales<br>Se harán los pesajes con bascula propia, se                                                                                                    | iones V Patio de Rediesa<br>ción de polínes de madera RME del Patio<br>e anexa factura de la bascula.                                                                                            | o del Prestador de Servicios Específi<br>Apartados                                                                                                    | Viger<br>Inicio II<br>Ios: Rediesa.<br>Fin II                                                         | cia del Permis<br>106/2020 00:00:0<br>106/2020 00:00:0 | o<br>20 =<br>20 = |
| Empresa CMA<br>Area API Edition Opera<br>Motivo y Actividad Sensizará recolec<br>Observaciones Generales<br>Sentarán los pesajes con bascula propia, se                                                                                                    | iones V Pato de Rediesa<br>coón de polínes de madera RME del Pato<br>a anexa factura de la basoula.                                                                                              | del Prestador de Servicios Específi<br>Apartados                                                                                                    | Viger<br>Inicio II<br>cos, Rediesa. Fin II                                                            | cia del Permis                                         | o<br>20 -<br>20 - |
| Empresa CIIA<br>Area IAPE Edito Operat<br>Motivo y Actividad Se realizari receler<br>Observaciones Generales<br>Se harán los pasajes con bascula propia, se<br>Apartido Acceso a Personal Apartida<br>Apartido Acceso a Personal Apartida                                                                                                    | Parto de Rediesa<br>coción de polínes de madera RME del Pato<br>a aneca factura de la basoula.                                                                                                   | del Prestador de Servicios Específi<br>Aparlados<br>exos - Archivos                                                                                                    | Viger<br>Inicio II<br>cos, Rediesa. Fin II                                                            | cia del Permis                                         |                   |
| Empresa CIMA<br>Area APIE 66/00 Operat<br>Mothor y Activitad<br>Se natizari reolec<br>Observaciones Generales<br>Se traini no pasaje con tascula propia, se<br>Agantado Acceso a Personal Apartad<br>Acastrativitado Esperante Visionado<br>Sistilo CHL 2004/2004 operativity                                                                                                    | Pario de Redissa<br>coción de políties de madera FME del Pario<br>a aneca factura de la basoula.                                                                                                 | del Prestador de Servicios Específi<br>Apartados<br>excos - Archivos                                                                                                    | Nger<br>Inicio II<br>Fin II                                                                           | cia del Permis<br>108/2020 00:00:0<br>108/2020 00:00:0 |                   |
| Empresa CUA<br>Area IAPE Edito Operaci<br>Motivo y Actividad Senatozari recisio<br>Observaciones Senarias<br>Senaria ha pesajes con bascula propia, se<br>Apartido Acceso a Personal Apartad<br>Actividaria (Els Parsonal VACADA)<br>Sinch Orial, Senarias<br>Pagento Acceso a Personal Apartad<br>Sinch Orial, Senarias                                                                                                    | Parto de Rediesa     Parto de Rediesa     anexa FAVE del Parto     a anexa factura de la basoula.     Acaceso a Velhou/os     Apartado An     Seleccionar     Aconso a Velhou/os     Apartado An | del Prestador de Servicos Especifi<br>Apartados<br>excer-Archivos<br>gir archivos<br>partachivos No se eligió arch                                                                      | ivo Carr                                                                                              | cia del Permis<br>106/2020 00:00:0<br>106/2020 00:00:0 |                   |
| Empresa CUA<br>Area IAPEEdio Opera<br>Motivo y Astividad Senatoria reciso<br>Observaciones Senarales<br>Senarale a passies con bascula proja, se<br>Apartado Acceso a Personal Apartad<br>Admitiza Bita Paraonal Webioto<br>Data Conceptiones<br>Admitiza Bita Paraonal Webioto<br>Data Secondary<br>Admitiza Bita Paraonal Webioto<br>Data Secondary<br>Admitiza Bita Paraonal Webioto                                                                                                    | Parto de Rediesa<br>coción de polínes de madera RME del Parto<br>a anesa factura de la basoula.                                                                                                  | del Prestador de Servicos Especifi<br>Apartados<br>assos - Archivos<br>gir archivos ) No se eligió arci<br>o adjuntar?<br>Nombre del archivo                                            | ivo Carq                                                                                              | cia del Permis-<br>06/2020 00:00 0<br>06/2020 00:00 0  | o<br>30 -         |
| Empresa CIMA<br>Area IAPI Edito Operat<br>Motivo y Actividad Senatizari recision<br>Observaciones Senarias<br>Se harán los pesajes con bascula propia, ac<br>Apartado Acceso a Personal Apartado<br>Actavatora las Personal Apartado<br>Sistino Ceniz<br>Pagaixi do Acceso a Personal Apartado<br>Sistino Ceniz<br>Pagaixi do Acceso a Personal Apartado<br>Sistino Ceniz<br>Pagaixi do Acceso a Personal Apartado<br>Sistino Ceniz<br>Pagaixi do Acceso a Desconal<br>Apartado Acceso a Personal<br>Apartado Acceso a Personal<br>Acceso Acceso a Personal<br>Acceso Acceso | Pario de Rediesa<br>ación de polítes de madera FME del Pario<br>a anexa factura de la basoula.                                                                                                   | del Prestador de Servicos Especifi<br>Apartados<br>exos - Archivos<br>gir archivos<br>Bonho de archivo<br>Nombe del archivo<br>LUCENCIA E FGB 2018, p                                   | ivo Carr<br>Tipo de archivo<br>Licencia de Manejo                                                     | ar                                                     | o<br>20 -         |
| Empresa CIMA<br>Area APIE3600 Opera<br>Motivo y Actividad Senatizari reolec<br>Observaciones Senata<br>Senatario Acceso a Personal Apartad<br>Apartado Acceso a Personal Apartad<br>Actividaria relas Personal Managaria<br>Actividaria relas Personal Managaria<br>Actividaria relas Personal Managaria<br>Padavi dancu also factores<br>Padavi dancu also factores<br>Padavi dancu also factores                                                                                                    | Pario de Rediesa<br>a aneca factura de la basoula.<br>Io Acceso a Vehiculos Apartado An<br>Acchivos fue<br>c Que a archivos del<br>O                                                             | del Prestador de Servicios Especifi<br>Apartados<br>axos - Archivos<br>gir archivos No se eligió arcl<br>os adjuntar?<br>Membre del archivos<br>LICENCIA E FGB 2018 p<br>IFE ISIDRO pdf | Nor<br>Inicio II<br>Inicio II<br>Fin II<br>No<br>Carr<br>Topo de archivo<br>Licencia de Manejo<br>INE | ar                                                     |                   |

XVII. Al instante emergerá una ventana que lleva por nombre FIRMA ELECTRÓNICA DE DOCUMENTOS para firmar deberá ingresar los archivos de la E.Firma en Llave Privada (.key):, Llave Pública (.cer): y la Contraseña: de la E.Firma del Usuario, una vez adjuntados todos los archivos para finalizar dar Clic en Firmar.

|   | MEDIPORT<br>MODULO DE INFORMACIÓN DEL PUERTO DE DOS BOCAS                                                                                                    |
|---|----------------------------------------------------------------------------------------------------|
|   | Dana Luru L (prz. żosz<br>Corposte de treprint y Mado Antiente, S.A. dr C.V. Construction of Construction of Cons |
| 1 | Formato Unico de Acceso 🕜 🂾 🖶 🖌 🖹 🛣 🔁 🗶 🔳                                                                                                    |
|   | Código [CARALATEX225714537] Creación 16/05/2020 06:45:28 m. Estado Pendena Revisión Emisor Dana Lava López Sosa                                                                                                    |
|   | Teor de Solicitad       Permora Temporal       FIRMA ELECTRÓNICA DE DOCUMENTOS       In repersirá y Mada Ambaras, SA e         Empresa       CMA.         Ana       AFE Edifico Cerra       Documento:       CM/FU-10050-714537       Vigencia del Permiso         Motivo y Actividad       Se restarán reciva       Se seconara archino       Clavepril1039 key       Incio       Final         Observaciones Generales       Se seconara archino       Se seconara archino       Iosedal 1122547 ser       Final       Final         Presado Accesso a Pressontil       Apar       Final       Cancelar       Final       Final         Observaciones Generales       Final       Cancelar       Final       Final       Final                                                                                                    |
|   | NOMBRE APELLIDO PATERNO APELLIDO MATERNO NSS<br>FAENAN GARCIA BETANCOURT ESISSISTAS<br>ISDRO CRUZ CRUZ PASRT00042 O                                                                                                    |
|   |                                                                                                    |

| Elaboró:              | Revisó:           | Autorizó:         | Revisión: 00                   |  |  |  |
|-----------------------|-------------------|-------------------|--------------------------------|--|--|--|
|                       | Gerencia de       |                   | 22/11/2020                     |  |  |  |
| Subgerencia de        | Operaciones.      |                   |                                |  |  |  |
| Protección Portuaria. | Aduana Dos Bocas. | Dirección General | Página <b>49</b> de <b>112</b> |  |  |  |
|                       |                   |                   |                                |  |  |  |

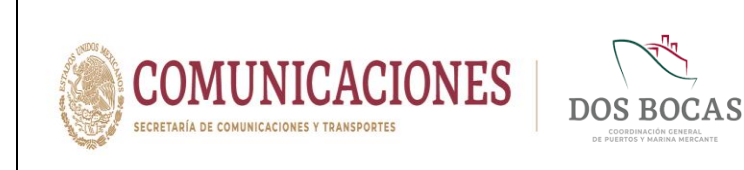

XVIII. Una vez firmado el documento electrónico aparecerá la ventada que lleva por nombre MEDI-PORT con la leyenda Confirmación Realizada. Lo que nos indica que el documento electrónico ya fue enviado al Personal de Subgerencia de Protección Portuaria para su revisión y su autorización o caso contrario rechazo.

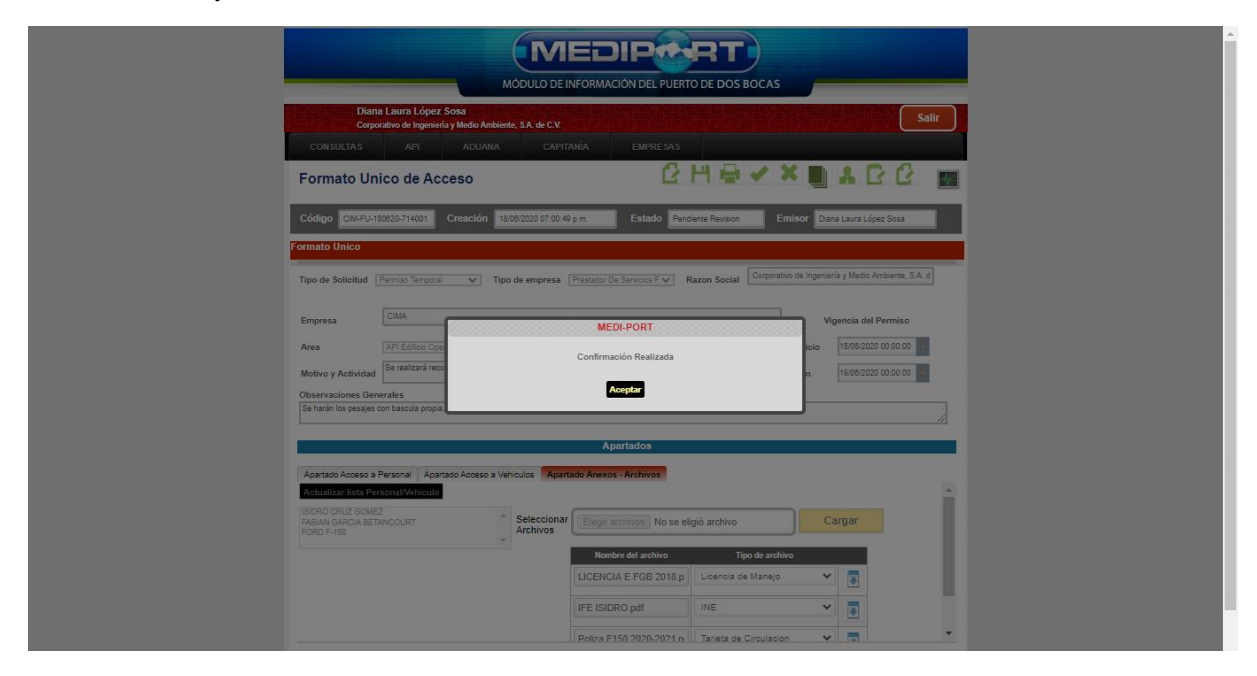

XIX. El documento electrónico se reflejara en la pestaña Documentos Pendientes de Resumen General en espera de ser aprobado o rechazado, el Trámite de Acceso al Puerto como Permiso Temporal debe ser solicitado con 24 horas mínimo de anticipación previo a la hora deseada de ingreso. El documento electrónico autorizado se reflejara en Documentos Terminados de Resumen General, dar Clic en Ver Documento.

| - |         |                                          | M                                  | ÓDULO DE INFORMACIÓ                       | ON DEL PUERT   | O DE DOS BOCAS                                                              |  |
|---|---------|------------------------------------------|------------------------------------|-------------------------------------------|----------------|-----------------------------------------------------------------------------|--|
|   |         | Diana Laura Lópe<br>Corporativo de Ingen | ez Sosa<br>ieria y Medio Ambiente  | , SA. de C.V.                             |                | Salir                                                                       |  |
|   |         |                                          |                                    | CAPITANÍA                                 | EMPRESAS       |                                                                             |  |
| F | Resun   | nen General                              |                                    |                                           |                |                                                                             |  |
|   | Documen | tos Terminados Docu                      | mentos Pendientes                  | Documentos Rechazados                     | Mis Pendientes |                                                                             |  |
|   | nis -   | CREACION<br>18/06/2020 07:00:49<br>D.m.  | CODIGO<br>CIM-FU-180620-<br>714001 | F.U. Acceso: Permiso<br>Temporal/Permisol | по             | AUTORIZA<br>Administración Portuaria Integral de Dos Bocas, S.A. de<br>C.V. |  |
|   | Ver Do  | ocumento                                 |                                    |                                           |                |                                                                             |  |
|   |         |                                          |                                    |                                           |                |                                                                             |  |
|   |         |                                          |                                    |                                           |                |                                                                             |  |
|   |         |                                          |                                    |                                           |                |                                                                             |  |
|   |         |                                          |                                    |                                           |                |                                                                             |  |
|   |         |                                          |                                    |                                           |                |                                                                             |  |
|   |         |                                          |                                    |                                           |                |                                                                             |  |
|   |         |                                          |                                    |                                           |                |                                                                             |  |
|   |         |                                          |                                    |                                           |                |                                                                             |  |
|   |         |                                          |                                    |                                           |                |                                                                             |  |

| Elaboró:              | Revisó:           | Autorizó:         | Revisión: 00                   |
|-----------------------|-------------------|-------------------|--------------------------------|
|                       | Gerencia de       |                   | 22/11/2020                     |
| Subgerencia de        | Operaciones.      |                   |                                |
| Protección Portuaria. | Aduana Dos Bocas. | Dirección General | Página <b>50</b> de <b>112</b> |

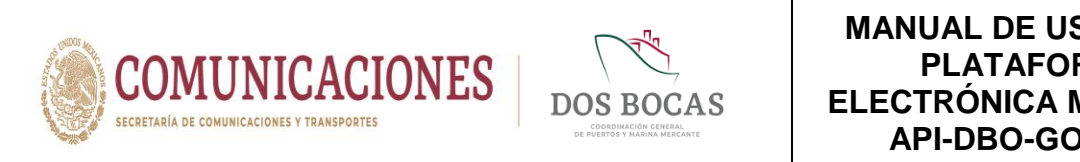

XX. Una vez en el documento electrónico, se deberá desplazar al icono Imprimir.

| CONSULTAS       API       ADUANA       CAPITANIA       EMPRESAS         Formato Unico de Acceso       Implimit       Implimit                                                                                                    |
|----------------------------------------------------------------------------------------------------|
| Formato Unico de Acceso  Codigo CutA-PU-400202-714001 Creación 18002020 07:00.40 p.m. Estado Terminad  Formato Unico  Tipo de Solicitud Permiso Temporal  Tipo de empresa Pestador De Servicios P.V Razon Social Corporativo de Ingeniería y Medio Ambiente. S.  Formato Unico  Tipo de Solicitud Permiso Temporal  Tipo de empresa Pestador De Servicios P.V Razon Social Corporativo de Ingeniería y Medio Ambiente. S.  Formato Unico  Tipo de Solicitud Permiso Temporal Pato de Rediesa Inicio Inicio Inicio Inicio Inicio Petroviciose Cenerales  Fin Petro de Ingeniería y medio Ambiente. S.  Formato Unico Petroviciose Cenerales Permiso Permiso Cenerales Permiso Permiso Cenerales Permiso Permiso Descuela propia, se anexa factura de la bascula.  Formato Descuela propia, se anexa factura de la bascula.  Formato Descuela propia.  Formato Descuela propia.  Formato Descuela propia.  Formato Descuela propia.  Formato Descuela propia.  Formato Descuela propia.  Formato Descuela propia.  Formato Descuela propia. |
| Código       CitA-FU-18020-714001       Creación       1500/2020 07:00.49 p.m.       Estado       Terminado       Imprimir<br>Emisor       Dana Laura López Sosa         Formato Unico       Tipo de Solicitud       Permiso Temporal       V       Tipo de empresa       Corporativo de Ingeniería y Macio Ambiente. Su         Empresa       CIMA       Vigencia del Permiso       Vigencia del Permiso         Are a       API Edidicio Operaciones V       Patio de Reclesa       Inicio       fenosizará recolección de poines de madera RME del Pato del Prestador de Sarvicios Especificos, Reclesa       Fin       1006/2020 00:00:00         Observaciones Generales       Estado       Fin       1006/2020 00:00:00       Fin         Apartados       Estado       Fin       1006/2020 00:00:00       Fin                                                                                                    |
| ormato Unico         Tipo de Solicitud       Permiso Tamporal          ✓             Tipo de empresa        Pestador De Servicos P.                                                                                                    |
| Tipo de Solicitud Permiso Temporal V Tipo de empresa Prestador De Servicios P V Razon Social Corporativo de Ingeniería y Medio Ambiente, S.J. Empresa CIMA Vigencia del Permiso Area API Edificio Operatores V Patio de Redesta Motivo y Actividad Se realizará recolección de polnes de madera RME del Patio del Prestador de Servicios Específicos; Rediesa, Fin 1909/2020 00:000 Fin 1909/2020 00:000 Cobervaciones Centrales Se harán los pesajes con bascula propia, se anexa factura de la bascula.                                                                                                    |
| Area     API Edition Operationes v     Patio de Redesa     Inicio     1000/2020 00.00.00       Motivo y Actividad     Se realizará recelecidón de polnes de madera RME del Pastador de Servicios Específicos, Redisa.     Fin     1000/2020 00.00.00       Observaciones Generales     Se harán los pesajes con bascula propia, se aneca factura de la bascula.     Apartados                                                                                                    |
| Motivo y Actividad Be realizară recolección de polnes de madera RME del Pato del Prestador de Servicios Especificos; Rediesa. Fin 1909/2020 00.00.00<br>Observaciones Generales<br>Se harán los pesajes con bascula propia, se anexa factura de la bascula.<br>Apartados                                                                                                    |
| Observaciones Generales<br>Se harán los pesajes con bascula propia, se anexa factura de la bascula.<br>Apartados                                                                                                    |
| Se harán los pesajes con bascula propia, se anexa factura de la bascula.  Apartados                                                                                                    |
| Apartados                                                                                                    |
|                                                                                                    |
| Apartado Acceso a Personal Apartado Acceso a Vehículos Apartado Anexos - Archivos                                                                                                    |
| Seleccionar archivo No se eligió archivo 浴 Descargar Plantilla                                                                                                    |
| NOMBRE APELLIDO PATERNO APELLIDO MATERNO NSS                                                                                                    |
| FABIAN GARCIA BETANCOURT 83138303439                                                                                                    |

XXI. Se generara un documento en formato PDF que podrá descargar en cualquier dispositivo móvil, evitando la impresión física en papel, este documento deberá ser mostrado al personal de vigilancia en el acceso a la TUM para el ingreso.

| FG<br>Trace<br>Trace<br>Trac<br>Trace<br>Trace<br>Trace<br>Trace<br>Tra | ORMATO UNIC<br>Administrar<br>descrictor<br>descrictor<br>descrictor<br>des Tamite<br>des Empresa:<br>Prest<br>tre de Empresa:<br>Prest<br>tre de Empresa:<br>Prest<br>t | CO PARA TF<br>ión Portuaria In<br>Qeenaciones<br>Introl de Accessor<br>ermiso<br>ador De Servicos<br>a Dependencia dond<br>do le quan a requi-<br>Redesa.<br>API Edifi | RAMITES D<br>tegral de Dos B<br>s d<br>Portuarios<br>le latora o<br>es el acoso:<br>cará recolección d          | PE ACCE<br>socas SA.<br>API-DBO-0<br>Razón So<br>Citu<br>ie polines de                | ESO AL I<br>de C.V.<br>30-F-31<br>PA<br>ocial: Corp<br>MA<br>madera RME          | RECINTO<br>ARAISO, TABA<br>constivo de Ingre<br>E del Patio del Ingre | PORTU<br>CII<br>SCO. A:<br>Número c<br>riería y Media                  | ARIO<br>AFU-180620-7140<br>ISI ISI ISI ISI ISI<br>1906/2020 17:<br>ie Registro de Empri<br>201<br>201<br>o Ambiente, S.A. de<br>iervicios Específicos | 01<br>2755<br>53<br>C.V.                                                              |   |  |  |  |  |
|----------------------------------------------------------------------------------------------------|----------------------------------------------------------------------------------------------------|----------------------------------------------------------------------------------------------------|----------------------------------------------------------------------------------------------------|---------------------------------------------------------------------------------------|----------------------------------------------------------------------------------|-----------------------------------------------------------------------|------------------------------------------------------------------------|----------------------------------------------------------------------------------------------------|---------------------------------------------------------------------------------------|---|--|--|--|--|
| Vger                                                                                                    | encia de permiso:                                                                                                    | Del:                                                                                                    | 19/05/2020                                                                                                    |                                                                                       | A                                                                                | £ 19/06/2                                                             | 320                                                                    |                                                                                                    |                                                                                       |   |  |  |  |  |
| Perso                                                                                                    | ional Solicitado                                                                                                    | Northre                                                                                                    | Apellido /                                                                                                    | -<br>celido                                                                           | Feche De                                                                         | Numero de                                                             | Mc                                                                     | Curp ID                                                                                                    | Falio                                                                                 |   |  |  |  |  |
| e Per                                                                                                    | ersonal Accesso                                                                                                    | 19090 0                                                                                                    | Paterno I<br>seuz G                                                                                             | daterno<br>Ovez                                                                       | Nacimiento                                                                       | Seguridad<br>Social<br>Nase/0042                                      |                                                                        | Cred<br>0                                                                                                    | encial<br>o                                                                           |   |  |  |  |  |
| rero Ev                                                                                                    | Eventual Eventual                                                                                                    | FABIAN G                                                                                                    | SARCIA B                                                                                                    | ETANCOURT                                                                             |                                                                                  | 82138303439                                                           |                                                                        | •                                                                                                    | •                                                                                     |   |  |  |  |  |
| hic                                                                                                    | iculos Solicitados                                                                                                    | Orter                                                                                                    | Place /                                                                                                    | Quine.                                                                                | EacherMannel                                                                     |                                                                       | Foto                                                                   | Harter de Bala                                                                                                    |                                                                                       | . |  |  |  |  |
| ica.                                                                                                    | MODELD                                                                                                    | Cabr                                                                                                    | No. Control /                                                                                                   | Paga                                                                                  | de Poliza                                                                        | Serie)                                                                | FOID                                                                   | Morvo de baja                                                                                                    |                                                                                       |   |  |  |  |  |
| <u></u>                                                                                                    | F-160                                                                                                    | BLANCO                                                                                                    | VSB135A                                                                                                    | 99913040                                                                              | 20106/2020                                                                       | •                                                                     | °                                                                      |                                                                                                    |                                                                                       |   |  |  |  |  |
| -                                                                                                    | aciones Generales:<br>anexa credencia o pase expliqu                                                                                                    | Se harán lo                                                                                                    | os pesajes con basco                                                                                            | ula propia, se                                                                        | anexa factura d                                                                  | fe la bascula.                                                        |                                                                        |                                                                                                    |                                                                                       |   |  |  |  |  |
| •)                                                                                                    | 0                                                                                                    | se entregar                                                                                                    | ra manifiesto a la sal                                                                                          | lida                                                                                  |                                                                                  |                                                                       |                                                                        |                                                                                                    |                                                                                       |   |  |  |  |  |
| ng: Co<br>B4MV<br>ng: Ad                                                                                                    | do de Prima Letechnica<br>Gonantino De Ingenerativ<br>Mgwy020-HMdpFanktik<br>Aminiatasida Portuaria Im<br>Aminiatasida Portuaria Im<br>Aminiatasida Portuaria Im                                                                                                    | ca<br>Madio Artbienta, S. J.<br>Suel Ophi (Calado Moto<br>grafi Da Dos Bocas,<br>Inflip P. /72+/asSO(J0+                                                               | A, De C.V. Respons<br>LE=<br>S.A. De C.V. Respo                                                                 | able: Diana La                                                                        | aura López Sos                                                                   | a Firma:<br>Api Dos Bocas                                             | ¶rma:                                                                  |                                                                                                    |                                                                                       |   |  |  |  |  |
| r este o<br>rbario d<br>autoriza<br>fican en                                                                                                    | confucto marifestence hater da<br>del Queto de Dos Bocos, lo nega<br>ación corresponsibilitada del Recitto<br>Portanto del Recitto Portuano, a                                                                                                    | o a concer las Regias de<br>los en la revisión rutinaria<br>o a la Administración Pon<br>o como de los daños a inte                                                    | a Operación del Puerto di<br>de persona, sus efectes<br>nunia integral de Dos Re<br>aestructura Portuala y a le | in Dan Bracan, a li<br>1, vehiculas y el o<br>coste, S.A. de C'i<br>ententa que pudes | las personas relacio<br>preterido de los mis<br>2, de toda respons<br>ser causar | nalas en la pesseria<br>mos, será causa de<br>ablidad respecto de     | anticitud, an io rela<br>estricción de acceso<br>la integrizad física, | lin al access, blinalis y per<br>al Facinto Pertuario, pudén<br>conducta y actox que dicha                                                            | tarencia en el Reciri<br>tes cancelar o revec<br>o personas y vehiculo<br>Página 1 de |   |  |  |  |  |

| Elaboró:              | Revisó:           | Autorizó:         | Revisión: 00                   |
|-----------------------|-------------------|-------------------|--------------------------------|
|                       | Gerencia de       |                   | 22/11/2020                     |
| Subgerencia de        | Operaciones.      |                   |                                |
| Protección Portuaria. | Aduana Dos Bocas. | Dirección General | Página <b>51</b> de <b>112</b> |
|                       |                   |                   |                                |

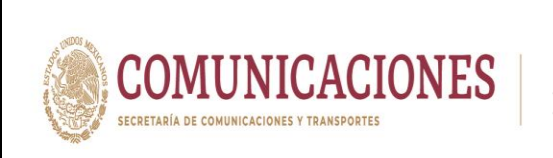

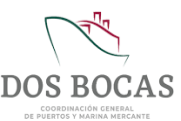

En caso de falla técnica de la Plataforma Electrónica del Sistema MEDIPORT por causas ajenas, los usuarios del Recinto Portuario harán entrega del Formato Único para Trámites de Acceso al Recinto Portuario API-DBO-GO-F-31 que se encuentra disponible en la página principal de la API DBO en **Temas y Servicios –Sistema Mediport** en el siguiente link: <u>https://www.puertodosbocas.com.mx/docs/pdf/API-DBO-GO-F-31.pdf</u> o bien en el presente manual **como ANEXO 3. Formato Único para Trámites de Acceso al Recinto Portuario API-DBO-GO-F-31**, dicho formato se entregará en físico con 24 horas de anticipación al personal de vigilancia ubicado en el acceso de la TUM quien a su vez hará entrega a la Subgerencia de Protección Portuaria para autorización.

En caso de ser autorizado el aviso de acceso, el personal de vigilancia y/o personal de la aduana cuando aplique tendrá dicho registro para proceder realizar la inspección correspondiente de acuerdo al tipo de usuario.

| Elaboró:              | Revisó:           | Autorizó:         | Revisión: 00                   |
|-----------------------|-------------------|-------------------|--------------------------------|
|                       | Gerencia de       |                   | 22/11/2020                     |
| Subgerencia de        | Operaciones.      |                   |                                |
| Protección Portuaria. | Aduana Dos Bocas. | Dirección General | Página <b>52</b> de <b>112</b> |

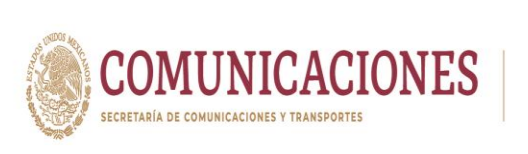

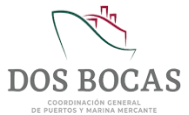

# 7. PROCEDIMIENTOS DE TRÁMITES CON LA ADUANA MARÍTIMA DE DOS BOCAS

## 7.1. Procedimientos para Trámites de Salida

El horario de Atención de la Aduana de Dos Bocas para las solicitudes generadas en la Plataforma Electrónica del Sistema MEDIPORT es de lunes a viernes de las 09:00 a las 17:00 horas, en caso de que el solicitante registre un trámite fuera del horario establecido, deberá apegarse a la modalidad de "Salidas de Emergencia".

Los trámites que se realicen ante esta autoridad a través del Sistema MEDIPORT, serán única y exclusivamente para las Salidas del Puerto de Dos Bocas con mercancía nacional y nacionalizada.

No se omite señalar que los tramites de salida a través del Sistema MEDIPORT no exime a los usuarios del Puerto a las mercancías, herramientas y equipos, etc. del cumplimiento de la normatividad en Materia Aduanera y de la legislación de Comercio Exterior aplicable; así como de los requisitos emitidos por la API DBO para el ingreso de los vehículos utilizados por los Prestadores de Servicios para el traslado de materiales, equipo, herramientas, etc.; por lo que el tramite autorizado no implica la obligación de ingreso de los vehículos vigentes establecidos por el Administrador portuario.

Las cuentas de correo electrónico oficiales de esta Aduana de Dos Bocas, creadas para uso exclusivo de los asuntos correspondientes des esta unidad Administrativa y todos los puntos de secciones aduaneras dependientes de esta, con el fin de darle seguimiento y contestación a los usuarios de una forma más eficiente son:

Aduana Dos Bocas: <u>aduana.dosbocas@sat.gob.mx</u> y Operación Aduanera Dos Bocas: <u>operacionaduanera.dosbocas@sat.gob.mx</u> para seguimiento de las operaciones en Mediport y Salidas de Emergencia.

## 7.1.1. Requisitos para Trámites de Salida

Además de registrar los datos solicitados en el **Apartado Acceso a Personal:** (NOMBRE, APELLIDO PATERNO, APELLIDO MATERNO, DATOS INE (RFC) y NSS).

# El Apartado Accesos a Vehículos: (MARCA, MODELO, VIGENCIA DE LA POLIZA, FOLIO SEGURO, PLACA y COLOR).

La documentación requerida para la solicitud de Trámites de Salida Equipo de Cómputo, Salida de Equipos, Mat y Herr., Avituallamiento, Embarque Desembarque, Mermas y Desperdicios, Suministro de Combustible (en proyecto), Toma de Muestras y Salida Recinto se enuncia a continuación:

## I. Salida Equipo de Cómputo

Personas físicas y morales, empresas que estén autorizadas por la API DBO, para ingresar a la TUM en los que se incluyen Cesionarios, Agencias Navieras Consignatarias, Agencias Aduanales y Prestadores de Servicios Portuarios/Conexos que soliciten.

| Elaboró:             | Revisó:          | Autorizó:         | Revisión: 00     |
|----------------------|------------------|-------------------|------------------|
| Subaaranaia da       | Gerencia de      |                   | 22/11/2020       |
| Protección Portuaria | Aduana Dos Bocas | Dirección General | Página 53 de 112 |
| Troleccion Fondana.  |                  | Direction Ocherai |                  |

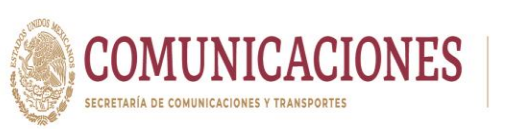

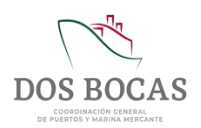

- 1. Factura o documento que ampare la propiedad del equipo de cómputo y/o la legal estancia del mismo en territorio nacional.
- 2. Carta responsiva dirigida al Administrador de la Aduana, en hoja membretada y con firma autógrafa en donde se enlisten el o los equipos de cómputo a ingresar (marca, modelo y número de serie), manifestando bajo protesta de decir verdad la responsabilidad del ingreso/permanencia y salida de los mismos en el Recinto Portuario.
- **3.** Soporte fotográfico del equipo de cómputo que permita visualizar el número de serie, modelo y marca.

Vigencia del Servicio: Periodo mínimo: 01 día. Periodo máximo: 15 días.

La modalidad de equipo de cómputo incluye: impresoras, scanner, cámaras fotográficas, cámaras de videograbación, equipo fílmico, etc.

#### II. Salida Equipos, Mat y Herr.

Personas físicas o morales, empresas que estén autorizadas por la API DBO, para ingresar a la TUM y realizar movimientos en el Puerto, en los que se incluyen Cesionarios, Agencias Navieras Consignatarias, Agencias Aduanales y Prestadores de Servicios Portuarios/Conexos que soliciten. Contratistas a través de sus clientes (cesionarios, etc.)

- **1.** Factura, Pedimento o documento que ampare la legal estancia del material en territorio nacional.
- 2. Carta responsiva dirigida al Administrador de la Aduana, en hoja membretada y con firma autógrafa del representante legal de la empresa y/o persona autorizada para realizar dicho trámite, en donde se enlisten las cantidades, características, números de series, descripción y en su caso número de identificación del material, herramienta o equipo a retirar, manifestando bajo protesta de decir verdad la responsabilidad del ingreso/permanencia y salida de los mismos en el Recinto Portuario, anexando Poder Notarial e Identificación Oficial vigente.
- 3. Soporte fotográfico del material, equipo o herramienta.

Vigencia del Servicio: Periodo mínimo: 01 día. Periodo máximo: 15 días.

#### a. Retiro de Equipo y/o Herramienta Estiba

Personas físicas o morales, empresas que estén autorizadas por la API, para ingresar a la TUM y realizar movimientos en el Puerto, Agencias Navieras Consignatarias, que soliciten.

**1.** Factura, Pedimento o documento que ampare la legal estancia del material en territorio nacional.

| Elaboró:              | Revisó:           | Autorizó:         | Revisión: 00                   |
|-----------------------|-------------------|-------------------|--------------------------------|
|                       |                   |                   |                                |
|                       | Gerencia de       |                   | 22/11/2020                     |
| Subgerencia de        | Operaciones.      |                   |                                |
| Protección Portuaria. | Aduana Dos Bocas. | Dirección General | Página <b>54</b> de <b>112</b> |

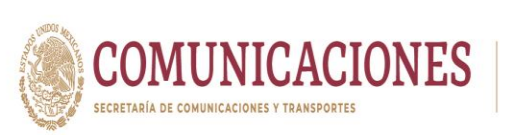

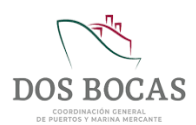

- 2. Carta responsiva dirigida al Administrador de la Aduana, en hoja membretada y con firma autógrafa del representante legal de la empresa y/o persona autorizada para realizar dicho trámite, en donde se enlisten las cantidades, número de identificación de la herramienta o equipo ingresado, números de serie, marca, tipo de equipo, manifestando bajo protesta de decir la verdad la responsabilidad del ingreso/permanencia y salida de los mismos en el Recinto Portuario, anexando Poder Notarial e Identificación Oficial vigente.
- **3.** Soporte fotográfico de equipo y/o herramienta.

Vigencia del Servicio: Periodo mínimo: 01 día. Periodo máximo: 15 días.

#### b. Retiro de Materiales Radioactivos

Solicitan personas morales, empresas que estén autorizadas por la API DBO, para ingresar a la TUM y realizar movimientos en el Puerto de dichas sustancias.

- **1.** Factura, Pedimento o documento que ampare la legal estancia del material en territorio nacional.
- 2. Carta responsiva dirigida al Administrador de la Aduana, en hoja membretada y con firma autógrafa del representante legal de la empresa y/o persona autorizada para realizar dicho trámite, en donde se describa el tipo de fuente radioactiva o material radioactivo, manifestando bajo protesta de decir la verdad el motivo de su desembarque y la respo0nsabilidad de salida de los mismos, anexando Poder Notarial e Identificación Oficial vigente del interesado y en su caso del encargado del solicitante.
- 3. Licencia colectiva vigente emitida por la Secretaría de Energía, por conducto de la Comisión Nacional de Seguridad Nuclear y Salvaguardias, la cual deberá estar vigente y deberá coincidir físicamente con el número de serie de la fuente radioactiva o material radioactivo, el vehículo y el personal autorizado para el manejo de estos, para transportista y propietario de la fuente.
- 4. Manifiesto de entrega, transporte y recepción de material radioactivo.

Vigencia del Servicio: Periodo mínimo: 01 día. Periodo máximo: 15 días.

#### c. Retiro de Materiales Explosivos

Solicitan personas morales, empresas que estén autorizadas por la API DBO, para ingresar a la TUM y realizar movimientos en el Puerto de dichos productos.

- **1.** Factura, Pedimento o documento que ampare la legal estancia del material en territorio nacional.
- 2. Permiso emitido por la Secretaría de Defensa Nacional que corresponda con el material a retirar.

| Elaboró:              | Revisó:           | Autorizó:         | Revisión: 00                   |
|-----------------------|-------------------|-------------------|--------------------------------|
|                       |                   |                   |                                |
|                       | Gerencia de       |                   | 22/11/2020                     |
| Subgerencia de        | Operaciones.      |                   |                                |
| Protección Portuaria. | Aduana Dos Bocas. | Dirección General | Página <b>55</b> de <b>112</b> |

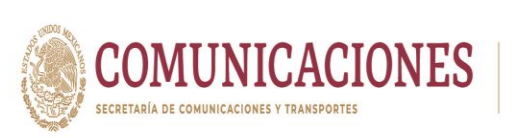

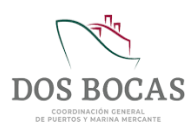

- **3.** Carta responsiva dirigida al Administrador de la Aduana, en hoja membretada y con firma autógrafa del representante legal de la empresa y/o persona autorizada para realizar dicho trámite, en donde se describa el tipo de material explosivo, manifestando bajo protesta de decir la verdad el motivo de su desembarque y la responsabilidad de la salida de los mismos, anexando Poder Notarias e Identificación Oficial vigente del interesado y en su caso del encargado conferido del solicitante.
- **4.** Manifiesto de entrega, transporte y recepción del material explosivo debidamente firmado y sellado del almacén proveniente.

Vigencia del Servicio: Periodo mínimo: 01 día. Periodo máximo: 03 días.

## d. Retiro de Material Químico

Solicitan personas morales y empresas que estén autorizadas por la API DBO, para ingresar a la TUM y realizar movimientos en el Puerto de dichos productos.

- Manifiesto de embarque o desembarque del material químico que solicitan retirar debidamente firmado y sellado por el capitán del barco o artefacto naval del que proviene y/o del almacén del cesionario correspondiente que se ubique al interior del Puerto (según aplique).
- 2. Factura o Pedimento del material que se utiliza para realizar los químicos o mezclas que se procesan en la planta no mayor a 6 meses.
- 3. Carta responsiva dirigida al Administrador de la Aduana, en hoja membretada y con firma autógrafa del representante legal de la empresa y/o persona autorizada para realizar dicho trámite y/o encargado conferido del solicitante, en donde se señale el tipo de químico a retirar, cantidad total a retirar, características, presentación y periodo del retiro de los químicos, manifestando bajo protesta de decir la verdad la responsabilidad por la salida de los mismos, anexando Poder Notarial e Identificación Oficial vigente.
- 4. Procedimiento del material químico elaborado en la planta, con la finalidad de validad que la mercancía es nacional.

Vigencia del Servicio: Periodo mínimo: 01 día. Periodo máximo: 15 días.

## e. Retiro de Material Hechizo

Personas físicas o morales, empresas que estén autorizadas por la API DBO, para ingresar a la TUM y realizar movimientos en el Puerto, en los que se incluyen Cesionarios, Agencias Navieras Consignatarias, Agencias Aduanales y Prestadores de Servicios Portuarios/Conexos que soliciten.

1. Carta responsiva dirigida al Administrador de la Aduana, en hoja membretada y con firma autógrafa del representante legal de la empresa y/o persona autorizada para realizar dicho trámite, en donde se enlisten los materiales, artículos y/o equipo

| Elaboró:              | Revisó:           | Autorizó:         | Revisión: 00                   |
|-----------------------|-------------------|-------------------|--------------------------------|
|                       |                   |                   |                                |
|                       | Gerencia de       |                   | 22/11/2020                     |
| Subgerencia de        | Operaciones.      |                   |                                |
| Protección Portuaria. | Aduana Dos Bocas. | Dirección General | Página <b>56</b> de <b>112</b> |

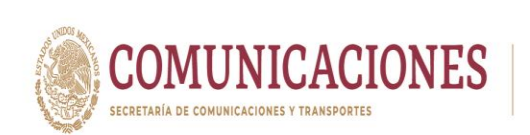

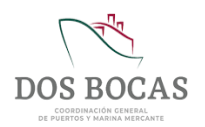

hechizo, manifestando bajo protesta de decir la verdad la responsabilidad de la salida de los mismos, anexando Poder Notarial vigente del solicitante, así como factura y/o pedimentos del material utilizado para la elaboración de los citados objetos, herramientas y equipos.

2. Factura o Pedimento no mayor a 6 meses del material que se utiliza para elaborar las herramientas o artículos hechizos.

Vigencia del Servicio: Periodo mínimo: 01 día. Periodo máximo: 15 días.

## III. Avituallamiento

Agencias Navieras Consignatarias representantes de Buques que soliciten.

- 1. Aviso de Prestadores de Servicio por parte de la Agencia Naviera Consignataria.
- 2. Factura o documento que ampare la legal estancia del material en territorio nacional.
- 3. Carta responsiva dirigida al Administrador de la Aduana, en hoja membretada y con firma autógrafa en donde se enlisten las cantidades de artículos, alimentos y/o en su caso materiales, expresando el valor unitario consignado, el número e importe total de lo consignado, cantidad y clase de mercancías, manifestando bajo protesta de decir verdad la responsabilidad del ingreso/permanencia y salida de los mismos en el Recinto Portuario.
- 4. Soporte fotográfico del material, alimentos y/o artículos.

Vigencia del Servicio: Periodo mínimo: 01 día. Periodo máximo: 15 días.

Los trámites ante esta Autoridad son exclusivamente para salida de mercancías, material, equipos y herramientas, más sin embargo, en caso fortuito, cuando el Prestador de Servicios Portuarias no pueda realizar el suministro de mercancía a la embarcación por razones extraordinarias, como cierre puerto, este podrá realizar el trámite del retiro de sus productos en este apartado.

## IV. Embarque Desembarque

Solicitan personas físicas y morales, empresas que estén autorizadas por la API DBO, para ingresar a la TUM y realizar movimientos en el Puerto, Agencias Navieras Consignatarias como representantes de Buques con autorización de las navieras.

- **1.** Factura o documento que ampare la legal estancia de los artículos, mercancías, materiales, etc., en territorio nacional.
- 2. Carta responsiva dirigida al Administrador de la Aduana, en hoja membretada y con firma autógrafa del representante legal y/o persona autorizada para realizar dicho trámite, en donde se enlisten los tipos de mercancías, características, cantidades, volúmenes, números de series, etc., nombre y número de IMO del buque del cual se desembarcaron las mercancías y procedencia de las mismas, bajo protesta de decir

| Elaboró:              | Revisó:           | Autorizó:         | Revisión: 00                   |
|-----------------------|-------------------|-------------------|--------------------------------|
|                       |                   |                   | 00/11/0000                     |
|                       | Gerencia de       |                   | 22/11/2020                     |
| Subgerencia de        | Operaciones.      |                   |                                |
| Protección Portuaria. | Aduana Dos Bocas. | Dirección General | Página <b>57</b> de <b>112</b> |

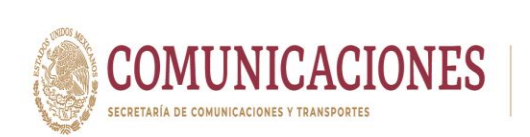

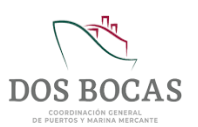

verdad, la responsabilidad de ingreso /permanencia y salida de los mismos en el Recinto Portuario, anexando Poder Notarial e Identificación Oficial vigente.

- **3.** Manifiesto de Carga debidamente firmado y sellado por el capitán de la embarcación de la cual provienen, correspondiente a los materiales, artículos, mercancías que se retiraran derivado del desembarque de las mismas.
- 4. Soporte fotográfico del material, equipo o herramienta, en donde preferentemente se observe el número de identificación declarado.

Vigencia del Servicio: Periodo mínimo: 01 día. Periodo máximo: 15 días.

## V. Mermas y Desperdicios

Solicitan personas físicas y morales, empresas que estén autorizadas por la API DBO, para ingresar a la TUM y realizar movimientos en el Puerto, Agencias Navieras Consignatarias de Buques, así como empresas dedicadas al traslado de mermas y desperdicios (incluida la basura) que cuenten con las autorizaciones para dar el destino final a los desechos correspondientes.

- Carta responsiva dirigida al Administrador de la Aduana, en hoja membretada y con firma autógrafa del representante legal y/o persona autorizada para realizar dicho trámite, en donde se enlisten las cantidades, características de la mermas o residuos a retirar, descripción de las mismas, lugar de procedencia de dichos materiales o sustancias, dirección y teléfono del confinamiento final y manifestando bajo protesta de decir la verdad la responsabilidad de la salida de los mismos, anexando Poder Notarial e Identificación Oficial vigente del solicitante.
- 2. Autorización vigente para el manejo de residuos peligrosos o/o manejo especial de la empresa encargada del traslado y tratamiento de las mermas y desperdicios emitida por la autoridad correspondiente y que el operador cuente con la licencia para el transporte de residuos.
- **3.** Autorización vigente del co-procesamiento, disposición final o confinamiento, lo que aplique del centro donde será destinado el residuo.
- **4.** Manifiesto de entrega, transporte y recepción de residuos peligrosos. (Obligatorios para residuos).

Vigencia del Servicio: Periodo mínimo: 01 día. Periodo máximo: 05 días.

#### a. Retiro de Material Sobrante

Solicitan personas físicas y morales, empresas que estén autorizadas por la API DBO, para ingresar a la TUM y realizar movimientos en el Puerto, en los que se incluyen Cesionarios, Agencias Navieras Consignatarias, Agencias Aduanales y Prestadores de Servicios Portuarios/Conexos.

| Elaboró:              | Revisó:           | Autorizó:         | Revisión: 00                   |
|-----------------------|-------------------|-------------------|--------------------------------|
|                       | Gerencia de       |                   | 22/11/2020                     |
| Subgerencia de        | Operaciones.      |                   |                                |
| Protección Portuaria. | Aduana Dos Bocas. | Dirección General | Página <b>58</b> de <b>112</b> |

1. Factura o documento que acredite la legal estancia de mercancía o material a retirar.

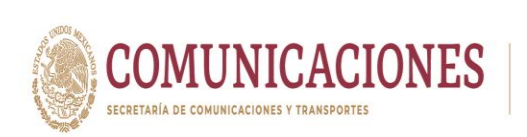

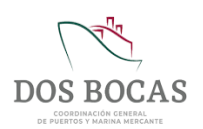

- 2. Permiso Temporal autorizado por la API DBO, describirá las actividades realizadas al interior del Puerto y justificará el motivo de salida de vehículos cargados con sobrantes (madera de estiba, clavos, plástico, fleje, hilos, rafias, costales, etc.; utilizado en el embalaje de la mercancía de exportación).
- 3. Tarjeta de circulación de la unidad o unidades a retirar.
- 4. Póliza de seguro vigente.
- 5. Licencia de conductor vigente.

Vigencia del Servicio: Periodo mínimo: 01 día. Periodo máximo: 03 días.

#### VI. Suministro de Combustible (En Proyecto).

Esta modalidad de trámite actualmente se encuentra en proceso de adecuación para pronta disponibilidad de los Usuarios.

#### VII. Toma de Muestras

Solicitan personas físicas y morales, empresas que estén autorizadas por la API DBO, para ingresar a la TUM y realizar movimientos en el Puerto, Agencias Navieras Consignatarias de Buques.

- 1. Carta responsiva dirigida al Administrador de la Aduana, en hoja membretada y con firma autógrafa del representante legal y/o persona autorizada para realizar dicho trámite, en donde se enlisten las cantidades, características del embalaje en el cual se transportan, manifestando bajo protesta de decir la verdad el motivo de dichas tomas de muestras y la responsabilidad de la salida de las mismas, anexando Poder Notarial e Identificación Oficial vigente del interesado y en su caso del encargado conferido a la persona solicitante.
- 2. Solicitud de servicio de toma de muestra por parte de la persona que solicita el retiro (propietario).
- **3.** Manifiesto de Carga debidamente sellado y firmado por el capitán de la embarcación y/o artefacto naval del cual provengan las muestras.

Vigencia del Servicio: Periodo mínimo: 01 día. Periodo máximo: 15 días.

#### VIII. Salida Recinto

Personas físicas y morales, empresas que estén autorizadas por la API DBO, para ingresar a la TUM en los que se incluyen Cesionarios, Agencias Navieras Consignatarias, Agencias Aduanales y Prestadores de Servicios Portuarios/Conexos que soliciten.

- 1. Permiso Temporal autorizado por la API DBO, describirá las actividades realizadas al interior del Puerto y justificará el motivo de salida de vehículos vacíos.
- 2. Tarjeta de circulación de la unidad vehicular o unidades a retirar.

| Elaboró:              | Revisó:           | Autorizó:         | Revisión: 00                   |
|-----------------------|-------------------|-------------------|--------------------------------|
|                       | Gerencia de       |                   | 22/11/2020                     |
| Subgerencia de        | Operaciones.      |                   |                                |
| Protección Portuaria. | Aduana Dos Bocas. | Dirección General | Página <b>59</b> de <b>112</b> |

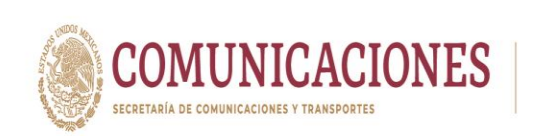

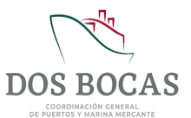

- 3. Póliza de seguro vigente.
- 4. Licencia de conductor vigente.

Vigencia del Servicio: Periodo mínimo: 01 día. Periodo máximo: 15 días.

#### IX. Salidas de Emergencia

La atención la atención a los tramites en modalidad "Salida de emergencia" en el Sistema MEDIPORT corresponderá al siguiente horario de 18:01 a 22:00 horas de lunes a viernes, sábados y domingo de 09:00 a 20:00 horas, la vigencia de este permiso corresponderá solo al día en que se elaboró y deberá apegarse a lo siguiente:

- 1. Generar Permiso Temporal autorizado por la API DBO cuya vigencia debe ser únicamente por el día en que pretenda realizar la salida (1 día) de conformidad con la modalidad de trámite aplicable para la mercancía a retirar, así como adjuntar la documentación comprobatoria correspondiente.
- 2. Notificar a esta Aduana vía correo electrónico a la siguiente dirección operacionaduanera@sat.gob.mx en el cual se señale la justificación de la necesidad de salida de Emergencia debiendo describir en el cuerpo del citado correo los vehículos, materiales, artículos, mercancías, herramientas, etc., a retirar con cantidades y datos de identificación como números de serie, parte, marca, modelo. Etc.
- **3.** Anexar correo o documento en el cual se observe la solicitud de su cliente, proveedor o solicitante respecto la necesidad de salida urgente, que justifique que dicha solicitud no pudo realizarse dentro del horario ordinario de atención de esta Aduana.
- 4. Anexar impresión de pantalla donde se observe el número de folio del Permiso Temporal generado a través de MEDIPORT y autorizado por API BDO, la vigencia del mismo (1 día), descripción de la mercancía que debe ser coincidente con la señalada en el cuerpo del correo y la cantidad de los archivos adjuntos que se cargaron en la solicitud.
- 5. Presentar de forma impresa el correo generado y toda la documentación que acredite la legal estancia de los vehículos, materiales, artículos, mercancías, herramientas, etc., a retirar por emergencia, de acuerdo a lo establecido en el artículo 146 de la Ley Aduanera vigente y de conformidad con los requisitos señalados en el presente oficio para cada tramite respectivamente, debiendo ser presentados por el operador del o los vehículos que saldrán y que transportan las mercancías objeto de salida de emergencia ante el Oficial de Comercio Exterior en turno, mismo que se encuentra a la salida de la Terminal Marítima de API DBO, a fin de cotejar la información, este procederá a realizar la revisión física y documental de lo que señalan, en el entendido que, de dar cumplimiento con todos los requisitos anteriormente señalados, éste procederá a otorgar la salida sin necesidad de esperar respuesta por correo electrónico y en caso de que la documentación no cumpla con los requisitos previstos, se negará la salida.

| Elaboró:              | Revisó:           | Autorizó:         | Revisión: 00                   |
|-----------------------|-------------------|-------------------|--------------------------------|
| <b>.</b>              | Gerencia de       |                   | 22/11/2020                     |
| Subgerencia de        | Operaciones.      |                   |                                |
| Protección Portuaria. | Aduana Dos Bocas. | Dirección General | Página <b>60</b> de <b>112</b> |

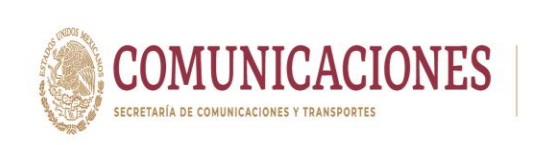

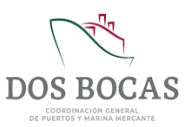

La vigencia de este permiso esta únicamente autorizada para el día en que sea solicitado y solo se tiene permitida la elaboración de este trámite, 1 única vez al día por usuario.

Los únicos casos en los que serán considerada la autorización de este trámite, será: para unidades vehiculares vacías y de la atención de emergencias ambientales y derivados.

# X. Salida de unidades cargadas y/o vacías con motivo de uso de la báscula por contrato de Prestación de Servicio de Pesaje con cuenta Mediport.

Personas físicas o morales, empresas que se encuentran dentro o fuera de la Terminal de Usos Múltiples de Dos Bocas, y/o cuenten con usuario Mediport autorizado por la API DBO para realizar movimientos en el Puerto.

- 1. Factura, pedimento, manifiesto debidamente firmado y sellado o documentos debidamente requisitados de conformidad con las leyes mexicanas, que ampare la legal estancia del material, mercancías, maquinaría, vehículo, etc., en territorio nacional que ingresa para el uso de la báscula, misma que solo ingresa a su pesaje y se retira del Puerto.
- 2. Permiso temporal otorgado por la API DBO, con el cual se autorizó el acceso, se deberá describir la actividad a realizar, teniendo que asentar la leyenda "Ingreso de mercancía y salida, exclusivamente para el uso de bascula, con motivo de contrato de prestación de servicio de pesaje dentro de la Terminal de Usos Múltiples" y demás datos que complete el motivo de la salida del o los vehículos.
- 3. Tarjeta de circulación de la unidad (es) vehicular (es) a retirar.
- 4. Póliza de seguro vigente.
- 5. Licencia del conductor vigente acorde al tipo de vehículo.

Vigencia del Servicio: Periodo mínimo: 01 día. Periodo máximo: 05 días.

# XI. Salida de unidades cargadas y/o vacías con motivo de uso de la báscula por contrato de Prestación de Servicio de Pesaje sin cuenta Mediport.

Personas físicas o morales, empresas que no se encuentran dentro de la Terminal de Usos Múltiples de Dos Bocas, y no cuenten con usuario registrado en el Sistema Mediport autorizado por la API DBO para realizar movimientos en el Puerto, solicitudes no mayores a 5 veces al mes.

Se deberá solicitar la autorización a esta Unidad Administrativa vía correo electrónico a la siguiente dirección de correo electrónico <u>operacionaduanera.dosbocas@sat.gob.mx</u>, para la salida de unidades cargadas y/o vacías mismas que ingresarán al puerto exclusivamente para el uso de la báscula, así mismo se deberá anexar al correo la documentación siguiente:

 Requisitar debidamente el formato denominado "Aviso de salida por pesaje" para cuyo caso deberá asentar la leyenda "Ingreso de mercancía y salida, exclusivamente para el uso de báscula dentro de la Terminal de Usos Múltiples de la API DBO".

| Elaboró:              | Revisó:           | Autorizó:         | Revisión: 00                   |
|-----------------------|-------------------|-------------------|--------------------------------|
|                       | Gerencia de       |                   | 22/11/2020                     |
| Subgerencia de        | Operaciones.      |                   |                                |
| Protección Portuaria. | Aduana Dos Bocas. | Dirección General | Página <b>61</b> de <b>112</b> |

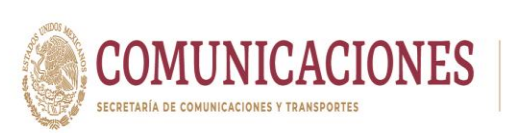

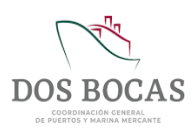

- 2. Presentar en su caso factura, pedimento, manifiesto debidamente firmado y sellado o documentos debidamente requisitados de conformidad con las leyes mexicanas, documentación que ampare la legal estancia del material, mercancías, maquinaría, vehículo, etc., en territorio nacional que ingresa para el uso de la báscula, misma que solo ingresa para su pesaje y se retira del puerto.
- Presentar documento autorizado debidamente sellado y firmado, otorgado por la API DBO, con el cual se autorizó el acceso a la TUM para pesaje, en donde se puedo corroborar la información de los vehículos, conductores y mercancías señaladas en su solicitud.
- 6. Tarjeta de circulación de la unidad (es) vehicular (es) a retirar.
- 7. Póliza de seguro vigente.
- 8. Licencia del conductor vigente acorde al tipo de vehículo.

Vigencia del Servicio: Periodo mínimo: 01 día. Periodo máximo: 03 días.

De lo anteriormente expuesto se precisa que todos los trámites anteriormente enlistados, se encuentran sujetos a su valoración documental para su respectiva autorización.

## 7.1.2. Solicitud de E/S Equipo de Cómputo

I. Deberá ingresar a la Plataforma Electrónica del Sistema MEDIPORT y desplazarse al apartado ADUANA- E/S Equipo de Cómputo.

| Elaboró:              | Revisó:           | Autorizó:         | Revisión: 00                   |
|-----------------------|-------------------|-------------------|--------------------------------|
| Subgoroncia do        | Gerencia de       |                   | 22/11/2020                     |
| Protección Portuaria. | Aduana Dos Bocas. | Dirección General | Página <b>62</b> de <b>112</b> |

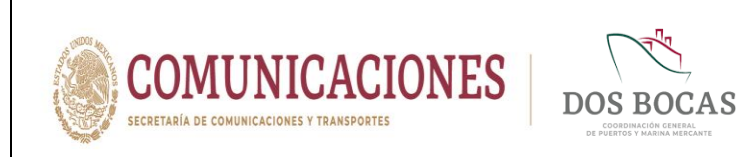

II. Para dar comienzo a la creación del documento electrónico deberá dar Clic en el icono de **Nuevo**.

| Diana La<br>Corporativ | uura López Sosa<br>o de Ingeniería y Medio Ambiente, S.A. de C.V. |                                    |           | Salir |
|------------------------|-------------------------------------------------------------------|------------------------------------|-----------|-------|
| CONSULTAS              | API ADUANA CAPITANÍ<br>quipo de Computo                           | A EMPRESAS                         | ⊖ ✓ × ∎ ۸ | CC 🔤  |
| Código                 | Creación                                                          | Estado                             | Emisor    |       |
| E/S Equipo de Comput   | to                                                                |                                    |           |       |
| Vigencia del           | • al • Tipo Tr                                                    | amite - Selecione una opcion - 🗸 🗸 | e         |       |
| Destino                | ~                                                                 | Responsable                        |           |       |
|                        |                                                                   | istado de Equipo                   |           |       |
| Selec                  | cionar archivo No se eligió archivo 🤔                             | Descargar Plantilla                |           |       |
|                        |                                                                   |                                    |           |       |
|                        |                                                                   |                                    |           |       |

**III.** Deberá dar Clic en el recuadro **Vigencia del** y seleccionar una fecha en el calendario que aparecerá, en el recuadro siguiente **al** repetirá el mismo paso indicando la fecha de término, sin rebasar la vigencia de 01 a 15 días.

|                 | orporativo de Ingeniería y         | ia<br>Medio   | Ambie         | ente, S         | .A. de                | c.v.            |        |         | Salir                                      |
|-----------------|------------------------------------|---------------|---------------|-----------------|-----------------------|-----------------|--------|---------|--------------------------------------------|
|                 |                                    |               | ANA           |                 |                       | APITA           | NÍA    |         | EMPRESAS                                   |
| Aduana E        | /S Equipo de (                     | Con           | npu           | to              |                       |                 |        |         | C 円 ➡ ✔ × ■ & C C                          |
| Código En El    | aboración                          | reac          | ión           | 31/08           | 2020                  |                 |        |         | Estado Nuevo Emisor Diana Laura López Sosa |
| E/S Equipo de ( | Computo                            |               |               |                 |                       |                 |        |         |                                            |
| Vigencia del 02 | (09/2020 00:00:00 📄 al             |               |               |                 | JE                    | Tipo            | Tram   | ite [·  | - Selecione una opcion - 🗸                 |
|                 |                                    | dom           | lun           | septie          | mbre o<br>miá         | 2020            | via    | cáb     |                                            |
| Destino - Sele  | cione una opcion -                 | 30            | 31            | 1               | 2                     | 3               | 4      | 5       | sable                                      |
|                 |                                    | 6             | 7             | 8               | 9                     | 10              | 11     | 12      |                                            |
|                 |                                    | 13            | 14            | 15              | 16                    | 17              | 18     | 19      | le Equipo                                  |
|                 |                                    |               |               | 22              | 23                    | 24              | 25     | 26      | Descargar Plantilla                        |
| 0               | Seleccionar archivo                | 20            | 21            |                 | -                     | 100             |        |         |                                            |
| 0               | Seleccionar archivo                | 20<br>27<br>4 | 21<br>28<br>5 | 29              | 30<br>7               | 1               | 2      | 3       |                                            |
| •               | Seleccionar archivo<br>Descripcion | 20<br>27<br>4 | 21<br>28<br>5 | 29<br>6<br>Toda | 30<br>7<br>yr: 31/08, | 1<br>8<br>/2020 | 2<br>9 | 3<br>10 | Modelo Serie Uso                           |

| Elaboró:              | Revisó:                    | Autorizó:         | Revisión: 00                   |
|-----------------------|----------------------------|-------------------|--------------------------------|
| Subgerencia de        | Gerencia de<br>Operaciones |                   | 22/11/2020                     |
| Protección Portuaria. | Aduana Dos Bocas.          | Dirección General | Página <b>63</b> de <b>112</b> |

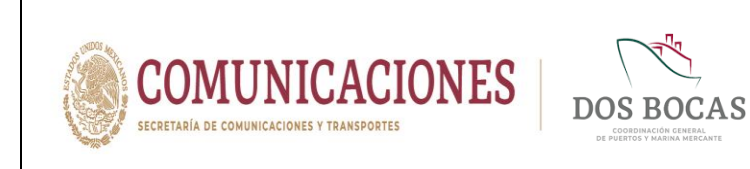

IV. A continuación en el recuadro **Tipo Tramite** dará Clic en la pestaña que desglosará las opciones **Entrada**, **Salida**, **Entrada-Salida** y **Salida sin Entrada registrada**.

|                                                              | MÓDULO DE INFOR                                               |                                                                                                    | BOCAS                    |        |
|--------------------------------------------------------------|---------------------------------------------------------------|----------------------------------------------------------------------------------------------------|--------------------------|--------|
| Diana Laura López<br>Corporativo de Ingenie<br>CONSULTAS API | Sosa<br>ia y Medio Ambiente, S.A. de C.V.<br>ADUANA CAPITANÍA | EMPRESAS                                                                                                    |                          | Salir  |
| Aduana E/S Equipo d                                          | e Computo                                                     | С н 🖶                                                                                                    | ✓×∎⊾₿                    | 6      |
| Código En Elaboración                                        | Creación 31/08/2020                                           | Estado Nuevo                                                                                                    | Emisor Diana Laura López | z Sosa |
| E/S Equipo de Computo                                        |                                                               |                                                                                                    |                          |        |
| Vigencia del 02/09/2020 00:00:00 -                           | al 04/09/2020 00:00:00 📄 Tipo Tran                            | hite - Selecione una opcion -  - Selecione una opcion - Entrada Salida Salida - Salida Salida en Entrada registrada |                          |        |
| (                                                            | Lis                                                           | tado de Equipo                                                                                                    |                          |        |
| Seleccionar arch                                             | 70 No se eligió archivo 🏾 🖄                                   | Descargar Plantilla                                                                                                 |                          |        |
| Descripcion                                                  | Marca                                                         | Modelo                                                                                                    | Serie                    |        |
|                                                              |                                                               |                                                                                                    |                          |        |
|                                                              |                                                               |                                                                                                    |                          |        |

V. En el apartado **Destino** seleccionará la única opción disponible: **Administración Portuaria Integral de Dos Bocas S.A. de C.V.** 

| Diana Laura Lóp<br>Corporativo de Inge                                                       | ez Sosa<br>niería y Medio Ambiente, S.A. de C.V. |                                   |                          | Salir |
|----------------------------------------------------------------------------------------------|--------------------------------------------------|-----------------------------------|--------------------------|-------|
| CONSULTAS API                                                                                | ADUANA CAPITANÍA                                 | EMPRESAS                          |                          |       |
| Aduana E/S Equipo                                                                            | de Computo                                       | C 🖻 🖶                             | ✓ X 🛯 🛦 🕑                | 2     |
| Código En Elaboración                                                                        | Creación 31/08/2020                              | Estado Nuevo                      | Emisor Diana Laura López | Sosa  |
| E/S Equipo de Computo                                                                        |                                                  |                                   |                          |       |
| Vigencia del 02/09/2020 00:00:00                                                             | al 04/09/2020 00:00:00 📑 Tipo Tramit             | e Salida sin Entrada registrada 🗸 |                          |       |
| Destino - Seleccione una opcion -<br>Administración Portuaria I<br>- Seleccione una opcion - | Re Re Re Re Re Re Re Re Re Re Re Re Re R         | sponsable                         |                          |       |
|                                                                                              | Lista                                            | do de Equipo                      |                          |       |
| Seleccionar an                                                                               | chivo No se eligió archivo 🏻 📂                   | Descargar Plantilla               |                          |       |
| Descripcion                                                                                  | n Marca                                          | Modelo                            | Serie                    | Jso   |

| Elaboró:              | Revisó:           | Autorizó:         | Revisión: 00                   |
|-----------------------|-------------------|-------------------|--------------------------------|
| Subaaranaia da        | Gerencia de       |                   | 22/11/2020                     |
| Subgerencia de        | Operaciones.      |                   |                                |
| Protección Portuaria. | Aduana Dos Bocas. | Dirección General | Página <b>64</b> de <b>112</b> |

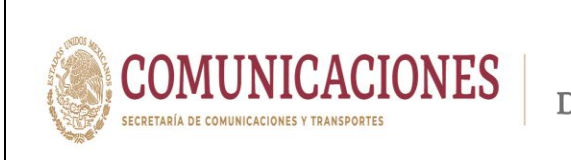

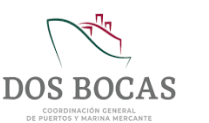

VI. En para las opciones Entrada, Entrada-Salida y Salida sin Entrada registrada deberá incluir la información en la pestaña de Destino e incluir el nombre del Responsable (propietario).

| Diana Laura López Sosa<br>Corporativo de Ingeniería y Medio Ambiente, S.A. de C.V. |                                          | Salir |
|------------------------------------------------------------------------------------|------------------------------------------|-------|
| CONSULTAS API ADUANA CAPITANIA<br>Aduana E/S Equipo de Computo                     | EMPRESAS                                 | 2     |
| Código En Elaboración Creación 31/08/2020                                          | Estado Nuevo Emisor Diana Laura López So | osa   |
| S Equipo de Computo                                                                |                                          |       |
| Vigencia del 02/09/2020 00:00:00 al 04/09/2020 00:00:00 Tipo Trami                 | ite Salida sin Entrada registrada 🗸      |       |
| Destino Administración Portuaria Integral de Dos Bocas, S.A. de C.V.               | esponsable Edwin Velasco Acosta          |       |
| List                                                                               | ado de Equipo                            |       |
| Seleccionar archivo No se eligió archivo 🤌                                         | <u>Descargar Plantilla</u>               |       |
| Descripcion Marca                                                                  | Modelo Serie Us                          | •     |

VII. Procederá a completar la información del Listado de Equipo, donde completará la información de Descripción, Marca, Modelo, Serie, Uso, Factura y Observaciones, se pueden agregar los campos necesarios para el número de equipos que se deseen sacar.

| Diana Laura López :<br>Corporativo de Ingeniería                                                                              | Sosa<br>a y Medio Ambiente, S.A. de C.V.                                                                                 |                                                                                                    |                  | Sal                    |
|----------------------------------------------------------------------------------------------------|----------------------------------------------------------------------------------------------------|----------------------------------------------------------------------------------------------------|------------------|------------------------|
| CONSULTAS API                                                                                                    | ADUANA CAPITANÍA                                                                                                    | EMPRESAS                                                                                                    |                  |                        |
| Aduana E/S Equipo de                                                                                                    | e Computo                                                                                                    | C H 6                                                                                                    | • ~ X 🗉          | * 6 6                  |
| Código En Elaboración                                                                                                    | Creación 31/08/2020                                                                                                    | Estado Nuevo                                                                                                    | Emisor           | Diana Laura López Sosa |
| S Equipo de Computo                                                                                                    |                                                                                                    |                                                                                                    |                  |                        |
|                                                                                                    |                                                                                                    |                                                                                                    |                  |                        |
| Vigencia del 02/09/2020 00:00:00 🖃                                                                                            | al 04/09/2020 00:00:00 📑 Tipo Tramite [                                                                                  | Salida sin Entrada registrada 🗸                                                                                       |                  |                        |
| Vigencia del 02/09/2020 00:00:00 -                                                                                            | al 04/09/2020 00:00:00 Tipo Tramite [                                                                                    | Salida sin Entrada registrada 🗸                                                                                       |                  | ]                      |
| Vigencia del 02/09/2020 00:00:00 🖃<br>Destino Administración Portuaria Integr                                                 | al 04/09/2020 00:00 📄 Tipo Tramite                                                                                       | Salida sin Entrada registrada 🗸                                                                                       |                  | ]                      |
| Vigencia del 02/09/2020 00:00 00 3                                                                                            | al p4/09/2020 00.00.00 🔄 Tipo Tramite<br>al de Dos Bocas, S.A. de C.V. 💙 Resp<br>Listado                                 | Salida sin Entrada registrada 💙<br>onsable Edwin Velasco Acosta<br>o de Equipo<br>Decramar Plantilla                  |                  | ]                      |
| Vigencia del p2/09/2020 00:00:00 =<br>Destino Administración Portuaria Integr<br>Seleccionar archive<br>Descripcion           | al p4.09/2020 00:00 0 Tipo Tramite<br>al de Dos Bocas, S.A. de C.V. V Resp<br>Listado<br>No se eligió archivo 6<br>Marca | Salida sin Entrada registrada 🗸<br>onsable Edwin Velasco Acosta<br>o de Equipo<br>Descargar Plantilla<br>Modelo       | Serie            | ]<br>Uso               |
| Vigencia del 02/09/2020 00:00 00 =<br>Destino Administración Portuaria Integr<br>Seleccionar archive<br>Descripcion<br>LAPTOP | al p4/09/2020 00 00 00 Tipo Tramite<br>al de Dos Bocas, S.A. de C.V. V Resp<br>Listado<br>No se eligió archivo           | Salida sin Entrada registrada V onsable Edwin Velasco Acosta o de Equipo Descargar Plantilla Modelo Dell Lattude 5480 | Serie<br>DG8GW02 | Uao<br>Trabajo         |

| Revisó:           | Autorizó:                                                          | Revisión: 00                                                 |
|-------------------|--------------------------------------------------------------------|--------------------------------------------------------------|
| Gerencia de       |                                                                    | 22/11/2020                                                   |
| Operaciones.      |                                                                    |                                                              |
| Aduana Dos Bocas. | Dirección General                                                  | Página <b>65</b> de <b>112</b>                               |
| l                 | <b>Revisó:</b><br>Gerencia de<br>Operaciones.<br>Aduana Dos Bocas. | Revisó:Autorizó:Gerencia de<br>Operaciones.Dirección General |

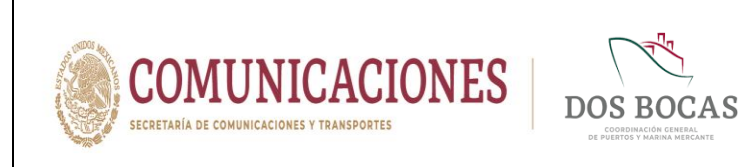

Subgerencia de

Protección Portuaria.

VIII. En Apartados deberá completar la información en Apartado Acceso a Personal dar Clic en el icono verde de + para agregar campos, irá exclusivamente información del conductor del vehículo o persona que da disposición al equipo, completando los campos NOMBRE, APELLIDO PATERNO, APELLIDO MATERNO, RFC y NSS.

| E/S Equipo de Computo                                        |                                  |                          |             |         |   |
|--------------------------------------------------------------|----------------------------------|--------------------------|-------------|---------|---|
| Vigencia del 02/09/2020 00:00:00 - al 04/09/2020 00:00:0     | 0 📑 Tipo Tramite Salida          | sin Entrada registrada 🗸 |             |         |   |
| Destino Administración Portuaria Integral de Dos Bocas, S.A. | de C.V. 💙 Responsab              | Edwin Velasco Acosta     |             |         |   |
|                                                              | Listado de E                     | quipo                    |             |         | 1 |
| Seleccionar archivo No se eligió arch                        | ivo 🤌 Desc                       | argar Plantilla          |             |         |   |
| Descripcion                                                  | Marca                            | Modelo                   | Serie       | Uso     |   |
| LAPTOP                                                       | DELL //                          | Dell Latitude 5480       | DG8GW02     | Trabajo |   |
| Disco Duro WAVLINK USB 3.1 External Hard Drive.              | WAVLINK USB                      | USB 3.1                  | N/A         | Trabajo |   |
| 4                                                            |                                  |                          |             | -       |   |
|                                                              |                                  |                          |             |         |   |
| >                                                            | Aparta                           | dos                      |             |         |   |
| Apartado Acceso a Personal Apartado Acceso a Vehic           | ulos Apartado Anexos             |                          |             |         |   |
| Seleccionar archivo No se eligió archi                       | ivo 🔌 <u>Descargar Plantilla</u> |                          |             |         |   |
| NOMBRE APELLIDO PATERNO                                      | APELLIDO MATERNO                 | DATOS INE                | NSS         |         | ^ |
| Edwin Velasco                                                | Acosta                           | VEAE190893DS             | 83027505995 |         |   |

IX. Deberá completar la información en Apartado Acceso a Vehículos agregando campos en el botón verde con el sigo de +, se enlistara la información del o los vehículos, llenando los recuadros MARCA, MODELO, VIGENCIA DE LA PÓLIZA, FOLIO SEGURO, PLACA y COLOR.

|          | E/S Equipo o | le Computo                                      |                          |                             |          |             |        |            | * |
|----------|--------------|-------------------------------------------------|--------------------------|-----------------------------|----------|-------------|--------|------------|---|
|          | Vigencia del | 02/09/2020 00:00:00 📑 al 04/09/2020 00:         | 00:00 📄 Tipo Tramite S   | alida sin Entrada registrad | ia 🗸     |             |        |            |   |
|          | Destino Ad   | ministración Portuaria Integral de Dos Bocas, S | S.A. de C.V. V Respor    | Edwin Velasco A             | costa    |             |        |            |   |
|          |              |                                                 | Listado                  | de Equipo                   |          |             |        |            |   |
|          | 0            | Seleccionar archivo No se eligió a              | irchivo 🤌 👖              | Descargar Plantilla         |          |             |        |            |   |
|          | LAPTOP       | Descripcion                                     | Marca                    | Modelo Dell Latitude 5480   | Seri     | ie<br>Traba | Uso    |            |   |
|          | Disco Duro V | VAVLINK USB 3.1 Extermal Hard Drive.            | WAVLINK USB              | USB 3.1                     | N/A      | Traba       | io     |            |   |
|          | *            |                                                 | Ap                       | artados                     |          |             | , *    |            |   |
|          | Apartado Ac  | Seleccionar archivo No se eligió a              | rchivo Pescargar Pl      | antilla                     |          |             |        |            |   |
|          | MA           | RCA MODELO                                      | VIGENCIA DE LA<br>POLIZA | FOLIO SEGURO                | PLACA    | COLO        | ء<br>م |            |   |
|          |              |                                                 | 19/08/2021 - 9/11        | 10/9/51                     | VS2019A  | Blanco      |        |            |   |
| Elaboró: |              | Revisó                                          | :                        | Α                           | utorizó: |             | Re     | visión: 00 |   |
|          |              | Gerencia                                        | de                       |                             |          |             | 22     | /11/2020   |   |

Dirección General

Página 66 de 112

Operaciones.

Aduana Dos Bocas.

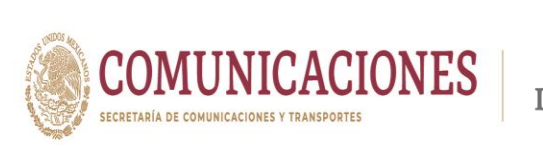

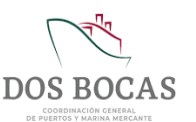

X. En el **Apartado Anexos Archivos** el Usuario deberá adjuntar la información que soporte lo descrito en los apartados anteriores, se adjuntará la información electrónica, cada archivo no debe superar 1 megabyte.

|                                |                                       | Listado de                                  | e Equipo                                    |         |         |
|--------------------------------|---------------------------------------|---------------------------------------------|---------------------------------------------|---------|---------|
| 0                              | Seleccionar archivo No se eligi       | ó archivo 🤌 🖸                               | escargar Plantilla                          |         |         |
|                                | Descripcion                           | Marca                                       | Modelo                                      | Serie   | Uso     |
| LAPTOP                         |                                       | DELL                                        | Dell Latitude 5480                          | DG8GW02 | Trabajo |
| Disco Duro 1                   | //AVLINK USB 3.1 Extermal Hard Drive. | WAVLINK USB                                 | USB 3.1                                     | // N/A  | Trabajo |
|                                |                                       |                                             |                                             |         |         |
|                                |                                       |                                             |                                             |         |         |
|                                |                                       |                                             |                                             |         |         |
| 4                              |                                       |                                             |                                             |         | •       |
| >                              |                                       |                                             | ute des                                     |         |         |
| 8888888                        |                                       | Ара                                         | rtados                                      |         |         |
| Apartado A                     | cceso a Personal Apartado Acceso a V  | Vehiculos Apartado Anexos                   |                                             |         |         |
| Celecciona                     | Eleginarchivos TC E-150 pdf           |                                             |                                             |         |         |
| Archivos                       | Leginardinitas                        | Ca                                          | rgar                                        |         |         |
| Archivos<br>¿Que archi         | ivos debo adjuntar?                   | Nombre del archivo                          | rgar<br>Tipo de archivo                     | _       |         |
| Archivos<br>¿ <u>Que archi</u> | ivos debo adjuntar?                   | Nombre del archivo                          | Tipo de archivo<br>Archivo Generico         | ~ .     |         |
| Archivos                       | ivos debo adjuntar?                   | Nombre del archivo                          | rgar<br>Tipo de archivo<br>Archivo Generico | •       |         |
| Archivos<br>¿ <u>Que arch</u>  | Ivos debo adjuntar?                   | Nombre del archivo<br>INE Edwin Velasco.pdf | rgar<br>Tipo de archivo<br>Archivo Generico | •       |         |
| Archivos<br>¿Que archi         | Ivos debo adjuntar?                   | Nombre del archivo                          | Tipo de archivo<br>Archivo Generico         | •       |         |

XI. Realizará cualquier comentario para aclaración de la operación en el apartado Seguimiento, Comentarios Solicitante.

| Seleccionar<br>Archivos      | No se eligió archivo    | Cargar             |   |  |
|------------------------------|-------------------------|--------------------|---|--|
| ¿Que archivos debo adjuntar? | Nombre del archivo      | Tipo de archivo    | - |  |
|                              | INE Edwin Velasco.pdf   | Archivo Generico 🗸 |   |  |
|                              | TC F-150.pdf            | Archivo Generico 🗸 | • |  |
|                              | Poliza Seguro F-150.pdf | Archivo Generico 🗸 |   |  |
|                              |                         |                    |   |  |
|                              |                         |                    |   |  |
|                              | Sei                     | quimiento          |   |  |
| Comentarios Solicitante      |                         |                    |   |  |

| Elaboró:              | Revisó:           | Autorizó:         | Revisión: 00                   |
|-----------------------|-------------------|-------------------|--------------------------------|
|                       | Gerencia de       |                   | 22/11/2020                     |
| Subgerencia de        | Operaciones.      |                   |                                |
| Protección Portuaria. | Aduana Dos Bocas. | Dirección General | Página <b>67</b> de <b>112</b> |

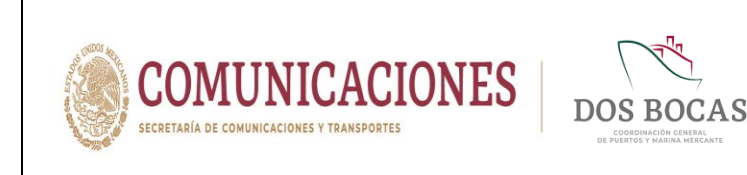

XII. En el apartado Archivos deberá adjuntar la información digital del equipo de cómputo que se enuncia en el inciso 7.1.1. Requisitos para Trámites de Salida Fracc. I.

| Comentarios Solicitante                                       |                                                                          |                                                                  |   |        |
|---------------------------------------------------------------|--------------------------------------------------------------------------|------------------------------------------------------------------|---|--------|
| Saldrá en vehículo de la empresa                              |                                                                          |                                                                  |   |        |
|                                                               |                                                                          |                                                                  |   | <br>11 |
|                                                               |                                                                          |                                                                  |   |        |
|                                                               | A                                                                        | rchivos                                                          |   |        |
| Seleccionar Elegis arabiyas No. a                             |                                                                          |                                                                  |   |        |
| Archivos Leginarchivos roos adjuntar?                         |                                                                          | argar                                                            |   |        |
| Archivos Legin archivos no si<br>¿Que archivos debo adjuntar? | Nombre del archivo                                                       | Tipo de archivo                                                  |   |        |
| Archivos Legin archivos roos<br>¿Que archivos debo adjuntar?  | Nombre del archivo                                                       | Tipo de archivo<br>Factura Fiscal                                | • |        |
| Archivos Legin archivos debo adjuntar?                        | Nombre del archivo<br>Factura Laptop DELL.pdf<br>Carta R Laptop DELL.pdf | Tipo de archivo<br>Factura Fiscal<br>Carta Membretada de Respc V | * |        |

XIII. Al completar la información deberá dar Clic en **Guardar** para proceder a firmar el documento electrónico, surgirá una ventana con la leyenda **Documento guardado con éxito, No olvide Firmar**. Deberá dar Clic en **Aceptar**.

|                                              | MED                                      |                            | D<br>OS BOCAS |                        |  |
|----------------------------------------------|------------------------------------------|----------------------------|---------------|------------------------|--|
| Diana Laura López<br>Corporativo de Ingenier | Sosa<br>a y Medio Ambiente, S.A. de C.V. |                            |               | Salir                  |  |
| CONSULTAS API                                |                                          |                            |               |                        |  |
| Aduana E/S Equipo d                          | e Computo                                | C H                        | ₽✓×∎          | *66 🔤                  |  |
| Código CIM-EC-310820-741251                  | Creación 31/08/2020 06:59.46 p.m.        | Estado Pendiente Revi      | sion Emisor   | Diana Laura López Sosa |  |
| E/S Equipo de Computo                        | MEC                                      | I-PORT                     |               |                        |  |
| Vigencia del 02/09/2020 00:00:00 el          | Documento guardado (                     | en éxito, No olvide Firmar |               | ]                      |  |
|                                              | Listado c                                | e Equipo                   |               |                        |  |
| Seleccionar archiv                           | o No se eligió archivo 🖗 👖               | <u>escargar Plantilla</u>  |               |                        |  |
| Descripcion                                  | Marca                                    | Modelo                     | Serie         | Uso                    |  |
| LAPTOP                                       | DELL                                     | Dell Latitude 5480         | DG8GW02       | Trabajo                |  |
| Disco Duro WAVLINK USB 3.1 External          | Hard Drive.                              | USB 3.1                    | N/A           | Trabajo                |  |
|                                              |                                          |                            |               |                        |  |
|                                              |                                          |                            |               |                        |  |

- XIV. Posteriormente deberá desplazarse y dar Clic en Aprobar.
- XV. Al instante emergerá una ventana que lleva por nombre FIRMA ELECTRÓNICA DE DOCUMENTOS para firmar deberá ingresar los archivos de la E. Firma en Llave Privada (.key):, Llave Pública (.cer): y la Contraseña: de la E. Firma del Usuario, una vez

| Elaboró:              | Revisó:           | Autorizó:         | Revisión: 00            |
|-----------------------|-------------------|-------------------|-------------------------|
|                       |                   |                   |                         |
|                       | Gerencia de       |                   | 22/11/2020              |
| Subgerencia de        | Operaciones       |                   |                         |
| Droto ogića Dortugrio |                   | Dirección Conorol | Dégino 69 do 112        |
| Protección Portuaria. | Aduana Dos Bocas. | Direccion General | Pagina <b>66</b> de 112 |

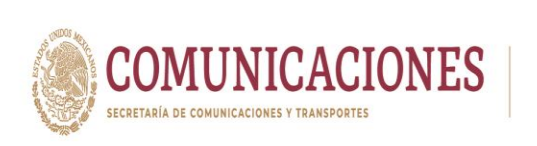

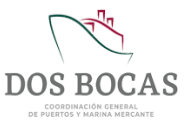

adjuntados todos los archivos para finalizar dar Clic en Firmar.

- XVI. El documento electrónico se reflejara en la pestaña **Documentos Pendientes** de **Resumen General** en espera de ser aprobado o rechazado por la autoridad Aduanal.
- XVII. El documento electrónico autorizado se reflejara en Documentos Terminados de Resumen General, dar Clic en Ver Documento.
- XVIII. Una vez en el documento electrónico, se deberá desplazar al icono Imprimir.
- XIX. Se generara un documento en formato PDF que podrá descargar en cualquier dispositivo móvil, evitando la impresión física en papel, este documento deberá ser presentado ante el Oficial de Comercio Exterior en turno, mismo que se encontrará en el acceso principal de TUM a fin de cotejar la información, este procederá a la revisión física y documental, en el entendido de dar cumplimiento con lo anterior, se procederá a otorgará la salida y en el caso de que la documentación no cumpla con los requisitos previos, se negará la salida.

## 7.1.3. Solicitud de /S Equipos, Material y Herramienta

I. Deberá ingresar a la Plataforma Electrónica del Sistema MEDIPORT y desplazarse al apartado ADUANA- Solicitud de E/S Equipos, Material y Herramienta.

| Naviera<br>Empresa de prueba para documentos Electronicos       Salir         CONSULTAS       API       ADUANA       CAPITANIA       EMPRESAS         Resumen General       Els Equipo de Computo<br>Els Equipos, Mat y Her.<br>Toma de Muestras       es Rechazados       Mis Pendientes |
|----------------------------------------------------------------------------------------------------|
| CONSULTAS     API     ADUANA     CAPITANIA     EMPRESAS       Resumen General     E/S Equipo de Computo     E/S Equipos, Mal y Her.     as Rechazados       Documentos Terminados     Docume     Toma de Muestras     as Rechazados                                                       |
| Resumen General       ES Equipo de Computo         Documentos Terminados       Docume         Toma de Muestras       S Rechazados                                                                                                    |
| Documentos Terminados       Documentos       Els Esquopos, Mal y Herr.         Tomas de Muestras       2º Rechazados       Mis Pendientes                                                                                                    |
|                                                                                                    |

| Elaboró:              | Revisó:           | Autorizó:         | Revisión: 00     |
|-----------------------|-------------------|-------------------|------------------|
|                       | Gerencia de       |                   | 22/11/2020       |
| Subgerencia de        | Operaciones.      |                   |                  |
| Protección Portuaria. | Aduana Dos Bocas. | Dirección General | Página 69 de 112 |

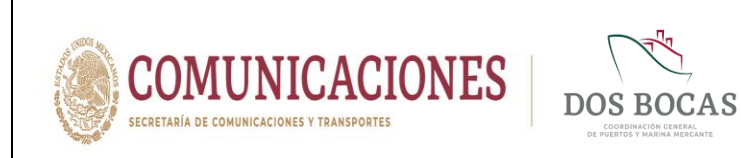

II. Para dar comienzo a la creación del documento electrónico deberá dar Clic en el icono de **Nuevo**.

|                                       | ntos Electronicos<br>Jana capitanía empresas i |                                           | Salir |
|---------------------------------------|------------------------------------------------|-------------------------------------------|-------|
| Aduana E/S Equipos, Mate              | riales y Herramientas                          | 🖶 ✓ × 🗒 🛦 🖸                               | 2     |
| Código Cread                          | ción Estado                                    | Emisor                                    |       |
| S Equipos, Materiales y Herramierntas | 5                                              |                                           |       |
| Vigencia del 👘 al                     | Tipo Tramite - Selecione una opcion -          | ~                                         |       |
|                                       |                                                |                                           |       |
| Nombre del propietario:               | Destino/Procedencia                            | 1:                                        |       |
| Nombre del propietario:               | Destino/Procedenci                             | n:<br>Equipo<br>1:Material<br>Herramienta |       |

**III.** Deberá dar Clic en el recuadro **Vigencia del** y seleccionar una fecha en el calendario que aparecerá, en el recuadro siguiente **al** repetirá el mismo paso indicando la fecha de término, sin rebasar la vigencia de 01 a 15 días.

| CONSULTAS       API       ADUANA       CAPITANIA       EMPRESAS         Aduana E/S Equipos, Materiales y Herramientas                                                                                                    | ULTAS     API     ADUANA     CAPITANIA     EMPRESAS       na E/S Equipos, Materiales y Herramientas                                                                                                    | CONSULTAS     API     ADUANA     CAPITANIA     EMPRESAS       cluana E/S Equipos, Materiales y Herramientas                                                                                                    | CONSULTAS     API     ADUANA     CAPITANIA     EMPRESAS       Aduana E/S Equipos, Materiales y Herramientas                                                                                                    | ONSULTAS     API     ADUANA     CAPITANIA     EMPRESAS       Iuana E/S Equipos, Materiales y Herramientas                                                                                                    | CONSULTAS       API       ADUANA       CAPITANIA       EMPRESAS         Aduana E/S Equipos, Materiales y Herramientas                                                                                                    |
|----------------------------------------------------------------------------------------------------|----------------------------------------------------------------------------------------------------|----------------------------------------------------------------------------------------------------|----------------------------------------------------------------------------------------------------|----------------------------------------------------------------------------------------------------|----------------------------------------------------------------------------------------------------|
| Aduana E/S Equipos, Materiales y Herramientas<br>Código En Elatoración Creación 02/09/2020 Estado Nuevo Emisor Naviera<br>// Equipos, Materiales y Herramientas<br>Vigencia del [03/09/2020 00:00 0 al ] / / Tipo Tramite _Selectone una opcion | na E/S Equipos, Materiales y Herramientas<br>En Elaboración Creación 02/09/2020 Estado Nuevo Emisor Naviera<br>os, Materiales y Herramientas<br>del propietario:                                                                                                    | duana E/S Equipos, Materiales y Herramientas                                                                                                    | Aduana E/S Equipos, Materiales y Herramientas<br>Código En Elaboración Creación 02/09/2020 Estado Nuevo Emisor Naviera<br>Código En Elaboración Creación 02/09/2020 Estado Nuevo Emisor Naviera<br>// Equipos, Materiales y Herramientas<br>Vigencia del 03/09/2020 00:00 al //                                                                                                    | Aluana E/S Equipos, Materiales y Herramientas                                                                                                    | Aduana E/S Equipos, Materiales y Herramientas<br>Código En Elaboración Creactón 02/09/2020 Estado Nuevo Emisor Naviera<br>/S Equipos, Materiales y Herramientas<br>Vigencia del 02/09/2020 00:00: al Tipo TramiteSelecione una opcion |
| Código En Elaboración Creación 02/09/2020 Estado Nuevo Emisor Naviera                                                                                                    | En Elaboración         Creación         02/09/2020         Estado         Nuevo         Emisor         Naviera           cos, Materiales y Herramientas           del [03/09/2020 00:00 00 al         7         7         5         Selecione una opcion - •         •           del [03/09/2020 00:00 00 00 al         7         8         9         10         11         12           del propietario:         93         31         1         2         3         5         Destinol/Procedencia:                                                                                                    | digo         En Elaboración         Creación         02/09/2020         Estado         Nuevo         Emisor         Naviera           Equipos, Materiales y Herramientas         Image: Complexity of the state of the state o                                                                                                    | Código     En Elaboración     Creación     02/09/2020     Estado     Nuevo     Emisor     Naviera       /S Equipos, Materiales y Herramientas       Vigencia del page 2020 00:00 cm       at     / / / cm                                                                                                    | Itigo         En Elaboración         Creación         02/09/2020         Estado         Nuevo         Emisor         Naviera           quipos, Materiales y Herramientas         Image: Control of the state of the state of t | Código En Elaboración Creación 02/09/2020 Estado Nuevo Emisor Naviera<br>/S Equipos, Materiales y Herramientas<br>Vigencia del 03/09/2020 00:00 00 and 1 / /                                                                          |
| 2/S Equipos, Materiales y Herramierntas<br>Vigencia del [03/09/2020 00 00 00 🕞 al 🔽 / /                                                                                                    | os, Materiales y Herramierntas         del 03/09/2020 00:00:00 and 1 / / /                                                                                                    | Equipos, Materiales y Herramierntas         encia del 03/09/2020 00:00 0 al       al       Image: Selectione una opcion                                                                                                    | /S Equipos, Materiales y Herramierntas<br>Vigencia del 03/09/2020 00:00:00 al 4 / /                                                                                                    | quipos, Materiales y Herramierntas         ncia del 03/09/2020 00:000 00 1         at 2008/2020 00:000 00 1         at 2008/2020 00:000 00 1         at 2008/2020 00:000 00 00 1         at 2008/2020 00:000 00 00 0         at 2008/2020 00:000 00 00 0         at 2008/2020 00:000 00 00 0         at 2008/2020 00:000 00 0         at 2008/2020 00:000 00 0         at 2008/2020 00:000 00 0         bit del propietario:         bit del propietario:         bit del propietar                                                                                                    | /S Equipos, Materiales y Herramierntas<br>Vigencia del 193092020 00:000 💼 at 🟒 🚛 contractione una contraction - 💌                                                                                                    |
| Vigencia del 03/09/2020 00:00:00 📄 al 🗾 🚛 🚛 🖂 Tipo Tramite - Selecione una opcion - 🗸                                                                                                    | del p3/09/2020 00 00 00 al 1 22 25 26 1 25 26 1 25 2 5 1 25 2 5 1 25 2 5 1 12 1 12                                                                                                    | encia del 03/09/2020 00:00:00 al 1 / /                                                                                                    | Vigencia del         Ø3/09/2020 00.00.00         at         d.///         Tipo Tramite         - Selecione una opcion -            4         - septembre e 2020         >         >                  >         >         >         >         >         >         >         >         >         >         >         >         >         >         >         >         >         >         >         >         >         >         >         >         >         >         >         >         >         >         >         >         >         >         >         >         >         >         >         >         >         >         >         >         >         >         >         >         >         >         >         >         >         >         >         >         >         >         >         >         >         >         >         >         >         >         >         >         >         >         >         >         >         >         >         >         >         >         >         >         >         >         >                                                                                                             | ncia del p3/09/2020 00 00 00 1 al 1 1 5 5 5 6 6 cione una opcion - V<br>del representativo 2020 1 al 2 5 5 6 6 cione una opcion - V<br>del representativo 2020 1 al 2 5 5 5 5 5 5 5 5 5 5 5 5 5 5 5 5 5 5                                                                                                    | Vigencia del 103/09/2020 00 00 00 🗐 al 💴 Tipo Tramite - Selecione una opcion - 🗸                                                                                                    |
|                                                                                                    | 6         7         8         9         10         11         2           cion trabajo:         6         7         8         9         10         11         12           2         2         2         2         2         2         2         3         1         12           2         7         8         9         10         11         12         Equipo           10         14         15         16         17         18         19         Tipo:         Material           20         21         22         25         26         1         2         3         1                                                                                                    | 4         veglenenine > 2000         veglenenine > 2000         veglene=> 2000         veglenenine > 2000                                                                                                    | dom         una         mai         ju         via         ju         via         ju         via         ju         via         ju         ju                                                      | 4         septembre 2 200         >           dom         lan         mar         mili         je         vi         sia           bre del propietario:         30         31         1         2         3         4         sia           cripcion trabajo:         6         7         8         9         10         11         12           20         21         22         23         24         25         26           27         28         29         30         1         2         3                                                                                                    |                                                                                                    |
| ✓ septiembre e 2020 >>                                                                                                    | del propietario:         dem         tan         mail         mail | off         unit         unit <thu< th=""><th>Nombre del propietario:         00         lun         nun         nun         yun         van         nun         yun         van         nun         nun</th><th>observed         observed         observed</th><th>✓ septiembre e 2020 →</th></thu<> | Nombre del propietario:         00         lun         nun         nun         yun         van         nun         yun         van         nun         nun | observed         observed                                                                                                    | ✓ septiembre e 2020 →                                                                                                    |
| Nombre del propietario: 30 31 1 2 3 4 5 Destino/Procedencia:                                                                                                    | 6         7         8         9         10         11         12         Equipo           cion trabajo:         13         14         15         16         17         18         19         Tipo:         Material           20         21         22         23         24         25         26         Herramienta           27         28         29         0         1         2         3                                                                                                    | 6         7         8         9         10         11         12         Equipo           13         14         15         16         17         18         19         Tipo:         Material           20         21         22         23         24         25         26         Herramienta           27         28         29         30         1         2         3         Herramienta                                                                                                    | 6 7 8 9 10 11 12                                                                                                    | cripcion trabajo:     6     7     8     9     10     11     12       13     14     15     16     17     18     19       20     21     22     23     24     25     26       27     28     29     30     1     2     3                                                                                                    | Nombre del propietario: 30 31 1 2 3 4 5 Destino/Procedencia:                                                                                                    |
| 6 7 8 9 10 11 12                                                                                                    | 2:00 trabajo: 18 14 15 16 17 18 19 Tipo: ☐ Material<br>20 2:1 22 23 24 25 26 3 ☐ Herramienta<br>27 28 29 50 1 2 3                                                                                                    | scripcion trabajo: 13 14 15 16 17 18 19 Tipo: Material 20 21 22 23 24 25 26<br>27 28 29 30 1 2 3                                                                                                    |                                                                                                    | cripcion trabajo:     13     14     15     16     17     18     19     Tipo:     Material       20     21     22     23     24     25     26     Image: Herramienta       27     28     29     30     1     2     3                                                                                                    | 6 7 8 9 10 11 12 Equipo                                                                                                    |
| Descripcion trabajo: 13 14 15 16 17 18 19 Tipo: Material                                                                                                    | 20 21 22 23 24 25 26 0 remaining<br>27 28 29 30 1 2 3                                                                                                    | 27 28 29 30 1 2 3                                                                                                    | Descripcion trabajo: 13 14 15 16 17 18 19 Tipo: Material                                                                                                    | 20 21 22 23 24 25 26 1 Herramienta<br>27 28 29 30 1 2 3                                                                                                    | Descripcion trabajo: 13 14 15 16 17 18 19 Tipo: Material                                                                                                    |
| 20 21 22 23 24 25 26 UHerramenta                                                                                                    | L/ L0 L7 JV I L J                                                                                                    | Li Lo L7 J0 1 L J                                                                                                    | 20 21 22 23 24 25 26 U UHerramienta                                                                                                    |                                                                                                    | 20 21 22 23 24 25 26 0 Herramienta                                                                                                    |
| 27 29 20 1 2 3                                                                                                    | 4 5 6 7 8 9 10 <b>E Equipo</b>                                                                                                    | 4 5 6 7 8 9 10 le Equipo                                                                                                    | 4 5 6 7 8 9 10 le Equipo                                                                                                    |                                                                                                    |                                                                                                    |
| 27 28 29 30 1 2 3<br>4 5 6 7 8 9 10 <b>e Equipo</b>                                                                                                    |                                                                                                    | Today: 02/09/2020                                                                                                    |                                                                                                    | Today: 02/09/2020                                                                                                    | le Eduloo                                                                                                    |

| Elaboró:              | Revisó:           | Autorizó:         | Revisión: 00                   |
|-----------------------|-------------------|-------------------|--------------------------------|
| Subgoropoia do        | Gerencia de       |                   | 22/11/2020                     |
| Protección Portuaria. | Aduana Dos Bocas. | Dirección General | Página <b>70</b> de <b>112</b> |

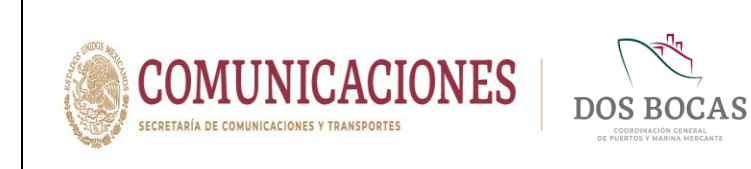

Subgerencia de

Protección Portuaria.

Página 71 de 112

IV. A continuación en el recuadro **Tipo Tramite** dará Clic en la pestaña que desglosará las opciones **Entrada**, **Salida**, **Entrada-Salida** y **Salida sin Entrada registrada**.

|                                                             | MÓDULO DE INFOR                                |                                                                                                    | BOCAS                    |       |
|-------------------------------------------------------------|------------------------------------------------|----------------------------------------------------------------------------------------------------|--------------------------|-------|
| Naviera<br>Empresa de prueba<br>CON SULTAS API              | ra documentos Electronicos<br>ADUANA CAPITANÍA | EMPRESAS                                                                                                    |                          | Salir |
| Aduana E/S Equipo                                           | , Materiales y Herramie                        | ntas 🛛 🕑 💾 🖶                                                                                                    | ✓ × 🛯 🛦 🕑                | 2     |
| Código En Elaboración                                       | Creación 02/09/2020                            | Estado Nuevo                                                                                                    | Emisor                   |       |
| Vigencia del 03/09/2020 00:00:00<br>Nombre del propietario: | al 04/09/2020 00:00 00 = Tipo Tram             | ite - Selecione una opcion - V<br>- Selecione una opcion -<br>Entrada<br>Salida Salida Salida<br>Salida sin Entrada registrada<br>Tipo: Mate<br>Herr | ipo<br>erial<br>ramienta |       |
| Elegir archivo                                              | List                                           | ado de Equipo                                                                                                    |                          |       |
| Descripcion                                                 | Cantidad                                       | Unidad                                                                                                    |                          | *     |

V. Se deberá escribir el Nombre del Propietario, hacer una breve y entendible Descripción trabajo, en Destino/Procedencia deberá escribir el lugar donde se realizará el trabajo o bien el lugar de donde se retira y marcar Tipo: Equipo, Material y Herramienta, no es limitativa la cantidad de opciones a marcar.

|          |                                                        | MÓDULO DE INFORMA                                                                       | CIÓN DEL PUERTO DE DOS BOCAS                  |              |
|----------|--------------------------------------------------------|-----------------------------------------------------------------------------------------|-----------------------------------------------|--------------|
|          | Naviera<br>Empresa de prueba pa                        | ra documentos Electronicos                                                              |                                               | Salir        |
|          | CONSULTAS API                                          | ADUANA CAPITANÍA                                                                        | EMPRESAS                                      |              |
|          | Aduana E/S Equipos                                     | , Materiales y Herramienta                                                              | s ͡ ͡  🖶 ✔ 🗙 📗                                | * C C 🔤      |
|          | Código En Elaboración                                  | Creación 02/09/2020                                                                     | Estado Nuevo Emisor                           | aviera       |
|          | E/S Equipos, Materiales y Herra                        | mierntas                                                                                |                                               |              |
|          | Vigencia del 03/09/2020 00:00:00                       | al 04/09/2020 00:00:00 📑 Tipo Tramite [5                                                | Salida sin Entrada registrada 🗸               |              |
|          | Nombre del propietario: CIMA                           |                                                                                         | Destino/Procedencia: MUELLE 1/EMBARCACIÓN     |              |
|          | SE REALI<br>EMBARC/<br>Descripcion trabajo:<br>EMPRES/ | ZARÁ LA DISPOSICIÓN DE RESIDUOS DE LA<br>SCIÓN LAURA ID 2472 POR PARTE DE LA<br>A CIMA. | ☐ Equipo<br>Tipo: ♥ Material<br>⊘ Herramienta |              |
|          |                                                        | Listado                                                                                 | de Equipo                                     |              |
|          | Elegir archivo No                                      | se eligió ningún archivo 🦻                                                              | Descargar Plantilla                           |              |
|          | Descripcion                                            | Cantidad                                                                                | Unidad - Seleccione una opcion -              | *            |
| Elaboró: |                                                        | Revisó:                                                                                 | Autorizó:                                     | Revisión: 00 |
|          | G                                                      | erencia de                                                                              |                                               | 22/11/2020   |

Dirección General

Operaciones.

Aduana Dos Bocas.

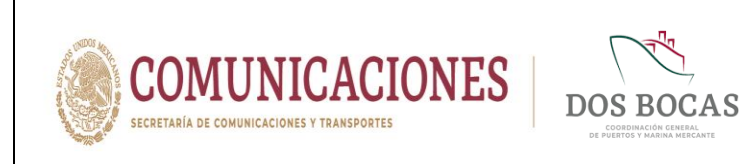

VI. En el apartado Listado de Equipo deberá agregar cada artículo al que se pretenda dar salida, el número de campos a agregar no es limitativo.

| Naviera<br>Empresa o                                                                                | de prueba para documentos Electronicos                                                                                                    |                                                                                                    |                                                                                             | Salir |
|----------------------------------------------------------------------------------------------------|----------------------------------------------------------------------------------------------------|----------------------------------------------------------------------------------------------------|---------------------------------------------------------------------------------------------|-------|
| CONSULTAS                                                                                           | API ADUANA CAPITANÍA                                                                                                    | EMPRESAS                                                                                                    |                                                                                             |       |
| Aduana E/S E                                                                                        | quipos, Materiales y Herramient                                                                                                    | tas 🛛 🙆 💾 🖶                                                                                                    | 🗸 🗙 🗒 🛣 🖸                                                                                   |       |
| Código En Elaboración                                                                               | Creación 02/09/2020                                                                                                    | Estado Nuevo                                                                                                    | Eminor Novem                                                                                |       |
|                                                                                                    | GIGACION 02/03/2020                                                                                                    |                                                                                                    |                                                                                             |       |
|                                                                                                    |                                                                                                    |                                                                                                    | Emisor                                                                                      |       |
| E/S Equipos, Materiale                                                                              | es y Herramierntas                                                                                                    |                                                                                                    | Eniisoi                                                                                     |       |
| E/S Equipos, Materiale<br>Vigencia del 03/09/2020                                                   | es y Herramierntas                                                                                                    | Salida sin Entrada registrada 🗸                                                                                                    | Entison wavera                                                                              |       |
| E/S Equipos, Materiale<br>Vigencia del 03/09/2020<br>Nombre del propietario                         | es y Herramierntas                                                                                                    | Salida sin Entrada registrada V                                                                                                    | Emisoi Navea                                                                                |       |
| E/S Equipos, Materialo<br>Vigencia del 03/09/2020<br>Nombre del propietario<br>Descripcion trabajo: | es y Herramierntas                                                                                                    | Salda sin Entrada registrada V<br>DestinoiProcedencia: MUELLE<br>Guilton Forcedencia: Guilton Guilton Company                           | EIIIISU Mariela<br>Irembarcación<br>20                                                      |       |
| E/S Equipos, Materiald<br>Vigencia del 03/09/2020<br>Nombre del propietario<br>Descripcion trabajo: | Y Herramierntas  00:00:00 al 04/09/2020 00:00:00 Tipo Tramite  CIMA  SE REALIZARÁ LA DISPOSICIÓN DE RESIDUOS DE LA EMBARCACIÓN LAURA ID 2472 POR PARTE DE LA EMPRESA CIMA.                   | Salida sin Entrada registrada ✓<br>Destino/Procedencia: MUELLE<br>Tipo: ♥ Mate<br>♥ Herra                                               | TIEMBARCACION<br>30<br>Tial<br>mienta                                                       |       |
| S Equipos, Materiale<br>Vigencia del (03/09/2020<br>Nombre del propietario<br>Descripcion trabajo:  | es y Herramierntas<br>000000 al al 04/09/2020 00:00 00 Tipo Tramite<br>c CIMA<br>SE REALIZARÁ LA DISPOSICIÓN DE RESIDUOS DE LA<br>EMBARCACIÓN LAURA ID 24/2 POR PARTE DE LA<br>EMPRESA CIMA. | Salida sin Entrada registrada ✓<br>Destino/Procedencia: MUELLE<br>Destino/Procedencia: MUELLE<br>Tipo: ✓ Mate<br>✓ Herra<br>o de Equipo | TIEMBARCACION<br>10<br>10<br>10<br>10<br>10<br>10<br>10<br>10<br>10<br>10<br>10<br>10<br>10 |       |

VII. En Apartados deberá completar la información en Apartado Acceso a Personal dar Clic en el icono verde de + para agregar campos, irá exclusivamente información del conductor del vehículo u operador del equipo, completando los campos NOMBRE, APELLIDO PATERNO, APELLIDO MATERNO, RFC y NSS.

|                     | Descripcion                                | Cantidad                    | Unidad        |     | * |
|---------------------|--------------------------------------------|-----------------------------|---------------|-----|---|
| CAJAS LL<br>(GUARDA | ENAS SOLIDOS IMPREGNADOS CON GR<br>ROSCAS) | ASAS,                       | EZA 🗸 🗢       |     |   |
|                     |                                            |                             |               |     |   |
| 4                   |                                            |                             |               |     |   |
| >                   |                                            |                             |               |     |   |
|                     |                                            | Ара                         | rtados        |     |   |
| Apartado            | Acceso a Personal Apartado Acceso          | a Vehiculos Apartado Anexos |               |     |   |
|                     | Elegir archivo No se eligió ning           | ún archivo 🃂 Descargar Plan | till <u>a</u> |     |   |
|                     | IOMBRE APELLIDO PATE                       | RNO APELLIDO MATERN         | O DATOS INE   | NSS | - |
|                     |                                            |                             |               |     |   |

| Elaboró:              | Revisó:                     | Autorizó:         | Revisión: 00                   |  |
|-----------------------|-----------------------------|-------------------|--------------------------------|--|
| Subgerencia de        | Gerencia de<br>Operaciones. |                   | 22/11/2020                     |  |
| Protección Portuaria. | Aduana Dos Bocas.           | Dirección General | Página <b>72</b> de <b>112</b> |  |
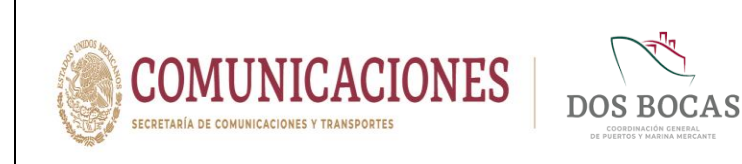

Protección Portuaria.

VIII. En siguiente deberá completar la información en Apartado Acceso a Vehículos agregando campos en el botón verde con el sigo de +, se enlistara la información del o los vehículos, llenando los recuadros MARCA, MODELO, VIGENCIA DE LA PÓLIZA, FOLIO SEGURO, PLACA y COLOR.

| _                     |                                           |                          |                 |            |        |   |
|-----------------------|-------------------------------------------|--------------------------|-----------------|------------|--------|---|
|                       | Descripcion                               | Cantidad                 | Unidad          |            |        | ^ |
| CAJAS LLE<br>(GUARDAR | NAS SOLIDOS IMPREGNADOS CON GR<br>LOSCAS) | ASAS, 5                  | PIEZA           | ~ <b>O</b> |        |   |
|                       |                                           |                          |                 |            |        |   |
|                       |                                           |                          |                 |            |        |   |
|                       |                                           |                          |                 |            |        |   |
|                       |                                           |                          |                 |            |        | - |
| 4                     |                                           |                          |                 |            |        | + |
| >                     |                                           |                          |                 |            |        |   |
|                       |                                           |                          | Apartados       |            |        |   |
| Apartado A            | cceso a Personal Apartado Acceso          | a Vehiculos Apartado     | Anexos          |            |        |   |
| 0                     | Elegir archivo No se eligió ning          | ún archivo 🤌 Desc        | argar Plantilla |            |        |   |
| M                     | ARCA MODELO                               | VIGENCIA DE LA<br>POLIZA | FOLIO SEGURO    | PLACA      | COLOR  | ^ |
| Ford                  | F-150                                     | 21/07/2020               | 9711079751      | MUG-383-A  | BLANCA |   |
|                       |                                           |                          |                 |            |        |   |

IX. En el Apartado Anexos Archivos el Usuario deberá adjuntar la información que soporte lo descrito en los apartados anteriores, se adjuntará la información electrónica, cada archivo no debe superar 1 megabyte.

|          |                                            | Listado                                                                                                    | de Equipo                                                                                                    |               |                                   |   |
|----------|--------------------------------------------|----------------------------------------------------------------------------------------------------|----------------------------------------------------------------------------------------------------|---------------|-----------------------------------|---|
|          | C Elegir archiv                            | o No se eligió ningún archivo 🤔                                                                                                    | Descargar Plantilla                                                                                                    |               |                                   |   |
|          | Descri                                     | pcion Cantidad                                                                                                    | Unidad                                                                                                    |               | *                                 |   |
|          | CAJAS LLENAS SOLIDOS IMP<br>(GUARDAROSCAS) | REGNADOS CON GRASAS,                                                                                                    | PIEZA 🗸 🤤                                                                                                    |               |                                   |   |
|          |                                            |                                                                                                    |                                                                                                    |               |                                   |   |
|          |                                            |                                                                                                    |                                                                                                    |               |                                   |   |
|          |                                            |                                                                                                    |                                                                                                    |               |                                   |   |
|          | 4                                          |                                                                                                    |                                                                                                    |               | *                                 |   |
|          |                                            |                                                                                                    |                                                                                                    |               |                                   |   |
|          | >                                          |                                                                                                    |                                                                                                    |               |                                   |   |
|          |                                            | A                                                                                                    | partados                                                                                                    |               |                                   |   |
|          | Apartada Accasa a Parsanal                 | Apartada Assasa a Mahigulas Apartada Apar                                                                                                    |                                                                                                    |               |                                   |   |
|          | Seleccionar                                | Apartado Acceso a Veniculos Apartado Anexi                                                                                                    | 15                                                                                                    |               |                                   |   |
|          | Archivos                                   | vos No se eligió ningún archivo                                                                                                    | Cargar                                                                                                    |               |                                   |   |
|          | ¿Que archivos debo adjun                   | itar?                                                                                                    | 1000 / 10 1 1 1000                                                                                                    |               |                                   |   |
|          |                                            |                                                                                                    |                                                                                                    |               |                                   |   |
|          |                                            | Nombre del archivo                                                                                                    | Tipo de archivo                                                                                                    |               |                                   |   |
|          |                                            | Poliza F150 2020-2021.p                                                                                                    | Archivo Generico                                                                                                    | •             |                                   |   |
|          |                                            | Nombre del archivo           Poliza F150 2020-2021.p           Tarjeta de Circulación.pdf                                                                                                    | Tipo de archivo Archivo Generico Archivo Generico                                                                                                    | •             |                                   |   |
|          |                                            | Poliza F 150 2020-2021 p Tarjeta de Circulación pdf LICENCIA E FGB 2018.p                                                                                                    | Tipo de archivo       Archivo Generico       Archivo Generico       Archivo Generico                                                                                                    | •             |                                   |   |
|          |                                            | Nombre del archivo       Políza F150 2020-2021 p       Tarjeta de Circulación pdf       LICENCIA E FGB 2018 p                                                                                                    | Trpo de archivo       Archivo Generico       Archivo Generico       Archivo Generico       Archivo Generico                                                                                                    | •             |                                   |   |
| Elaboró: |                                            | Nombre del archivo         Image: State of the state of the state | Archivo Generico  Archivo Generico  Archivo Gene | •<br>•<br>•   | Revisión: 00                      | ) |
| Elaboró: |                                            | Revisó:                                                                                                    | Archivo Generico  Archivo Generico Archivo Generico Archivo Generico Archivo Generico Archivo Generico Archivo Generico                                                                                                    | o     o     o | <b>Revisión:</b> 00               | ) |
| Elaboró: |                                            | Revisó:<br>Gerencia de<br>Oporaciones                                                                                                    | Archivo Generico  Archivo Generico Archivo Generico Archivo Generico Archivo Generico Archivo Generico Archivo Generico Archivo Generico                                                                                                    | o<br>o<br>ó:  | <b>Revisión:</b> 00<br>22/11/2020 | ) |

Dirección General

Página 73 de 112

Aduana Dos Bocas.

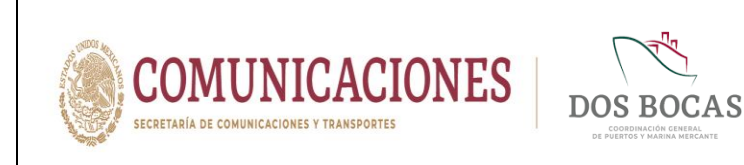

**XX.** En el apartado **Seguimiento** realizará cualquier comentario para aclaración si el Usuario así lo desea.

| Apartados                                                                                                    |  |
|----------------------------------------------------------------------------------------------------|--|
|                                                                                                    |  |
| Apartado Acceso a Personal Apartado Acceso a Vehículos Apartado Anexos                                                                                                    |  |
| eleccionar Elegir archivos No se eligió ningún archivo Cargar                                                                                                    |  |
| Julie archives debo adjuntar?                                                                                                    |  |
| Nextee and any second and any second and any second any second any |  |
|                                                                                                    |  |
| Poliza F150 2020-2021.p Archivo Generico                                                                                                    |  |
| Tarieta de Circulación ndi Archive Generico                                                                                                    |  |
|                                                                                                    |  |
| LICENCIA E FGB 2018.p Archivo Generico 🗸 🥫                                                                                                    |  |
|                                                                                                    |  |
|                                                                                                    |  |
| Seguimiento                                                                                                    |  |
| Comentarios Solicitante                                                                                                    |  |
| El material sale a disposición final en cajas de la empresa CIMA, se anexa MANIFIESTO: CPL-GDVIII-RP-028-2020.                                                                                                    |  |
|                                                                                                    |  |
|                                                                                                    |  |
| Archivos                                                                                                    |  |
|                                                                                                    |  |
|                                                                                                    |  |
| Seleccionar Elegir archivos No se eligió ningún archivo Cargar                                                                                                    |  |
| Seleccionar Elegir archivos No se eligió ningún archivo Cargar Que archivos debo adjuntar?                                                                                                    |  |

XXI. En el apartado Archivos deberá anexar la documentación establecida en el inciso 7.1.1.
 Requisitos para Trámites de Salida Fracc. II. En los que se incluyen los incisos a, b, c, d o e.

|                                                                                                    | Nombre del archivo                                                                                                    | Tipo de archivo                                                                               |          |  |
|----------------------------------------------------------------------------------------------------|----------------------------------------------------------------------------------------------------|-----------------------------------------------------------------------------------------------|----------|--|
|                                                                                                    | Poliza F150 2020-2021.p                                                                                                    | Archivo Generico 🗸                                                                            |          |  |
|                                                                                                    | Tarjeta de Circulación.pdf                                                                                                    | Archivo Generico 👻                                                                            | •        |  |
|                                                                                                    | LICENCIA E FGB 2018.p                                                                                                    | Archivo Generico 👻                                                                            | •        |  |
|                                                                                                    |                                                                                                    |                                                                                               |          |  |
|                                                                                                    |                                                                                                    |                                                                                               |          |  |
|                                                                                                    | - Participan                                                                                                    | Contract on the last                                                                          |          |  |
| Comentarios Solicitante                                                                                                    | Segu                                                                                                    | Jimiento                                                                                      |          |  |
| Comentarios Solicitante<br>El material sale a disposición final en c                                                            | Segu<br>ajas de la empresa CIMA, se anexa MANIFIESTO: CF                                                                                           | u <b>imiento</b><br>PL-GDVIII-RP-028-2020.                                                    |          |  |
| Comentarios Solicitante<br>El material sale a disposición final en c                                                            | Segu<br>ajas de la empresa CIMA, se anexa MANIFIESTO: Cf                                                                                           | J <b>imlento</b><br>iPL-GDVIII-RP-028-2020.                                                   |          |  |
| Comentarios Solicitante<br>El material sale a disposición final en c                                                            | Segu<br>ajas de la empresa CIMA, se anexa MANIFIESTO: CF                                                                                           | Jimiento<br>PL-GDVIII-RP-028-2020.<br>chivos                                                  |          |  |
| Comentarios Solicitante<br>El material sale a disposición final en c                                                            | Segu<br>ajas de la empresa CIMA, se anexa MANIFIESTO: CF<br>Arc                                                                                    | Jimiento<br>IPL-GDVIII-RP-028-2020.<br>chivos                                                 |          |  |
| Comentarios Solicitante<br>El material sale a disposición final en c<br>Seleccionar<br>Archivos                                 | Segu<br>ajas de la empresa CIIMA, se anexa MANIFIESTO: Cf<br>Arc<br>No se eligió ningún archivo                                                    | Jimiento<br>PL-GDVIII-RP-028-2020.<br>Chivos                                                  |          |  |
| Comentarios Solicitante<br>El material sale a disposición final en c<br>Seleccionar<br>Archivos<br>¿Que archivos debo adjuntar? | Segu<br>ajas de la empresa CIMA, se anexa MANIFIESTO: Cf<br>Arc<br>No se eligió ningún archivo<br>Ca                                               | Jimiento<br>IPL-GDVIII-RP-028-2020.<br>Chivos<br>argar                                        |          |  |
| Comentarios Solicitante<br>El material sale a disposición final en c<br>Seleccionar<br>Archivos<br>¿Que archivos debo adjuntar? | Segu<br>ajas de la empresa CIMA, se anexa MANIFIESTO. Cf<br>Arc<br>No se eligió ningún archivo<br>Rombre del archivo<br>ManifEIESTO. CPL.COVIL     | Jimiento<br>IPL-GDVIII-RP-028-2020.<br>Chivos<br>argar<br>Tipo de archivo<br>Archivo Gonarico | -        |  |
| Comentarios Solicitante<br>El material sale a disposición final en c<br>Seleccionar<br>Archivos<br>¿Que archivos debo adjuntar? | Segu<br>ajas de la empresa CIMA, se anexa MANIFIESTO. Cf<br>Arc<br>No se eligió ningún archivo<br>Ca<br>Nombre del archivo<br>MANIFIESTO CPL-GDVII | Jimiento<br>IPL-GDVIII-RP-028-2020.<br>Chivos<br>argar<br>Tipo de archivo<br>Archivo Generico | <b>.</b> |  |

| Elaboró:              | Revisó:           | Autorizó:         | Revisión: 00                   |
|-----------------------|-------------------|-------------------|--------------------------------|
| Subgerencia de        | Gerencia de       |                   | 22/11/2020                     |
| Protección Portuaria. | Aduana Dos Bocas. | Dirección General | Página <b>74</b> de <b>112</b> |

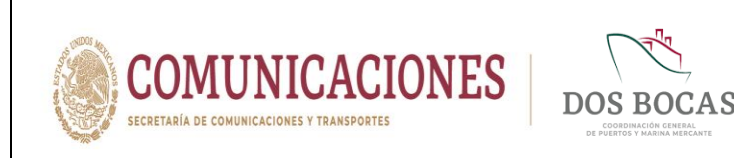

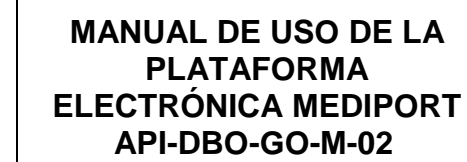

X. Al completar la información deberá dar Clic en **Guardar** para proceder a firmar el documento electrónico, surgirá una ventana con la leyenda **Documento guardado con éxito, No olvide Firmar**. Deberá dar Clic en **Aceptar**.

| MÉDIPORT<br>MÓDULO DE INFORMACIÓN DEL PUERTO DE DOS BOCAS                                                                                                    |
|----------------------------------------------------------------------------------------------------|
| Naviera Empresa de prueba para documentos Electronicos e de la constante de la constante de prueba para documentos Electronicos e de la constante de prueba para documentos Electronicos e de la constante de la constante de la c |
| CONSULTAS API ADUANA CAPITANÍA EMPRESAS                                                                                                    |
| Aduana E/S Equipos, Materiales y Herramientas 🛛 🖓 🖶 🖌 🗶 🔳 🗍 🔁 🖓 🔳                                                                                                    |
| Código EPE-ES-020920-742019 Creación 02/09/2020 02:43:32 p.m. Estado Pendiente Revision Emisor Naviera                                                                                                    |
| E/S Equipos, Materiales y Herran MEDI-PORT                                                                                                    |
| Vigencia del pareszezo co. co. co. co. co. co. co. co. co. co                                                                                                    |
| Nombre del propietario: CIMA                                                                                                    |
| Descripcion trabajo: EMBARCACIÓN LAURA ID 2472 POR PARTE DE LA Tipo:  Material EMPRESA CIMA.                                                                                                    |
| Listado de Equipo                                                                                                    |
| Elegir archivo No se eligió ningún archivo 🔗 Descargar Plantilla                                                                                                    |
| Descripcion Cantidad Unidad                                                                                                    |
| CALAS LIENAS SOLIDOS MUPREGNADOS CON GRASAS                                                                                                    |
|                                                                                                    |
|                                                                                                    |

- XI. Posteriormente deberá desplazarse y dar Clic en Aprobar.
- XII. Al instante emergerá una ventana que lleva por nombre FIRMA ELECTRÓNICA DE DOCUMENTOS para firmar deberá ingresar los archivos de la E. Firma en Llave Privada (.key):, Llave Pública (.cer): y la Contraseña: de la E. Firma del Usuario, una vez adjuntados todos los archivos para finalizar dar Clic en Firmar.
- XIII. El documento electrónico se reflejara en la pestaña **Documentos Pendientes** de **Resumen General** en espera de ser aprobado o rechazado por la autoridad Aduanal.
- XIV. El documento electrónico autorizado se reflejara en Documentos Terminados de Resumen General, dar Clic en Ver Documento.
- **XV.** Una vez en el documento electrónico, se deberá desplazar al icono Imprimir.
- XVI. Se generara un documento en formato PDF que podrá descargar en cualquier dispositivo móvil, evitando la impresión física en papel, este documento deberá ser presentado ante el Oficial de Comercio Exterior en turno, mismo que se encontrará en el acceso principal de TUM a fin de cotejar la información, este procederá a la revisión física y documental, en el entendido de dar cumplimiento con lo anterior, se procederá a otorgará la salida y en el caso de que la documentación no cumpla con los requisitos previos, se negará la salida.

| Elaboró:              | Revisó:           | Autorizó:         | Revisión: 00                   |
|-----------------------|-------------------|-------------------|--------------------------------|
| Subgoropoia de        | Gerencia de       |                   | 22/11/2020                     |
| Protección Portuaria. | Aduana Dos Bocas. | Dirección General | Página <b>75</b> de <b>112</b> |

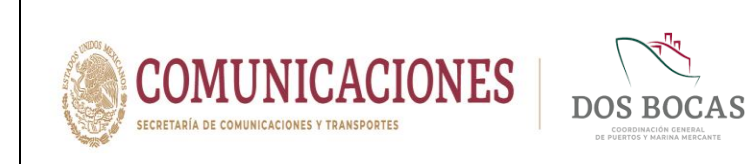

# 7.1.4. Solicitud de Avituallamiento

I. Deberá ingresar a la Plataforma Electrónica del Sistema MEDIPORT y desplazarse al apartado ADUANA-Avituallamiento.

|                                                                               | MÓDULO DE INFORMACIÓN DEL PUERTO DE DOS BOCAS                                                                             |
|-------------------------------------------------------------------------------|----------------------------------------------------------------------------------------------------|
| Diana Laura López Sosa<br>Corporativo de Ingeniería y Med                     | io Ambiente, S.A. de C.V.                                                                                                 |
| CONSULTAS API AD                                                              | UANA CAPITANÍA EMPRESAS                                                                                                   |
| Resumen General E/S Eq                                                        | uipo de Computo                                                                                                    |
| Documentos Terminados Docum<br>Avitua<br>Mernua<br>Sumin<br>Torna -<br>E/S Re | Rechazados Mis Pendentes<br>Rechazados Mis Pendentes<br>Istro de Combustible<br>de Muestras<br>Lo Extraordinario<br>cinto |

II. Para dar comienzo a la creación del documento electrónico deberá dar Clic en el icono de **Nuevo**.

| Diana Laura Lopez Sosa<br>Corporativo de Ingeniería y Medi | o Ambiente, S.A. de C.V. |                     |             | Salir |
|------------------------------------------------------------|--------------------------|---------------------|-------------|-------|
| CONSULTAS API AD                                           | JANA CAPITANÍA           | EMPRESAS            |             |       |
| Aduana Avituallamiento                                     |                          | C H 🖶 🗸             | × • • • • • |       |
| Código Crea                                                | ción                     | Nuevo<br>Estado     | Emisor      |       |
| Avituallamiento                                            |                          |                     |             |       |
| Vigencia del al                                            | • Tipo Tramite           | Entrada 🗸 🗸         |             |       |
| Viaje:                                                     | Buque:                   | Muelle:             |             |       |
|                                                            | Listad                   | o de Equipo         |             |       |
| Seleccionar archivo No :                                   | e eligió archivo 🤌       | Descargar Plantilla |             |       |
|                                                            |                          |                     |             |       |

| Elaboró:              | Revisó:           | Autorizó:         | Revisión: 00                   |
|-----------------------|-------------------|-------------------|--------------------------------|
|                       | Gerencia de       |                   | 22/11/2020                     |
| Subgerencia de        | Operaciones.      |                   |                                |
| Protección Portuaria. | Aduana Dos Bocas. | Dirección General | Página <b>76</b> de <b>112</b> |

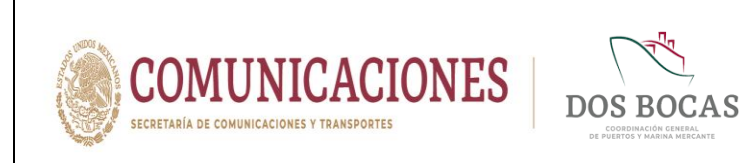

III. Deberá dar Clic en el recuadro Vigencia del y seleccionar una fecha en el calendario que aparecerá, en el recuadro siguiente al repetirá el mismo paso indicando la fecha de término, sin rebasar la vigencia de 01 a 03 días. El recuadro a continuación Tipo Tramite ya estará predeterminado como Entrada (sin olvidar que este trámite será para la salida del material).

| Corporativo de Ingenie           | : Sosa<br>ría y Medi                        | o Am                          | biente, S                             | S.A. de                       | c.v.                          |                               |                                | Salir                                       |
|----------------------------------|---------------------------------------------|-------------------------------|---------------------------------------|-------------------------------|-------------------------------|-------------------------------|--------------------------------|---------------------------------------------|
|                                  |                                             | UAN                           |                                       |                               | ΑΡΙΤΑ                         | NÍA                           |                                | EMPRESAS                                    |
| Aduana Avituallamie              | nto                                         |                               |                                       |                               |                               |                               |                                | ℓ⊣≞✓×∎∗₽ℓ ⊠                                 |
| Código En Elaboración            | Сгеа                                        | ción                          | 03/09                                 | /2020                         |                               |                               |                                | Estado Nuevo Emisor Diana Laura López Sosa  |
| Avituallamiento                  |                                             |                               |                                       | _                             | _                             | _                             |                                |                                             |
| Vigencia del 04/09/2020 00:00:00 | al 05/0                                     | 9/202                         | 0 00:00:                              | <u>n</u> =                    | Tipo                          | Tram                          | ite                            | Entrada 🗸                                   |
|                                  |                                             |                               | sepli                                 | embre o                       | 2020                          |                               | 8                              |                                             |
|                                  |                                             |                               | n mar                                 | mie                           | Jue                           | vie                           | 290                            |                                             |
| Viaie:                           | don                                         | 3                             | 1 1                                   | 2                             | 3                             | 4                             |                                | Muelle                                      |
| Viaje:                           | don 30 6                                    | 3                             | 1                                     | 2<br>9                        | 3<br>10                       | 4<br>11                       | 5<br>12                        | Muelle:                                     |
| Viaje:                           | don<br>30<br>6<br>13                        | 3                             | 1 1<br>8<br>4 15                      | 2<br>9<br>16                  | 3<br>10<br>17                 | 4<br>11<br>18                 | 5<br>12<br>19                  | Muelle:                                     |
| Viaje:                           | don<br>30<br>6<br>13<br>20<br>27            | 3'<br>7<br>14<br>2            | 1 1<br>8<br>4 15<br>1 22<br>3 29      | 2<br>9<br>16<br>23<br>30      | 3<br>10<br>17<br>24<br>1      | 4<br>11<br>18<br>25<br>2      | 5<br>12<br>19<br>26            | Muelle:                                     |
| Viaje:                           | don<br>30<br>6<br>13<br>20<br>20<br>27<br>4 | 3<br>7<br>14<br>2'<br>21<br>5 | 1 1<br>8<br>4 15<br>1 22<br>8 29<br>6 | 2<br>9<br>16<br>23<br>30<br>7 | 3<br>10<br>17<br>24<br>1<br>8 | 4<br>11<br>18<br>25<br>2<br>9 | 5<br>12<br>19<br>26<br>3<br>10 | Muelle:<br>le Equipo<br>sescargar Plantilla |

IV. En el apartado Viaje buscará el ID designado a la embarcación dando Clic en el icono de la derecha Buscar Viaje.

|                  | Diana Laura Lópe<br>Comorativo de Incen                      | ≥z Sosa<br>Jería v Medio Ambiente, SA, de C.V.                                                  |                                                                 |                               | alir |
|------------------|--------------------------------------------------------------|-------------------------------------------------------------------------------------------------|-----------------------------------------------------------------|-------------------------------|------|
| CONSULTAS        | API                                                          | ADUANA CAPITANÍA                                                                                | EMPRESAS                                                        |                               |      |
| Aduana A         | Avituallamie                                                 | ento                                                                                            | 6 円 ਵ                                                           | · ✓ × ■ ▲ B B                 | -₩-  |
| Código En E      | laboración                                                   | Creación 03/09/2020                                                                             | Estado Nuevo                                                    | Emisor Diana Laura López Sosa |      |
| Avituallamiont   |                                                              |                                                                                                 |                                                                 |                               |      |
| Avitualianniento | D                                                            |                                                                                                 |                                                                 |                               |      |
| Vigencia del 04  | 0<br>4/09/2020 00:00:00                                      | al 05/09/2020 00:00:00 📑 Tipo Tram                                                              | ite Entrada 👻                                                   |                               |      |
| Vigencia del D   | <b>0</b><br>#/09/2020 00:00:00                               | al 05/09/2020 00 00 Tipo Tram                                                                   | ite Entrada V                                                   |                               |      |
| Vigencia del 0   | <b>)</b><br>#/09/2020 00:00:00                               | al 05/09/2020 00.00 00 = Tipo Tram                                                              | ite Entrada V<br>Muelle:                                        |                               |      |
| Vigencia del 💀   | v/09/2020 00:00:00                                           | al (05/09/2020 00:00:00 ) Tipo Tram<br>Buque:<br>Buscar Viaje<br>List                           | ite Entrada  V Muelle: ado de Equipo Descargar Plantilla        |                               |      |
| Vigencia del 0   | D<br>xroa/2020 00 00 00 00<br>Seleccionar arc<br>Descripcion | al 05/09/2020 00:00 is Tipo Tram<br>Buque:<br>Buscar Viaje<br>List<br>hivo No se eligió archivo | ite Entrada  V Muelle: ado de Equipo Descargar Plantilla Unidad | Costo                         | ~    |

| Elaboró:              | Revisó:           | Autorizó:         | Revisión: 00                   |
|-----------------------|-------------------|-------------------|--------------------------------|
|                       | Gerencia de       |                   | 22/11/2020                     |
| Subgerencia de        | Operaciones.      |                   |                                |
| Protección Portuaria. | Aduana Dos Bocas. | Dirección General | Página <b>77</b> de <b>112</b> |
|                       |                   |                   |                                |

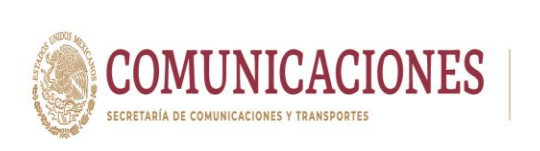

Subgerencia de

Protección Portuaria.

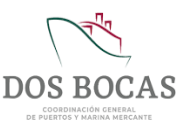

Página 78 de 112

V. A continuación se desglosará una ventana **Buques Programados** que indica las embarcaciones programadas a atracar en instalaciones del Recinto Portuario en días continuos.

| Consultax API ADUANA CAPITANIA EMPRESAS  Consultax API ADUANA CAPITANIA EMPRESAS  Consultax API ADUANA CAPITANIA EMPRESAS  Código En Elator  Viaje Seleccionar 131597 MR. SAM CARGA DE COMBUSTIBLE, 0509/2020 00:00 ND  Seleccionar 131593 SAM QUETZAL  Vigencia del Defortar 131593 AGUILA DORADA  Seleccionar 131610 ALTAMIRA  Seleccionar 131610 DO DANIEL T  CON PROGRAMA DE: -EMBARQUE Y  0309/2020 07:00 ND  Viaje: Seleccionar 131634 ZACATAL  CON PROGRAMA DE: -EMBARQUE Y  0309/2020 07:00 ND                                                                                                    |
|----------------------------------------------------------------------------------------------------|
| Consolution         And         Addition         Consolution         Endness           Aduana Avi<br>Nombre:         Buques Programados         Image: Consolution of the second of the second of th |
| Buques Programados           Buques Programados           Nombre:         Image: Colored Colored C         |
| Código         En Elabor         VAJE         NOMBRE BUQUE         CARGA         FECHA ETA H_ETA MUELLE         Jaccobia           Avitualiamiento         Seleccionar         131637         MR. SAM         CARGA DE COMBUSTIBLE,<br>MANTENIMEINTO Y DE         05/09/2020         08:00         ND           Vigencia del Páxos         Seleccionar         131633         SAM QUETZAL         03/09/2020         00:00         ND           Seleccionar         131640         ALTAMIRA         03/09/2020         01:05         ND           Seleccionar         131641         DON DANIEL T         03/09/2020         05:00         ND           Viaje:         Seleccionar         131634         ZACATAL         CON PROGRAMA DE: - EMBARQUE Y         03/09/2020         07:00         ND                                                                                                    |
| Código         En Elator         VAJE         NOMBRE BUQUE         CARGA         FECHA ETA         H_ETA         Multilla         Jobez Sosa           Avitualiamiento         Seleccionar         131697         MR. SAM         CARGA DE COMBUSTIBLE,<br>MANTENIMEINTO Y DE         05/09/2020         08:00         ND           Vigencia del P40005         Seleccionar         131613         SAM QUETZAL         03/09/2020         01:00         ND           Seleccionar         131640         ALTAMIRA         03/09/2020         01:00         ND           Seleccionar         131640         ALTAMIRA         03/09/2020         01:20         ND           Vieje:         Seleccionar         131634         ZACATAL         CON PROGRAMA DE: - EMBARQUE Y         03/09/2020         07:00         ND                                                                                                    |
| Avitualiamiento         Seleccionar<br>Seleccionar         131597<br>131613         MR. SAM         CARGA DE COMEUSTIBLE,<br>MANTENIMEINTO Y DE         05/09/2020         08:00         ND           Vigencia del M4087         Seleccionar<br>Seleccionar         131613         SAAM QUETZAL         03/09/2020         00:00         ND           Seleccionar         131640         ACUIA DORADA         03/09/2020         01:05         ND           Seleccionar         131640         ALTAMIRA         03/09/2020         01:20         ND           Vieje:         Seleccionar         13164         ZACATAL         CON PROGRAMA DE: - EMBARQUE Y         03/09/2020         07:00         ND                                                                                                    |
| Seleccionar         131613         SAAM QUETZAL         03/09/2020         00:00         ND           Vigencia del 04/092         Seleccionar         131633         AGUILA DORADA         03/09/2020         01:05         ND           Seleccionar         131640         ALTAMIRA         03/09/2020         01:20         ND           Seleccionar         131641         DON DANIEL T         03/09/2020         05:00         ND           Viaje:         Seleccionar         131641         ZACATAL         CON PROGRAMA DE: - EMBARQUE Y         03/09/2020         07:00         ND                                                                                                    |
| Vigencia del         b44092         Seleccionar         131639         AGUILA DORADA         03/09/2020         01:05         ND           Seleccionar         131640         ALTAMIRA         03/09/2020         01:02         ND           Seleccionar         131641         DON DANIEL T         03/09/2020         05:00         ND           Viaje:         Seleccionar         131643         ZACATAL         CON PROGRAMA DE: - EMBARQUE Y<br>DESEM         03/09/2020         07:00         ND                                                                                                    |
| Seleccionar         131640         ALTAMIRA         03/09/2020         01:20         ND           Seleccionar         131641         DON DANIEL T         03/09/2020         05:00         ND           Viaje:         Seleccionar         131643         ZACATAL         CON PROGRAMA DE: - EMBARQUE Y         03/09/2020         07:00         ND                                                                                                    |
| Seleccionar         131841         DON DANIEL T         03/09/2020         05:00         ND           Viaje:         Seleccionar         131634         ZACATAL         CON PROGRAMA DE: - EMBARQUE Y<br>DESEM         03/09/2020         07:00         ND                                                                                                    |
| Viaje: Seleccionar 131634 ZACATAL CON PROGRAMA DE: - EMBARQUE Y 03/09/2020 07:00 ND                                                                                                    |
|                                                                                                    |
| Seleccionar 131560 DI MATTEO DESCARGA DE UN LOTE DE GASOLINA 03/09/2020 07:00 ND                                                                                                    |
| Seleccionar         131642         DI MATTEO         03/09/2020         08:10         ND                                                                                                    |
| Seleccionar 131650 CASTOR 03/09/2020 09:00 ND                                                                                                    |
| Seleccionar 131658 SAAM QUETZAL 03/09/2020 09:12 ND                                                                                                    |
|                                                                                                    |
| - Seleccione una opcion - V                                                                                                    |

VI. Los datos serán vaciados de la siguiente manera con la información seleccionada de la embarcación a la que se le pretendía suministrar el servicio.

|          |                                        |                                                   | DIPUERTO DE DOS BOCAS       |                        |
|----------|----------------------------------------|---------------------------------------------------|-----------------------------|------------------------|
|          | Diana Laura Lój<br>Corporativo de Inge | pez Sosa<br>niería y Medio Ambiente, S.A. de C.V. |                             | Salir                  |
|          | CONSULTAS API                          | ADUANA CAPITANÍA                                  | EMPRESAS                    |                        |
|          | Aduana Avituallami                     | ento                                              | ́́́ℓ⊣⊜✓×∎                   | 1*66 M                 |
|          | Código En Elaboración                  | Creación 03/09/2020                               | Estado Nuevo Emisor         | Diana Laura López Sosa |
|          | Avituallamiento                        |                                                   |                             |                        |
|          | Vigencia del 04/09/2020 00:00:00       | al 05/09/2020 00:00:00 📑 Tipo Tramite             | Entrada 🗸                   |                        |
|          | Viaje: 131640                          | Buque: ALTAMIRA                                   | Muelle: ND                  |                        |
|          | Coloccionar a                          | Listad                                            | lo de Equipo                |                        |
|          | Descripcio                             | n Cantidad                                        | Unidad Costo                |                        |
|          |                                        |                                                   | - Seleccione una opcion - 🗸 | •                      |
|          |                                        |                                                   |                             |                        |
|          |                                        |                                                   |                             |                        |
|          |                                        |                                                   | 1                           |                        |
| Elaboró: |                                        | Revisó:                                           | Autorizó:                   | Revisión: 00           |
|          |                                        | Gerencia de                                       |                             | 22/11/2020             |

Dirección General

Operaciones.

Aduana Dos Bocas.

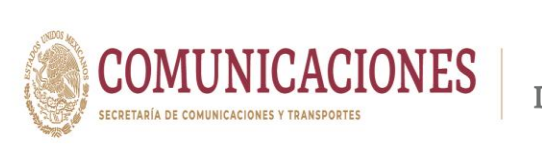

Subgerencia de

Protección Portuaria.

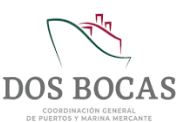

VII. En el apartado Listado de Equipo enumerará la información de la mercancía que se pretenda retirar del Recinto, deberá agregar los campos necesarios que vengan emitidos en la factura de compra.

|                                                                                                    | MÓDULO DE INFORM                                                                           | IACIÓN DEL PUERTO DE DOS                             | SBOCAS             |            |
|----------------------------------------------------------------------------------------------------|--------------------------------------------------------------------------------------------|------------------------------------------------------|--------------------|------------|
| Diana Laura López Sosa<br>Corporativo de Ingeniería y Medio.                                                                                                    | Ambiente, S.A. de C.V.                                                                     |                                                      |                    | Salir      |
| CONSULTAS API ADU                                                                                                    | ANA CAPITANÍA                                                                              | EMPRESAS                                             |                    |            |
| Aduana Avituallamiento                                                                                                    |                                                                                            | 6 H €                                                | • ✓ X 🗒 🛦 (        | 26 🔤       |
| Código En Elaboración Creac                                                                                                    | ión 03/09/2020                                                                             | Estado Nuevo                                         | Emisor Diana Laura | López Sosa |
| vituallamiento                                                                                                    |                                                                                            |                                                      |                    |            |
| (Traditionic from the second second |                                                                                            |                                                      |                    |            |
| Vigencia del 04/09/2020 00:00:00 📄 al 05/09/2                                                                                                    | 2020 00:00:00 📑 Tipo Tramite                                                               | Entrada 🗸                                            |                    |            |
| Vigencia del 04/09/2020 00:00:00 🖃 al 05/09/2<br>Viaje: 131640                                                                                                    | 2020 00.00.00 📑 Tipo Tramite<br>Buque: ALTAMIRA                                            | Entrada V                                            |                    |            |
| Vigencia del 04/09/2020 00:00 00 📄 al 05/09/2<br>Viaje: 131640                                                                                                    | 2020 00 00 💼 Tipo Tramite<br>Buque: ALTAMIRA<br>Listat                                     | Muelle: ND                                           |                    |            |
| Vigencia del 04/09/2020 00 00 00 al 05/09/2<br>Viaje: 131640                                                                                                    | 2020 00 00 📄 Tipo Tramite<br>Buque: ALTAMIRA<br>Listat<br>eligió archivo                   | Muelle: ND So de Equipo Descargar Plantilla United   | Costo              |            |
| Vigencia del 04/09/2020 00:00 00 in al 05/09/2<br>Viaje: 131640 in al 05/09/2<br>Seleccionar archivo No se<br>Descripcion<br>Garrafones de agua polable para consumo humano                                                                                                    | 2020 00 00 💼 Tipo Tramite<br>Buque: ALTAMIRA<br>Lista<br>eligió archivo 🌮<br>Cantidad<br>0 | Muelle: ND<br>Descargar Plantilla<br>Unidad<br>PIEZA | Costo<br>700       | 1          |

VIII. En Apartados deberá completar la información en Apartado Acceso a Personal dar Clic en el icono verde de + para agregar campos, irá exclusivamente información del conductor del vehículo u operador del equipo, completando los campos NOMBRE, APELLIDO PATERNO, APELLIDO MATERNO, RFC y NSS.

| Avituallamie  | into                                   |                        |                     |             |          |               |
|---------------|----------------------------------------|------------------------|---------------------|-------------|----------|---------------|
| Vigencia de   | I 04/09/2020 00:00:00 al 05/09/2020 00 | 0:00:00 📄 Tipo Tramite | Entrada 🗸           | ]           |          |               |
| Viaje: 13     | 1640 💦 Buqu                            | IE: ALTAMIRA           | Muelle: ND          |             |          |               |
|               |                                        | Listad                 | lo de Equipo        |             |          |               |
| •             | Seleccionar archivo No se eligió       | archivo 🦻              | Descargar Plantilla |             |          |               |
| Carrafaaaa    | Descripcion                            | Cantidad               | Unidad              | Costo       | <b>^</b> |               |
| Ganarones     | je agua potable para consumo numano    | 20                     | PIEZA V             | 700         | •        |               |
| came magra    | 8                                      | 30                     | KILOGRAMOS V        | 5,000       | •        |               |
| granos (frijo | i, arroz, lentejas, habas)             | 43                     |                     | 1,200       | •        |               |
| detergente    |                                        | 50                     | KILOGRAMOS V        | 2,000       | •        |               |
| 4             |                                        |                        |                     |             | • •      |               |
| >             |                                        |                        | •                   |             |          |               |
|               |                                        |                        | Apartados           |             |          |               |
| Apartado A    | Apartado Acceso a V                    | Vehiculos Apartado Ane | ±XOS                |             |          |               |
|               | CMRDE ADELLIDO DATERNI                 |                        | <u>r Plantilla</u>  | NCC         |          |               |
| Edwin         | Velasco                                | Acosta                 | VEAE190893DS        | 83138303439 |          |               |
|               |                                        |                        |                     |             |          |               |
| oró:          | Revisó                                 | ):                     | Aut                 | orizó:      | Revisić  | <b>5n:</b> 00 |
|               |                                        |                        |                     |             |          |               |

Dirección General

Página 79 de 112

Operaciones.

Aduana Dos Bocas.

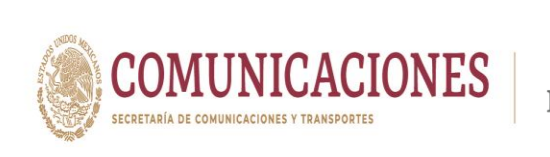

IX. Deberá completar la información en Apartado Acceso a Vehículos agregando campos en el botón verde con el sigo de +, se enlistara la información del o los vehículos, llenando los recuadros MARCA, MODELO, VIGENCIA DE LA PÓLIZA, FOLIO SEGURO, PLACA y COLOR.

| Viaje: 131640 👸 Buq                            | ue: ALTAMIRA          | Muelle: ND          |       |       |          |
|------------------------------------------------|-----------------------|---------------------|-------|-------|----------|
|                                                | Lista                 | lo de Equipo        |       |       |          |
| Seleccionar archivo No se eligi                | ó archivo 🤌           | Descargar Plantilla |       |       |          |
| Descripcion                                    | Cantidad              | Unidad              | Costo |       | <b>A</b> |
| Garrafones de agua potable para consumo humano | 20                    | PIEZA               | ~     | 700   |          |
| carne magra                                    | 30                    | KILOGRAMOS          | ~     | 5,000 |          |
| granos (frijol, arroz, lentejas, habas)        | 43                    | KILOGRAMOS          | ~     | 1,200 |          |
| detergente                                     | 50                    | KILOGRAMOS          | ~     | 2,000 | <b>.</b> |
| 4                                              |                       |                     |       |       |          |
| ``                                             |                       |                     |       |       |          |
|                                                |                       | Apartados           |       |       |          |
| Apartado Acceso a Personal Apartado Acceso a   | Vehiculos Apartado An | exos                |       |       |          |

X. En el Apartado Anexos Archivos el Usuario deberá adjuntar la información que soporte lo descrito en los apartados anteriores, se adjuntará la información electrónica, cada archivo no debe superar 1 megabyte.

|                            |                                         |                                  | Listado                    | de Equipo           |         |       |       |                                   |  |
|----------------------------|-----------------------------------------|----------------------------------|----------------------------|---------------------|---------|-------|-------|-----------------------------------|--|
| C                          |                                         | Seleccionar archivo No se elig   | gió archivo 🤔              | Descargar Plantilla |         |       |       |                                   |  |
|                            |                                         | Descripcion                      | Cantidad                   | Unidad              |         | Costo |       | *                                 |  |
| Ga                         | rrafones de a                           | agua potable para consumo humano | 20                         | PIEZA 🗸             |         | 700   | •     |                                   |  |
| car                        | me magra                                |                                  | 30                         | KILOGRAMOS V        |         | 5,000 | •     |                                   |  |
| gra                        | anos (frijol, ar                        | rroz, lentejas, habas)           | 43                         | KILOGRAMOS 🗸        |         | 1,200 | 0     |                                   |  |
| det                        | lergente                                |                                  | 50                         | KILOGRAMOS 🗸        |         | 2,000 | 0     |                                   |  |
| 4                          |                                         |                                  |                            |                     |         |       |       | • •                               |  |
|                            |                                         |                                  |                            |                     |         |       |       |                                   |  |
| *                          |                                         |                                  | Α                          | partados            | 8888888 |       | 88888 |                                   |  |
|                            | >>>>>>>>>>>>>>>>>>>>>>>>>>>>>>>>>>>>>>> | Y                                |                            |                     | 000000  |       | 00000 | 00000000000                       |  |
| Api                        | artado Acce                             | so a Personal Apartado Acceso a  | Vehiculos Apartado Anexo   | os                  |         |       |       |                                   |  |
| Arc                        | hivos                                   | Elegir archivos No se eligió a   | rchivo                     | Cargar              |         |       |       |                                   |  |
| <u>i</u> Qy                | ue archivo                              | s debo adjuntar?                 |                            |                     |         |       |       |                                   |  |
|                            |                                         |                                  | Nombre del archivo         | Tipo de archivo     |         |       |       |                                   |  |
|                            |                                         | •                                | Poliza F150 2020-2021.p    | Archivo Generico    | ~       | •     |       |                                   |  |
|                            |                                         | •                                | Tarjeta de Circulación.pdf | Archivo Generico    | ~       |       |       |                                   |  |
|                            |                                         | •                                | Licencia Edwin V. Apdf     | Archivo Generico    | ~       | •     |       |                                   |  |
|                            |                                         |                                  |                            |                     |         |       |       |                                   |  |
|                            |                                         |                                  | ,                          | ·                   |         |       |       |                                   |  |
| Elaboró:                   |                                         | Revis                            | ó:                         | Aut                 | orizo   | ó:    |       | Revisión: 00                      |  |
| Elaboró:                   |                                         | Revis                            | ó:<br>a de                 | Aut                 | orizo   | ó:    |       | <b>Revisión:</b> 00               |  |
| Elaboró:<br>Subgerencia de |                                         | Revis<br>Gerenci<br>Operacio     | <b>ó:</b><br>a de<br>ones. | Aut                 | orizo   | ó:    |       | <b>Revisión:</b> 00<br>22/11/2020 |  |

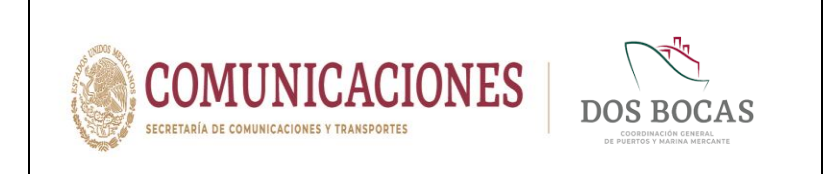

XI. En el apartado Seguimiento – Comentarios Solicitante el usuario podrá justificar por qué requiere realizar el retiro de su mercancía.

|                                                                                 | Ар                                    | artados                    |   |    |
|---------------------------------------------------------------------------------|---------------------------------------|----------------------------|---|----|
| Apartado Acceso a Personal Apartado Acceso                                      | a Vehiculos Apartado Anexos           | 5                          |   |    |
| Seleccionar Elegir archivos No se eligió                                        | archivo                               | argar                      |   |    |
| ¿Que archivos debo adjuntar?                                                    |                                       |                            |   |    |
|                                                                                 | Nombre del archivo                    | Tipo de archivo            |   |    |
| •                                                                               | Poliza F150 2020-2021.p               | Archivo Generico 🗸         |   |    |
| •                                                                               | Tarjeta de Circulación.pdf            | Archivo Generico 🗸         | • |    |
| •                                                                               | Licencia Edwin V. Apdf                | Archivo Generico 🗸         |   |    |
|                                                                                 |                                       |                            |   |    |
|                                                                                 | Seg                                   | uimiento                   |   |    |
| Comentarios Solicitante<br>Se hace retiro de la mercancía por cuestiones extrao | dinarias, el cierre de puerto no perm | tló realizar la operación. |   | // |
|                                                                                 | A                                     | rchivos                    |   | 0  |
| Seleccionar<br>Archivos No se eligió                                            | archivo                               | argar                      |   |    |
| ¿Que archivos debo adjuntar?                                                    |                                       |                            |   |    |

XII. En el apartado Archivos deberá anexar la documentación establecida en el inciso 7.1.1. Requisitos para Trámites de Salida Fracc. III.

|                         |                             |            | Nombre del archivo                   | Tipo de archivo           |   |   |   |
|-------------------------|-----------------------------|------------|--------------------------------------|---------------------------|---|---|---|
|                         |                             | •          | Poliza F150 2020-2021.p              | Archivo Generico          | ~ | • |   |
|                         |                             | •          | Tarjeta de Circulación.pdf           | Archivo Generico          | ~ |   |   |
|                         |                             | •          | Licencia Edwin V. Apdf               | Archivo Generico          | ~ |   |   |
| Comentarios Sol         | licitante                   |            | Seg                                  | uimiento                  |   |   |   |
| Se hace retiro de la    | la mercancía por cuestiones | extraordir | narias, el cierre de puerlo no permi | ió realizar la operación. |   |   | h |
|                         |                             |            | A                                    | chivos                    |   |   |   |
| Seleccionar<br>Archivos | Elegir archivos No se       | eligió a   | rchivo                               | argar                     |   |   |   |
|                         |                             |            | Nombre del archivo                   | Tipo de archivo           |   |   |   |
|                         |                             | •          | Asignación Agencia N. Ce             | Archivo Generico          | ~ |   |   |
|                         |                             |            |                                      |                           |   |   |   |
|                         |                             | •          | Factura.jpg                          | Archivo Generico          | • |   |   |
|                         |                             | 0          | Factura.jpg<br>Carta R. Aduana.pdf   | Archivo Generico          | • | • |   |

| Revisó:           | Autorizó:                                                          | Revisión: 00                                                 |  |  |
|-------------------|--------------------------------------------------------------------|--------------------------------------------------------------|--|--|
| Gerencia de       |                                                                    | 22/11/2020                                                   |  |  |
| Operaciones.      |                                                                    |                                                              |  |  |
| Aduana Dos Bocas. | Dirección General                                                  | Página <b>81</b> de <b>112</b>                               |  |  |
|                   | <b>Revisó:</b><br>Gerencia de<br>Operaciones.<br>Aduana Dos Bocas. | Revisó:Autorizó:Gerencia de<br>Operaciones.Dirección General |  |  |

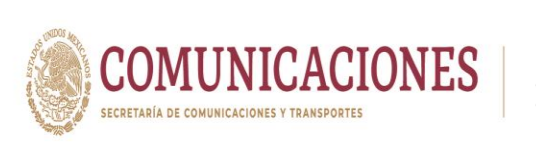

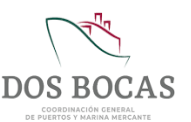

XIII. Al completar la información deberá dar Clic en **Guardar** para proceder a firmar el documento electrónico, surgirá una ventana con la leyenda **Documento guardado con éxito, No olvide Firmar**. Deberá dar Clic en **Aceptar**.

| мо                                                                    |                                                                                                 |                           | BOCAS      |                     |           |  |  |  |
|-----------------------------------------------------------------------|-------------------------------------------------------------------------------------------------|---------------------------|------------|---------------------|-----------|--|--|--|
| Diana Laura López Sosa<br>Corporativo de Ingeniería y Medio Ambiente. | S.A. de C.V.                                                                                    |                           |            | s                   | Salir     |  |  |  |
| CONSULTAS API ADUANA                                                  |                                                                                                 |                           |            |                     |           |  |  |  |
| Aduana Avituallamiento                                                |                                                                                                 | ₽₩₽                       | < × •      | * 6 6               | <u>M-</u> |  |  |  |
| Código CIM-AV-030920-742350 Creación 03/0                             | 19/2020 12:25:31 p.m.                                                                           | Estado Pendiente Revision | Emisor Dia | na Laura López Sosa |           |  |  |  |
| Avituallamiento                                                       | N                                                                                               | IEDI-PORT                 |            |                     |           |  |  |  |
| Vigencia del p409/2220 00 00 00 🖃<br>Viaje: 1131640                   | Vigencia del 04/09/2020 00 00 00 C Documento guardado con êxito, No olvide Firmar Viaje: 131640 |                           |            |                     |           |  |  |  |
|                                                                       | Listad                                                                                          | lo de Equipo              |            |                     |           |  |  |  |
| Seleccionar archivo No se eligió arc                                  | chivo 🃂                                                                                         | Descargar Plantilla       |            |                     |           |  |  |  |
| Descripcion                                                           | Cantidad                                                                                        | Unidad                    | Costo      |                     | *         |  |  |  |
| Garrafones de agua potable para consumo humano                        | 20                                                                                              | PIEZA Y                   | 700        | •                   |           |  |  |  |
| carne magra                                                           | 30                                                                                              |                           | 5,000      | •                   |           |  |  |  |
| granos (frijol, arroz, lentejas, habas)                               | 43                                                                                              |                           | 1,200      | •                   |           |  |  |  |
| detergente                                                            | 50                                                                                              | KILOGRAMOS 🗸              | 2,000      | 0                   |           |  |  |  |

- XIV. Posteriormente deberá desplazarse y dar Clic en Aprobar.
- XV. Al instante emergerá una ventana que lleva por nombre FIRMA ELECTRÓNICA DE DOCUMENTOS para firmar deberá ingresar los archivos de la E.Firma en Llave Privada (.key):, Llave Pública (.cer): y la Contraseña: de la E.Firma del Usuario, una vez adjuntados todos los archivos para finalizar dar Clic en Firmar.
- XVI. El documento electrónico se reflejara en la pestaña **Documentos Pendientes** de **Resumen General** en espera de ser aprobado o rechazado por la autoridad Aduanal.
- XVII. El documento electrónico autorizado se reflejara en Documentos Terminados de Resumen General, dar Clic en Ver Documento.
- XVIII. Una vez en el documento electrónico, se deberá desplazar al icono Imprimir.
- XIX. Se generara un documento en formato PDF que podrá descargar en cualquier dispositivo móvil, evitando la impresión física en papel, este documento deberá ser presentado ante el Oficial de Comercio Exterior en turno, mismo que se encontrará en el acceso principal de TUM a fin de cotejar la información, este procederá a la revisión física y documental, en el entendido de dar cumplimiento con lo anterior, se procederá a otorgará la salida y en el caso de que la documentación no cumpla con los requisitos previos, se negará la salida.

| Elaboró:              | Revisó:           | Autorizó:         | Revisión: 00                   |
|-----------------------|-------------------|-------------------|--------------------------------|
|                       | Gerencia de       |                   | 22/11/2020                     |
| Subgerencia de        | Operaciones.      |                   |                                |
| Protección Portuaria. | Aduana Dos Bocas. | Dirección General | Página <b>82</b> de <b>112</b> |

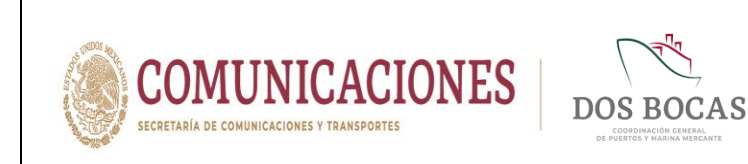

# 7.1.5. Solicitud de Embarque y Desembarque

I. Deberá ingresar a la Plataforma Electrónica del Sistema MEDIPORT y desplazarse al apartado ADUANA-Embarque y Desembarque.

II. Para dar comienzo a la creación del documento electrónico deberá dar Clic en el icono de **Nuevo**.

| CONSULTAS API ADUANA CAPITANIA EMPRESAS<br>Aduana Embarque y Desembarque de Mercancia<br>Nuevo<br>Código<br>Creación<br>Estado<br>Emisor | 20 💌 |
|----------------------------------------------------------------------------------------------------|------|
| Aduana Embarque y Desembarque de Mercancia 🛛 🖓 💾 🖶 🛩 🗶 🛄 🤱 🗱                                                                             | 26   |
| Código Creación Estado Estado Emisor                                                                                                    |      |
|                                                                                                    |      |
| nbarque y Desembarque de Mercancia                                                                                                    |      |
| /igencia del 🔹 al 🔹 Tipo Tramite - Selecione una opcion - 💌                                                                              |      |
| Naviera: Viaje: Buque: Muelle: Muelle:                                                                                                   |      |
| Listado de Equipo                                                                                                    |      |
| Seleccionar archivo No se eligió archivo 🤌 Descargar Plantilla                                                                           |      |
|                                                                                                    |      |

| Elaboró:              | Revisó:           | Autorizó:         | Revisión: 00                   |
|-----------------------|-------------------|-------------------|--------------------------------|
| Subgerencia de        | Gerencia de       |                   | 22/11/2020                     |
| Protección Portuaria. | Aduana Dos Bocas. | Dirección General | Página <b>83</b> de <b>112</b> |

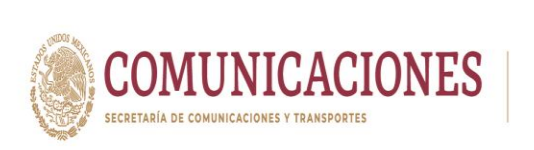

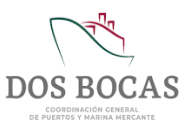

**III.** Deberá dar Clic en el recuadro **Vigencia del** y seleccionar una fecha en el calendario que aparecerá, en el recuadro siguiente **al** repetirá el mismo paso indicando la fecha de término, sin rebasar la vigencia de 01 a 15 días.

| CONSULTAS       API       ADUANA       CAPITANIA       EMPRESAS         duana Embarque y Desembarque de Mercancia                                                                                                    | Corporativo de Ingenier            | Sosa<br>ia y Medio | Ambie  | ente, S | .A. de (  | c.v.  |       |      | Salir                                      |
|----------------------------------------------------------------------------------------------------|------------------------------------|--------------------|--------|---------|-----------|-------|-------|------|--------------------------------------------|
| duana Embarque y Desembarque de Mercancia                                                                                                    |                                    |                    | ANA    |         |           | APITA | INÍA  |      | EMPRESAS                                   |
| ódígo     En Elaboración     Creación     03/09/2020     Estado     Nuevo     Emisor     Diana Laura López Sosa       barque y Desembarque de Mercancia     Image: Seleccione una opcion -     Image: Seleccione una opcion -     Image: Seleccione                                                                                                    | Aduana Embargue y                  | Deser              | nba    | rqu     | ie de     | e M   | erca  | and  | cia 🖸 💾 🖶 🖌 🗶 📕 🛔 🔁 🙆 🔳                    |
| Ódígo         En Elaboración         Creación         03/09/2020         Estado         Nuevo         Emisor         Diana Laura López Sosa           barque y Desembarque de Mercancia         atrain mar már jue         in training jue         in training ju                                                                                                    |                                    |                    |        |         |           |       |       |      |                                            |
| Seleccione una opcion         al 11007/020 000000 construinte         Tipo Tramite         Seleccione una opcion         v           20 21 22 23 24 25 26         24 5         6         7         8         9         10         110         110         10         10         10         10         10         10         10         10         10         10         10         10         10         10         10         10         10         10         10         10         10         10         10         10         10         10         10         10         10         10         10         10         10         10         10         10         10         10         10         10         10         10         10         10         10         10         10         10         10         10         10         10         10         10         10         10         10         10         10         10         10         10         10         10         10         10         10         10         10         10         10         10         10         10         10         10         10         10         10         10         10         10                                                                                                             | Código En Elaboración              | Creac              | ión    | 03/09   | /2020     |       |       | _    | Estado Nuevo Emisor Diana Laura López Sosa |
| gencia del 55/09/2020 00.00.00 a di 11/09/2020 00.00.00 a di 11/09/2020 di 11/19/20 di 11/19/2020 di 11/19/20 di 11/19/20 d | Embarque y Desembarque de Me       | ercancia           | 1      |         |           |       |       |      |                                            |
| Aviera:         - Seleccione una opcion -         -         -         -         -         -         -         -         -         -         -         -         -         -         -         -         -         -         -         -         -         -         -         -         -         -         -         -         -         -         -         -         -         -         -         -         -         -         -         -         -         -         -         -         -         -         -         -         -         -         -         -         -         -         -         -         -         -         -         -         -         -         -         -         -         -         -         -         -         -         -         -         -         -         -         -         -         -         -         -         -         -         -         -         -         -         -         -         -         -         -         -         -         -         -         -         -         -         -         -         -          -         - <t< th=""><th>Vigencia del 05/09/2020 00:00:00</th><th>at 11/09</th><th>2020 0</th><th>0.00.0</th><th>m 🖃</th><th>Tino</th><th>Trami</th><th>te 🗔</th><th>- Selecione una opcion -</th></t<>                                                                                                    | Vigencia del 05/09/2020 00:00:00   | at 11/09           | 2020 0 | 0.00.0  | m 🖃       | Tino  | Trami | te 🗔 | - Selecione una opcion -                   |
| Image: Image:                        |                                    |                    |        | septie  | embre e   | 2020  |       | 0    |                                            |
| avera:                                                                                                    |                                    | dom                | lun    | mar     | mié<br>2  | jue   | vie   | sáb  |                                            |
| 13       14       15       16       17       18       19         20       21       22       23       24       25       26         Seleccionar archivo       24       28       29       10       12       3         4       5       6       7       88       9       10       10         Descripcion       Teday 030/000       V       V       Unidad       Costo       Justificacion         - Seleccione una opcion - V                                                                                                    | Naviera: - Seleccione una opcion - | 6                  | 7      | 8       | 9         | 10    | 11    | 12   | Muelle:                                    |
| 20         21         22         23         24         25         26         do de requipo           Seleccionar archivo         24         25         26         do de requipo         escargar Plantilla           Descripcion         Teday 03/00/2000         Teday 03/00/2000         Unidad         Costo         Justificacion           - Seleccione una opcion - v         - Seleccione una opcion - v         - Seleccione una opcion - v         - Seleccione una opcion - v         - Seleccione una opcion - v                                                                                                    |                                    | 13                 | 14     | 15      | 16        | 17    | 18    | 19   | ido de Equipo                              |
| Selectional arcnivo     4     5     7     8     9     10       Description     4     5     6     7     8     9     10       Image: Control of the selection of the selection of the selec                                                                                                    | A                                  | 20                 | 21     | 22      | 23        | 24    | 25    | 26   |                                            |
| Descripcion Today 03.09,0000 Unidad Costo Justificacion                                                                                                    | Seleccionar archiv                 | 4                  | 5      | 6       | 7         | 8     | 9     | 10   | pescargar Plantilla                        |
| - Seleccione una opcion - V                                                                                                    |                                    |                    |        | Toda    | y: 03/09/ | 2020  |       |      | Unidad Costo Justificacion                 |
|                                                                                                    | Descripcion                        |                    |        |         |           |       |       |      | - Seleccione una opcion - V                |

IV. A continuación en el recuadro **Tipo Tramite** dará Clic en la pestaña que desglosará las opciones **Entrada**, **Salida**, **Entrada-Salida** y **Salida sin Entrada registrada**.

| Diana Laura L<br>Corporativo de Ir                                | .ópez Sosa<br>ngeniería y Medio Ambiente, S.A. de C.V. |                                                                                                    |                            |
|-------------------------------------------------------------------|--------------------------------------------------------|----------------------------------------------------------------------------------------------------|----------------------------|
| CONSULTAS API                                                     | ADUANA CAPITAN                                         | IÍA EMPRESAS                                                                                                    |                            |
| Aduana Embarqu                                                    | e y Desembarque de Me                                  | rcancia 🛛 🔓 💾 🖷                                                                                                    | <ul> <li>×∎ ≜ ₽</li> </ul> |
| Código En Elaboración                                             | Creación 03/09/2020                                    | Estado                                                                                                    | Emisor Diana Laura López   |
| Embarque y Desembarque                                            | de Mercancia                                           |                                                                                                    |                            |
| Vigencia del 05/09/2020 00:00 d<br>Naviera: - Seleccione una opci | 00 at 11/09/2020 00:00 Tipo Ti<br>on - V Viaje:        | ramite - Selecione una opcion - 👻<br>- Selecione una opcion -<br>Entrada<br>Salida<br>Entrada - Salida<br>Salida sin Entrada registrada | Muelle:                    |
|                                                                   |                                                        | Listado de Equipo                                                                                                    |                            |
| Seleccional                                                       | r archivo 🛛 No se eligió archivo 🏾 🔗                   | Descargar Plantilla                                                                                                    |                            |
| Descrip                                                           | cion Cantidar                                          | d Unidad                                                                                                    | Costo Justifica            |

| Elaboró:              | Revisó:                    | Autorizó:         | Revisión: 00                   |
|-----------------------|----------------------------|-------------------|--------------------------------|
| Subgerencia de        | Gerencia de<br>Operaciones |                   | 22/11/2020                     |
| Protección Portuaria. | Aduana Dos Bocas.          | Dirección General | Página <b>84</b> de <b>112</b> |

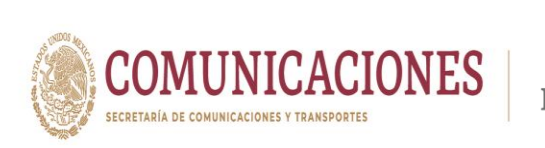

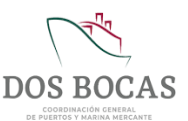

22/11/2020

Página 85 de 112

V. A continuación en el recuadro **Naviera** se desglosarán las Agencias Navieras Consignatarias autorizadas para operar en el Puerto Dos Bocas, deberá seleccionar la Agencia que haya hecho solicitud del servicio a la embarcación.

| CONSU     Administration Performanta Integra Marines Table 20 So Books S. A. de C.V.     CONSU     Administration Table 20 So Books S. A. de C.V.     Administration Table 20 So Books S. A. de C.V.     CONSU     Administration Table 20 So Books S. A. de C.V.     ESA S                                                                             |            |
|----------------------------------------------------------------------------------------------------|------------|
| Administratoria Manufina Cae UNA S.A. de CV                                                                                                    |            |
| Ageria Consignataria Natifus, S. A de CV.<br>Aduar Ageria Consignataria Natifus, S. A de CV.<br>Ageria Consignataria Ruben Eugenio Benitze Casca<br>Ageria Coral S. A de CV.                                                                                                    | 2          |
| Código Agencia Naviera de Dos Bocas, S.A. de C.V.<br>Agencia Raviera de Dos Bocas, S.A. de C.V.<br>Agencia Raviera de Dos Bocas, S.A. de C.V.                                                                                                    | pez Sosa   |
| All In Services, S.A.UE U.V<br>Embarque<br>Apoyos Tecnicos Matilhos, S.A. de C.V.<br>Apoyos Tecnicos Matilhos, S.A. de C.V.<br>Vigencia<br>Antow Marea Lossical Services S. de R.L. de C.V.<br>Antow Marea Lossical Services S. de R.L. de C.V.<br>Antow Marea Lossical Services S. de R.L. de C.V.<br>Antow Marea Lossical Services S. de R.L. de C.V. | -          |
| Canega SA de C V<br>Consignataria Martino Sota Itta SA. de C.V.<br>Naviera: - Seleccione una opcion - Vilaje: Buque: Muelle:                                                                                                    |            |
| Listado do Equipo                                                                                                    |            |
| Seleccionar archivo No se eligió archivo 🤌 Descargar Plantilla                                                                                                    |            |
| Descripcion Cantidad Unidad Costo Just                                                                                                    | tificacion |
|                                                                                                    |            |

VI. En el apartado Viaje buscará el ID designado a la embarcación dando Clic en el icono de la derecha Buscar Viaje.

|          |                                    |                                                                                                    | DIPORT<br>CIÓN DEL PUERTO DE DOS BOCAS                 |               |
|----------|------------------------------------|----------------------------------------------------------------------------------------------------|--------------------------------------------------------|---------------|
|          | D<br>C<br>CONSULTAS                | iana Laura López Sosa<br>orporativo de Ingeniería y Medio Ambiente, S.A. de C.V.<br>API ADUANA CAPITANÍA        | EMPRESAS                                               | Salir         |
|          | Aduana E                           | mbarque y Desembarque de Mercan                                                                                 | cia 🖸 💾 🖶 🖌 🗮 🛔                                        | 66 🔤          |
| 3        | Código En Ela                      | boración 03:09/2020<br>sembarque de Mercancia                                                                   | Estado Nuevo Emisor Diana Laur                         | ra López Sosa |
|          | Vigencia del 05/<br>Naviera: Arrow | 99/2020 00:00 00 - al [11/09/2020 00:00:00 - Tipo Tramite  <br>Marine Logistics Services S. de R.L. de v Viaje: | Salida sin Entrada registrada 🗸                        |               |
|          | 0                                  | Lis<br>Seleccionar archivo No se eligió archivo                                                                 | Buscar Viaje<br>stado de Equipo<br>Descargar Plantilla | _             |
|          |                                    | Descripcion Cantidad                                                                                            | Unidad Costo                                           | Justificacion |
|          |                                    |                                                                                                    |                                                        |               |
| Elaboró: |                                    | Revisó:                                                                                                    | Autorizó:                                              | Revis         |

Dirección General

Gerencia de

Operaciones.

Aduana Dos Bocas.

Subgerencia de

Protección Portuaria.

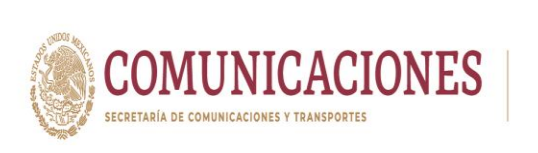

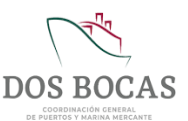

VII. A continuación se desglosará una ventana **Buques Programados** que indica las embarcaciones programadas a atracar en instalaciones del Recinto Portuario en días continuos.

| Dia<br>Corp        | na Laura Lóp<br>Iorativo de Ingel | ez Sosa<br>niería y Me | dio Ambiente, S.A. de C.V |                                             |            |       |        | Salir        |
|--------------------|-----------------------------------|------------------------|---------------------------|---------------------------------------------|------------|-------|--------|--------------|
|                    |                                   |                        |                           |                                             |            |       |        |              |
| Aduana Em          |                                   | 38888                  |                           | Buques Programados                          |            |       |        |              |
| Aduana Err         | Nombre:                           |                        |                           | <i>i</i> s                                  |            |       |        | ا ئائ        |
| Código En Elabo    | -                                 | VIAJE                  | NOMBRE BUQUE              | CARGA                                       | FECHA ETA  | H ETA | MUELLE | ▲ _ópez Sosa |
| Embarque v Dese    | Seleccionar                       | 131597                 | MR. SAM                   | CARGA DE COMBUSTIBLE,<br>MANTENIMEINTO Y DE | 05/09/2020 | 08:00 | ND     |              |
|                    | Seleccionar                       | 131663                 | HAYDEN                    |                                             | 04/09/2020 | 09:00 | ND     |              |
| Vigencia del 05/09 | Seleccionar                       | 131664                 | NN CHORT                  |                                             | 04/09/2020 | 21:15 | ND     |              |
|                    | Seleccionar                       | 131613                 | SAAM QUETZAL              |                                             | 03/09/2020 | 00:00 | ND     |              |
|                    | Seleccionar                       | 131639                 | AGUILA DORADA             |                                             | 03/09/2020 | 01:05 | ND     |              |
| Naviora: Arrow Ma  | Seleccionar                       | 131640                 | ALTAMIRA                  |                                             | 03/09/2020 | 01:20 | ND     |              |
| Naviera. Anowing   | Seleccionar                       | 131641                 | DON DANIEL T              |                                             | 03/09/2020 | 05:00 | ND     |              |
|                    | Seleccionar                       | 131560                 | DI MATTEO                 | DESCARGA DE UN LOTE DE GASOLINA<br>APROX. 1 | 03/09/2020 | 07:00 | ND     |              |
|                    | Seleccionar                       | 131662                 | LINDA F                   |                                             | 03/09/2020 | 07:00 | ND     |              |
| 0                  | Seleccionar                       | 131642                 | DI MATTEO                 |                                             | 03/09/2020 | 08:10 | ND     |              |
|                    | Seleccionar                       | 131650                 | CASTOR                    |                                             | 03/09/2020 | 09:00 | ND ·   | untificacion |
|                    | <u>ا</u>                          |                        |                           |                                             |            | _     | •      | Isuicación   |
|                    |                                   |                        |                           | - Seleccione una opcion - 🗸                 |            |       |        |              |
|                    |                                   |                        |                           |                                             |            |       |        |              |

VIII. Los datos serán vaciados de la siguiente manera con la información seleccionada de la embarcación en la cual se embarque o desembarque mercancía.

| MEDIPORT<br>MÓDULO DE INFORMACIÓN DEL PUERTO DE DOS BOCAS                                              |
|----------------------------------------------------------------------------------------------------|
| Diana Laura López Sosa<br>Corporativo de Ingenieria y Medio Ambiente, S.A. de C.V.                     |
| CONSULTAS API ADUANA CAPITANÍA EMPRESAS                                                                |
| Aduana Embarque y Desembarque de Mercancia 🥂 🖆 🖶 🖊 🗮 🖉 🕑 🔤                                             |
| Còdigo En Elaboración Creación 03/09/2020 Estado Nuevo Emisor Diana Laura López Sosa                   |
| Embarque y Desembarque de Mercancia                                                                    |
| Vigencia del 05/09/2020 00.00 00 📑 al 11/09/2020 00.00 🖃 Tipo Tramite [Salida sin Entrada registrada 💙 |
| Naviera: Arrow Marine Logistics Services S. de R.L. de 💙 Viaje: 131640 🔊 Buque: ALTAMIRA Mueile: ND    |
| Listado de Equipo                                                                                      |
| Seleccionar archivo No se eligió archivo 论 Descargar Plantilla                                         |
| Descripcion Cantidad Unidad Costo Justificacion                                                        |
| A Seleccione una opcion - V                                                                            |
|                                                                                                    |
|                                                                                                    |

| Elaboró:              | Revisó:                    | Autorizó:         | Revisión: 00                   |
|-----------------------|----------------------------|-------------------|--------------------------------|
| Subgerencia de        | Gerencia de<br>Operaciones |                   | 22/11/2020                     |
| Protección Portuaria. | Aduana Dos Bocas.          | Dirección General | Página <b>86</b> de <b>112</b> |

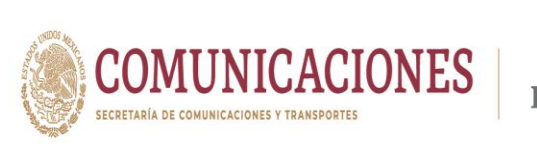

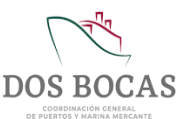

IX. En el apartado Listado de Equipo, enunciará la información de la mercancía que será operada llenando los campos: Descripción de la mercancía, Cantidad, tipo de Unidad, Costo y la Justificación del uso, la cantidad de campos a agregar no es limitativa.

|                                                                                                    | CIÓN DEL PUERTO DE DOS BOCAS    |                                                   |
|----------------------------------------------------------------------------------------------------|---------------------------------|---------------------------------------------------|
| Diana Laura López Sosa<br>Corporativo de Ingeniería y Medio Ambiente, S.A. de C.V.<br>CONSULTAS API ADUANA CAPITANÍA                      | EMPRESAS                        | Salir                                             |
| Aduana Embarque y Desembarque de Mercar                                                                                                   | ncia 🛛 🕑 💾 🖶 🖌 🗶 📕              | 1 <b>* 6</b> 6 🔤                                  |
| Código En Elaboración Creación 03/09/2020                                                                                                 | Estado Nuevo Emisor             | Diana Laura López Sosa                            |
| Vigencia del 05/09/2020 00:00:00 al 11/09/2020 00:00:00 Tipo Tramite Naviera: Arrow Marine Logistics Services S. de R.L. de Viaje: 131640 | Salida sin Entrada registrada 🗸 | Muelle: ND                                        |
| 😌 Seleccionar archivo No se eligió archivo 浴                                                                                              | Descargar Plantilla             |                                                   |
| Descripcion Cantidad                                                                                                    | Unidad Costo                    | Justificacion                                     |
| MOTOBOMBA MARCA HONDA DE 4 TIEMPOS DE 5.5<br>HP COLOR ROJO CON GRIS No. SERIE:<br>MABILINA2554.GCCASHAP.008737                            | PIEZA V                         | HERRAMIENTA DE CIN                                |
| ACEITE SUCIO                                                                                                    |                                 | MATERIAL RETIRADO<br>PARA SU<br>DISPOSICIÓN FINAL |
| RESIDUOS SÓLIDOS IMPREGNADOS                                                                                                    |                                 | MATERIAL RETIRADO                                 |

X. En Apartados deberá completar la información en Apartado Acceso a Personal dar Clic en el icono verde de + para agregar campos, irá exclusivamente información del conductor del vehículo u operador del equipo, completando los campos NOMBRE, APELLIDO PATERNO, APELLIDO MATERNO, RFC y NSS.

| -                                 |                                                                               |                                                     |                                                          | and a reduibe                                                   |                          |                     |                                          |
|-----------------------------------|-------------------------------------------------------------------------------|-----------------------------------------------------|----------------------------------------------------------|-----------------------------------------------------------------|--------------------------|---------------------|------------------------------------------|
| 0                                 | Seleccionar archivo                                                           | lo se eligió arch                                   | iivo 🃂                                                   | Descargar Plantilla                                             |                          |                     |                                          |
|                                   | Descripcion                                                                   |                                                     | Cantidad                                                 | Unidad                                                          | Costo                    |                     | Justificacion                            |
| MOTOBOM<br>HP COLOR<br>WABI 1042  | BA MARCA HONDA DE 4 TIEMP<br>ROJO CON GRIS No. SERIE:<br>554-GCCASHH2009737   | OS DE 5.5 🌲                                         | 1                                                        | PIEZA                                                           | ~                        | HER                 | RAMIENTA DE CIN                          |
| ACEITE SU                         | CIO                                                                           | 1                                                   | 1                                                        | METRO CUBICO                                                    | ~                        | MAT<br>PAR.<br>DISE | ERIAL RETIRADO<br>A SU<br>POSICIÓN FINAL |
| RESIDUOS                          | SÓLIDOS IMPREGNADOS                                                           | ĥ                                                   | 200                                                      | KILOGRAMOS                                                      | ~                        | MAT<br>PAR.<br>DISE | ERIAL RETIRADO<br>A SU<br>POSICIÓN FINAL |
| RESIDUOS<br>METRO CL<br>DISPOSICI | DE MANEJO ESPECIAL (ORGA<br>IBICO MATERIAL RETIRADO PAI<br>ÓN FINAL           | NICO 2.00                                           | 2                                                        | METRO CUBICO                                                    | ~                        | MAT                 | ERIAL RETIRADO<br>A SU<br>POSICIÓN FINAL |
|                                   |                                                                               |                                                     |                                                          |                                                                 |                          |                     |                                          |
| 4                                 |                                                                               | 1                                                   |                                                          |                                                                 |                          |                     | •                                        |
| 4                                 |                                                                               | 1                                                   |                                                          |                                                                 |                          |                     | Þ                                        |
| *                                 |                                                                               |                                                     | ,                                                        | Apartados                                                       |                          |                     | •                                        |
| Apartado                          | Acceso a Personal Apartad                                                     | o Acceso a Vehic                                    | ulos Apartado Ane                                        | Apartados<br>xos                                                |                          |                     | ,                                        |
| Apartado A                        | Acceso a Personal Apartad                                                     | o Acceso a Vehic<br>o se eligió archi               | ulos Apartado Ane                                        | Apartados<br>xos<br>- Plantilla                                 | 1                        |                     | ,                                        |
| Apartado A                        | Acceso a Personal Apartad<br>Seleccionar archivo N<br>OMBRE APELLII           | o Acceso a Vehic<br>o se eligió archi<br>OO PATERNO | ulos Apartado Ane<br>ivo <u>Percaros</u><br>APELLIDO MAT | Apartados<br>xos<br>- Pantila<br>ERNO DATOS II                  | HE NSS                   |                     | •                                        |
| Apartado A<br>C<br>Edwin          | Acceso a Personal Apartad<br>Seleccionar archivo N<br>OMBRE APELLI<br>Velasco | o Acceso a Vehic<br>o se eligió archi<br>DO PATERNO | ulos Apartado Ane<br>ivo Pescaroz<br>APELLIDO MAT        | Apartados<br>xos<br>- Plantila<br>ERNO DATOS II<br>VEAE 1908931 | NE NSS<br>DS 83027505995 |                     |                                          |

| Elaboró:              | Revisó:           | Autorizó:         | Revisión: 00                   |
|-----------------------|-------------------|-------------------|--------------------------------|
|                       | Gerencia de       |                   | 22/11/2020                     |
| Subgerencia de        | Operaciones.      |                   |                                |
| Protección Portuaria. | Aduana Dos Bocas. | Dirección General | Página <b>87</b> de <b>112</b> |
|                       |                   |                   |                                |

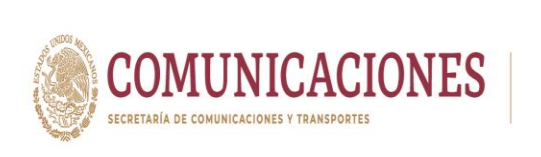

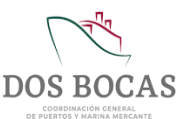

XI. Deberá completar la información en Apartado Acceso a Vehículos agregando campos en el botón verde con el sigo de +, se enlistara la información del o los vehículos, llenando los recuadros MARCA, MODELO, VIGENCIA DE LA PÓLIZA, FOLIO SEGURO, PLACA y COLOR.

| 0                                          | Seleccionar archivo No se eligió                                                | archivo 🔗                                                                      | Descargar Plantilla                                       |          |                                                   |
|--------------------------------------------|---------------------------------------------------------------------------------|--------------------------------------------------------------------------------|-----------------------------------------------------------|----------|---------------------------------------------------|
|                                            | Descripcion                                                                     | Cantidad                                                                       | Unidad                                                    | Costo    | Justificacion                                     |
| MOTOBOMBA I<br>HP COLOR RO<br>WABL 1042554 | MARCA HONDA DE 4 TIEMPOS DE 5.5<br>JO CON GRIS No. SERIE:<br>GCCASHH2009737     | <b>★</b><br>✓                                                                  | PIEZA                                                     | ~        | HERRAMIENTA DE CIN                                |
| ACEITE SUCIO                               |                                                                                 | 1                                                                              | METRO CUBICO                                              | <b>~</b> | MATERIAL RETIRADO<br>PARA SU<br>DISPOSICIÓN FINAL |
| RESIDUOS SÓ                                | LIDOS IMPREGNADOS                                                               | 200                                                                            | KILOGRAMOS                                                | ~        | MATERIAL RETIRADO<br>PARA SU<br>DISPOSICIÓN FINAL |
| RESIDUOS DE<br>METRO CUBIC                 | MANEJO ESPECIAL (ORGANICO 2.00<br>O MATERIAL RETIRADO PARA SU<br>FINAL          |                                                                                | METRO CUBICO                                              | ~        | MATERIAL RETIRADO<br>PARA SU<br>DISPOSICIÓN FINAL |
| (                                          |                                                                                 |                                                                                |                                                           |          | •                                                 |
| Apartado Acces                             | so a Personal Apartado Acceso a                                                 | Vehiculos Apartado A<br>archivo 🔗 <u>Derca</u>                                 | Apartados<br>mexos<br>yar Plantila                        |          |                                                   |
| Apartado Acces                             | so a Personal Apartado Acceso a<br>Seleccionar archivo No se eligió<br>A MODELO | Vehiculos Apartado A<br>archivo 🔗 Desca<br>Visencia DE LA<br>POLIZA            | Apartados<br>inexos<br>car Plantila<br>FOLIO SEGURO       | PLACA    | COLOR                                             |
| Apartado Acces                             | so a Personal Apartado Acceso a<br>Seleccionar archivo No se eligió<br>A MODELO | Vehiculos Apartado A<br>archivo in the second archivo vicencia de LA<br>POLIZA | Apartados<br>Inexos<br>Inexos<br>FOLIO SEGURO<br>40001621 | PLACA    | COLOR<br>Blanco                                   |

XII. En el Apartado Anexos Archivos el Usuario deberá adjuntar la información que soporte lo descrito en los apartados anteriores, se adjuntará la información electrónica, cada archivo no debe superar 1 megabyte.

|                                    |                                                                                   | Lis                      | tado de Equipo         |      |       |                       |                                       | •                                      |
|------------------------------------|-----------------------------------------------------------------------------------|--------------------------|------------------------|------|-------|-----------------------|---------------------------------------|----------------------------------------|
| •                                  | Seleccionar archivo No se eligió                                                  | archivo 🤔                | Descargar Plantilla    |      |       |                       |                                       |                                        |
|                                    | Descripcion                                                                       | Cantidad                 | Unidad                 |      | Costo |                       | Justificacion                         |                                        |
| MOTOBOM<br>HP COLOR<br>W4BL10425   | A MARCA HONDA DE 4 TIEMPOS DE 5.5<br>ROJO CON GRIS №. SERIE:<br>54.GCCASHH2009737 |                          | PIEZA ¥                |      |       | HERR                  | RAMIENTA DE CIN                       |                                        |
| ACEITE SU                          | 0                                                                                 | 1                        | METRO CUBICO 🗸         |      |       | MATE                  | ERIAL RETIRADO<br>SU<br>OSICIÓN FINAL |                                        |
| RESIDUOS                           | SÓLIDOS IMPREGNADOS                                                               | 200                      | KILOGRAMOS 🗸           |      |       | MATE<br>PARA<br>DISPO | ERIAL RETIRADO<br>SU<br>OSICIÓN FINAL |                                        |
| RESIDUOS<br>METRO CU<br>DISPOSICIÓ | DE MANEJO ESPECIAL (ORGANICO 2.00<br>BICO MATERIAL RETIRADO PARA SU<br>IN FINAI   | 2                        |                        |      |       | MATE<br>PARA<br>DISPO | ERIAL RETIRADO                        |                                        |
| 4                                  |                                                                                   |                          |                        |      |       | 1                     | •                                     |                                        |
|                                    |                                                                                   |                          |                        |      |       |                       |                                       |                                        |
|                                    |                                                                                   | A                        | partados               |      |       |                       |                                       |                                        |
| Apartado Ar                        | cceso a Personal Apartado Acceso a Ve                                             | hiculos Apartado Anexo   | 05                     |      |       |                       |                                       |                                        |
| Selecciona<br>Archivos             | Legir archivos No se eligió arch                                                  | ivo                      | Cargar                 |      |       |                       | Â                                     |                                        |
| <u>ر Que arch</u>                  | vos debo adjuntar?                                                                | Nombro del arabivo       | Tino do orobivo        |      |       |                       |                                       |                                        |
|                                    |                                                                                   | cencia Edwin V. Apdf     | Licencia de Manejo     | ~    |       |                       |                                       |                                        |
|                                    |                                                                                   |                          |                        | _    |       |                       |                                       | -                                      |
|                                    |                                                                                   | liza F150 2020-2021.p    | Poliza de Seguro       | ~    | •     |                       |                                       |                                        |
|                                    | C Ta                                                                              | rjeta de Circulación.pdf | Tarjeta de Circulacion | ~    | •     |                       |                                       |                                        |
|                                    | Po                                                                                | liza Ram 4000 2019-2(    | Poliza de Seguro       | •    | •     |                       |                                       |                                        |
| Elaboró:                           | Revisó                                                                            | ):                       | Aut                    | oriz | ó:    |                       | Re                                    | visión: 00                             |
|                                    | Gerencia                                                                          | de                       |                        |      |       |                       | 2                                     | 2/11/2020                              |
| Subgerencia de                     | Operacion                                                                         | nes.                     |                        |      |       |                       |                                       | _, , , , , , , , , , , , , , , , , , , |
| Protección Portuaria.              | Aduana Dos                                                                        | Bocas.                   | Direcció               | n G  | ene   | ral                   | Págii                                 | na <b>88</b> de <b>112</b>             |

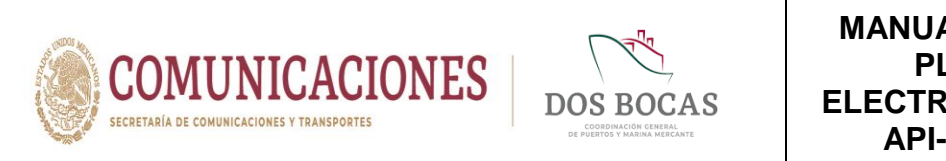

- MANUAL DE USO DE LA PLATAFORMA ELECTRÓNICA MEDIPORT API-DBO-GO-M-02
- XIII. En el apartado Seguimiento Comentarios Solicitante el usuario podrá realizar comentarios acerca del material y equipo a emplear en la maniobra.

| Apartado Acceso a Personal Apartado Acceso a Vehículos Apartado Anexos<br>Seleccionar Elegir archivos No se eligió archivo Cargar                                                                                                    |   |
|----------------------------------------------------------------------------------------------------|---|
| Seleccionar Elegir archivos No se eligió archivo Cargar                                                                                                    |   |
|                                                                                                    | • |
| /Que archivos debo adjuntar?                                                                                                    |   |
| Nombre del archivo Tipo de archivo                                                                                                    |   |
| Licencia Edwin V. A. pdf                                                                                                    | L |
| Poliza F150 2020-2021.p         Poliza de Seguro         Image: Comparison of the second second secon | L |
| Tarjeta de Circulación.pdf                                                                                                    |   |
| Poliza Ram 4000 2019-20 Poliza de Seguro                                                                                                    | ł |
| Tarjeta circulación RAM-4 Tarjeta de Circulacion V                                                                                                    | - |
| Seguimiento                                                                                                    |   |
| Comentarios Solicitante                                                                                                    |   |
| Se realizara el trasiego de aceite quemado a pipa, se empleará moto-bomba y marguera para la operación propiedad de la empresa CIMA.                                                                                                    |   |
| Archivos                                                                                                    |   |
| Seleccionar Elegir archivos No se eligió archivo Cargar                                                                                                    |   |
| ¿Que archivos debo adjuntar?                                                                                                    |   |
|                                                                                                    |   |

XIV. En el apartado Archivos deberá anexar la documentación establecida en el inciso 7.1.1. Requisitos para Trámites de Salida Fracc. IV.

|                                                                                                    | Poliza E150 2020-2021 p                                                                                                    | Poliza de Seguro                                                                                                    |         |   |
|----------------------------------------------------------------------------------------------------|----------------------------------------------------------------------------------------------------|----------------------------------------------------------------------------------------------------|---------|---|
|                                                                                                    |                                                                                                    | I OIIZE de Oegulo                                                                                                    |         |   |
|                                                                                                    | Tarjeta de Circulación.pdf                                                                                                  | Tarjeta de Circulacion 🗸                                                                                                    | 3       |   |
|                                                                                                    | Poliza Ram 4000 2019-2(                                                                                                    | Poliza de Seguro 🗸                                                                                                    |         |   |
|                                                                                                    | Carjeta circulación RAM-4                                                                                                   | Tarjeta de Circulacion 🗸                                                                                                    |         |   |
| -                                                                                                    | Lic. E Hugo.pdf                                                                                                    | Archivo Generico 🗸                                                                                                    | •       | * |
|                                                                                                    | Se                                                                                                    | quimiento                                                                                                    |         |   |
|                                                                                                    | Je                                                                                                    | gaimento                                                                                                    |         |   |
| Comentarios Solicitante<br>Se realizara el trasiego de aceite quemado a p                                                                  | pipa, se empleará moto-bomba y marguera                                                                                     | para la operación propiedad de la empres                                                                                      | a CIMA. |   |
| Comentarios Solicitante<br>Se realizara el traslego de acelle quemado a p                                                                  | olpa, se empleará moto-bomba y marguera                                                                                     | para la operación propiedad de la empres                                                                                      | a CIMA. | ß |
| Comentarios Solicitante<br>Se realizara el traslego de aceite quemado a p                                                                  | oipa, se empleará moto-bomba y marguera                                                                                     | para la operación propiedad de la empres                                                                                      | a CIMA. |   |
| Comentarios Solicitante<br>Se realizara el traslego de acete quemado a p<br>Seleccionar<br>Archivos                                        | olpa, se empleará moto-bomba y marguera<br>eligió archivo                                                                   | para la operación propiedad de la empres<br>rechivos<br>Cargar                                                                | a CIMA. |   |
| Comentarios Solicitante<br>Se realizar el traslego de acete quemado a p<br>Seleccionar<br>Archivos<br>¿Que archivos debo adjuntar?         | olpa, se empleará moto-bomba y marguera<br>eligió archivo                                                                   | para la operación propiedad de la empres<br>rchivos<br>Cargar                                                                 | a CIMA. |   |
| Comentarios Solicitante<br>Se realizara el traslego de acelle quemado a p<br>Seleccionar<br>Archivos<br>¿Que archivos debo adjuntar?       | olpa, se empleará moto-bomba y marguera<br>eligió archivo<br>Nombre del archivo                                             | para la operación propiedad de la empres<br>urchivos<br>Cargar<br>Tipo de archivo                                             | a CIMA. |   |
| Comentarios Solicitante<br>Se realizara el traslego de acelle quemado a p<br>Seleccionar<br>Archivos<br>¿Que archivos debo adjuntar?       | oipa, se empleará molo-bomba y marguera<br>eligió archivo<br>Nombre del archivo<br>Factura.jpg                              | para la operación propiedad de la empres<br>Archivos<br>Cargar<br>Tipo de archivo<br>Archivo Generico                         | a CIMA. | æ |
| Comentarios Solicitante<br>Se realizara el traslego de aceite quemado a p<br>Seleccionar<br>Archivos<br><u>Cue archivos debo adjuntar?</u> | olpa, se empleará moto-bomba y marguera<br>eligió archivo<br>Nombre del archivo<br>Factura.jpg<br>Carta R. Aduana.pdf       | para la operación propiedad de la empres<br>Archivos<br>Cargar<br>Tipo de archivo<br>Archivo Generico ~                       | a CIMA. |   |
| Comentarios Solicitante<br>Se realizara el traslego de acette quemado a p<br>Seleccionar<br>Archivos<br>¿Que archivos debo adjuntar?       | oipa, se empleará moto-bomba y marguera<br>eligió archivo<br>Factura jpg<br>Carta R. Aduana pdf<br>Manifiesto Mercancía pdf | para la operación propiedad de la empres<br>Archivos<br>Cargar<br>Tipo de archivo<br>Archivo Generico ~<br>Archivo Generico ~ | a CIMA. |   |

| Elaboró:              | Revisó:           | Autorizó:         | Revisión: 00                   |
|-----------------------|-------------------|-------------------|--------------------------------|
|                       | Gerencia de       |                   | 22/11/2020                     |
| Subgerencia de        | Operaciones.      |                   |                                |
| Protección Portuaria. | Aduana Dos Bocas. | Dirección General | Página <b>89</b> de <b>112</b> |
|                       |                   |                   |                                |

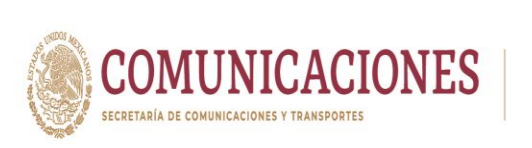

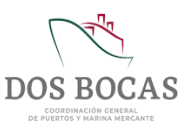

XV. Al completar la información deberá dar Clic en Guardar para proceder a firmar el documento electrónico, surgirá una ventana con la leyenda Documento guardado con éxito, No olvide Firmar. Deberá dar Clic en Aceptar.

| MEDIPORT<br>MÓDULO DE INFORMACIÓN DEL PUERTO DE DOS BOCAS                                                                                      |   |
|----------------------------------------------------------------------------------------------------|---|
| Diana Laura López Sosa<br>Corporativo de Ingeniería y Medio Ambiente, S.A. de C.V.                                                             |   |
| CONSULTAS API ADUANA CAPITANÍA EMPRESAS                                                                                                    |   |
| Aduana Embarque y Desembarque de Mercancia 🛛 🖓 🖶 🖌 🗶 📕 🛣 🖗 🖉 🖉 📠                                                                               |   |
| Código GIM-ED-030920-742396 Creación 03/09/2020 02:02:10 p.m. Estado Pendiente Revision Emisor Diana Laura López Sosa                          |   |
| Embarque y Desembarque de Me                                                                                                    |   |
| Vigencia del 05/09/2020 00:00 00 C Documento guardado con éxito, No olvide Firmar  Aceptar  Naviera: Arrow Marine Logistics Servic  Muelle: ND |   |
| Listado de Equipo                                                                                                    |   |
| Seleccionar archivo No se eligió archivo Descargar Plantilla                                                                                   |   |
| Descripcion Cantidad Unidad Costo Justificacion                                                                                                |   |
| MOTOBOMBA MARCA HONDA DE 4 TIEMPOS DE 5.5<br>HP COLOR ROU OCUOR ROU OCUOR ROI NO SERIE:<br>WABI 104255L GCCASHH2000737                         |   |
| ACEITE SUCIO                                                                                                    |   |
| RESIDUOS SÓLIDOS IMPREGNADOS 200 KILOGRAMOS V 0 PARA SU DISCOSSICIÓN FINAL                                                                     |   |
| RESIDUOS DE MANEJO ESPECIAL (ORGANICO 2.00 C<br>METRO CUBICO MATERIAL RETIRADO PARA SU<br>DISPOSICIÓN ENAL                                     | - |

- XVI. Posteriormente deberá desplazarse y dar Clic en Aprobar.
- XVII. Al instante emergerá una ventana que lleva por nombre FIRMA ELECTRÓNICA DE DOCUMENTOS para firmar deberá ingresar los archivos de la E. Firma en Llave Privada (.key):, Llave Pública (.cer): y la Contraseña: de la E. Firma del Usuario, una vez adjuntados todos los archivos para finalizar dar Clic en Firmar.
- XVIII. El documento electrónico se reflejara en la pestaña **Documentos Pendientes** de **Resumen General** en espera de ser aprobado o rechazado por la autoridad Aduanal.
- XIX. El documento electrónico autorizado se reflejara en Documentos Terminados de Resumen General, dar Clic en Ver Documento.
- XX. Una vez en el documento electrónico, se deberá desplazar al icono Imprimir.
- XXI. Se generara un documento en formato PDF que podrá descargar en cualquier dispositivo móvil, evitando la impresión física en papel, este documento deberá ser presentado ante el Oficial de Comercio Exterior en turno, mismo que se encontrará en el acceso principal de TUM a fin de cotejar la información, este procederá a la revisión física y documental, en el

| Elaboró:                              | Revisó:           | Autorizó:         | Revisión: 00                   |
|---------------------------------------|-------------------|-------------------|--------------------------------|
|                                       | Gerencia de       |                   | 22/11/2020                     |
| Subgerencia de                        | Operaciones.      |                   |                                |
| Protección Portuaria.                 | Aduana Dos Bocas. | Dirección General | Página <b>90</b> de <b>112</b> |
| · · · · · · · · · · · · · · · · · · · | •                 |                   |                                |

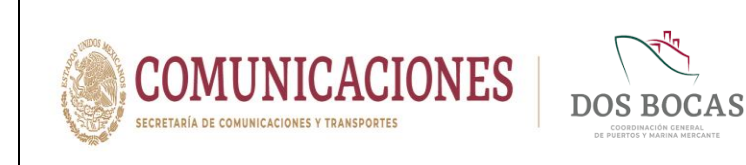

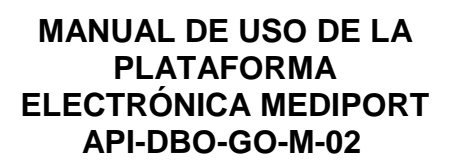

entendido de dar cumplimiento con lo anterior, se procederá a otorgará la salida y en el caso de que la documentación no cumpla con los requisitos previos, se negará la salida.

### 7.1.6. Solicitud de Mermas y Desperdicios

I. Deberá ingresar a la Plataforma Electrónica del Sistema MEDIPORT y desplazarse al apartado ADUANA-Mermas y Desperdicios.

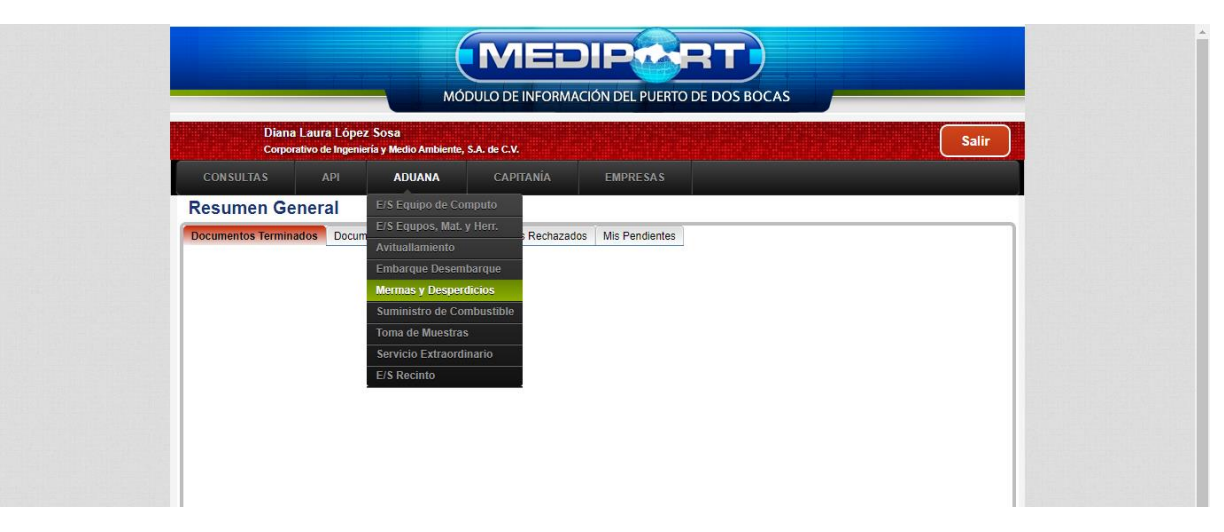

II. Para dar comienzo a la creación del documento electrónico deberá dar Clic en el icono de **Nuevo**.

| _                     |                                                      |                                    | DIPERT<br>AACIÓN DEL PUERTO DE DOS BOCAS                                                                         |                                |
|-----------------------|------------------------------------------------------|------------------------------------|----------------------------------------------------------------------------------------------------|--------------------------------|
|                       | Diana Laura López So:<br>Corporativo de Ingeniería y | sa<br>Medio Ambiente, S.A. de C.V. | and the second second second second second second second second second second second second second second second | Salir                          |
| CON                   | SULTAS API                                           | ADUANA CAPITANÍA                   |                                                                                                    |                                |
| Adu                   | ana Merma y Despe                                    | rdicios                            |                                                                                                    |                                |
| Códig                 |                                                      | Creación                           | Estado Emisor                                                                                                    |                                |
| Merma y               | Desperdicios                                         |                                    |                                                                                                    |                                |
| Vigeno                | ia del 🔄 🗾 al                                        | ✓ Tipo Tramite                     | e Salida sin Entrada registrada 🗸                                                                                |                                |
| Paten                 | e solicitante                                        |                                    |                                                                                                    |                                |
| Recin                 | o ento                                               | 0                                  | v                                                                                                    |                                |
| Cantic                | ad declarada en BL                                   | 0 Toneladas                        |                                                                                                    |                                |
| Cantio                | ad                                                   | 0 Toneladas                        |                                                                                                    |                                |
| Porce                 | itaje del total                                      | 0 %                                |                                                                                                    |                                |
| Descr                 | pcion de la mercancia                                |                                    |                                                                                                    |                                |
|                       |                                                      | Destino de la Merma y Proc         | eso de Destrucción                                                                                               |                                |
| Elaboró:              | R                                                    | evisó:                             | Autorizó:                                                                                                    | Revisión: 00                   |
|                       | Ger                                                  | encia de                           |                                                                                                    | 22/11/2020                     |
| Subgerencia de        | Ope                                                  | raciones.                          |                                                                                                    |                                |
| Protección Portuaria. | Aduana                                               | Dos Bocas.                         | Dirección General                                                                                                | Página <b>91</b> de <b>112</b> |

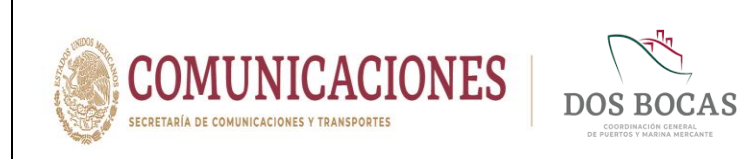

**III.** Deberá dar Clic en el recuadro **Vigencia del** y seleccionar una fecha en el calendario que aparecerá, en el recuadro siguiente **al** repetirá el mismo paso indicando la fecha de término, sin rebasar la vigencia de 01 a 05 días.

| Diana Laura                                                                                                    | ópez So                    | sa                                           |                                       |                                                          |                                                                                               |                                      |                                                   |                              |                                    | Sa                  | alir |
|----------------------------------------------------------------------------------------------------|----------------------------|----------------------------------------------|---------------------------------------|----------------------------------------------------------|-----------------------------------------------------------------------------------------------|--------------------------------------|---------------------------------------------------|------------------------------|------------------------------------|---------------------|------|
| CONSULTAS AP                                                                                                    | ngeniena y                 |                                              | INDIEN                                | itte, S.A                                                | CAPITA                                                                                        | ΔΝίΔ                                 |                                                   | EMPRESAS                     |                                    |                     |      |
| Aduana Merma y                                                                                                    | Despe                      | erdic                                        | ios                                   |                                                          |                                                                                               |                                      |                                                   | C H 🖶                        | <ul> <li>✓ X </li> <li></li> </ul> | * 6 6               | -1v- |
| Charles Parallel                                                                                                    |                            | Creaci                                       | ón 🛛                                  | 03/09/2                                                  | 020                                                                                           |                                      |                                                   | Estado Nuevo                 | Emisor Dia                         | na Laura López Sosa | _    |
| Codigo En Elaboración                                                                                                    |                            |                                              |                                       |                                                          |                                                                                               | _                                    |                                                   |                              |                                    |                     |      |
| erma y Desperdicios                                                                                                    |                            |                                              |                                       |                                                          |                                                                                               |                                      |                                                   | ,                            |                                    |                     |      |
| erma y Desperdicios                                                                                                    | 00 💽 al                    |                                              |                                       |                                                          | Tipo                                                                                          | ) Tramit                             | te Salic                                          | ida sin Entrada registrada 🗸 |                                    |                     |      |
| erma y Desperdicios<br>Vigencia del 04/09/2020 00:00:                                                                                         | 00 <mark>-</mark> al       | dom                                          | lun                                   | seption<br>mar                                           | Tipo<br>nbre e 2020<br>mié jue                                                                | ) Tramit<br>vie                      | te Salic                                          | ida sin Entrada registrada 🗸 |                                    |                     |      |
| erma y Desperdicios<br>Vigencia del 04/09/2020 00:00<br>Patente solicitante                                                                   | D0 al                      | / /<br>4<br>dom<br>30                        | <b>lun</b><br>31                      | eptien<br>mar<br>1                                       | Tipo<br>nbre e 2020<br>mié jue<br>2 3                                                         | o Tramit<br>vie<br>4                 | te Salic<br>såb                                   | ida sin Entrada registrada 🗸 |                                    |                     |      |
| erma y Desperdicios<br>Vigencia del 04/09/2020 00:00<br>Patente solicitante<br>Recinto                                                        | 00 📄 al<br>N/D<br>- Selecc | 4<br>dom<br>30<br>6                          | lun<br>31<br>7                        | mar<br>1                                                 | Tipo<br>nbre e 2020<br>mié jue<br>2 3<br>9 10                                                 | vie<br>4                             | te Salic<br>sáb<br>5<br>12                        | ida sin Entrada registrada 🗸 |                                    | √]                  |      |
| erma y Desperdicios Vigencia del 04/09/2020 00:00 Patente solicitante Recinto Pedimento                                                       | 00 🖃 al<br>N/D<br>- Select | ///<br>dom<br>30<br>6<br>13                  | lun<br>31<br>7<br>14                  | mar<br>1<br>15                                           | Tipo<br>nbre e 2020<br>mié jue<br>2 3<br>9 10<br>16 17                                        | vie<br>4<br>11<br>18                 | te Salid<br>såb<br>5<br>12<br>19                  | ida sin Entrada registrada 🗸 |                                    | V                   |      |
| erma y Desperdicios Vigencia del 04/09/2020 00:00 Patente solicitante Recinto Pedimento                                                       | 00 al                      | / /<br>dom<br>30<br>6<br>13<br>20            | lun<br>31<br>7<br>14<br>21            | eption<br>mar<br>1<br>8<br>15<br>22                      | Tipc<br>nbre e 2020<br>mié jue<br>2 3<br>9 10<br>16 17<br>23 24                               | vie<br>4<br>11<br>18<br>25           | te Salic<br>sáb<br>5<br>12<br>19<br>26            | ida sin Entrada registrada 🔻 |                                    | ⊽                   |      |
| erma y Desperdicios erma y Desperdicios Vigencia del 04/09/2020 00.00 Patente solicitante Recinto Pedimento Cantidad declarada en BL          | N/D - Selecc               | / /<br>dom<br>30<br>6<br>13<br>20<br>27      | lun<br>31<br>7<br>14<br>21<br>28      | 1<br>8<br>15<br>22<br>29                                 | <b>Tipcontractical</b>                                                                        | vie<br>4<br>11<br>18<br>25<br>2      | te Salic<br>sáb<br>5<br>12<br>19<br>26<br>3       | ida sin Entrada registrada 🗸 |                                    | <b>v</b>            |      |
| erma y Desperdicios erma y Desperdicios Vigencia del 04/09/2020 00.00 Patente solicitante Recinto Pedimento Cantidad declarada en BL Cantidad | N/D<br>- Selecc            | / /<br>dom<br>30<br>6<br>13<br>20<br>27<br>4 | lun<br>31<br>7<br>14<br>21<br>28<br>5 | teption<br>mar<br>1<br>8<br>15<br>22<br>29<br>6<br>Today | Tipc<br>nbre e 2020<br>mié jue<br>2 3<br>9 10<br>16 17<br>23 24<br>30 1<br>7 8<br>ns.mg./2020 | vie<br>4<br>11<br>18<br>25<br>2<br>9 | te Salic<br>sáb<br>5<br>12<br>19<br>26<br>3<br>10 | ida sin Entrada registrada 💙 |                                    | ~                   |      |

IV. El recuadro a continuación Tipo Tramite ya estará predeterminado como Salida sin Entrada registrada, en consiguiente el apartado Patente solicitado estará predeterminado con N/D y en el apartado Recinto seleccionará como única opción Administración Portuaria Integral de Dos Bocas S.A. de C.V.

| Diana Laura López Sosa<br>Corporativo de Ingenieria y Medio Ambiente, S.A. de C.V.<br>CONSULTAS API ADUANA CAPITANIA EMPRESAS<br>Aduana Merma y Desperdicios<br>Código En Elaboración Creación 03/09/2020 Estado Nuevo Emisor Diana Laura López Sosa<br>Merma y Desperdicios                                                                                                    | Emisor Diana Laura López Sor | EMPRESAS                            | Sosa<br>ria y Medio Ambiente, S.A. de C.V.<br>ADUANA CAPITANI.<br>sperdicios | Diana Laura L<br>Corporativo de In<br>CONSULTAS API<br>Aduana Merma y |
|----------------------------------------------------------------------------------------------------|------------------------------|-------------------------------------|------------------------------------------------------------------------------|-----------------------------------------------------------------------|
| CONSULTAS       API       ADUANA       CAPITANÍA       EMPRESAS         Aduana Merma y Desperdicios       P       P< | Emisor Diana Laura López Sor | EMPRESAS                            | aduana capitaní.                                                             | consultas apr<br>Aduana Merma v I                                     |
| Aduana Merma y Desperdicios                                                                                                    | Emisor Diana Laura López Sor | C H 6                               | perdicios                                                                    | Aduana Merma v I                                                      |
| Còdigo En Elaboración Creación 03/09/2020 Estado Nuevo Emisor Diana Laura López Sost                                                                                                    | Emisor Diana Laura López Sos | -                                   |                                                                              |                                                                       |
| Merma y Desperdicios                                                                                                    |                              | Estado Nuevo                        | Creación 03/09/2020                                                          | Código En Elaboración                                                 |
|                                                                                                    |                              |                                     |                                                                              | erma y Desperdicios                                                   |
| Vigencia del 04/09/2020 00:00:00 💼 al 05/09/2020 00:00 00 📄 Tipo Tramite Salida sin Entrada registrada 🗸                                                                                                    |                              | ite Salida sin Entrada registrada 🗸 | al 05/09/2020 00:00:00 📄 Tipo Tra                                            | /igencia del 04/09/2020 00:00:0                                       |
| Patente solicitante N/D                                                                                                    |                              |                                     | 2                                                                            | Patente solicitante                                                   |
| Recinto - Seleccione una opcion -                                                                                                    | ~                            |                                     | eleccione una opcion -                                                       | Recinto                                                               |
| Administración Portuaria Integral de Dos Bocas, S.A. de C.V.           Pedimento         - Seleccione una opcion -                                                                                                    |                              | , S.A. de C.V.                      | ninistración Portuaria Integral de Dos Boo<br>eleccione una opcion -         | Pedimento                                                             |
|                                                                                                    |                              |                                     |                                                                              |                                                                       |
| Cantidad declarada en BL 0 Toneladas                                                                                                    |                              |                                     | 0 Tonelada                                                                   | Cantidad declarada en BL                                              |
| Cantidad declarada en BL 0 Toneladas Cantidad 0 Toneladas                                                                                                    |                              |                                     | 0 Tonelada<br>0 Tonelada                                                     | Cantidad declarada en BL<br>Cantidad                                  |

| Elaboró:              | Revisó:           | Autorizó:         | Revisión: 00                   |
|-----------------------|-------------------|-------------------|--------------------------------|
|                       | Gerencia de       |                   | 22/11/2020                     |
| Subgerencia de        | Operaciones.      |                   |                                |
| Protección Portuaria. | Aduana Dos Bocas. | Dirección General | Página <b>92</b> de <b>112</b> |
|                       |                   |                   |                                |

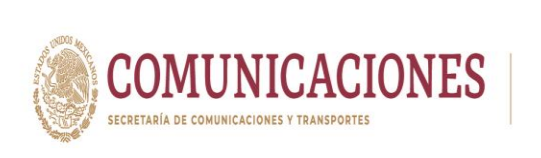

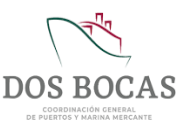

V. Los siguientes campos: Pedimento, Cantidad declarada en BL, Cantidad, Porcentaje del total y Descripción de la mercancía deberán ser completados acorde al tipo de material a disponer.

|                                    | MEDIPORT                                        |                                           |             |                      |  |  |  |
|------------------------------------|-------------------------------------------------|-------------------------------------------|-------------|----------------------|--|--|--|
|                                    | MÓDULO                                          | DE INFORMACIÓN DEL PUERTO D               | E DOS BOCAS |                      |  |  |  |
| Diana Laura L<br>Corporativo de In | ópez Sosa<br>geniería y Medio Ambiente, S.A. de | см.                                       |             | Salir                |  |  |  |
|                                    | ADUANA C                                        | APITANÍA EMPRESAS                         |             |                      |  |  |  |
| Aduana Merma y I                   | Desperdicios                                    | 6 P                                       | 1 🖶 ✓ × 🗐   | A 🖸 🕑 🔤              |  |  |  |
| Código En Elaboración              | Creación 03/09/2020                             | Estado Nuevo                              | Emisor D    | ana Laura López Sosa |  |  |  |
| Merma y Desperdicios               |                                                 |                                           |             |                      |  |  |  |
| Vigencia del 04/09/2020 00:00:0    | al 05/09/2020 00:00:00 =                        | Tipo Tramite Salida sin Entrada registrad | a 🗸         |                      |  |  |  |
| Patente solicitante                | N/D                                             |                                           |             |                      |  |  |  |
| Recinto                            | Administración Portuaria Integral d             | le Dos Bocas, S.A. de C.V.                |             | ~                    |  |  |  |
| Pedimento                          | 0                                               |                                           |             |                      |  |  |  |
| Cantidad declarada en BL           | 8                                               | Toneladas                                 |             |                      |  |  |  |
| Cantidad                           | 8                                               | Toneladas                                 |             |                      |  |  |  |
| Porcentaje del total               | 100                                             | %                                         |             |                      |  |  |  |
|                                    |                                                 | , o                                       |             |                      |  |  |  |

VI. En el apartado Destino de la Merma y Proceso de Destrucción, anexará la información correspondiente al lugar de disposición final del residuo.

| Código       En Elaboración       Creación       03/09/2020       Estado       Nuevo       Emisor       Diana Laura López Sosa         Merma y Desperdícios         Vigencia del [94/09/2020 00:00:00 ]       al (05/09/2020 00:00:00 ]       Tipo Tramite       Salida sin Entrada registrada v         Patente solicitante       ND                                                                                                    | Aduana Merma y I                | Desperdicios                            |                   | C H                             |          | × 🛯 ,        |                  | -v/v |
|----------------------------------------------------------------------------------------------------|---------------------------------|-----------------------------------------|-------------------|---------------------------------|----------|--------------|------------------|------|
| Merma y Desperdicios         Vigencia del @409/2020 00.00.00 al la [66/09/2020 00.00.00 al Tipo Tramite Saida sin Entrada registrada v         Patente solicitante       ND         Recinto       Administración Portuaria Integral de Dos Bocas, S.A. de C.V.         Pedimento       0         Cantidad declarada en BL       8         B       Toneladas         Cantidad declarada en BL       8         Toneladas       7         Porcentaje del total       100 %         Aguas residuales samtarias recolectadas de fosas sépticas portátiles.         Descripcion de la mercancia       Patente Stio Grande 109. Cuadrante II.         Colonia       Jose Colomo         No. Exterior       0         No. Exterior       0         Ciudad       Vilahermosa         Estado       Tabasco         Proceso de Destruccion       PARA TRATAMIENTO Y DISPOSICIÓN, REGISTRO AMBIENTALES SA DE C.V                                                                                                    | Código En Elaboración           | Creación 03/09/202                      | 20                | Estado Nuevo                    |          | Emisor Diana | Laura López Sosa |      |
| Vigencia del 04/08/2020 00:00 al 105/09/2020 00:00 al 10:00 Tamitte Saida sei Entrada registrada v         Patente solicitante       N/D         Recinto       Administración Portuanta Integral de Dos Bocas, S.A. de C.V.         Pedimento       0         Cantidad declarada en BL       8         Baroneladas       7         Porcentaje del total       100 %         Aguas residuales anitarias recolectadas de fosas sépticas portálites.         Descripcion de la mercancia       ENTREGA A RECEPTOR AUTORIZADO LIKC SERVICIOS AMBIENTALES S A DE C.V.         Calle       Sitio Grande 109, Cuadrante II.         Colonia       Jose Colomo         No. Exterior       0       No. Interior 100 (2000)         Citudad       Vilahermosa       Estado Tabasco         Proceso de Destruccion       Raza TRATAMIENTO Y DISPOSICIÓN, REGISTRO AMBIENTAL (SADOSY00431)                                                                                                    | Merma y Desperdicios            |                                         |                   |                                 |          |              |                  |      |
| Patente solicitante       N/D         Recinto       Administración Portuaria Integral de Dos Bocas, S.A. de C.V.       ✓         Pedimento       0         Cantidad declarada en BL       8       Toneladas         Cantidad declarada en BL       8       Toneladas         Cantidad declarada en BL       9       ✓         Porcentaje del total       100       %         Descripcion de la mercancia       Aguas residuales santarias recolectadas de fosas sépticas portálles.       Destino de la Merma y Proceso de Destrucción         Razon Social / Persona Fisica       ENTREGA A RECEPTOR AUTORIZADO LINC SERVICIOS AMBIENTALES S.A. DE C.V.       Calle       Sitio Grande 109, Cuadrante II,         Colonia       Jose Colomo       No. Interior       86100       CP       68000       CP         No. Exterior       0       No. Interior       86100       CP       68000       CP         Ciudad       Vilahermosa       Estado       Tabasco       Proceso de Destrucción       FARA TRATAMIENTO Y DISPOSICIÓN, REGISTRO AMBIENTAL ISADIOSZIONST       Proceso de Destruccion       Proceso de Destruccion       FARA TRATAMIENTO Y DISPOSICIÓN, REGISTRO AMBIENTAL ISADIOSZIONST       Proceso de Destruccion       FARA TRATAMIENTO Y DISPOSICIÓN, REGISTRO AMBIENTAL ISADIOSZIONST       FARA TRATAMIENTO Y DISPOSICIÓN, REGISTRO AMBIENTAL ISADIOSZIONST       FARA TRATAMIENTO Y DISPOSI | Vigencia del 04/09/2020 00:00:0 | 0 📑 al 05/09/2020 00:00:00 🛛            | Tipo Tramit       | e Salida sin Entrada registrada | i v      |              |                  |      |
| Pedimento       0         Cantidad declarada en BL       8         Cantidad declarada en BL       8         Cantidad a       7 oneladas         Cantidad a       8         Porcentaje del total       100         Aguas residuales sanitarias recolectadas de fosas sépticas portálites.         Descripcion de la mercancia         Bestino de la Merma y Proceso de Destrucción         Razon Social / Persona Física         ENTREGA A RECEPTOR AUTORIZADO LINC SERVICIOS AMBIENTALES S.A. DE C.V.         Calle       Sitio Grande 109, Cuadrante II,         Colonia       Jose Colomo         No. Exterior       0         Cludad       Villahermosa         Proceso de Destruccion       PARA TRATAMIENTO Y DISPOSICIÓN, REGISTRO AMBIENTAL ISADODZIO0511                                                                                                    | Patente solicitante<br>Recinto  | N/D<br>Administración Portuaria Integra | al de Dos Bocas,  | S.A. de C.V.                    |          | ~            |                  |      |
| Cantidad declarada en BL       8       Toneladas         Cantidad       8       Toneladas         Porcentaje del total       100       %         Descripcion de la mercancia       Aguas residuales santarias recolectadas de fosas sépticas portáliles.                                                                                                    | Pedimento                       | 0                                       |                   |                                 |          |              |                  |      |
| Cantidad     8     Toneladas       Porcentaje del total     100 %       Aguas residuales sanitarias recolectadas de fosas sépticas portátiles.       Descripcion de la mercancia       Descripcion de la mercancia       Colonia       ENTREGA A RECEPTOR AUTORIZADO LIXO SERVICIOS AMBIENTALES S.A. DE C.V.       Calle       Sitio Grande 109, Cuadrante II,       Colonia       Jose Colomo       No. Exterior       O       No. Interior       Bito Grande TRATAMIENTO Y DISPOSICIÓN, REGISTRO AMBIENTAL ISADOSZIOSATE       Proceso de Destruccion                                                                                                    | Cantidad declarada en BL        | 8                                       | Toneladas         |                                 |          |              |                  |      |
| Porcentaje dei total     100 %       Aguas residuales sanitarias recolectadas de fosas sépticas portátiles.       Descripcion de la mercancia       Descripcion de la mercancia         Destino de la Merma y Proceso de Destrucción       Razon Social / Persona Física       ENTREGA A RECEPTOR AUTORIZADO LMC SERVICIOS AMBIENTALES S.A. DE C.V.       Calle       Stito Grande 109, Cuadrante II,       Colonia       No. Exterior       0       No. Interior       86100       Cludad       Vilahermosa       Estado       Tabasco       Proceso de Destrucción                                                                                                    | Cantidad                        | 8                                       | Toneladas         |                                 |          |              |                  |      |
| Aguas residuales santarias recolectadas de fosas sépticas portátiles.         Descripcion de la mercancia         Destino de la Merma y Proceso de Destrucción         Razon Social / Persona Física         ENTREGA A RECEPTOR AUTORIZADO LMC SERVICIOS AMBIENTALES S.A. DE C.V.         Calle         Stito Grande 109, Cuadrante II,         Colonia       Jose Colomo         No. Exterior       0         No. Interior       0         Raton       Estado         Ciudad       Viliahermosa         Estado       Tabasco         Proceso de Destrucción                                                                                                    | Porcentaje del total            | 100                                     | %                 |                                 |          |              |                  |      |
| Destino de la Merma y Proceso de Destrucción         Razon Social / Persona Fisica       ENTREGA A RECEPTOR AUTORIZADO LIKC SERVICIOS AMBIENTALES S A DE C.V.         Calle       Sitio Grande 109, Cuadrante II,         Colonia       Jose Colomo         No. Exterior       0       No. Interior       Estado         Ciudad       Villahermosa       Estado       Tabasco         Proceso de Destruccion       PARA TRATAMIENTO Y DISPOSICIÓN, REGISTRO AMBIENTAL (ISABS7200411)                                                                                                    | Descripcion de la mercancia     | Aguas residuales sanitarias reco        | olectadas de fosa | s sépticas portátiles.          |          |              | 4                |      |
| Razon Social / Persona Fisica     ENTREGA A RECEPTOR AUTORIZADO LMC SERVICIOS AMBIENTALES S A DE C V.       Calle     Stio Grande 109. Cusdrante II.       Colonia     Jose Colomo       No. Exterior     0 No. Interior       Ciudad     Villahermosa       Estado     Tabasco       Proceso de Destruccion     Proceso de Destruccion                                                                                                    |                                 | Destino de la l                         | Merma y Proc      | ceso de Destrucción             |          |              |                  |      |
| Calle     Sitio Grande 109. Cuadrante II.       Colonia     Jose Colomo       No. Exterior     0       Ciudad     Villahermosa       Estado     Tabasco       Proceso de Destruccion     Proceso de Destruccion                                                                                                    | Razon Social / Persona Fisica   | ENTREGA A RECEPTOR AUT                  | ORIZADO LMC S     | ERVICIOS AMBIENTALES S.A.       | DE C.V.  |              |                  |      |
| Colonia     Jose Colomo       No. Exterior     0       O     No. Interior       Status     CP       Cludad     Villahermosa       Estado     Tabasco       Proceso de Destruccion     Proceso de Destruccion                                                                                                    | Calle                           | Sitio Grande 109, Cuadrante II,         |                   |                                 |          |              |                  |      |
| No. Exterior     0     No. Interior     86100     CP       Cludad     Villahermosa     Estado     Tabasco       Proceso de Destruccion     Para TRATAMIENTO Y DISPOSICIÓN, REGISTRO AMBIENTAL (ISADISEZIOLI I)                                                                                                    | Colonia                         | Jose Colomo                             |                   |                                 |          |              |                  |      |
| Ciudad Vilahermosa Estado Tabasco PARA TRATAMIENTO Y DISPOSICIÓN, REGISTRO AMBIENTAL (ISANIOSYCOLI) Proceso de Destruccion                                                                                                    | No. Exterior                    | 0                                       | No. Interior      | 86100                           | CP 86000 |              |                  |      |
| PARA TRATAMIENTO Y DISPOSICIÓN, REGISTRO AMBIENTAL ISANDONYCONTI                                                                                                    | Ciudad                          | Villahermosa                            | Estado            | Tabasco                         | ]        |              |                  |      |
|                                                                                                    | Proceso de Destruccion          | PARA TRATAMIENTO Y DISPO                | SICIÓN, REGIST    | RO AMBIENTAL LSAB8270041        | ۵        |              |                  |      |

| Elaboró:                                | Revisó:                           | Autorizó:         | Revisión: 00                   |
|-----------------------------------------|-----------------------------------|-------------------|--------------------------------|
|                                         | Gerencia de                       |                   | 22/11/2020                     |
| Subgerencia de<br>Protección Portuaria. | Operaciones.<br>Aduana Dos Bocas. | Dirección General | Página <b>93</b> de <b>112</b> |
| Protección Portuaria.                   | Aduana Dos Bocas.                 | Dirección General | Página <b>93</b> de '          |

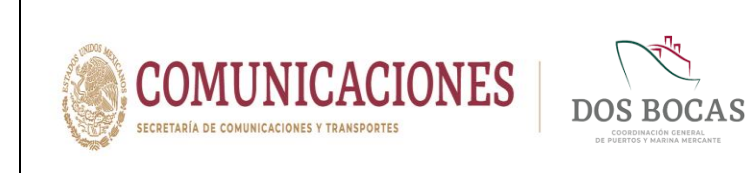

VII. En Apartados deberá completar la información en Apartado Acceso a Personal dar Clic en el icono verde de + para agregar campos, irá exclusivamente información del conductor del vehículo u operador del equipo, completando los campos NOMBRE, APELLIDO PATERNO, APELLIDO MATERNO, RFC y NSS.

| Descrive Certa Matchine () (Coccourse Certabulation)         Razon Social / Persona Fisica         ENTREGA A RECEPTOR AUTORIZADO LIC SERVICIOS AMBIENTALES S.A. DE C.V.         Calle         Stilo Grande 109, Cuadrante II,         Colonia         Jose Columo         No. Exterior         O         No. Interior @6100         CP @8000         Cludad         Vilabermosa         Estado         Tabasco         Para TRATAMIENTO Y DISPOSICIÓN, REGISTRO AMBIENTAL LSAB82270411         Proceso de Destruccion         Apartados         Apartado Acceso a Veniculos         Seleccionar archivo         Verarge/Particite         NOMBRE         NOMBRE         Verarge/Particite                                                                                                    | Destino de la Merra y Proceso de Destrucción                   |                                |                                                                      |                          |        |             |   |  |  |
|----------------------------------------------------------------------------------------------------|----------------------------------------------------------------|--------------------------------|----------------------------------------------------------------------|--------------------------|--------|-------------|---|--|--|
| Calle Stio Grande 109, Cuadrante II,<br>Colonia Jose Colomo No. Exterior O No. Interior 85100 CP 86000 Cludad Villahemosa Estado Tabasco PARA TRATAMIENTO Y DISPOSICIÓN, REGISTRO AMBIENTAL LSAB82700411 Proceso de Destruccion PARA TRATAMIENTO Y DISPOSICIÓN, REGISTRO AMBIENTAL LSAB82700411 Proceso de Destruccion Apartado Acceso a Vehiculos Apartado Anexos Seleccionar archivo No se eligió archivo Datros INE NS Edvin Velasco APELLIDO PATERNO APELLIDO MATERNO DATOS INE NS Edvin Velasco Acceso a Conta Vehiculos Siguersper Parcila                                                                                                    | Razon Social / Persona Fisica                                  | ENTREGA A RECEPTOR AU7         | ENTREGA A RECEPTOR AUTORIZADO LMC SERVICIOS AMBIENTALES S.A. DE C.V. |                          |        |             |   |  |  |
| Colonia Jose Colomo No. Exterior O No. Interior 86100 CP 86000 Cludad Vilabemosa Estado Tabasco PARA TRATAMIENTO Y DISPOSICIÓN. REGISTRO AMBIENTAL LSAB6270411 Proceso de Destruccion Apartado Acceso a Personal Apartado Acceso a Vehículos Apartado Amexos Seleccionar archivo No se eligió archivo Proceso Eligió archivo Proceso Personal Apartado Acceso a Vehículos Apartado Anexos Seleccionar archivo No se eligió archivo Proceso Personal Apartado Acceso a Vehículos Apartado Anexos Seleccionar archivo No se eligió archivo APELLIDO MATERNO DATOS INE NSS Edwin Velasco Acceso Acceso Acceso Acoesa Vehículos Apartado Acceso Acoesa Personal Acceso Acceso Acc | Calle                                                          | Sitio Grande 109, Cuadrante II | Sifio Grande 109. Cuadrante II.                                      |                          |        |             |   |  |  |
| No. Exterior O No. Interior 86100 CP 86000 Cludad Vilabermosa Estado Tabasco PARA TRATAMIENTO Y DISPOSICIÓN. REGISTRO AMBIENTAL LSAB82700411 Proceso de Destruccion Apartado Acceso a Personal Apartado Acceso a Vehículos Apartado Acceso a Vehículos Apartado Acceso a Vehículos Seleccionar archivo No se eligió archivo Pocargar Plantila NoMIBIE ApelLIDO PATERNO APELLIDO MATERNO DATOS INE NSS Edwn Velasco Acosta VEAE 190893DS B3027505995                                                                                                    | Colonia                                                        | Jose Colomo                    |                                                                      |                          |        |             | ĺ |  |  |
| Ciudad Vilahermosa Estado Tabasco<br>PARA TRATAMIENTO Y DISPOSICIÓN, REGISTRO AMBIENTAL LSAB62700411<br>Proceso de Destruccion<br>Apartado Acceso a Personal Apartado Acceso a Vehiculos Apartado Anexos<br>Seleccionar archivo No se eligió archivo So <u>Desarvar Partila</u><br>NOMBRE APELLIDO PATERNO APELLIDO MATERNO DATO SINE NSS<br>Edwin Velasco Acosta VEAE 190893DS 83027505999 C                                                                                                    | No. Exterior                                                   | 0                              | No. Interior                                                         | 86100                    | СР     | 86000       | J |  |  |
| Proceso de Destruccion Proceso de Destruccion Apartados Apartado Acceso a Personal Apartado Acceso a Vehiculos Apartado Anexos Seleccionar archivo No se eligió archivo Seleccionar archivo No se eligió archivo ApetLIDO MATERNO DATOS INE NSS Edwin Velasco Accesta VEAE190893DS B3027505999                                                                                                    | Ciudad                                                         | Villahermosa                   | Estado                                                               | Tabasco                  | í      |             |   |  |  |
| Proceso de Destruccion  Apartado Acceso a Vehiculos Apartado Anexos  Seleccionar archivo No se eligió archivo  Seleccionar archivo No se eligió archivo  Seleccionar archivo No se eligió archivo  ApetLIDO MATERNO DATO SINE NSS Edwin Velasco Acosta VEAE 190893DS  S30275659969                                                                                                    |                                                                | PARA TRATAMIENTO Y DISPO       | OSICIÓN, REGIST                                                      | RO AMBIENTAL LSAB8270041 | 1      |             |   |  |  |
| Apartados       Apartado Acceso a Personal     Apartado Acceso a Vehículos       Apartado Acceso a Vehículos     Apartado Anexos       Seleccionar archivo     No se eligió archivo       Seleccionar archivo     No se eligió archivo       MOMBRE     APELLIDO MATERNO       DATO SINE     NSS       Edwin     Velasco                                                                                                    | Proceso de Destruccion                                         |                                |                                                                      |                          |        |             |   |  |  |
| Apartados         Apartado Acceso a Vehiculos       Apartado Anexos         Seleccionar archivo       No se eligió archivo       Pestargar Panella         NOMBRE       APELLIDO PATERNO       AATOS INE       NSS         Edwin       Velasco       Acosta       VEAE190893DS       \$3027505996]       Image: Colored Colored C                                                                                                    |                                                                |                                |                                                                      |                          |        |             |   |  |  |
| Apartados       Apartado Acceso a Personal     Apartado Acceso a Vehículos     Apartado Anexos       Seleccionar archivo     No se eligió archivo     Image: Seleccionar archivo       NomBRE     APELLIDO PATERNO     AATOS INE     NSS       Edwin     Velasco     Acosta     VEAE190893DS     83027505999     Image: Seleccionar archivo                                                                                                    |                                                                |                                |                                                                      |                          |        |             |   |  |  |
| Apartado Acceso a Personal     Apartado Acceso a Vehículos     Apartado Anexos       Seleccionar archivo     No se eligió archivo                                                                                                    | >                                                              |                                |                                                                      | Apartados                |        |             |   |  |  |
| Seleccionar archivo     No se eligió archivo     Descargar Panella       NOMBRE     APELLIDO PATERNO     AAPELLIDO MATERNO     DATOS INE     NSS       Edwin     Velasco     Acosta     VEAE 190893DS     83027505995)     Image: Constant Section 2017                                                                                                    | Apartado Acceso a Personal                                     | Apartado Acceso a Vehiculo     | Apartado Ar                                                          | nexos                    |        |             |   |  |  |
| NOMBRE         APELLIDO PATERNO         APELLIDO MATERNO         DATOS INE         NSS         A           Edwin         Velasco         Acosta         VEAE 190893DS         \$3027505995]         Image: Control of the control of the control of                                                                                                    | Seleccionar archivo No se eligió archivo 🤌 Descargar Plantilla |                                |                                                                      |                          |        |             |   |  |  |
| Edwin Velasco Acosta VEAE190893DS 83027505995                                                                                                    | NOMBRE                                                         | APELLIDO PATERNO               | APELLIDO MA                                                          | ATERNO DATOS INE         |        | NSS         |   |  |  |
|                                                                                                    | Edwin                                                          | Velasco                        | Acosta                                                               | VEAE190893D              | ،<br>۱ | 83027505995 |   |  |  |
|                                                                                                    |                                                                |                                |                                                                      |                          | _      |             |   |  |  |

VIII. Deberá completar la información en Apartado Acceso a Vehículos agregando campos en el botón verde con el sigo de +, se enlistara la información del o los vehículos, llenando los recuadros MARCA, MODELO, VIGENCIA DE LA PÓLIZA, FOLIO SEGURO, PLACA y COLOR.

| Razon Social / Persona Fisica | ENTREGA A RECEPTOR AU           | JTORIZADO LMC   | SERVICIOS AMBIENTALES :  | S.A. DE C.V.     |                 |            |
|-------------------------------|---------------------------------|-----------------|--------------------------|------------------|-----------------|------------|
| Calle                         | Sitio Grande 109, Cuadrante II, |                 |                          |                  |                 |            |
| Colonia                       | Jose Colomo                     |                 |                          |                  |                 |            |
| No. Exterior                  |                                 | No. Interior    | 86100                    | CP 86000         |                 |            |
| Ciudad                        | Villahermosa                    | Estado          | Tabasco                  |                  |                 |            |
| Proceso de Destruccion        | PARA TRATAMIENTO Y DISP         | POSICIÓN, REGIS | TRO AMBIENTAL LSAB8270   | 0411             | 1               |            |
| `                             |                                 |                 | Apartados                |                  |                 |            |
| Apartado Acceso a Personal    | Apartado Acceso a Vehicu        | los Apartado /  | Anexos                   |                  |                 |            |
| Seleccionar a                 | rchivo No se eligió archiv      | 0 🤔 Desca       | rgar Plantilla           |                  |                 |            |
|                               |                                 |                 |                          |                  |                 |            |
| MARCA                         | MODELO                          | POLIZA          | FOLIO SEGURO             | PLACA            | COLOR           |            |
| MARCA                         | MODELO VI                       | D8/2020         | FOLIO SEGURO             | PLACA<br>VS6135A | COLOR<br>Blanco |            |
| MARCA                         | MODELO VI<br>50                 | 08/2020         | FOLIO SEGURO             | PLACA<br>VS6135A | COLOR           | ] •        |
| MARCA                         | MODELO VI                       |                 | FOLIO SEGURO             | PLACA            | COLOR<br>Bianco | ) •        |
| MARCA<br>EOBD                 | MODELO V9<br>59                 | 08/2020         | FOLIO SEGURO<br>40001621 | PLACA            | COLOR           | ) <b>•</b> |
| MARCA                         | MODELO VI<br>50                 | 08/2020         | FOLIO SEGURO 40001621    | PLACA            | COLOR           | , ř        |

| Elaboró:              | Revisó:           | Autorizó:         | Revisión: 00                   |
|-----------------------|-------------------|-------------------|--------------------------------|
| Subgoronoio do        | Gerencia de       |                   | 22/11/2020                     |
| Protección Portuaria. | Aduana Dos Bocas. | Dirección General | Página <b>94</b> de <b>112</b> |

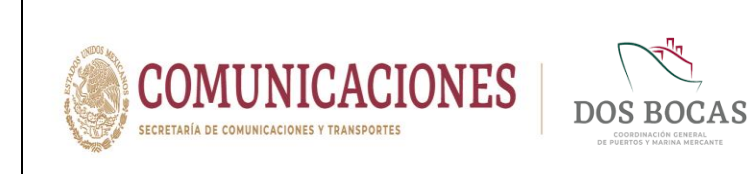

IX. En el Apartado Anexos Archivos el Usuario deberá adjuntar la información que soporte lo descrito en los apartados anteriores, se adjuntará la información electrónica, cada archivo no debe superar 1 megabyte.

| Apartado Acceso a Personal Apar<br>Seleccionar | artado Acceso a Vehiculos Apartado Anexos |                    |            |
|------------------------------------------------|-------------------------------------------|--------------------|------------|
| Archivos Elegir archivos                       | No se eligió archivo Ca                   | rgar               |            |
| ¿Que archivos debo adjuntar?                   |                                           | -                  |            |
|                                                | Poliza F150 2020-2021.p                   | Archivo Generico   | •          |
|                                                | Tarjeta de Circulación.pdf                | Archivo Generico 🗸 |            |
|                                                | Lic. Edwin.pdf                            | Archivo Generico 🗸 |            |
|                                                |                                           |                    |            |
| Comentarios Solicitante                        | Segu                                      | imiento            |            |
|                                                |                                           |                    | <i>i</i> i |
|                                                | Arc                                       | hivos              |            |

X. En el apartado Seguimiento: Comentario Solicitante realizará cualquier comentario para aclaración si el Usuario así lo desea.

| _ |
|---|
|   |
|   |
|   |
|   |

| Elaboró:              | Revisó:           | Autorizó:         | Revisión: 00                   |
|-----------------------|-------------------|-------------------|--------------------------------|
|                       | Gerencia de       |                   | 22/11/2020                     |
| Subgerencia de        | Operaciones.      |                   |                                |
| Protección Portuaria. | Aduana Dos Bocas. | Dirección General | Página <b>95</b> de <b>112</b> |
|                       | •                 |                   |                                |

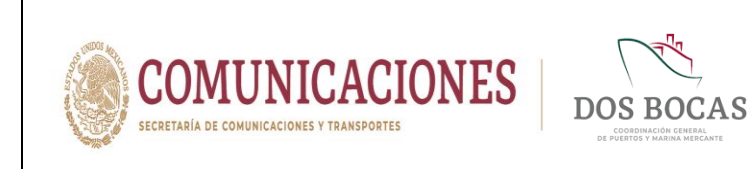

XI. En el apartado Archivos deberá anexar la documentación establecida en el inciso 7.1.1. Requisitos para Trámites de Salida Fracc. V.

|                                                                                                    | Nombre del archivo                                                                   | Tipo de archivo                                                             |          |                   |  |
|----------------------------------------------------------------------------------------------------|--------------------------------------------------------------------------------------|-----------------------------------------------------------------------------|----------|-------------------|--|
| •                                                                                                    | Poliza F150 2020-2021.p                                                              | Archivo Generico 🗸                                                          |          |                   |  |
| •                                                                                                    | Tarjeta de Circulación.pdf                                                           | Archivo Generico 🗸                                                          |          |                   |  |
| •                                                                                                    | Lic. Edwin.pdf                                                                       | Archivo Generico 🗸                                                          |          |                   |  |
|                                                                                                    |                                                                                      |                                                                             |          |                   |  |
| Comentarios Selicitante                                                                                                    | Seg                                                                                  | uimiento                                                                    |          |                   |  |
| RETIRO DE AGUAS RESUDUAES SANTI TARIAS DE<br>PISSA PARA SU TRATAMIENTO Y DISPOSICIÓN, SI<br>UNIDAD DE MEDIDA PARA ESTE RETIRO ES EN M | ENEXA FULACCESO API Y LA DO<br>ETRO CUBICO.                                          | UDICADAS EN LA DASE DE CLEAN GUL<br>ICUMENTACIÓN DE SOPORTE CORRES          | PONDIENT | SE ACLARA QUE, LA |  |
|                                                                                                    | Ar                                                                                   | rchivos                                                                     |          |                   |  |
| Seleccionar Elegir archivos No se eligió                                                                                              | archivo                                                                              | argar                                                                       |          |                   |  |
|                                                                                                    |                                                                                      |                                                                             |          |                   |  |
| ¿Que archivos debo adjuntar?                                                                                                    |                                                                                      |                                                                             |          |                   |  |
| ¿Que archivos debo adjuntar?                                                                                                    | Nombre del archivo                                                                   | Tipo de archivo                                                             |          |                   |  |
| , Que archivos debo adjuntar?                                                                                                    | Nombre del archivo<br>Carta R. Aduana.pdf                                            | Tipo de archivo<br>Archivo Generico                                         | •        |                   |  |
| ¿Que archivos debo adjuntar?                                                                                                    | Nombre del archivo Carta R. Aduana.pdf ASEA-UGI-DGGEERC-1'                           | Tipo de archivo<br>Archivo Generico 🗸<br>Archivo Generico 🗸                 | •        |                   |  |
| ¿Que archivos debo adjuntar?                                                                                                    | Nombre del archivo Carta R. Aduana.pdf ASEA-UGI-DGGEERC-1' No. Autorización 27-PS-I- | Tipo de archivo<br>Archivo Generico<br>Archivo Generico<br>Archivo Generico | •        |                   |  |

XII. Al completar la información deberá dar Clic en **Guardar** para proceder a firmar el documento electrónico, surgirá una ventana con la leyenda **Documento guardado con éxito, No olvide Firmar**. Deberá dar Clic en **Aceptar**.

|                                      | МО́рицо                                       | AEDIPART                                   | CAS                           |
|--------------------------------------|-----------------------------------------------|--------------------------------------------|-------------------------------|
| Diana Laura Lo<br>Corporativo de Ing | pez Sosa<br>eniería y Medio Ambiente, S.A. de | с                                          | Salir                         |
| CONSULTAS API<br>Aduana Merma y D    | aduana c<br>esperdicios                       | APITANIA EMPRESAS                          | /×∎*66 🔤                      |
| Código CIM-MD-030920-74252           | 4 Creación 03/09/2020 0                       | 06:37:52 p.m. Estado Pendiente Revision    | Emisor Diana Laura López Sosa |
| Merma y Desperdicios                 |                                               | MEDI-PORT                                  |                               |
| Vigencia del 04/09/2020 00:00:00     | Docur                                         | mento guardado con éxito, No olvide Firmar |                               |
| Patente solicitante                  | N/D                                           | ACOPUT                                     |                               |
| Recinto                              | Administración Portuaria Integral d           | e Dos Bocas, S.A. de C.V.                  | ~                             |
| Pedimento                            | 0                                             |                                            |                               |
| Cantidad declarada en BL             | 8                                             | Toneladas                                  |                               |
| Cantidad                             | 8                                             | Toneladas                                  |                               |
| Porcentaje del total                 | 100                                           | %                                          |                               |
| Descripcion de la mercancia          | Aguas residuales sanitarias recolec           | ctadas de fosas sépticas portátiles        |                               |

| Elaboró:              | Revisó:           | Autorizó:         | Revisión: 00                   |
|-----------------------|-------------------|-------------------|--------------------------------|
| Subgerencia de        | Gerencia de       |                   | 22/11/2020                     |
| Protección Portuaria. | Aduana Dos Bocas. | Dirección General | Página <b>96</b> de <b>112</b> |

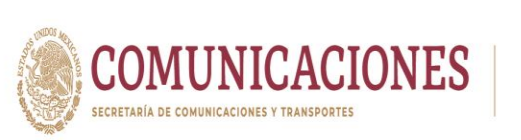

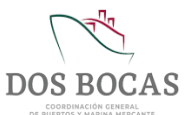

Página 97 de 112

- XIII. Posteriormente deberá desplazarse y dar Clic en Aprobar.
- XIV. Al instante emergerá una ventana que lleva por nombre FIRMA ELECTRÓNICA DE DOCUMENTOS para firmar deberá ingresar los archivos de la E.Firma en Llave Privada (.key):, Llave Pública (.cer): y la Contraseña: de la E.Firma del Usuario, una vez adjuntados todos los archivos para finalizar dar Clic en Firmar.
- XV. El documento electrónico se reflejara en la pestaña **Documentos Pendientes** de **Resumen General** en espera de ser aprobado o rechazado por la autoridad Aduanal.
- XVI. El documento electrónico autorizado se reflejara en Documentos Terminados de Resumen General, dar Clic en Ver Documento.
- XVII. Una vez en el documento electrónico, se deberá desplazar al icono Imprimir.
- XVIII. Se generara un documento en formato PDF que podrá descargar en cualquier dispositivo móvil, evitando la impresión física en papel, este documento deberá ser presentado ante el Oficial de Comercio Exterior en turno, mismo que se encontrará en el acceso principal de TUM a fin de cotejar la información, este procederá a la revisión física y documental, en el entendido de dar cumplimiento con lo anterior, se procederá a otorgará la salida y en el caso de que la documentación no cumpla con los requisitos previos, se negará la salida.

## 7.1.7. Solicitud de Suministro de Combustible

Esta modalidad de trámite actualmente se encuentra en proceso de adecuación para pronta disponibilidad de los Usuarios.

### 7.1.8. Solicitud de Toma de Muestras

Subgerencia de

Protección Portuaria.

I. Deberá ingresar a la Plataforma Electrónica del Sistema MEDIPORT y desplazarse al apartado ADUANA-Toma de Muestras.

|          |                                       |                                       |                  | s        |              |
|----------|---------------------------------------|---------------------------------------|------------------|----------|--------------|
|          | Naviera<br>Empresa de prueba para doc | umentos Electronicos                  |                  |          | Salir        |
| CON      |                                       | ADUANA CAPITANÍA                      | EMPRESAS         |          |              |
| Resu     | Imen General                          | Equipo de Computo                     |                  |          |              |
| Docum    | entos Terminados Docum                | Equpos, Mat. y Herr.<br>tos Rechazado | s Mis Pendientes |          |              |
|          | Sali                                  | da Material Sobrante                  |                  |          |              |
|          | 3.                                    |                                       |                  |          |              |
|          |                                       |                                       |                  |          |              |
|          |                                       |                                       |                  |          |              |
|          |                                       |                                       |                  |          |              |
|          |                                       |                                       |                  |          |              |
|          |                                       |                                       |                  |          |              |
|          |                                       |                                       |                  |          |              |
|          |                                       |                                       |                  |          |              |
| Elaboró: | Pr                                    | wisó:                                 | Autorizó         | <b>.</b> | Povisión: 00 |
| Elaboró: | Re                                    | evisó:                                | Autorizó         | b:       | Revisión: 00 |

**Dirección General** 

Operaciones.

Aduana Dos Bocas.

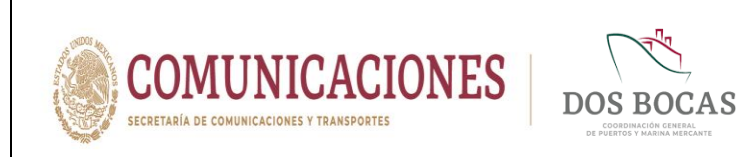

II. Para dar comienzo a la creación del documento electrónico deberá dar Clic en el icono de **Nuevo**.

| Constitute       Landesta         Aduana Toma de Muestras       Image: Image: Ima | CONSULTAS API ADUANA CAPITAN                   |                                          |      |
|----------------------------------------------------------------------------------------------------|------------------------------------------------|------------------------------------------|------|
| Còdigo Creación Estado Emisor ma de Muestras Vigencia del al Tipo Tramite Salida sin Entrada registrada V Patente Recinto V Listado de Equipo                                                                                                    | Aduana Toma de Muestras                        |                                          | 66 🔤 |
| ma de Muestras<br>Vigencia del 🔹 al 🔹 Tipo Tramite Salida sin Entrada registrada 🗸<br>Patente Recinto 👻<br>Listado de Equipo                                                                                                    | Código Creación                                | Estado Emisor                            |      |
| Vigencia del 🔹 al 🔹 Tipo Tramite Satida sin Entrada registrada 🗸<br>Patente Recinto 💌<br>Listado de Equipo                                                                                                    | oma de Muestras                                |                                          |      |
| Patente Recinto 💌                                                                                                    | Vigencia del 🔹 al Tipo T                       | ramite 🛛 Salida sin Entrada registrada 🗸 |      |
| Listado de Equipo                                                                                                    | Patente Recinto V                              |                                          |      |
|                                                                                                    |                                                | Listado de Equipo                        |      |
| Elegir archivo No se eligió ningún archivo 🎬 <u>Descargar Plantilla</u>                                                                                                    | 😳 Elegir archivo No se eligió ningún archivo 📂 | Descargar Plantilla                      |      |

**III.** Deberá dar Clic en el recuadro **Vigencia del** y seleccionar una fecha en el calendario que aparecerá, en el recuadro siguiente **al** repetirá el mismo paso indicando la fecha de término, sin rebasar la vigencia de 01 a 15 días.

| Naviera<br>Empresa de pru     | ueba para documentos Electronicos                     |                                                                               | Salir  |
|-------------------------------|-------------------------------------------------------|-------------------------------------------------------------------------------|--------|
|                               | PI ADUANA CAPITANÍA                                   | ener beinandigen bein bein hendeliche beindelichen beindelichen<br>A EMPRESAS |        |
| Aduana Toma de                | Muestras                                              | 62 H ⊕ ≺ × ■ * (                                                              | 26 🛛   |
| Código En Elaboración         | Creación 03/09/2020                                   | Estado Nuevo Emisor Naviera                                                   |        |
| Toma de Muestras              |                                                       |                                                                               |        |
| Vigencia del 04/09/2020 00:00 | 0:00 📄 al <mark>05/09/2020 00:00:00 📄</mark> Tipo Tra | mite Salida sin Entrada registrada 🗸                                          |        |
|                               | septiembre e 2020     dom lun mar mié jue vie         | e sáb                                                                         |        |
| Patente N/D                   | 30 31 1 2 3 4                                         | 5                                                                             |        |
|                               | 6 7 8 9 10 11                                         | 12                                                                            |        |
|                               | 13 14 15 16 17 18                                     | <sup>19</sup> le Equipo                                                       |        |
| Elegir archiv                 | VO Nosee 27 28 29 30 1 2                              | 3 Descargar Plantilla                                                         |        |
| Descri                        | ripcion 4 5 6 7 8 9                                   | 10 Unidad Lotes Pedim                                                         | ento 🚔 |
|                               | Today: 03/09/2020                                     | Seleccione una oncion - X                                                     |        |
|                               |                                                       | - Selectione and option                                                       |        |

| Revisó:           | Autorizó:                                                          | Revisión: 00                                                 |
|-------------------|--------------------------------------------------------------------|--------------------------------------------------------------|
|                   |                                                                    |                                                              |
| Gerencia de       |                                                                    | 22/11/2020                                                   |
| Operaciones.      |                                                                    |                                                              |
| Aduana Dos Bocas. | Dirección General                                                  | Página <b>98</b> de <b>112</b>                               |
|                   | <b>Revisó:</b><br>Gerencia de<br>Operaciones.<br>Aduana Dos Bocas. | Revisó:Autorizó:Gerencia de<br>Operaciones.Dirección General |

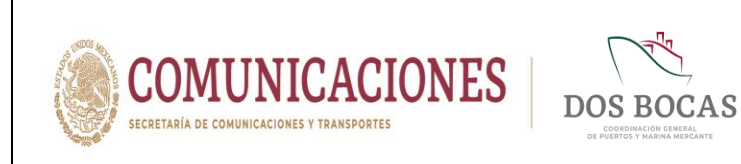

IV. El recuadro a continuación Tipo Tramite ya estará predeterminado como Salida sin Entrada registrada así como también el campo de Patente estará predeterminado con N/D. Deberá desglosar el campo de Recinto y seleccionar la única opción disponible Administración Portuaria Integral de Dos Bocas S.A. de C.V.

| Empresa de prueba para           | documentos Electronicos                                                               |                                                |                 | Salir |
|----------------------------------|---------------------------------------------------------------------------------------|------------------------------------------------|-----------------|-------|
| CONSULTAS API                    | ADUANA CAPITANÍA                                                                      | EMPRESAS                                       |                 |       |
| Aduana Toma de Mues              | stras                                                                                 | C 💾 🖶 ·                                        | X               | 6     |
| Código En Elaboración            | Creación 03/09/2020                                                                   | Estado Nuevo                                   | Emisor Naviera  |       |
| ĵoma de Muestras                 |                                                                                       |                                                |                 |       |
| Vigencia del 04/09/2020 00:00:00 | al 05/09/2020 00:00:00 📑 Tipo Tramite 🛛                                               | Salida sin Entrada registrada 🗸                |                 |       |
| Patente N/D                      | Recinto - Seleccione una opcior<br>Administración Portuari<br>- Seleccione una opcior | n - Y<br>a Integral de Dos Bocas, S.A. de C.V. |                 |       |
|                                  |                                                                                       |                                                |                 | 1     |
|                                  | Listado                                                                               | de Equipo                                      |                 |       |
| Elegir archivo No se             | Listado<br>e eligió ningún archivo 😥<br>Cantidad                                      | de Equipo<br>Descargar Plantilla<br>Unidad     | Lotes Pedimento | ^     |

V. Procederá a completar la información del apartado Listado de Equipo, donde completará la información de Descripción, Cantidad, Unidad, Lotes, Pedimento, Importador y Motivo.

| Naviera<br>Empresa de prueba r   | ara documentos Electronicos           |                                           |                |
|----------------------------------|---------------------------------------|-------------------------------------------|----------------|
| CONSULTAS API                    | ADUANA CAPITANÍA                      | EMPRESAS                                  |                |
| Aduana Toma de Mu                | iestras                               | C 💾 🖶 ·                                   | / × 🛯 🛦 🖸 (    |
| Código En Elaboración            | Creación 03/09/2020                   | Estado Nuevo                              | Emisor Naviera |
| foma de Muestras                 |                                       |                                           |                |
| Vigencia del 04/09/2020 00:00:00 | al 05/09/2020 00:00:00 📑 Tipo Tramite | Salida sin Entrada registrada 👻           |                |
| Patente N/D                      | Recinto Administración Portua         | ria Integral de Dos Bocas, S.A. de C.V. 🗸 |                |
| , atoma (                        |                                       |                                           |                |
|                                  | Listad                                | o de Equipo                               |                |
| C Elegir archivo N               | Listado<br>o se eligió ningún archivo | o de Equipo<br>Descargar Plantilla        |                |

| Elaboró:              | Revisó:           | Autorizó:         | Revisión: 00                   |
|-----------------------|-------------------|-------------------|--------------------------------|
| Quita servera sia ala | Gerencia de       |                   | 22/11/2020                     |
| Subgerencia de        | Operaciones.      |                   |                                |
| Protección Portuaria. | Aduana Dos Bocas. | Dirección General | Página <b>99</b> de <b>112</b> |

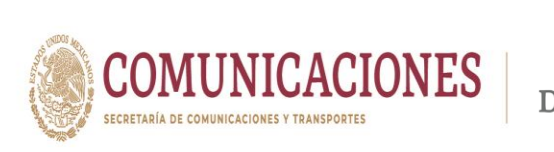

VI. En Apartados deberá completar la información en Apartado Acceso a Personal dar Clic en el icono verde de + para agregar campos, irá exclusivamente información del conductor del vehículo u operador del equipo, completando los campos NOMBRE, APELLIDO PATERNO, APELLIDO MATERNO, RFC y NSS.

| 0                    | Elegir archivo No se eligió                                                                  | ningún archivo 🛛 📂                                                                   | Descargar Plantilla                                                        |                 |           |
|----------------------|----------------------------------------------------------------------------------------------|--------------------------------------------------------------------------------------|----------------------------------------------------------------------------|-----------------|-----------|
|                      | Descripcion                                                                                  | Cantidad                                                                             | Unidad                                                                     | Lotes           | Pedimento |
| Lodos de per         | foración                                                                                     | 10                                                                                   |                                                                            | 1               | 0 N       |
|                      |                                                                                              |                                                                                      |                                                                            |                 |           |
|                      |                                                                                              |                                                                                      |                                                                            |                 |           |
|                      |                                                                                              |                                                                                      |                                                                            |                 | ÷         |
|                      |                                                                                              |                                                                                      |                                                                            |                 |           |
| 4                    |                                                                                              |                                                                                      |                                                                            |                 | •         |
| *                    |                                                                                              |                                                                                      |                                                                            |                 | •         |
| ۰<br>۲               |                                                                                              |                                                                                      | Apartados                                                                  |                 | •         |
| Apartado A           | cceso a Personal Apartado Ac                                                                 | ceso a Vehiculos Apartado A                                                          | Apartados<br>nexos<br>rear Plantilla                                       |                 | ۶.        |
| Apartado A           | cceso a Personal Apartado Aco<br>Elegir archivo No se eligió r<br>MBRE APELLIDO P            | ceso a Vehiculos Apartado A<br>ningún archivo 🤔 Desca:<br>ATERNO APELLIDO M          | Apartados<br>nexos<br>regar Plantila<br>Atterno Datos INE                  | NSS             | ,         |
| Apartado A           | CCESO a Personal Apatado Acc<br>Elegir archivo No se eligió r<br>MBRE APELLIDO R<br>Velasco  | ceso a Vehiculos Apartado A<br>ningún archivo 😥 Desca<br>ATERNO APELLIDO M           | Apartados<br>nexos<br>cyar Plantile<br>ATERNO DATOS INE                    | NSS             |           |
| Apartado A           | CCESO a Personal Apartado Acc<br>Elegir archivo No se eligió n<br>MBRE APELLIDO P<br>Velasco | ceso a Vehiculos Apartado A<br>ningún archivo 😥 Desca<br>ATERNO APELLIDO M<br>Acosta | Apartados<br>nexos<br>cgar Plantila<br>ATERNO DATOS INE<br>VEAE 190893NS0  | NSS             |           |
| Apartado A C C Edwin | cceso a Personal Apartado Ac<br>Elegir archivo No se eligió r<br>MBRE APELLIDO P             | ceso a Vehiculos Apartado A<br>ningún archivo 😥 Decca<br>ATERNO APELLIDO M<br>Acosta | Apartados<br>nexos<br>crar Plantilla<br>ATERNO DATOS INE<br>VEAE 100893NS0 | NSS<br>84009397 |           |

VII. Deberá completar la información en Apartado Acceso a Vehículos agregando campos en el botón verde con el sigo de +, se enlistara la información del o los vehículos, llenando los recuadros MARCA, MODELO, VIGENCIA DE LA PÓLIZA, FOLIO SEGURO, PLACA y COLOR.

|                |                                    | Listad                   | lo de Equipo        |        |           |          |
|----------------|------------------------------------|--------------------------|---------------------|--------|-----------|----------|
| 0              | Elegir archivo No se eligió ningúr | n archivo 🏾 📂            | Descargar Plantilla |        |           |          |
|                | Descripcion                        | Cantidad                 | Unidad              | Lotes  | Pedimento | <b>^</b> |
| Lodos de perfe | oración                            | 10                       | METRO CUBICO        | ✓      | 0         | N        |
|                |                                    |                          |                     |        |           |          |
|                |                                    |                          |                     |        |           |          |
|                |                                    |                          |                     |        |           |          |
|                |                                    |                          |                     |        |           | ~        |
| 4              |                                    |                          |                     |        |           | +        |
| >              |                                    |                          |                     |        |           |          |
|                |                                    |                          | Apartados           |        |           |          |
| Apartado Acc   | eso a Personal Apartado Acceso a   | Vehiculos Apartado An    | exos                |        |           |          |
| 0              | Elegir archivo No se eligió ningún | archivo 🖄 Descarga       | ar Plantilla        |        |           |          |
| MAR            | CA MODELO                          | VIGENCIA DE LA<br>POLIZA | FOLIO SEGURO        | PLACA  | COLOR     | ^        |
| FORD           | F-150                              | 19/08/2021 -             | 92721285405         | VSA104 | Blanco    |          |
|                |                                    |                          |                     |        |           |          |
|                |                                    |                          |                     |        |           |          |
|                |                                    |                          |                     |        |           |          |

| Elaboró:              | Revisó:           | Autorizó:         | Revisión: 00                    |
|-----------------------|-------------------|-------------------|---------------------------------|
| Subacropoio do        | Gerencia de       |                   | 22/11/2020                      |
| Protección Portuaria. | Aduana Dos Bocas. | Dirección General | Página <b>100</b> de <b>112</b> |

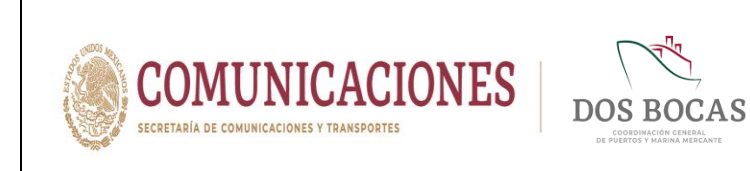

VIII. En el **Apartado Anexos Archivos** el Usuario deberá adjuntar la información que soporte lo descrito en los apartados anteriores, se adjuntará la información electrónica, cada archivo no debe superar 1 megabyte.

| Seleccionar Elegir archivos  | lo se eligió archivo       | Cargar           |     |  |
|------------------------------|----------------------------|------------------|-----|--|
| ¿Que archivos debo adjuntar? |                            |                  |     |  |
|                              | Nombre del archivo         | Tipo de archivo  |     |  |
|                              | Poliza F150 2020-2021.p    | Archivo Generico | ✓ 💽 |  |
|                              | Tarjeta de Circulación.pdf | Archivo Generico | ✓ 💽 |  |
|                              | Lic. Edwin.pdf             | Archivo Generico | -   |  |
|                              | Se                         | guimiento        |     |  |
| Comentarios Solicitante      |                            |                  |     |  |
|                              |                            |                  |     |  |
|                              |                            | Archivos         |     |  |
|                              |                            |                  |     |  |

IX. Realizará cualquier comentario para aclaración de la operación en el apartado Seguimiento, Comentarios Solicitante.

| 4                                                                      |        |        |        |
|------------------------------------------------------------------------|--------|--------|--------|
| -                                                                      |        |        |        |
| 4                                                                      |        |        |        |
|                                                                        |        |        | •      |
|                                                                        |        |        |        |
| > Anatotos                                                             |        |        |        |
| Арагииоз                                                               |        |        |        |
| Apartado Acceso a Personal Apartado Acceso a Vehiculos Apartado Anexos |        |        |        |
| Elegir archivo No se eligió ningún archivo 🤌 Descargar Plantilla       |        |        |        |
| MARCA MODELO VIGENCIA DE LA FOLIO SEGURO                               | PLACA  | COLOR  | A      |
| Ford F-150 19/08/2020 - 97/1079751                                     | VSA103 | Blanco |        |
|                                                                        | ·      |        |        |
|                                                                        |        |        |        |
|                                                                        |        |        |        |
| 4                                                                      |        |        | τ.<br> |
|                                                                        |        |        |        |
|                                                                        |        |        |        |
|                                                                        |        |        |        |
|                                                                        |        |        |        |
| Seguimiento                                                            |        |        |        |
| Contentations solicitative                                             |        |        |        |

| Elaboró:              | Revisó:           | Autorizó:         | Revisión: 00                    |
|-----------------------|-------------------|-------------------|---------------------------------|
| Subaoroncia do        | Gerencia de       |                   | 22/11/2020                      |
| Protección Portuaria. | Aduana Dos Bocas. | Dirección General | Página <b>101</b> de <b>112</b> |

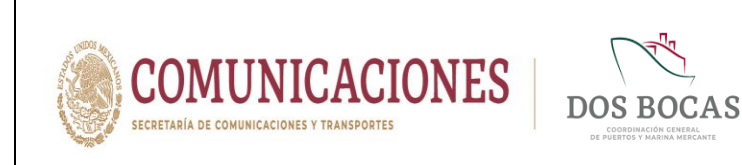

X. En el apartado Archivos deberá anexar la documentación establecida en el inciso 7.1.1. Requisitos para Trámites de Salida Fracc. VII.

| MARCA                                                                                                    | MODELO                                                    | VIGENCIA DE LA<br>POLIZA                                                                                               | FOLIO SEGURO                                                           | PLAC   | A | COLOR  | ^         |
|----------------------------------------------------------------------------------------------------|-----------------------------------------------------------|----------------------------------------------------------------------------------------------------|------------------------------------------------------------------------|--------|---|--------|-----------|
| Ford //                                                                                                    | F-150                                                     | / 19/08/2020 -                                                                                                    | 9711079751                                                             | VSA103 |   | Blanco |           |
|                                                                                                    |                                                           |                                                                                                    |                                                                        |        |   |        |           |
|                                                                                                    |                                                           |                                                                                                    |                                                                        |        |   |        |           |
|                                                                                                    |                                                           |                                                                                                    |                                                                        |        |   |        | -         |
| 4                                                                                                    |                                                           |                                                                                                    |                                                                        |        |   |        | •         |
|                                                                                                    |                                                           |                                                                                                    |                                                                        |        |   |        |           |
|                                                                                                    |                                                           |                                                                                                    |                                                                        |        |   |        |           |
|                                                                                                    |                                                           |                                                                                                    | Seguimiento                                                            |        |   |        |           |
|                                                                                                    |                                                           |                                                                                                    |                                                                        |        |   |        |           |
| Comentarios Solicitante                                                                                           | a de muestra de lodos d                                   | e perforación de la embarcación                                                                                        | Altamira                                                               |        |   |        |           |
| Comentarios Solicitante<br>Se realizará el retiro de la tom                                                       | a de muestra de lodos d                                   | e perforación de la embarcación                                                                                        | a Altamira.                                                            |        |   |        |           |
| Comentarios Solicitante<br>Se realizará el retiro de la tom                                                       | a de muestra de lodos d                                   | e perforación de la embarcación                                                                                        | Altamira.                                                              |        |   |        | li        |
| Comentarios Solicitante<br>Se realizará el retiro de la tom                                                       | a de muestra de lodos d                                   | e perforación de la embarcación                                                                                        | Altamira.<br>Archivos                                                  |        |   |        | 1         |
| Comentarios Solicitante<br>Se realizará el retiro de la tom<br>Seleccionar                                        | a de muestra de lodos d                                   | e perforación de la embarcación                                                                                        | Altamira.<br>Archivos<br>Cargar                                        |        |   |        | <i>ji</i> |
| Comentarios Solicitante<br>Se realizará el retiro de la tom<br>Seleccionar<br>Archivos<br>¿Que archivos debo adji | a de muestra de lodos d<br>hivos No se eligió r<br>untar? | e perforación de la embarcación<br>ningún archivo                                                                      | Altamira.<br>Archivos<br>Cargar                                        |        |   |        | 10        |
| Comentarios Solicitante<br>Se realizará el retiro de la tom<br>Seleccionar<br>Archivos<br>¿Que archivos debo adju | a de muestra de lodos d<br>hivos No se eligió n<br>untar? | e perforación de la embarcación<br>ningún archivo<br>Nombre del archivo                                                | Altamira.<br>Archivos<br>Cargar<br>Tipo de ar                          | rchivo |   |        | i         |
| Comentarios Solicitante<br>Se realizará el retiro de la tom<br>Seleccionar<br>Archivos<br>¿Que archivos debo adju | a de muestra de lodos d<br>hivos No se eligió n<br>untar? | e perforación de la embarcación<br>ningún archivo<br>Nombre del archivo<br>Carta R. Aduana pdf                         | Altamira.<br>Archivos<br>Cargar<br>Tipo de ar<br>Archivo Generico      | rchivo | • |        | 1         |
| Comentarios Solicitante<br>Se realizará el retiro de la tom<br>Seleccionar<br>Archivos<br>¿Que archivos debo adju | a de muestra de lodos d<br>hivos No se eligió i<br>untar? | e perforación de la embarcación<br>ningún archivo<br>Nombre del archivo<br>Carta R. Aduana.pdf<br>Cadena Custodia CIM- | Attamira. Archivos Cargar Tipo de at Archivo Generico Archivo Generico | rchivo | • |        | i         |

XI. Al completar la información deberá dar Clic en **Guardar** para proceder a firmar el documento electrónico, surgirá una ventana con la leyenda **Documento guardado con éxito, No olvide Firmar**. Deberá dar Clic en **Aceptar**.

|                                                   |                                             |                               | CAS             |
|---------------------------------------------------|---------------------------------------------|-------------------------------|-----------------|
| Naviera<br>Empresa de prueba par<br>CONSULTAS API | documentos Electronicos<br>ADUANA CAPITANÍA | EMPRESAS                      | Salir           |
| Aduana Toma de Mue                                | stras                                       | ₢н₽▾                          | × • * • • • •   |
| Código EPE-TM-040920-742710                       | Creación 04/09/2020 11:05:25 a.m.           | Estado Pendiente Revision     | Emisor Naviera  |
| Toma de Muestras                                  | M                                           | EDI-PORT                      |                 |
| Vigencia del 05/09/2020 00:00:00                  | Documento guardad                           | o con éxito, No olvide Firmar |                 |
| Patente N/D                                       |                                             | Aceptar                       |                 |
|                                                   | Listad                                      | o de Equipo                   |                 |
| Elegir archivo No                                 | e eligió ningún archivo 🥬                   | Descargar Plantilla           |                 |
| Descripcion<br>Lodos de perforación               | Cantidad                                    | Unidad                        | Lotes Pedimento |
|                                                   |                                             |                               |                 |

| Elaboró:              | Revisó:           | Autorizó:         | Revisión: 00                    |
|-----------------------|-------------------|-------------------|---------------------------------|
| Out as a significant  | Gerencia de       |                   | 22/11/2020                      |
| Subgerencia de        | Operaciones.      |                   |                                 |
| Protección Portuaria. | Aduana Dos Bocas. | Dirección General | Página <b>102</b> de <b>112</b> |
|                       |                   |                   |                                 |

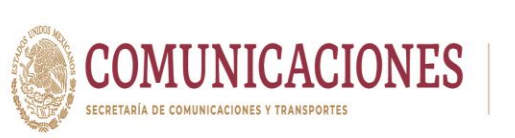

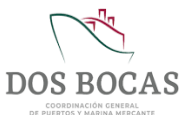

- XII. Posteriormente deberá desplazarse y dar Clic en Aprobar.
- XIII. Al instante emergerá una ventana que lleva por nombre FIRMA ELECTRÓNICA DE DOCUMENTOS para firmar deberá ingresar los archivos de la E.Firma en Llave Privada (.key):, Llave Pública (.cer): y la Contraseña: de la E.Firma del Usuario, una vez adjuntados todos los archivos para finalizar dar Clic en Firmar.
- XIV. El documento electrónico se reflejara en la pestaña **Documentos Pendientes** de **Resumen General** en espera de ser aprobado o rechazado por la autoridad Aduanal.
- XV. El documento electrónico autorizado se reflejara en Documentos Terminados de Resumen General, dar Clic en Ver Documento.
- XVI. Una vez en el documento electrónico, se deberá desplazar al icono Imprimir.
- XVII. Se generara un documento en formato PDF que podrá descargar en cualquier dispositivo móvil, evitando la impresión física en papel, este documento deberá ser presentado ante el Oficial de Comercio Exterior en turno, mismo que se encontrará en el acceso principal de TUM a fin de cotejar la información, este procederá a la revisión física y documental, en el entendido de dar cumplimiento con lo anterior, se procederá a otorgará la salida y en el caso de que la documentación no cumpla con los requisitos previos, se negará la salida.

### 7.2.0. Solicitud de Salida Recinto

I. Deberá ingresar a la Plataforma Electrónica del Sistema MEDIPORT y desplazarse al apartado ADUANA-/S Recinto.

|           |                                                                                |                                                                                                    | IPORT)<br>ON DEL PUERTO DE DOS BOCAS |       |  |
|-----------|--------------------------------------------------------------------------------|----------------------------------------------------------------------------------------------------|--------------------------------------|-------|--|
|           | Diana Laura López Sosa<br>Corporativo de Ingeniería y Medio A                  | Ambiente, S.A. de C.V.                                                                                             |                                      | Salir |  |
| CONSUL    | TAS API ADUA                                                                   | ANA CAPITANÍA                                                                                                    | EMPRESAS                             |       |  |
| Documente | ss Terminados Docum<br>Avitualia<br>Embarqu<br>Mermas y<br>Surmina<br>Servicio | niento Rechazados<br>niento Rechazados<br>y Desperdícios<br>ro de Combustible<br>Muestras<br>Extraordinario<br>nto | Mis Pendientes                       |       |  |
|           | Basi                                                                           |                                                                                                    | <b>A</b>                             |       |  |

| Elaboró:              | Revisó:                    | Autorizó:         | Revisión: 00                    |
|-----------------------|----------------------------|-------------------|---------------------------------|
| Subgerencia de        | Gerencia de<br>Operaciones |                   | 22/11/2020                      |
| Protección Portuaria. | Aduana Dos Bocas.          | Dirección General | Página <b>103</b> de <b>112</b> |

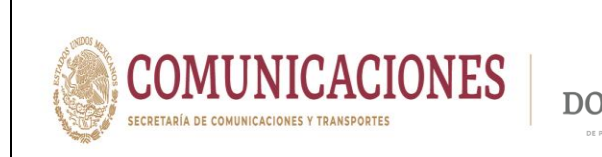

II. Para dar comienzo a la creación del documento electrónico deberá dar Clic en el icono de **Nuevo**.

| Corporativo de<br>CONSULTAS AI | Ingeniería y Medio Ambiente, S.A. de C.V.<br>Pl ADUANA CAPITANÍA | EMPRESAS  |                          | Sain |
|--------------------------------|------------------------------------------------------------------|-----------|--------------------------|------|
| Entrada/Salida al              | Recinto                                                          |           | • ✓ × 🗓 & 🕑 I            | 2    |
| Código                         | Creación                                                         | Estado    | Emisor                   |      |
| Tipo de Solicitud              | ✓ Tipo de empresa                                                | ✓ Razon 5 | Social                   |      |
| Empresa                        |                                                                  |           | Vigencia del Permis      | 0    |
| Area                           | ×                                                                |           | Inicio 04/09/2020 00:00  | - 00 |
| Motivo y Actividad             |                                                                  |           | // Fin 04/09/2020 00:00: | - 00 |
| Observaciones Generales        |                                                                  |           |                          |      |
|                                |                                                                  |           |                          |      |
|                                |                                                                  | Anartados |                          |      |

**III.** Deberá dar Clic a la pestaña **Tipo de Solicitud** y por ende seleccionar **SALIDA**.

|                      | морица                                                                        | VEDIPORTO<br>D DE INFORMACIÓN DEL PUERTO DE DOS BOCAS      |                                      |
|----------------------|-------------------------------------------------------------------------------|------------------------------------------------------------|--------------------------------------|
|                      | Diana Laura López Sosa<br>Corporativo de Ingeniería y Medio Ambiente, S.A. de | •cx                                                        | Salir                                |
| C                    | ONSULTAS API ADUANA O                                                         | CAPITANÍA EMPRESAS                                         |                                      |
| En                   | trada/Salida al Recinto                                                       | [2] [4] 🔄 🗸 🤉                                              |                                      |
| Cóc                  | igo En Elaboración Creación 04/09/2020                                        | Estado Nuevo E                                             | nisor Diana Laura López Sosa         |
| Tipo d               | e Solicitud 📕 - <del>Seleccione una opcion - 💙</del> Tipo de empr             | esa - Seleccione una opcion - 💙 Razon Social Corpo         | ativo de Ingeniería y Medio Ambiente |
| Empr                 | ENTRADA<br>SALIDA<br>- Seleccione una opcion -                                |                                                            | Vigencia del Permiso                 |
| Area                 | API Puerto 🗸                                                                  |                                                            | nicio 04/09/2020 00:00:00            |
| Motiv                | o y Actividad                                                                 | 10                                                         | Fin 04/09/2020 00:00.00              |
| Obser                | vaciones Generales                                                            |                                                            |                                      |
|                      |                                                                               |                                                            |                                      |
|                      |                                                                               |                                                            |                                      |
|                      |                                                                               | Apartados                                                  |                                      |
| Apar                 | ado Acceso a Personal Apartado Acceso a Vehiculos                             | Apartado Anexos - Archivos                                 |                                      |
|                      | Selec                                                                         | ccionar archivo No se eligió archivo 🤌 Descargar Plantilla |                                      |
|                      |                                                                               |                                                            | *                                    |
| Elaboró:             | Revisó:                                                                       | Autorizó:                                                  | Revisión: 00                         |
|                      |                                                                               |                                                            |                                      |
|                      | Gerencia de                                                                   |                                                            | 22/11/2020                           |
| Subgerencia de       | Operaciones.                                                                  |                                                            |                                      |
| Protección Portuaria | Aduana Dos Boc                                                                | as. Direction Gene                                         | erai Pagina <b>104</b> de <b>112</b> |

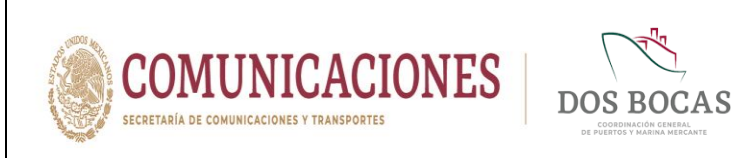

IV. En el campo Tipo de empresa escogerá el tipo de usuario al que pertenezca la empresa que requiere salida del Recinto. El apartado Razón Social estará predeterminado por la empresa quien labora el trámite.

| Diana Laura<br>Corporativo de<br>CONSULTAS A                                                  | López Sosa<br>Ingeniería y Medio Ambiente, S.A. de C.<br>Pl ADUANA CAI | V.<br>PITANÍA EMPRESAS                                                                                                    |                       | Salir                                                                                                    |
|-----------------------------------------------------------------------------------------------|------------------------------------------------------------------------|----------------------------------------------------------------------------------------------------|-----------------------|----------------------------------------------------------------------------------------------------|
| Entrada/Salida a                                                                              | Recinto                                                                | 6                                                                                                    | H ⊕ ▲ ×               | ∎ょсс                                                                                                    |
| Código En Elaboración                                                                         | Creación 04/09/2020                                                    | Estado Nuevo                                                                                                    | Em                    | isor Diana Laura López Sosa                                                                                     |
| Tipo de Solicitud SALDA<br>Empresa Area API Pue<br>Motivo y Actividad Observaciones Generales | Tipo de empresa to                                                     | Seleccione una opcion -      Agencia Aduanal     Agencia Aduanal     Anador     Anador     Antodad     Compañilo Operadora     Consultoras Portuanos     Consultoras Portuanos     Consultoras Portuanos     Consultoras Portuanos     Consultoras Portuanos     Consultoras Portuanos     Consultoras Portuanos     Consector     Seguridad Privada     Servinos De Auxilio     Transportas     Visitas Escolares     Visitas Escolares     Jabor Da Da Da Da Da | Razon Social Corporat | Vo de Ingeniería y Medio Ambien<br>Vigencia del Permiso<br>cio 04/09/2020 00:00 00 =<br>n 04/09/2020 00:00 00 = |

V. En el campo **Empresa** se escribirá el nombre de la empresa que requiere la salida, el Cesionario o Agencia Naviera Consignataria puede realizar el trámite a la empresa Prestadora de Servicio Portuario o por si misma realizar el trámite con autorización del cliente.

|                                                                    | MEL                                                                                                    | DIPUERTO DE DOS BOCAS                                                             |                                                                           |
|--------------------------------------------------------------------|----------------------------------------------------------------------------------------------------|-----------------------------------------------------------------------------------|---------------------------------------------------------------------------|
| CONSUL                                                             | Diana Laura López Sosa<br>Corporativo de Ingeniería y Medio Ambiente, SA. de C.V.<br>AS API ADUANA CAPITANIA                               | EMPRESAS                                                                          | Salir                                                                     |
| Entrada                                                            | a/Salida al Recinto                                                                                                    | Ĉ⊢ 🖶 🖶 🖌 🗮 👗                                                                      | 66 🔤                                                                      |
| Código                                                             | n Elaboración Creación 04/09/2020                                                                                                    | Estado Nuevo Emisor Diana Lau                                                     | ra López Sosa                                                             |
| Tipo de Solici<br>Empresa<br>Area<br>Motivo y Acti<br>Observacione | tud SALDA Tipo de empresa Prestador i<br>Corporativo de Ingeniería y Medio Ambiente S.A. de C.V.<br>API Puerto S.A. de C.V.<br>s Generales | De Servicos Portuno Vigencia de<br>Vigencia de<br>Inicio 04/09/20<br>Fin 04/09/20 | a y Medio Ambients<br>I Permiso<br>20 00:00 0<br>20 00:00 0<br>20 00:00 0 |
| Apartado Ac                                                        | ceso a Personal Apartado Acceso a Vehiculos Apartado Anex<br>Seleccionar archivo                                                           | os - Archivos<br>No se eligió archivo 🤌 <u>Descarger Plandila</u>                 |                                                                           |
| Elaboró:                                                           | Revisó:                                                                                                    | Autorizó:                                                                         | Revisión: 00                                                              |
| Subgerencia de                                                     | Gerencia de<br>Operaciones.                                                                                                    |                                                                                   | 22/11/2020                                                                |
| Protección Portuaria.                                              | Aduana Dos Bocas.                                                                                                    | Dirección General                                                                 | Página <b>105</b> de <b>112</b>                                           |

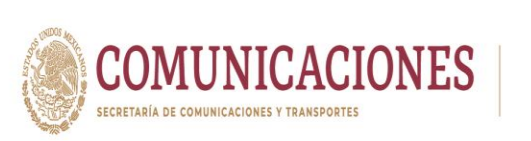

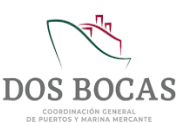

VI. En el campo Área seleccionará de las opciones disponibles que se ofrecen correspondiente al área donde realizo sus operaciones, en el recuadro consecutivo podrá realizar una mejor especificación.

| Соп                                     | ha Laura López Sosa<br>orativo de Ingeniería y Medio Ambiente, S.A. de C.V.                                                                                                    | Salir                                       |
|-----------------------------------------|----------------------------------------------------------------------------------------------------|---------------------------------------------|
| CONSULTAS                               | API ADUANA CAPITANÍA EMPRESAS                                                                                                    |                                             |
| Entrada/Sa                              | lida al Recinto 🛛 🙆 🂾 🖶 🖌 🗙 🛚                                                                                                    | L & C C 🔤                                   |
|                                         |                                                                                                    |                                             |
| Código En Elabo                         | ración Creación 04/09/2020 Estado Nuevo Emiso                                                                                                    | r Diana Laura López Sosa                    |
| Empresa                                 | Corporativo de Ingenieria y Medio Ambiente S.A. de C.V. Muello: 2.  Patio de Redeisa Inicio Inicio                                                                                                    | Vigencia del Permiso<br>04/09/2020 00:00:00 |
| Motivo y Actividad<br>Observaciones Gen | API Control Operations<br>APP Puetto<br>Area de Bascala<br>Cestonaria: A Salvos Messamericanos<br>Cestonaria: Costopo<br>Cestonaria: Costopo<br>Cestonaria: Costopo                                                                                                    | 04/09/2020 00:00:00                         |
| Motivo y Actividad<br>Observaciones Gen | API Duniano Uper actories<br>API Duniano Uper actories<br>API Duniano Uper actories<br>Fin<br>Cestoranita: Actifico Mesoamericanos<br>Cestoranita: Costronicas<br>Cestoranita: Costronicas<br>Cestoranita: Costronicas<br>Cestoranita: Monta Portingor<br>Cestoranita: Monta Portingor<br>Cestoranita: Costoranita Costoranita Cestoranita: Costoranita Costoranita Costor | 04/09/2020 00:00 00 -                       |

VII. En el apartado Motivo y Actividad, deberá justificar el motivo de sus operaciones y se dará por asentado requiere la salida del Recinto Portuario. En el campo de Observaciones Generales, el usuario podrá realizar los comentarios que crea pertinentes.

|                   |                   |                                                                                    |                                                               | Î                               |
|-------------------|-------------------|------------------------------------------------------------------------------------|---------------------------------------------------------------|---------------------------------|
| -                 |                   | MÓDULO DE INFORMA                                                                  | ACIÓN DEL PUERTO DE DOS BOCAS                                 |                                 |
|                   | I                 | Diana Laura López Sosa<br>Corporativo de Ingeniería y Medio Amblente, S.A. de C.V. |                                                               | Salir                           |
|                   |                   | API ADUANA CAPITANÍA                                                               | EMPRESAS                                                      |                                 |
|                   | Entrada/s         | Salida al Recinto                                                                  | ͡ዸ円ᇦ✔×▮ょ                                                      | 22 🔤                            |
| I                 | Código En El      | laboración Creación 04/09/2020                                                     | Estado Nuevo Emisor Diana Lau                                 | ra López Sosa                   |
| 1                 | Tipo de Solicitud | SALIDA V Tipo de empresa Prestador D                                               | e Servicios Portuario 💙 Razon Social Corporativo de Ingenierí | a y Medio Ambiente              |
|                   | Empresa           | Corporativo de Ingeniería y Medio Ambiente S.A. de C.V.                            | Vigencia de                                                   | I Permiso                       |
|                   | Area              | Muelle : 2  Patio bajo contratos específico o                                      | del prestador de servicios especiales Inicio 04/09/20         | 20 00:00:00                     |
|                   | Motivo y Activid  | ad Se requiere el ingreso para reunión en oficinas administrativas del             | cliente. Fin 04/09/202                                        | 20 00:00:00                     |
| (                 | Observaciones G   | Generales                                                                          |                                                               |                                 |
|                   | Sin observacior   | ies.                                                                               |                                                               |                                 |
|                   |                   |                                                                                    |                                                               | B                               |
|                   |                   |                                                                                    |                                                               |                                 |
|                   |                   | A                                                                                  | partados                                                      |                                 |
|                   | Apartado Acces    | o a Personal Apartado Acceso a Vehiculos Apartado Anexo                            | s - Archivos                                                  |                                 |
|                   |                   | Seleccionar archivo                                                                | No se eligió archivo 🤌 Descargar Plantilla                    |                                 |
| Elaboró:          |                   | Revisó:                                                                            | Autorizó:                                                     | Revisión: 00                    |
|                   |                   | Gerencia de                                                                        |                                                               | 22/11/2020                      |
| Subgerencia de    |                   | Operaciones                                                                        |                                                               |                                 |
| rotección Portuar | ria.              | Aduana Dos Bocas.                                                                  | Dirección General                                             | Página <b>106</b> de <b>112</b> |

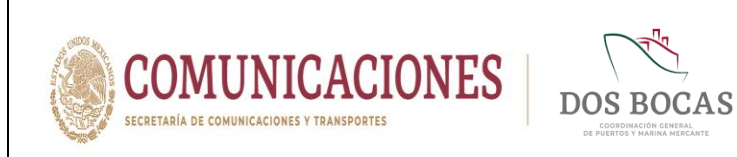

VIII. De lado derecho siguiente se encuentra Vigencia del Permiso en Inicio y Fin deberá establecer las fechas en que pretende realizar su salida sin superar la vigencia establecida por la Autoridad de 01 a 15 días.

| Dia<br>Con                                                                                           | ina Laura López Sosa<br>porativo de Ingeniería y <u>Medio A</u>                                       | Ambiente, S.A. de C.V.                                                                                                    |               |                                                                                                    |                                                                                                    |                                                                                                    | Salir                                             |                            |                               |
|----------------------------------------------------------------------------------------------------|----------------------------------------------------------------------------------------------------|----------------------------------------------------------------------------------------------------|---------------|----------------------------------------------------------------------------------------------------|----------------------------------------------------------------------------------------------------|----------------------------------------------------------------------------------------------------|---------------------------------------------------|----------------------------|-------------------------------|
| CONSULTAS                                                                                            | API ADUA                                                                                              | ANA CAPITANÍA EMPRESAS                                                                                                    |               |                                                                                                    |                                                                                                    |                                                                                                    |                                                   |                            |                               |
| Entrada/Sa                                                                                           | alida al Recinto                                                                                      | C 💾 🖶 🗸                                                                                                    | ×             | 1 4                                                                                                 |                                                                                                    | 0                                                                                                    |                                                   |                            |                               |
| Código En Elabo                                                                                      | oración Greagió                                                                                       | ón 04/09/2020 Estado Nuevo                                                                                                    | Emisor        | Diana L                                                                                             | aura Lói                                                                                                    | ez Sosa                                                                                                    |                                                   |                            |                               |
|                                                                                                    |                                                                                                    |                                                                                                    |               |                                                                                                    |                                                                                                    |                                                                                                    |                                                   |                            |                               |
|                                                                                                    |                                                                                                    |                                                                                                    |               |                                                                                                    |                                                                                                    |                                                                                                    |                                                   |                            |                               |
| Tipo de Solicitud                                                                                    | SALIDA 🗸                                                                                              | Tipo de empresa Prestador De Servicios Portuario V Razon Social                                                                                                    | Corporativo d | e Ingenie                                                                                           | ería y N                                                                                                    | ledio Am                                                                                                    | biente                                            |                            |                               |
| Tipo de Solicitud                                                                                    | SALIDA 🗸                                                                                              | Tipo de empresa Prestador De Servicios Portuario 💙 Razon Social                                                                                                    | Corporativo d | e Ingenie                                                                                           | ería y N                                                                                                    | ledio Am                                                                                                    | biente                                            |                            |                               |
| Tipo de Solicitud                                                                                    | SALIDA  Corporativo de Ingeniería y Me                                                                | Tipo de empresa Prestador De Servicios Portuario 💙 Razon Social dedio Ambiente S.A. de C.V.                                                                                                    | Corporativo d | e Ingenie<br>/igencia                                                                               | ería y N<br>del Per                                                                                                    | fedio Am<br>miso                                                                                                    | biente                                            |                            |                               |
| Tipo de Solicitud 🛛<br>Empresa<br>Area                                                               | SALIDA  Corporativo de Ingeniería y Me Muelle : 2                                                     | Tipo de empresa Pristador De Servicios Pontuario V Razon Social<br>ledio Ambiente S A de C V.<br>Palio bajo contratos específico del prestador de servicios especiales                                                         | Corporativo d | 'e Ingenie<br>Vigencia<br>04/09/                                                                    | ería y N<br>del Per<br>2020 00                                                                                                    | ledio Am<br>miso                                                                                                    | bient                                             |                            |                               |
| Tipo de Solicitud<br>Empresa<br>Area<br>Motivo y Actividad                                           | SALIDA  Corporativo de Ingeniería y Me Muelle : 2 Se requiere el ingreso para reu                     | Tipo de empresa Prestador De Servicios Pontuario V Razon Social<br>tedio Ambiente S.A. de C.V.<br>Palío bajo contratos específico del prestador de servicios especiales<br>unión en oficinas administrativas del cliente.      | Corporativo d | le Ingeni<br>Vigencia<br>04/09/<br>04/09/                                                           | ería y N<br>del Per<br>2020 00<br>2020 00                                                                                                    | 1edio Am<br>miso<br>:00:00 =                                                                                                    | bient(                                            |                            |                               |
| Tipo de Solicitud<br>Empresa<br>Area<br>Motivo y Actividad<br>Observaciones Gen                      | SALIDA  Corporativo de Ingeniería y Me Muelle : 2 Se requiere el ingreso para reu uerales.            | Tipo de empresa Prestador De Servicios Pontuario V Razon Social<br>ledio Ambiente S.A. de C.V.<br>Patío bajo contratos específico del prestador de servicios especiales<br>unión en oficinas administrativas del cliente.      | Corporativo d | le Ingeni<br>Vigencia<br>04/09/<br>04/09/<br><                                                      | ería y N<br>del Per<br>2020 00<br>2020 00                                                                                                    | ledio Am<br>miso<br>:00:00 -<br>.00:00 -                                                                                                    | bient:                                            |                            |                               |
| Tipo de Solicitud<br>Empresa<br>Area<br>Motivo y Actividad<br>Observaciones Gen<br>Sin observaciones | SALIDA                                                                                                | Tipo de empresa Prestador De Senicios Pontuario V Razon Social<br>ledio Ambiente S.A. de C.V.<br>Patio bajo contratos específico del prestador de senicilos especiales<br>unión en oficinas administrativas del cliente.       | Corporativo d | le Ingenii<br>Vigencia<br>04/09/<br>4<br>dom                                                        | ería y N<br>del Per<br>2020 00<br>2020 00                                                                                                    | ledio Am<br>miso<br>:00:00 -<br>cotiono -<br>mar mié                                                                                                    | bient:                                            | vie                        | sáb                           |
| Tipo de Solicitud<br>Empresa<br>Area<br>Motivo y Actividad<br>Observaciones Gen<br>Sin observaciones | SALIDA  Corporativo de Ingeniería y Mu Muelle : 2 Se requiere el ingreso para reu Herales L           | Tipo de empresa Prestador De Senicios Portuario V Razon Social<br>ledio Ambiente S A. de C.V.<br>Patio bajo contratos específico del prestador de senicilos especiales<br>unión en oficinas administrativas del cliente.       | Corporativo d | le Ingeni<br>Vigencia<br>04/09/<br>4/09/<br>4/09/<br>4/09/<br>4/09/<br>6                            | ería y N<br>del Per<br>2020 00<br>2020 00<br>100<br>31<br>7                                                                                                    | Tedio Am<br>miso<br>:00:00 =<br>coto:00 =<br>mar mié<br>1 2<br>8 0                                                                                                    | bient:                                            | vie                        | sáb<br>5                      |
| Tipo de Solicitud<br>Empresa<br>Area<br>Motivo y Actividad<br>Observaciones Gen<br>Sin observaciones | SALIDA  Corporativo de Ingeniería y Mu Muelle : 2 Se requiere el ingreso para reu terales b.          | Tipo de empresa Prestador De Servicios Portuario V Razon Social<br>edio Ambiente S.A. de C.V.<br>Patio bajo contratos específico del prestador de servicios especiales<br>unión en oficinas administrativas del cliente.       | Corporativo d | le Ingeni<br>Vigencia<br>04/09/<br>4<br>030<br>6<br>13                                              | ería y N<br>del Per<br>2020 00<br>2020 00<br>20200000000                                                                                                    | Iedio Am<br>miso<br>:00:00 -<br>cottono<br>mar mié<br>1 2<br>8 9<br>15 16                                                                                                    | bient:                                            | vie<br>4<br>11<br>18       | sáb<br>5<br>12<br>19          |
| Tipo de Solicitud<br>Empresa<br>Area<br>Motivo y Actividad<br>Observaciones Gen<br>Sin observaciones | SALIDA Corporativo de Ingeniería y M<br>Muete : 2<br>Se requiere el ingreso para reu<br>terales<br>b. | Tipo de empresa Pristador De Servicios Pontuario V Razon Social<br>edio Ambiente S.A. de C.V.<br>Patio bajo contratos específico del prestador de servicios especiales<br>unión en oficinas administrativas del cliente.       | Corporativo d | le Ingenii<br>Vigencia<br>04/09/<br>∢<br>dom<br>30<br>6<br>13<br>20                                 | ería y N<br>del Per<br>2020 00<br>2020 00<br>2020 00<br>10<br>10<br>31<br>7<br>14<br>21                                                                                                    | Iedio Am           miso           :00:00         -           :00:00         -           :00:00         -           :00:00         -           :00:00         -           :00:00         -           :00:00         -           :00:00         -           :00:00         -           :00:00         -           :00:00         -           :00:00         -           :00:00         -           :00:00         -           :00:00         -           :00:00         -           :00:00         -           :00:00         -           :00:00         -           :00:00         -           :00:00         -           :00:00         -           :00:00         -           :00:00         -           :00:00         -           :00:00         -           :00:00         -           :00:00         -           :00:00         -           :00:00         -           :00:00         -           :00:00 | bient:                                            | vie<br>11<br>18<br>25      | sáb<br>5<br>12<br>19<br>26    |
| Tipo de Solicitud<br>Empresa<br>Area<br>Motivo y Actividad<br>Observaciones Gen<br>Sin observaciones | SALIDA  Corporativo de Ingeniería y Mr<br>Muelle : 2 Se requiere el ingreso para reu verales b.       | Tipo de empresa Petatoro De Servicios Pontuario V Razon Social<br>tedo Ambiente S. A. de C.V.  Palio kajo contratos específico del prestador de servicios especiales unión en oficinas administrativas del cliente.  Apartados | Corporativo d | le Ingeni<br>Vigencia<br>04/09/<br>4<br>04/09/<br>4<br>04/09/<br>4<br>04/09/<br>6<br>13<br>20<br>27 | ería y N<br>del Per<br>2020 00<br>2020 00<br>202000 00<br>2020 00<br>2020 00<br>200<br>2 | Iedio Am           miso           :00:00         -           :00:00         -           :00:00         -           :00:00         -           :00:00         -           :00:00         -           :00:00         -           :00:00         -           :00:00         -           :00:00         -           :00:00         -           :00:00         -           :00:00         -           :00:00         -           :00:00         -           :00:00         -           :00:00         -           :00:00         -           :00:00         -           :00:00         -           :00:00         -           :00:00         -                                                                                                    | bient:<br>2020<br>jue<br>3<br>10<br>17<br>24<br>1 | vie<br>11<br>18<br>25<br>2 | 5<br>5<br>12<br>19<br>26<br>3 |

IX. En Apartados deberá completar la información en Apartado Acceso a Personal dar Clic en el icono verde de + para agregar campos, irá exclusivamente información del conductor del vehículo u operador del equipo, completando los campos NOMBRE, APELLIDO PATERNO, APELLIDO MATERNO, RFC y NSS.

|                                             |                                                                                                    |                                                                                                    | i                                                                                                    |
|---------------------------------------------|----------------------------------------------------------------------------------------------------|----------------------------------------------------------------------------------------------------|----------------------------------------------------------------------------------------------------|
|                                             | Diana Laura López Sosa<br>Corporativo de Ingeniería y Medio Ambiente, S.A. de C.V.                                                                                                    |                                                                                                    | Salir                                                                                                    |
| c                                           | ONSULTAS API ADUANA CAPITANÍA                                                                                                    | EMPRESAS                                                                                                    |                                                                                                    |
| En                                          | trada/Salida al Recinto                                                                                                    | CH보스★비뷰C                                                                                                    |                                                                                                    |
| Cód                                         | ligo En Elaboración Creación 04/09/2020                                                                                                    | Estado Nuevo Emisor Diana Laura Lópe                                                                                                    | z Sosa                                                                                                    |
| Tipo<br>Emp<br>Area<br>Motiv<br>Obse<br>Sin | te Solicitud SALDA Tipo de empresa Pressor<br>esa Corporativo de Ingeneria y Medio Ambente S.A. de C.V.<br>Muelle : 2 V Patio bajo contratos especifico<br>ro y Actividad Se requiere el ingreso para reundn en oficinas administrativas de<br>vaciones Generales<br>observaciones. | De Servicios Pontario V<br>Razon Social Corporativo de Ingeniería y M<br>del prestador de servicios especiales<br>el cliente.<br>De Servicios especiales<br>el cliente.<br>Pinicio 04:09:2020 00:<br>Fin 05:09:2020 00:<br>Fin 05:09:2020 00:<br>Pinicio 04:09:00:00<br>Fin 05:09:2020 00:<br>Pinicio 04:09:00:00<br>Fin 05:09:2020 00:<br>Pinicio 04:09:00:00<br>Pinicio 04:09:00:00:00<br>Pinicio 04:09:00:00:00<br>Pinicio 04:09:00:00:00:00<br>Pinicio 04:09:00:00:00:00:00:00:00:00:00:00:00:00: | adio Ambiente<br>niso<br>2000 -<br>2000 -<br>2 |
| Elaboró:                                    | Revisó:                                                                                                    | Autorizó:                                                                                                    | Revisión: 00                                                                                                    |
| Subgerencia de                              | Gerencia de<br>Operaciones.                                                                                                    |                                                                                                    | 22/11/2020                                                                                                    |
| Protección Portuaria.                       | Aduana Dos Bocas.                                                                                                    | Dirección General                                                                                                    | Página <b>107</b> de <b>112</b>                                                                                                    |

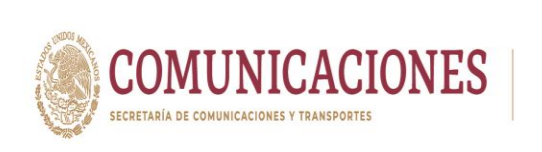

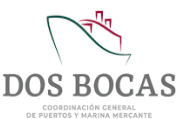

X. Deberá completar la información en Apartado Acceso a Vehículos agregando campos en el botón verde con el sigo de +, se enlistara la información del o los vehículos, llenando los recuadros MARCA, MODELO, VIGENCIA DE LA PÓLIZA, FOLIO SEGURO, PLACA y COLOR.

| Con<br>Consultas                                                                | sorativo de Ingeniería y Medio A<br>API ADUA                                            | nbiente, S.A. de C.V.<br>NA CAPITANÍA                                                                                       | EMPRESAS                     |                      |                                      |                                                                 | saiii  |
|---------------------------------------------------------------------------------|-----------------------------------------------------------------------------------------|----------------------------------------------------------------------------------------------------|------------------------------|----------------------|--------------------------------------|-----------------------------------------------------------------|--------|
| Entrada/Sa                                                                      | lida al <mark>Recinto</mark>                                                            |                                                                                                    | C F                          | ┩╋╱╳                 |                                      | *66                                                             | -      |
| Código En Elabo                                                                 | vación Creació                                                                          | n 04/09/2020                                                                                                    | Estado Nuevo                 | En                   | nisor Dia                            | ina Laura López Sosa                                            |        |
| Tipo de Solicitud<br>Empresa<br>Area<br>Motivo y Actividad<br>Observaciones Ger | SALDA  Corporativo de Ingeniería y M Muelle : 2 Se requiere el ingreso para rec verales | Tipo de empresa Prestado<br>dio Ambiente S.A. de C.V.<br>Patio bajo contratos especifio<br>nión en oficinas administrativas | r De Servicios Portuario V   | Razon Social Corpora | ativo de In<br>Vige<br>Inicio<br>Fin | geniería y Medio Am<br>encia del Permiso<br>24/09/2020 00:00:00 | bientr |
| Sin observaciones                                                               |                                                                                         |                                                                                                    |                              |                      |                                      |                                                                 |        |
| Apartado Acceso a                                                               | Personal Apartado Acceso                                                                | a Vehiculos Apartado An                                                                                                    | Apartados<br>exos - Archivos |                      |                                      |                                                                 |        |

XI. En el Apartado Anexos Archivos el Usuario deberá adjuntar la información que soporte lo descrito en los apartados anteriores, se adjuntará la información electrónica, cada archivo no debe superar 1 megabyte.

| En                   | trada/Salida al Recinto               | D                                             | C 🖻 🖶 🗸                               | × 🛯 🗛                     | 22 🔤                            |
|----------------------|---------------------------------------|-----------------------------------------------|---------------------------------------|---------------------------|---------------------------------|
| Cód                  | igo En Elaboración Cr                 | reación 04/09/2020                            | Estado Nuevo                          | Emisor Diana Laura        | López Sosa                      |
| Tipo d               | e Solicitud SALIDA                    | Tipo de empresa     Prestador De              | Servicios Portuario: 💙 Razon Social 🤇 | Corporativo de Ingeniería | y Medio Ambiente                |
| Empr                 | sa Corporativo de Ingenier            | ía y Medio Ambiente S.A. de C.V.              |                                       | Vigencia del              | Permiso                         |
| Area                 | Muelle : 2                            | Patio bajo contratos específico de            | el prestador de servicios especiales  | Inicio 04/09/2020         | 0 00:00:00                      |
| Motiv                | y Actividad Se requiere el ingreso pa | ara reunión en oficinas administrativas del e | liente. Esfecifique el area vis       | itar mas a detalle        | 0 00:00:00                      |
| Obser                | vaciones Generales                    |                                               |                                       | ~                         |                                 |
| Sin o                | oservaciones.                         |                                               |                                       |                           |                                 |
|                      |                                       |                                               |                                       |                           |                                 |
|                      |                                       |                                               |                                       |                           |                                 |
|                      |                                       | Ар                                            | artados                               |                           |                                 |
| Apart                | ado Acceso a Personal Apartado Ac     | ceso a Vehiculos Apartado Anexos              | - Archivos                            |                           |                                 |
|                      | Selec                                 | cionar Elegir archivos No se el               | igió archivo Car                      | gar                       |                                 |
|                      | Archiv<br>2 Que                       | archivos debo adjuntar?                       |                                       |                           |                                 |
|                      |                                       | Nombre del archivo                            | Tipo de archivo                       |                           |                                 |
|                      |                                       | Poliza F150 2020-2021.p                       | Archivo Generico 🗸                    | •                         |                                 |
|                      | -                                     |                                               |                                       | -                         |                                 |
|                      |                                       | Tarjeta Circulación.pdf                       | Archivo Generico 🗸                    | •                         |                                 |
|                      |                                       | Lic. Edwin (2).pdf                            | Archivo Generico 👻                    | •                         |                                 |
| Elaboró:             | Re                                    | evisó:                                        | Autorizo                              | ó:                        | Revisión: 00                    |
|                      | Corr                                  |                                               |                                       |                           | 22/44/2020                      |
| 0.1                  | Gere                                  |                                               |                                       |                           | 22/11/2020                      |
| Subgerencia de       | Oper                                  | aciones.                                      | <b>D</b> : ./ <b>D</b>                | .                         |                                 |
| rotección Portuaria. | Aduana                                | Dos Bocas.                                    | Dirección Ge                          | eneral                    | Pagina <b>108</b> de <b>112</b> |
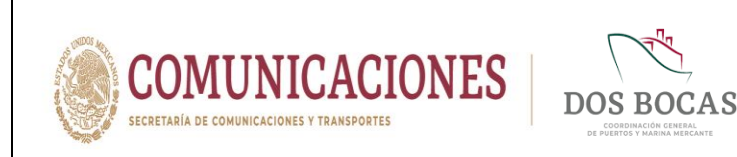

XII. Al completar la información deberá dar Clic en **Guardar** para proceder a firmar el documento electrónico, surgirá una ventana con la leyenda **Documento guardado con éxito, No olvide Firmar**. Deberá dar Clic en **Aceptar**.

| Corporativo de Ingenier     | Sosa<br>ía y Medio Ambiente, S.A. de C.V.               |                       | Salir                            |
|-----------------------------|---------------------------------------------------------|-----------------------|----------------------------------|
|                             |                                                         |                       |                                  |
| Entrada/Salida al Rec       | into                                                    | 6 H ⊕ ◄               | × 🛯 🕹 🖸 🖉 🔤                      |
| Código CIM-RF-040920-742747 | Creación 04/09/2020 12:06:10 p.m. Esta                  | do Pendiente Revision | Emisor Diana Laura López Sosa    |
|                             | MEDI-POR                                                | т                     |                                  |
| Tipo de Solicitud SALIDA    | Documento guardado con éxite                            | o, No olvide Firmar   | o de Ingeniería y Medio Ambiente |
| Empresa Corporativo de In   |                                                         |                       | Vigencia del Permiso             |
| Area Muelle : 2             | Aceptar                                                 |                       | io 04/09/2020 00:00:00           |
| Motivo y Actividad          | eso para reunion en oncinas administrativas del ciente. | 1.                    | Fin 05/09/2020 00:00:00          |
|                             |                                                         |                       |                                  |

- XIII. Posteriormente deberá desplazarse y dar Clic en Aprobar.
- XIV. Al instante emergerá una ventana que lleva por nombre FIRMA ELECTRÓNICA DE DOCUMENTOS para firmar deberá ingresar los archivos de la E. Firma en Llave Privada (.key):, Llave Pública (.cer): y la Contraseña: de la E. Firma del Usuario, una vez adjuntados todos los archivos para finalizar dar Clic en Firmar.
- XV. El documento electrónico se reflejara en la pestaña **Documentos Pendientes** de **Resumen General** en espera de ser aprobado o rechazado por la autoridad Aduanal.
- XVI. El documento electrónico autorizado se reflejara en Documentos Terminados de Resumen General, dar Clic en Ver Documento.
- XVII. Una vez en el documento electrónico, se deberá desplazar al icono Imprimir.
- XVIII. Se generara un documento en formato PDF que podrá descargar en cualquier dispositivo móvil, evitando la impresión física en papel, este documento deberá ser presentado ante el Oficial de Comercio Exterior en turno, mismo que se encontrará en el acceso principal de TUM a fin de cotejar la información, este procederá a la revisión física y documental, en el entendido de dar cumplimiento con lo anterior, se procederá a otorgará la salida y en el caso de que la documentación no cumpla con los requisitos previos, se negará la salida.

| Elaboró:              | Revisó:           | Autorizó:         | Revisión: 00                    |
|-----------------------|-------------------|-------------------|---------------------------------|
|                       |                   |                   |                                 |
|                       | Gerencia de       |                   | 22/11/2020                      |
| Subgerencia de        | Operaciones.      |                   |                                 |
| Protección Portuaria. | Aduana Dos Bocas. | Dirección General | Página <b>109</b> de <b>112</b> |

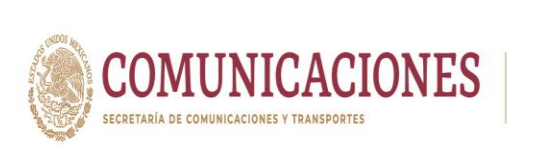

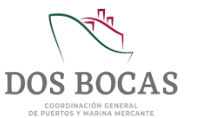

## 8. ANEXOS

## 8.1 ANEXO 1. Formato para Oficio de Solicitud de Usuario y Contraseña de MEDIPORT.

| MEDIPORT.                                                                                                    | oara Oficio de Sol                                                                                                  | icitud de Usuario y Co                                                                                                    | ontraseña de                                                                                                    |
|----------------------------------------------------------------------------------------------------|----------------------------------------------------------------------------------------------------|----------------------------------------------------------------------------------------------------|----------------------------------------------------------------------------------------------------|
|                                                                                                    |                                                                                                    | Membrete de la Err                                                                                                    | npresa con logotipo:                                                                                                    |
|                                                                                                    |                                                                                                    | Paraîso, Tab                                                                                                    | asco a de de 20_                                                                                                    |
|                                                                                                    |                                                                                                    | Of                                                                                                    | icio No                                                                                                    |
|                                                                                                    |                                                                                                    | Asunta: Solicitud de<br>d                                                                                                    | e Usuario y Contraseñ<br>el Sisterna MEDIPOR                                                                                     |
| Nombre del Direct<br>Director General<br>Administración Por<br>Presente.                                                                                    | or a cargo<br>tuaria Integral de                                                                                    | Dos Bocas S.A. de C.                                                                                                    | v.                                                                                                    |
| El suscrito C. <u>Non</u><br>representante legal<br>con número de con<br><u>la API DBO</u> y con o                                                          | nbre completo<br>l de la empresa <u>l</u><br>htrato <b>El número</b><br>domicilio para oir                          | del Representante I<br>Nombre de la Razón<br>de contrato que se<br>comunicados <u>Direc</u> e                                                                 | Legal en carácter de<br>Social de la emprese<br>haya establecido con<br>ción del Domicilio.                                      |
| Por lo anterior solici<br>la plataforma electr<br>a los procedimien<br>mencionado.                                                                          | ito de la manera r<br>iónica del sistema<br>tos de logística                                                        | nás atenta usuario y o<br>MEDIPORT, a motivo<br>y administración d                                                                                            | contraseña para uso de<br>o de dar cumplimiente<br>lel contrato ya ante                                                          |
|                                                                                                    |                                                                                                    |                                                                                                    |                                                                                                    |
| El personal autoriza<br>siguiente:                                                                                                    | ido que se design                                                                                                   | a para operar la plata                                                                                                    | forma electrónica es e                                                                                                    |
| El personal autoriza<br>siguiente:<br>Nombre                                                                                                    | do que se design                                                                                                    | a para operar la plata<br>Correo electrónico                                                                                                    | forma electrónica es e<br>Número telefónico                                                                                      |
| El personal autoriza<br>siguiente:<br>Nombre                                                                                                    | do que se design                                                                                                    | a para operar la plata<br>Correo electrónico                                                                                                    | forma electrónica es e<br>Número telefónico                                                                                      |
| El personal autoriza<br>siguiente:<br>Nombre<br>Hago mención qu<br>electrónica, se anex<br>mismo, solicito pro<br>de la plataforma.                         | RFC<br>RFC<br>ue el personal o<br>a al documento o<br>gramar fecha de                                               | a para operar la plata<br>Correo electrónico<br>descrito anteriormen<br>opia de identificación<br>capacitación para el                                        | forma electrónica es e<br>Número telefónico<br>te cuenta con firmi<br>oficial del personal, as<br>personal que hará usi          |
| El personal autoriza<br>siguiente:<br>Nombre<br>Hago mención qu<br>electrónica, se anex<br>mismo, solícito proj<br>de la plataforma.<br>Agradezco la atenci | RFC<br>RFC<br>ue el personal o<br>a al documento o<br>gramar fecha de<br>ión al presente y                          | a para operar la plata<br>Correo electrónico<br>descrito anteriormen<br>opia de identificación<br>capacitación para el<br>envió un cordial salud              | forma electrónica es e<br>Número telefónico<br>ente cuenta con firma<br>oficial del personal, as<br>personal que hará usa<br>lo. |
| El personal autoriza<br>siguiente:<br>Nombre<br>Hago mención qu<br>electrónica, se anex<br>mismo, solícito pro-<br>de la plataforma.<br>Agradezco la atenci | RFC<br>RFC<br>e el personal o<br>a al documento o<br>gramar fecha de<br>ión al presente y<br>Ate                    | a para operar la plata<br>Correo electrónico<br>descrito anteriormen<br>opia de identificación<br>capacitación para el<br>envió un cordial salud<br>ntamente. | forma electrónica es e<br>Número telefónico<br>te cuenta con firmi<br>oficial del personal, as<br>personal que hará usi<br>lo.   |
| El personal autoriza<br>siguiente:<br>Nombre<br>Hago mención qu<br>electrónica, se anex<br>mismo, solícito proj<br>de la plataforma.<br>Agradezco la atenci | RFC<br>e el personal o<br>a al documento o<br>gramar fecha de<br>ión al presente y<br>Ate<br>Nombre y firm<br>Legal | a para operar la plata<br>Correo electrónico<br>descrito anteriormen<br>opia de identificación<br>capacitación para el<br>envió un cordial salud<br>ntamente. | forma electrónica es e<br>Número telefónico<br>te cuenta con firma<br>oficial del personal, as<br>personal que hará usa          |

| Elaboró:              | Revisó:           | Autorizó:         | Revisión: 00                    |
|-----------------------|-------------------|-------------------|---------------------------------|
|                       | Gerencia de       |                   | 22/11/2020                      |
| Subgerencia de        | Operaciones.      |                   |                                 |
| Protección Portuaria. | Aduana Dos Bocas. | Dirección General | Página <b>110</b> de <b>112</b> |

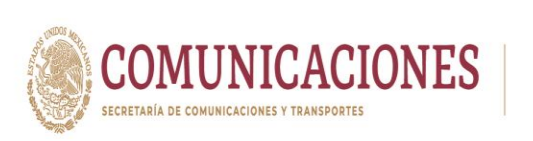

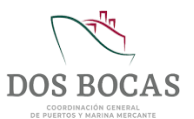

## 8.2 ANEXO 2. Formato para Oficio de Solicitud de Credenciales.

| ANEVO 2 E                                                                  | ormata para Ol                                                                       | isis de Celisitud                                                                  | de Credencielos                                                                                                |                                                                                |
|----------------------------------------------------------------------------|--------------------------------------------------------------------------------------|------------------------------------------------------------------------------------|----------------------------------------------------------------------------------------------------|--------------------------------------------------------------------------------|
| ANEXU Z. F                                                                 | ormato para Oi                                                                       | icio de Solicitud                                                                  | de Gredenciales.                                                                                               |                                                                                |
|                                                                            |                                                                                      | Membret                                                                            | e de la Empresa                                                                                                | con logotipos.                                                                 |
|                                                                            |                                                                                      | P                                                                                  | araiso, Tabasco a _                                                                                            | _ de de 20                                                                     |
|                                                                            |                                                                                      |                                                                                    | Oficio No.                                                                                                    |                                                                                |
|                                                                            |                                                                                      |                                                                                    | Asunto: Solicitud d                                                                                            | le Credenciales.                                                               |
| Nombre del<br>Director Gen<br>Administraci<br>Presente.                    | Director a carg<br>eral<br>ión Portuaria Int                                         | <b>o</b><br>egral de Dos Boca                                                      | s S.A. de C.V.                                                                                                 |                                                                                |
| representani<br>con número<br>la API DBO<br>Por lo anteri<br>las siguiente | te legal de la em<br>de contrato <u>El</u><br>y con domicilio<br>or solicito de la r | presa <u>Nombre d</u><br>número de contra<br>para oir comunica<br>nanera más atent | e la Razón Social<br>ato que se haya e<br>dos <u>Dirección de</u><br>a la emisión de cre<br>enlistadas a conti | de la empresa<br>stablecido con<br>l Domicilio.<br>edenciales para<br>puación- |
| las siguience                                                              | s personas y unit                                                                    | Cradencial Verso                                                                   |                                                                                                    | nuación.                                                                       |
| Nombre:                                                                    | Puesto:                                                                              | Numero de<br>Seguro Social:                                                        | lipo de sangre:                                                                                                | leletono de<br>emergencia:                                                     |
|                                                                            |                                                                                      |                                                                                    |                                                                                                    |                                                                                |
| Massa.                                                                     | L Madala                                                                             | Credencial Vehicu                                                                  | lar<br>Lilolum da Sociura                                                                                      | Ma Jaka                                                                        |
| Marua:                                                                     | Modelo                                                                               | Pidud:                                                                             | Poliza de Seguro:                                                                                              | Vig. Poliza.                                                                   |
|                                                                            |                                                                                      |                                                                                    |                                                                                                    |                                                                                |
| Asî mismo h<br>înformación<br>Mediport.                                    | ago de su conoc<br>anterior, será e                                                  | imiento que la do<br>entregada a travé                                             | cumentación que<br>s de la plataform                                                                           | da soporte a la<br>na del Sistema                                              |
| Agradezco la<br>cordial salud                                              | a atención al pre<br>lo.                                                             | esente y esperand                                                                  | o contar con su a                                                                                              | apoyo, envió un                                                                |
|                                                                            |                                                                                      | Atentamente                                                                        |                                                                                                    |                                                                                |
|                                                                            | Nomb                                                                                 | re y firma del Rep<br>Legal de la empr                                             | resentante<br>esa.                                                                                             |                                                                                |
|                                                                            | Datos gener                                                                          | ales de la empre                                                                   | sa en Mernbrete                                                                                                |                                                                                |
|                                                                            |                                                                                      |                                                                                    |                                                                                                    |                                                                                |

| Elaboró:              | Revisó:           | Autorizó:         | Revisión: 00                    |
|-----------------------|-------------------|-------------------|---------------------------------|
|                       | Gerencia de       |                   | 22/11/2020                      |
| Subgerencia de        | Operaciones.      |                   |                                 |
| Protección Portuaria. | Aduana Dos Bocas. | Dirección General | Página <b>111</b> de <b>112</b> |

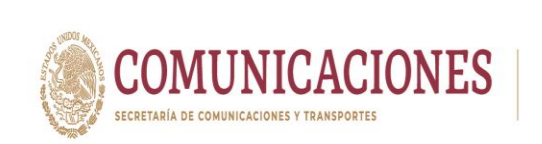

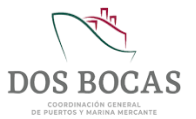

## 8.3 ANEXO 3. Formato Único para Trámites de Acceso al Recinto Portuario API-DBO-GO-F-31.

| DOS B<br>COORDINACIÓN<br>PUERTOS Y MAR             | IOCAS<br>N GENERAL DE<br>INA MERCANTE |                                           | FORMA                             | TO ÚNICO                      | ) PARA T           | RÁMIT<br>API-D     | es de aci<br>180-go-f          | CESO AI<br>-31 | LRECIN   | fo portua        | RIO   |
|----------------------------------------------------|---------------------------------------|-------------------------------------------|-----------------------------------|-------------------------------|--------------------|--------------------|--------------------------------|----------------|----------|------------------|-------|
| <b>dministraci</b><br>erencia de O<br>tención: Con | ón Portu<br>peracion<br>trol de ac    | u <mark>aria Inte</mark><br>es<br>:ceso.  | gral de Do                        | s Bocas S                     | .A. de C.          | v.                 |                                |                |          |                  |       |
|                                                    |                                       |                                           |                                   |                               | Pa                 | raíso, Ta          | abasco a: _                    |                |          | Hora: _          |       |
| Tipo de Soli                                       | citud:                                |                                           |                                   |                               |                    |                    |                                | Númer          | o de Reg | istro de Emp     | oresa |
| Tipo de Trá                                        | mite:                                 |                                           |                                   |                               |                    |                    |                                |                |          |                  |       |
| Tipo de Emp                                        | oresa:                                |                                           |                                   |                               |                    |                    | Razón So                       | cial:          |          |                  |       |
| Nombre de la<br>represente la j                    | Empresa, I<br>persona y/              | Institución o<br>o vehículo o<br>ealizar: | o Dependen<br>de quien se i       | cia donde la<br>requiere el a | abora o<br>acceso: |                    |                                |                |          |                  |       |
| Área de traba                                      | ajo o visit                           | a:                                        |                                   |                               |                    |                    |                                |                |          |                  |       |
| /igencia de p                                      | ermiso:                               |                                           |                                   |                               |                    | Del:               |                                | AI             | :        |                  |       |
| ersonal Sol                                        | icitado                               |                                           |                                   |                               |                    | 1                  |                                | I              |          |                  |       |
| Clasificador<br>de personal                        | Tipo de<br>acceso                     | Nombre                                    | Apellido<br>Paterno               | Apellido<br>Materno           | Fecha<br>Nacimie   | De sento           | úmero de<br>eguridad<br>social | <u>Bfc</u>     | SULE     | ID<br>Credencial | Folio |
| ehículos so                                        | licitados                             | ;                                         |                                   |                               |                    |                    |                                |                |          |                  |       |
| Marca                                              | Modelo                                | Color                                     | Placa/<br>No. Contro<br>No. Permi | ol/ Póliza<br>so              | Fecha<br>de p      | vigencia<br>póliza | Vin (No.<br>serie)             | de Fo          | lio      | Motivo de l      | baja  |
|                                                    |                                       |                                           |                                   |                               |                    |                    |                                |                |          |                  |       |
| Observaciones<br>(Si no se anes<br>porque)         | s Generales<br>ta credenci            | :<br>al o pase ex                         | plique                            |                               |                    |                    |                                |                |          |                  |       |
|                                                    |                                       |                                           |                                   |                               |                    |                    |                                |                |          |                  |       |
|                                                    |                                       | · .                                       |                                   |                               |                    |                    |                                |                |          |                  |       |
|                                                    | ma Electr                             | onica:                                    |                                   |                               |                    |                    |                                |                |          |                  |       |
| ifrado de Fin<br>Emp:                              |                                       |                                           |                                   |                               | B                  | espons             | able:                          |                |          |                  |       |

| Elaboró:              | Revisó:           | Autorizó:         | Revisión: 00                    |
|-----------------------|-------------------|-------------------|---------------------------------|
|                       |                   |                   |                                 |
|                       | Gerencia de       |                   | 22/11/2020                      |
| Subgerencia de        | Operaciones.      |                   |                                 |
| Protección Portuaria. | Aduana Dos Bocas. | Dirección General | Página <b>112</b> de <b>112</b> |